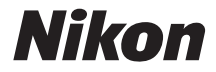

with WARRANTY

### DIGITALKAMERA

# D500

# Användarhandbok (med garantidokument)

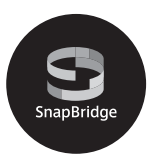

- Läs denna handbok noggrant innan du använder kameran.
- För att säkerställa korrekt användning av kameran, se till att läsa "För säkerhets skull" (sida xiii).
- Efter att du har läst denna handbok, förvara den på en lättillgänglig plats som framtida referens.

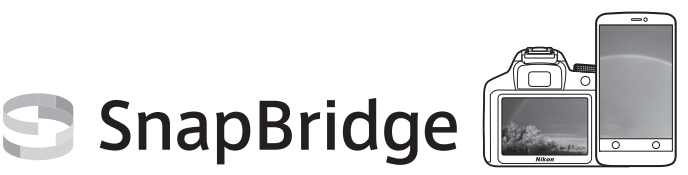

# Your images. The world. Connected

Välkommen till SnapBridge — Nikons nya familj av tjänster för att förbättra din bildupplevelse. SnapBridge eliminerar barriären mellan din kamera och kompatibla smarta enheter genom en kombination av *Bluetooth*<sup>®</sup> low energy (BLE)-teknologi och en dedikerad app. De historier du fångar med din Nikon-kamera och objektiv överförs automatiskt till enheten när de tas. De kan även enkelt överföras till molnlagringstjänster, vilket möjliggör åtkomst på alla dina enheter. Du kan dela med dig av din glädje, när och var du vill.

### Ladda ner SnapBridge-appen för att komma igång!

Dra nytta av den omfattande bekvämligheten genom att ladda ner SnapBridge-appen på din smarta enhet nu. Med några få enkla steg ansluter denna app dina Nikon-kameror med kompatibla iPhone®, iPad® och/eller iPod touch® eller smarta enheter som kör operativsystemet Android™. SnapBridge finns tillgänglig gratis från Apple App Store®, på Google Play™ och från följande webbplats: http://snapbridge.nikon.com

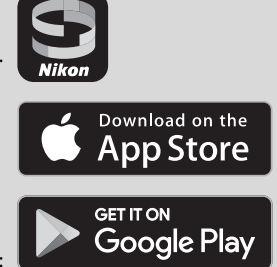

För den senaste informationen om SnapBridge, besök Nikons webbplats för ditt område (m xxi).

# Den spännande bildupplevelsen som SnapBridge erbjuder...

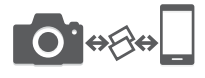

NIKON IMAGE SPACE

**○** • ∻ ∻ ÷

Automatisk bildöverföring från kameran till en smart enhet tack vare den konstanta anslutningen mellan de två enheterna — vilket gör fotodelning online enklare än någonsin

Överföring av fotografier och miniatyrbilder till molntjänsten NIKON IMAGE SPACE

### Ett utbud av tjänster som förbättrar ditt fotograferingsliv, inklusive:

- Fjärrstyrning av kameran
- Inbäddning av upp till två informationsposter (t.ex. upphovsrätt, kommentarer, text och logotyper) på bilder
- Automatisk uppdatering av kamerans information om datum och tid och platsinformation
- Ta emot kamerans firmwareuppdateringar

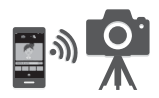

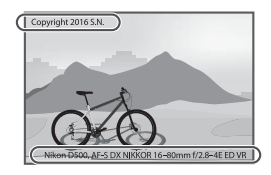

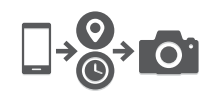

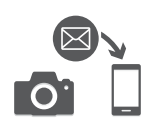

Läs instruktionerna noga för att få ut maximalt av kameran och förvara dem på en plats där alla som använder produkten kan få tillgång till dem.

### Menyguiden

För mer information om menyalternativ och ämnen som till exempel hur du ansluter kameran till en skrivare eller tv, ladda ned kamerans *Menyguide* från Nikons hemsida såsom beskrivs nedan. *Menyguiden* är i pdf-format och kan visas med Adobe Reader eller Adobe Acobat Reader.

- 1 Öppna en webbläsare på datorn och öppna Nikons nedladdningssida för handböcker på http://downloadcenter.nikonimglib.com/
- 2 Navigera till sidan för önskad produkt och ladda ner handboken.

### Nikon Manual Viewer 2

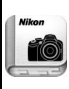

Installera appen Nikon Manual Viewer 2 på din smartphone eller surfplatta för att visa handböcker för Nikons digitalkameror, när som helst, var som helst. Nikon Manual Viewer 2 kan laddas ner gratis från App Store och på Google Play. En internetanslutning krävs för att ladda ner appen och produkthandböcker, för vilken avgifter kan tas ut av din telefon- eller internetleverantör.

### 🗥 För säkerhets skull

Läs säkerhetsanvisningarna i "För säkerhets skull" (🞞 xiii–xvi) innan du använder kameran för första gången.

### Symboler och ikoner

För att göra det lättare att snabbt hitta den information du behöver används följande symboler och ikoner:

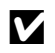

Denna ikon används för varningar; det är information som du bör läsa innan du använder kameran, så att du undviker att skada den.

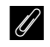

Denna ikon används för meddelanden; information som du bör läsa innan du använder kameran.

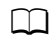

Denna ikon används för hänvisningar till andra sidor i handboken.

Menyposter, alternativ och meddelanden som visas på kameramonitorn visas i **fet stil**.

#### Kamerainställningar

Förklaringarna i denna handbok förutsätter att standardinställningar används.

#### Nikon Användarstöd

Besök webbplatsen nedan för att registrera kameran och hålla dig uppdaterad med den senaste produktinformationen. Här finns svar på vanliga frågor (FAQ) och du kan kontakta oss för teknisk hjälp. http://www.europe-nikon.com/support

### Förpackningens innehåll

Se till att alla föremål i denna lista följde med kameran.

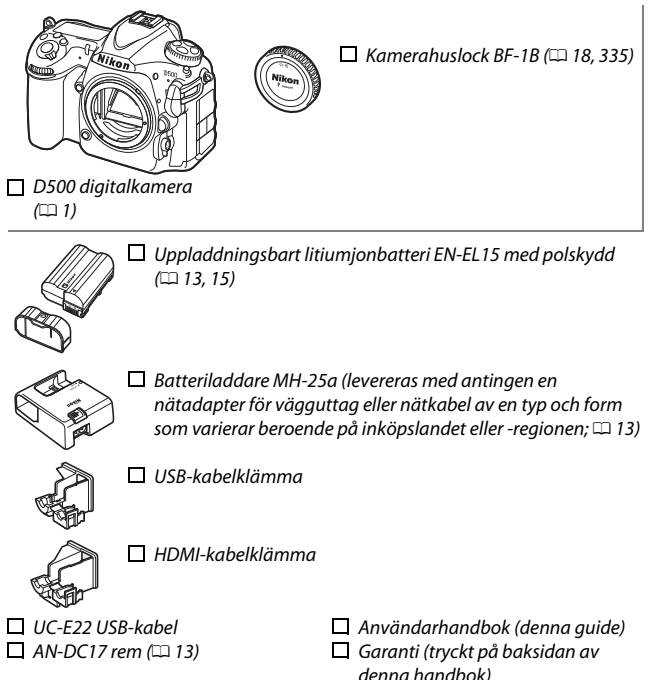

Köpare av tillvalet objektivsats bör se efter att förpackningen även innehåller ett objektiv. *Minneskort säljs separat*. Kameror köpta i Japan visar endast menyer och meddelanden på engelska och japanska; andra språk stöds inte. Vi ber om ursäkt för eventuella olägenheter som detta kan orsaka.

### Programvara ViewNX-i och Capture NX-D

Använd ViewNX-i för att finjustera bilder eller kopiera bilder till en dator för visning. ViewNX-i finns tillgängligt för nedladdning från följande webbplats: http://downloadcenter.nikonimglib.com/

Använd Capture NX-D för att finjustera bilder som har kopierats till en dator och för att konvertera NEF-bilder (RAW) till andra format. Capture NX-D finns tillgängligt för nedladdning från: http://downloadcenter.nikonimglib.com/

Du kan även besöka denna webbplats för den senaste informationen om Nikons programvara, inklusive systemkrav.

| Innehållsförteckning |
|----------------------|
|----------------------|

| Förpackningens innehåll                         | iv           |
|-------------------------------------------------|--------------|
| Obsi                                            | XIII<br>     |
| Bluetooth och Wi-Fi (trådlöst nätverk)          | XVII<br>XVII |
| Introduktion                                    | 1            |
| Bli bekant med kameran                          | 1            |
| Kamerahus                                       | 1            |
| Kontrollpanelen                                 | 5            |
| Sökardisplayen                                  | 7            |
| Använda den lutningsbara monitorn               |              |
| Använda pekskärmen                              | 11           |
| De första stegen                                | 13           |
| Sätt fast kameraremmen                          | 13           |
| Ladda batteriet                                 | 13           |
| Sätt i batteriet och ett minneskort             | 15           |
| Montera ett objektiv                            |              |
| Kamerainställning                               | 20           |
| Fokusera sökaren                                | 29           |
| Handledning                                     | 30           |
| Kameramenyer                                    | 30           |
| Använda kameramenyerna                          |              |
| Grunderna för fotografering och bildvisning     | 35           |
| Batterinivån och antal återstående exponeringar |              |
| "Sikta-och-tryck"-fotografering                 |              |
| Visa bilder                                     | 40           |

| Filmer       5         Spela in filmer       5         Index       6         Använda i-knappen       6         Livevisningsdisplayen       6         Bildstorlek, Bildfrekvens och Filmkvalitet       6         Informationsdisplayen       6         Filmbeskärningen       7         Ta bilder i filmläget       7         Timelapse-filmer       7         Visa filmer       8         Beskära filmer       8         Spara valda bildrutor.       8 | 47<br>ering                                                                                                    |
|----------------------------------------------------------------------------------------------------|----------------------------------------------------------------------------------------------------|
| Spela in filmer       5         Index       6         Använda i-knappen       6         Livevisningsdisplayen       6         Bildstorlek, Bildfrekvens och Filmkvalitet       6         Informationsdisplayen       6         Filmbeskärningen       7         Ta bilder i filmläget       7         Timelapse-filmer       7         Visa filmer       8         Beskära filmer       8         Spara valda bildrutor.       8                        | 58                                                                                                    |
|                                                                                                    | 58         appen       63         splayen       66         ifrekvens och Filmkvalitet       68         splayen       69         gen       70         äget       71         er       74         solution       80         uttor.       86 |
| Alternativ för bildlagring 8                                                                                                    | Idlagring 88                                                                                                    |
| Bildområde       8         Bildkvalitet       9         Bildstorlek       9         Använda två minneskort       9                                                                                                    | 88<br>91<br>94<br>nneskort                                                                                                    |

### Fokus

| Autofokus                                                                                                    | 97                                                                 |
|----------------------------------------------------------------------------------------------------|--------------------------------------------------------------------|
| Autofokusläge                                                                                                    | 101                                                                |
| AF-områdesläge                                                                                                    | 103                                                                |
| Val av fokuspunkt                                                                                                    | 108                                                                |
| Fokuslås                                                                                                    | 111                                                                |
| Manuell fokusering                                                                                                    |                                                                    |
| Utlösarläge                                                                                                    | 116                                                                |
| Välja ett utlösarläge                                                                                                    | 116                                                                |
| Självutlösarläge                                                                                                    | 119                                                                |
| Läget uppfälld spegel                                                                                                    | 121                                                                |
| ISO-känslighet                                                                                                    | 123                                                                |
| Manuell justering                                                                                                    | 123                                                                |
| Automatisk ISO-känslighet                                                                                                    | 125                                                                |
|                                                                                                    |                                                                    |
| Exponering                                                                                                    | 128                                                                |
| Exponering Mätning                                                                                                    | <b>128</b>                                                         |
| Exponering<br>Mätning<br>Exponeringsläge                                                                                                    | <b>128</b><br>                                                     |
| Exponering<br>Mätning<br>Exponeringsläge<br>P: Programautomatik                                                                                                    | 128<br>                                                            |
| Exponering<br>Mätning<br>Exponeringsläge<br>P: Programautomatik<br>S: Slutartidsstyrd automatik                                                                                                    | 128<br>                                                            |
| Exponering<br>Mätning<br>Exponeringsläge<br>P: Programautomatik<br>S: Slutartidsstyrd automatik<br>A: Bländarstyrd automatik                                                                                                    | 128<br>                                                            |
| Exponering<br>Mätning<br>Exponeringsläge<br>P: Programautomatik<br>S: Slutartidsstyrd automatik<br>A: Bländarstyrd automatik<br>M: Manuell                                                                                                    | 128<br>                                                            |
| Exponering<br>Mätning<br>Exponeringsläge<br>P: Programautomatik<br>S: Slutartidsstyrd automatik<br>A: Bländarstyrd automatik<br>M: Manuell<br>Långtidsexponeringar (Endast läge M)                                                                                         | 128<br>                                                            |
| Exponering<br>Mätning<br>Exponeringsläge<br>P: Programautomatik<br>S: Slutartidsstyrd automatik<br>A: Bländarstyrd automatik<br>M: Manuell<br>Långtidsexponeringar (Endast läge M)<br>Slutartids- och bländarlås                                                           | 128<br>                                                            |
| Exponering<br>Mätning<br>Exponeringsläge<br>P: Programautomatik<br>S: Slutartidsstyrd automatik<br>A: Bländarstyrd automatik<br>M: Manuell<br>Långtidsexponeringar (Endast läge M)<br>Slutartids- och bländarlås<br>Lås för autoexponering (AE)                            | 128<br>128<br>130<br>132<br>133<br>134<br>135<br>137<br>140<br>141 |
| Exponering<br>Mätning<br>Exponeringsläge<br>P: Programautomatik<br>S: Slutartidsstyrd automatik<br>A: Bländarstyrd automatik<br>M: Manuell<br>Långtidsexponeringar (Endast läge M)<br>Slutartids- och bländarlås<br>Lås för autoexponering (AE)<br>Exponeringskompensation | 128<br>                                                            |

### Vitbalans

| Vitbalansalternativ                     | 159   |
|-----------------------------------------|-------|
| Finjustering av vitbalans               | 163   |
| Välja färgtemperatur                    | 166   |
| Manuellt förinställt värde              | 169   |
| Fotografering med sökaren               | . 170 |
| Livevisning (Spotmätning av vitbalans)  | . 174 |
| Hantera förinställningar                | . 177 |
| Bildoptimering                          | 180   |
| Picture Controls                        | 180   |
| Välja en Picture Control                | . 180 |
| Ändra Picture Controls                  | . 182 |
| Skapa anpassade Picture Controls        | . 185 |
| Bevara detaljer i högdagrar och skuggor | 189   |
| Aktiv D-Lighting                        | . 189 |
| Stort dynamiskt omfång (HDR)            | . 191 |
| Fotografering med blixt                 | 196   |
| Använda en blixt                        | 196   |
| Fotografering med blixt på kamera       | 199   |
| Blixtlägen                              | 201   |
| Blixtkompensation                       | 203   |
| FV-lås                                  | 205   |
| Fotografering med fjärrstyrd blixt      | 208   |
| Inställning                             | . 209 |
| Ta foton                                | . 214 |
| Visa blixtinformation                   | 222   |

| 🔤-knappen                                                     | 226 |
|---------------------------------------------------------------|-----|
| $m{i}$ -knappen                                               | 229 |
| Tvåknappsåterställning:<br>Återställa standardinställningarna | 230 |
| Flimmerreducering                                             |     |
| Multiexponering                                               | 236 |
| Intervalltimerfotografering                                   | 243 |
| Icke-CPU-objektiv                                             | 250 |
| Platsdata                                                     | 253 |
| Mer om bildvisning                                            | 255 |

| Visa bilder                         | 255 |
|-------------------------------------|-----|
| Helskärmsläge                       | 255 |
| Miniatyrbildsvisning                | 255 |
| Visningsreglage                     | 256 |
| Använda pekskärmen                  | 258 |
| $m{i}$ -knappen                     | 260 |
| Fotoinformation                     | 261 |
| Ta en närmare titt: Visningszoom    | 271 |
| Skydda fotografier från radering    | 273 |
| Betygsätta bilder                   | 274 |
| Välja bilder för överföring         | 276 |
| Välja enskilda bilder               | 276 |
| Välja flera bilder                  | 277 |
| Radera fotografier                  | 278 |
| Helskärms- och miniatyrbildsvisning | 278 |
| Visningsmenyn                       | 279 |

| Meny | /lista |
|------|--------|
|------|--------|

| Visningsmenyn: Hantera bilder                     | . 281 |
|---------------------------------------------------|-------|
| Fotograferingsmenyn: Fotograferingsalternativ     | . 283 |
| 🖷 Filminspelningsmenyn: Filminspelningsalternativ | . 288 |
| 🖊 Anpassade inställningar:                        |       |
| Finjustera kamerainställningarna                  | . 292 |
| YInställningsmenyn: Kamerainställning             | . 304 |
| 🚽 Retuscheringsmenyn: Skapa retuscherade kopior   | . 313 |
| 🗍 Min meny/ 🗐 Inställningshistorik                | . 315 |
| Alternativ på retuscheringsmenyn                  | . 316 |
| NEF (RAW)-bearbetning                             | . 316 |
| Beskär                                            | . 318 |
| Bildöverlägg                                      | . 319 |
| Teknisk information                               | 322   |
| Kompatibla objektiv                               | . 322 |
| Nikon Creative Lighting System (CLS)              | . 328 |
| Övriga tillbehör                                  | . 335 |
| Vård av kameran                                   | . 337 |
| Förvaring                                         | . 337 |
| Rengöring                                         | . 337 |
| Rengöring av bildsensorn                          | 338   |
|                                                   |       |
| Vård av kamera och batteri: Försiktighetsåtgärder | . 345 |

| Felsökning                                        | 350 |
|---------------------------------------------------|-----|
| Batteri/display                                   | 350 |
| Fotografering                                     | 351 |
| Bildvisning                                       | 354 |
| Bluetooth och Wi-Fi (trådlösa nätverk)            | 356 |
| Övrigt                                            | 356 |
| Felmeddelanden                                    | 357 |
| Specifikationer                                   | 364 |
| AF-S DX NIKKOR 16–80mm f/2.8–4E ED VR-objektiv    | 377 |
| Godkända minneskort                               | 387 |
| Minneskortskapacitet                              | 389 |
| Batteriets livslängd                              | 392 |
| Index                                             | 394 |
| Garantivillkor - Nikons europeiska servicegaranti | 403 |

### För säkerhets skull

Undvik att skada Nikon-produkten, dig själv eller andra genom att läsa och följa nedanstående säkerhetsföreskrifter innan du börjar använda kameran. Förvara säkerhetsanvisningarna på en plats där alla som använder produkten har tillgång till dem.

Följande ikon anger vilka följderna kan bli om föreskrifterna i avsnittet inte följs:

Denna ikon indikerar en varning. Läs alla varningar innan du använder den här Nikon-produkten, för att undvika risk för personskador.

### **VARNINGAR**

### 🗥 Se till att solen inte hamnar i bilden

Se till att inte solen hamnar i bilden när du fotograferar bakgrundsbelysta motiv. Solljus som fokuseras i kameran när solen är i eller nära bilden kan orsaka brand.

### 🗥 Titta inte rakt in i solen genom sökaren

Det finns risk för bestående ögonskador om man tittar rakt in i solen eller en annan stark ljuskälla genom sökaren.

### 🗥 Använda sökarens

### dioptrijusteringskontroll

Var försiktig när du använder sökarens dioptrijusteringskontroll med ögat mot sökaren, så att du inte oavsiktligt sticker fingret i ögat.

### ▲ Stäng genast av produkten i händelse av tekniskt fel

Koppla genast bort nätadaptern och ta bort batteriet om produkten eller nätadaptern (säljs separat) ryker eller luktar konstigt. Var försiktig så att du inte bränner dig. Fortsatt användning kan resultera i personskador. Ta ut batteriet och kontakta sedan en Nikonauktoriserad serviceverkstad för kontroll av produkten.

### Använd inte produkten i närheten av lättantändlig gas

Använd aldrig elektronisk utrustning i närheten av lättantändlig gas, eftersom det finns risk för explosion och brand.

### 🗥 Förvara produkten utom räckhåll för barn

Underlåtenhet att följa ovanstående försiktighetsåtgärd kan leda till personskador. Tänk dessutom på att små komponenter kan utgöra en kvävningsrisk. Om ett barn skulle svälja en komponent som ingår i denna kamera, kontakta omedelbart en läkare.

### 🗥 Ta inte isär produkten

Du kan skada dig om du rör delar inuti produkten. Om ett fel uppstår ska du överlåta ev. reparationsarbete till en fackman. Om du råkar tappa eller stöta till produkten så att den öppnas, tar du bort batteriet och/eller nätadaptern och lämnar in produkten på en Nikonauktoriserad serviceverkstad.

#### A Låt inte barn ha kameraremmen runt halsen

Ett barn som har kameraremmen runt halsen kan strypas.

- ▲ Vidrör inte kameran, batteriet eller laddaren under en längre period medan enheterna är påslagna eller används Enhetens delar blir varma. Om den kommer i direkt kontakt med huden under en längre tid kan det leda till lågtemperaturbrännskador.
- ▲ Lämna inte produkten på en plats där den kan utsättas för extremt höga temperaturer, t.ex. i en stängd bil eller i direkt solljus

Om denna försiktighetsåtgärd inte följs kan det leda till skador eller brand.

### Rikta inte blixten mot föraren av ett fordon

Underlåtenhet att följa ovanstående försiktighetsåtgärd kan leda till olyckor.

### 🗥 Hantera blixten med försiktighet

- Om du använder kameran med blixt i närheten av hud eller andra föremål kan det leda till brännskador.
- Om blixten utlöses nära motivets ögon kan det orsaka tillfällig synförsämring. Håll blixten minst en meter från motivet. Var särskilt försiktig när du fotograferar småbarn.

### 🗥 Undvik kontakt med flytande kristaller

Var försiktig om monitorn går sönder så att du inte skadar dig på det krossade glaset, och undvik att de flytande kristallerna från monitorn kommer i kontakt med hud, ögon eller mun.

### A Bär inte stativ med ett objektiv eller kamera monterad

Du kan ramla eller slå till någon av misstag, vilket kan orsaka skador.

### 🗥 Hantera batterierna varsamt

Batterier kan läcka, överhettas, spricka eller börja brinna om de hanteras felaktigt. Följ följande försiktighetsåtgärder när du hanterar batterier som används med denna produkt:

- Använd endast batterier som är godkända för användning med den här produkten.
- Undvik att kortsluta eller att ta isär batteriet.
- Utsätt inte batteriet eller kameran där det är isatt för kraftiga stötar.
- Kontrollera att produkten är avstängd innan du byter batteri. Om du använder en nätadapter kontrollerar du att den inte är inkopplad.
- Försök inte att sätta i batteriet upp och ned eller åt fel håll.
- Utsätt inte batteriet för hög värme eller öppen eld.
- Sänk inte ned batteriet i vatten och utsätt det inte för väta.
- Sätt på polskyddet innan du transporterar batteriet. Transportera eller förvara inte batteriet tillsammans med metallföremål, t.ex. halsband eller hårspännen.
- Batterier kan börja läcka om de är helt urladdade. Undvik skador på produkten genom att avlägsna batteriet om det är urladdat.

- Sätt på polskyddet och förvara batteriet på en sval, torr plats när det inte används.
- Batteriet kan vara varmt direkt efter användning eller om produkten drivs med batteri under en längre tid. Stäng av kameran och låt batteriet svalna innan du tar ur det.
- Avbryt genast all användning om batteriet ändrar färg eller form.

#### 🗥 Hantera laddaren enligt anvisningarna

- Se till att den alltid är torr. Annars finns det risk för skador eller produktfel på grund av brand eller elektriska stötar.
- Kortslut inte laddarens poler.
   Underlåtenhet att följa denna uppmaning kan resultera i överhettning och skador på laddaren.
- Damm på eller i närheten av stickkontaktens metalldelar ska tas bort med en torr duk. Fortsatt användning kan i annat fall resultera i brand.

- Rör inte vid nätkabeln och gå inte i närheten av laddaren under åskväder. Det medför risk för elektriska stötar.
- Nätkabeln får inte modifieras, vikas eller böjas hårt. Ställ inte inte tunga föremål på den och utsätt den inte för hög värme eller öppen låga. Om isoleringen skadas så att ledarna syns ska nätkabeln undersökas av en Nikonauktoriserad serviceverkstad. Annars finns det risk för brand eller elektriska stötar.
- Hantera inte stickkontakten eller laddaren med våta händer. Annars finns det risk för skador eller produktfel på grund av brand eller elektriska stötar.
- Använd inte med resetransformatorer eller adaptrar som utformats för att omforma en spänning till en annan och ej heller med DC-till-AComformare, som omformar likström till växelström. Detta kan skada produkten eller föranleda överhettning eller risk för brand.

### \land Använd rätt kablar

När du ansluter kablar i in- och utgångskontakterna ska du endast använda de kablar som medföljer produkten eller som säljs av Nikon.

### Följ anvisningarna från flygbolags- och sjukhuspersonal

### **Obs!**

 Ingen del av handböckerna för den här produkten får reproduceras, överföras, skrivas av, översättas till ett annat språk eller lagras i ett dokumentationssystem i någon form

eller med några medel, utan föregående skriftligt medgivande från Nikon.

- Nikon förbehåller sig rätten att ändra utseendet på och specifikationerna för den maskinvara och programvara som beskrivs i dessa handböcker när som helst och utan föregående meddelande.
- Nikon kan inte hållas ansvarigt för eventuella skador som har uppkommit till följd av användningen av denna produkt.
- Alla rimliga åtgärder har vidtagits för att säkerställa att informationen i de här handböckerna är exakt och så fullständig som möjligt. Skulle du mot förmodan upptäcka fel eller brister är vi tacksamma om du påtalar felaktigheterna för närmaste Nikonåterförsäljare (se separat kontaktlista).

### Meddelanden till kunder i Europa

VARNING: RISK FÖR EXPLOSION OM BATTERIET BYTS UT MOT FEL TYP. SKROTA ANVÄNDA BATTERIER ENLIGT INSTRUKTIONERNA.

Denna symbol indikerar att elektrisk och elektronisk utrustning måste lämnas till separat insamling.

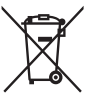

Följande gäller endast användare i europeiska länder:

- Den här produkten ska lämnas till separat insamling vid en särskild insamlingsplats. Släng inte produkten tillsammans med det vanliga hushållsavfallet.
- Separat insamling och återvinning hjälper till att spara på naturresurserna och förhindrar den negativa påverkan på människors hälsa och på miljön som kan inträffa vid felaktig kassering.
- Mer information får du från återförsäljaren eller av de lokala myndigheter som ansvarar för avfallshanteringen där du bor.

Denna symbol anger att batteriet måste lämnas in till separat insamling.

Följande gäller endast användare i europeiska länder:

- Alla batterier, oavsett om de är märkta med denna återvinningssymbol eller inte, måste sopsorteras och lämnas in för återvinning. De får inte slängas bland hushållsavfallet.
- Mer information får du från återförsäljaren eller av de lokala myndigheter som ansvarar för avfallshanteringen där du bor.

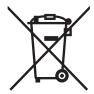

### Anmärkning angående kopierings- och reproduktionsförbud

Observera att även enbart innehav av material som har kopierats eller reproducerats digitalt med hjälp av en skanner, digitalkamera eller annan liknande enhet kan vara straffbart enligt lag.

#### Material som inte får kopieras eller reproduceras enligt lag

Det är förbjudet att reproducera sedlar, mynt, värdepapper, statsobligationer eller premieobligationer, även om sådana kopior eller avbildningar är märkta med ordet "Oäkta" eller liknande.

Det är förbjudet att kopiera eller reproducera sedlar, mynt eller värdepapper som används i andra länder.

Det är förbjudet att utan föregående tillstånd av vederbörlig myndighet kopiera eller reproducera oanvända frimärken eller förfrankerade vykort som ges ut av staten.

Det är förbjudet att kopiera eller reproducera frimärken som ges ut av staten och certifierade dokument som anges i gällande lagstiftning.

#### Anmärkningar beträffande särskilda kopior och reproduktioner

Varningar har utfärdats beträffande kopiering och reproduktion av värdehandlingar som ges ut av privata företag (aktier, fakturor, checkar, presentkort osv.), busskort eller kuponger, förutom då ett rimligt antal kopior behövs för användning av ett företag. Det är även förbjudet att kopiera eller reproducera pass som har utfärdats av statliga myndigheter, licenser som getts ut av offentliga myndigheter och privata grupper, ID-kort samt biljetter, t.ex. busskort och måltidskuponger.

#### • Upphovsrättsregler

Under upphovsrättslagen kan fotografier eller inspelningar av upphovsrättsskyddade verk som gjorts med kameran inte användas utan tillstånd av upphovsrättsinnehavaren. Undantag gäller för personlig bruk, men notera att även personlig användning kan vara begränsad när det gäller bilder eller inspelningar från utställningar eller liveuppträdanden.

### Kassering av datalagringsenheter

Observera att den ursprungliga bildinformationen inte raderas helt och hållet om du raderar bilder eller formaterar ett minneskort eller andra datalagringsenheter. Raderade filer kan ibland återställas från kasserade lagringsenheter med hjälp av kommersiellt tillgängliga program, vilket kan medföra risk för uppsåtlig användning av personliga bilddata. Det är ditt ansvar att skydda din data mot denna risk för missbruk.

Innan du kasserar en datalagringsenhet eller säljer eller ger den till någon annan, bör du radera samtliga data med hjälp av ett kommersiellt borttagningsprogram, eller formatera enheten och sedan helt och hållet fylla den igen med bilder som inte innehåller någon privat information (t.ex. bilder på en blå himmel). Var försiktig när du kasserar datalagringsenheter så du inte skadar dig.

Innan du kasserar kameran eller överlåter den till någon annan bör du också använda alternativet **Återställ alla inställningar** i kamerans inställningsmeny för att radera all personlig nätverksinformation.

### **AVC Patent Portfolio License**

DEN HÄR PRODUKTEN ÄR LICENSIERAD UNDER AVC PATENT PORTFOLIO LICENSE FÖR PERSONLIGT OCH ICKE-KOMMERSIELLT BRUK FÖR EN KONSUMENT FÖR (İ) KODNING AV VIDEO I ENLIGHET MED AVC-STANDARD ("AVC-VIDEO") OCH/ELLER (II) AVKODNING AV AVC-VIDEO SOM HAR KDDATS AV EN KONSUMENT I SAMBAND MED PERSONLIG OCH ICKE-KOMMERSIELL AKTIVITET OCH/ELLER ERHÅLLITS FRÅN EN VIDEOLEVERANTÖR SOM HAR LICENSIERATS FÖR ATT TILLHANDAHÅLLA AVC-VIDEO. INGEN LICENS GES ELLER ÄR UNDERFÖRSTÅDD FÖR NÅGON ANNAN ANVÄNDNING. MER INFORMATION KAN FÅS FRÅN MPEG LA, L.L.C. SE http://www.mpegla.com

### Använd endast elektroniktillbehör från Nikon

Nikons kameror är utformade för att möta mycket höga standarder och de innehåller avancerade elektroniska kretsar. Endast elektroniska tillbehör från Nikon (inklusive laddare, batterier, nätadaptrar och blixttillbehör) som är certifierade av Nikon för specifik användning med den här digitalkameran från Nikon är tillverkade för att användas inom de användar- och säkerhetskrav som gäller för den här elektroniska kretsen.

Det finns risk att kameran kan skadas och garantin kan uppgöra gälla om du använder andra elektroniktillbehör än de från Nikon. Användning av litiumjonbatterier från tredje part som inte bär den holografiska Nikon-förseglingen som visas till höger kan leda oy<u>in uoyin uo</u> kon Nikon Nik oyi<u>n</u> uoyin uo kon Nikon Nik

till felfunktion hos kameran eller resultera i att batterierna överhettas, tar eld, går sönder eller läcker.

Kontakta en lokal Nikon-auktoriserad återförsäljare om du vill veta mer om tillbehör från Nikon.

### 🔽 Använd endast tillbehör från Nikon

Endast tillbehör från Nikon som är certifierade av Nikon speciellt för användning med denna digitalkamera från Nikon är konstruerade för att uppfylla de användar- och säkerhetskrav som gäller. Det Finns risk Att KAMERAN SKADAS OCH GARANTIN KAN UPPHÖRA ATT GÄLLA OM DU ANVÄNDER ANDRA TILLBEHÖR ÄN DE FRÅN NIKON.

### 🖉 Innan du tar viktiga bilder

Se till att ta ett testfoto och kontrollera att kameran fungerar som den ska innan du tar bilder av viktiga händelser (exempelvis bröllop eller innan du tar med dig kameran på en resa). Nikon kan inte hållas ansvarigt för eventuella skador eller inkomstförluster till följd av felfunktion hos produkten.

### 🖉 Livslångt lärande

Som en del av Nikons engagemang i fortlöpande produktsupport och utbildning, finns kontinuerligt uppdaterad information tillgänglig online på följande webbplatser:

- Användare i USA: http://www.nikonusa.com/
- Användare i Europa och Afrika: http://www.europe-nikon.com/support/

• Användare i Asien, Oceanien och Mellanöstern: http://www.nikon-asia.com/ På de här webbplatserna finns aktuell produktinformation, tips, svar på vanliga frågor (FAQ), samt allmänna råd om digital bildbearbetning och fotografering. Ytterligare information kan finnas hos närmaste Nikonåterförsäljare. Kontaktinformation finns på följande webbadress: http://imaging.nikon.com/

### Bluetooth och Wi-Fi (trådlöst nätverk)

Denna produkt kontrolleras av United States Export Administration Regulations (EAR). Tillstånd från USA:s regering krävs inte för export till andra länder än följande, som när detta skrivs är föremål för embargo eller särskilda kontroller: Kuba, Iran, Nordkorea, Sudan och Syrien (listan kan komma att ändras).

Användning av trådlösa enheter kan vara förbjudet i vissa länder eller regioner. Kontakta en Nikon-auktoriserad servicerepresentant innan du använder den trådlösa funktionen i denna produkt utanför inköpslandet.

### Meddelanden till kunder i Europa

Härmed deklarerar Nikon Corporation att radioutrustningen av typ D500 är i överensstämmelse med direktiv 2014/53/EU. Den fullständiga texten med EU-försäkran om överensstämmelse finns på följande internetadress:

http://imaging.nikon.com/support/pdf/DoC\_D500.pdf.

### Säkerhet

Även om en av fördelarna med denna produkt är att andra fritt kan ansluta för trådlöst utbyte av data var som helst inom dess räckvidd kan följande inträffa om säkerhetsfunktionerna inte är aktiverade:

- Datastöld: Utomstående kan snappa upp trådlösa överföringar för att stjäla användar-ID, lösenord och annan personlig information.
- Obehörig åtkomst: Obehöriga användare kan få tillgång till nätverket och ändra data eller utföra andra skadliga handlingar. Notera att på grund av trådlösa nätverks konstruktion kan specialiserade attacker möjliggöra obehörig åtkomst även när säkerhetsfunktionerna är aktiverade.

# Introduktion

### Bli bekant med kameran

Ägna först lite tid åt att bekanta dig med kamerareglagen och displayerna. Detta avsnitt kan vara bra att gå tillbaka till när du läser resten av handboken.

### <u>Kamerahus</u>

|   | 1                                   | 89                                         |
|---|-------------------------------------|--------------------------------------------|
|   | 2                                   | 10                                         |
|   | 3                                   |                                            |
|   |                                     |                                            |
|   | 4-6                                 | 4                                          |
|   |                                     | 13                                         |
|   | 6                                   |                                            |
|   | 7 16 15                             | 14                                         |
| 1 | QUAL-knapp92, 95, 230               | 9 Strömbrytare6, 20                        |
| 2 | Upplåsningsknapp för ratt för       | 10 Avtryckare                              |
|   | utlösarläge116                      | 11 🗷 - knapp 143, 230                      |
| 3 | Ratt för utlösarläge 116            | 12 ISO/                                    |
| 4 | Ögla för kamerarem 13               | 13 Kontrollpanel5                          |
| 5 | <b>WB</b> -knapp 159, 164, 168, 170 | 14 Dioptrijusteringskontroll               |
| 6 | MODE-knapp130                       | 15 Skärpeplansmarkering (- <del>Φ</del> -) |
| 7 | 🖸-knapp                             | 16 Tillbehörssko (för extra blixt)         |

### Kamerahus (fortsättning)

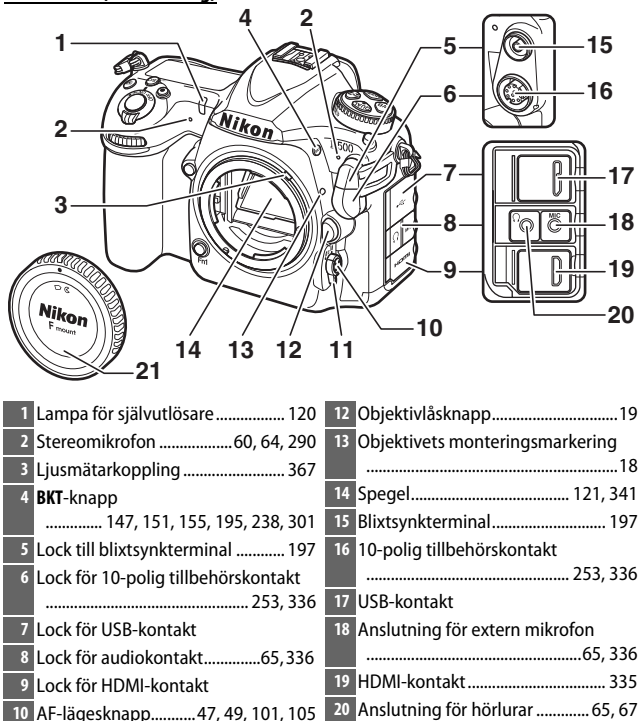

## 

### Stäng anslutningslocket

Stäng anslutningslocket när kontakterna inte används. Främmande ämnen i kontakterna kan orsaka störningar i dataöverföringen.

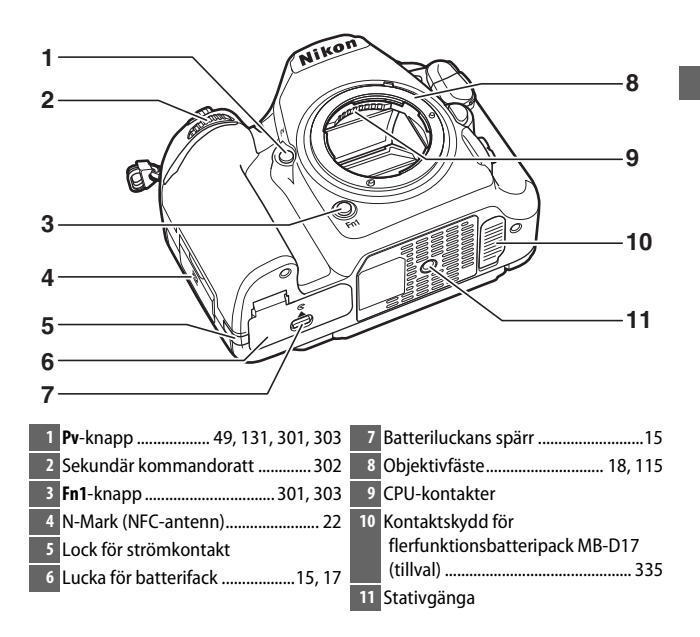

### 🖌 Högtalaren

Placera inte högtalaren i närheten av magnetiska enheter. Underlåtenhet att följa denna försiktighetsåtgärd kan påverka data som finns på de magnetiska enheterna.

Kamerahus (fortsättning)

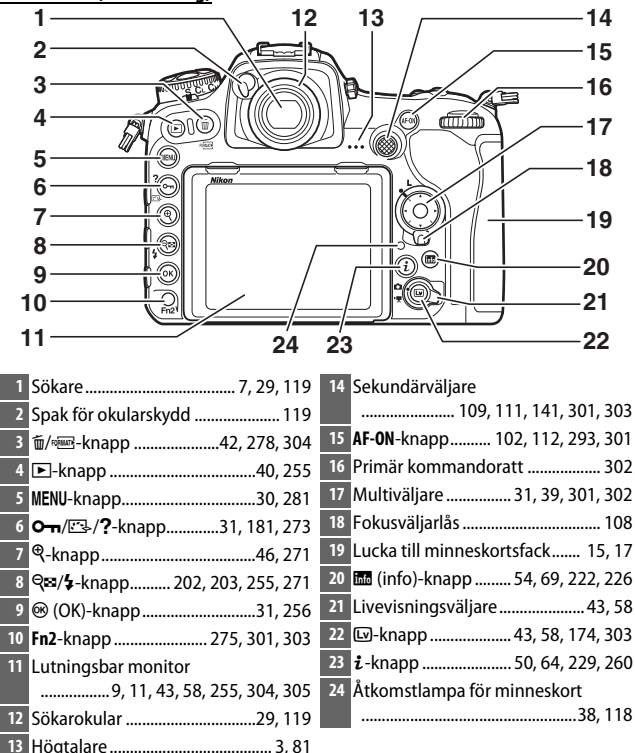

### Kontrollpanelen

Kontrollpanelen visar en mängd olika kamerainställningar när kameran är på. Poster som visas här visas första gången kameran slås på; information om andra inställningar finns i de relevanta avsnitten i denna handbok.

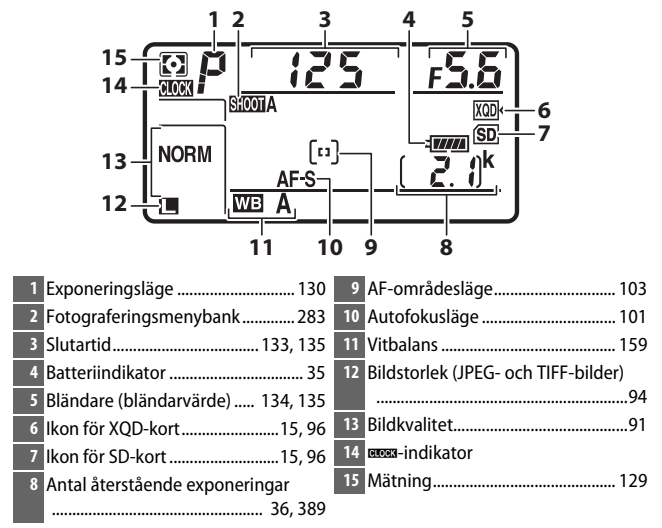

### 🖉 🚥 🛛 - indikatorn

Kameraklockan drivs av en oberoende, uppladdningsbar strömkälla, som laddas upp efter behov när huvudbatteriet är installerat eller när kameran drivs av en separat såld strömkontakt och nätadapter (□ 335). Två dagars laddning driver klockan i ungefär tre månader. Om -ikonen blinkar i kontrollpanelen har klockan återställts och datum och tid som sparas med nya fotografier är inte korrekta. Ställ in klockan på korrekt tid och datum med alternativet **Tidszon och datum** > **Datum och tid** i inställningsmenyn (□ 304).

### ICD-belvsning

Genom att vrida strömbrytaren mot 🐮 aktiveras belysningen för knapparna och kontrollpanelen, vilket gör det lättare att använda kameran i mörker. Sedan strömbrytaren har släppts upp förblir belysningen tänd i några sekunder medan

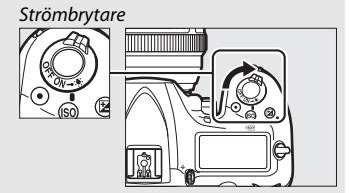

väntelägestimern är aktiv (🕮 296)

eller tills slutaren utlöses eller strömbrytaren vrids mot 🔅 igen.

### Kontrollpanelen och sökardisplayerna

Kontrollpanelens och sökardisplayens ljusstyrka varierar med temperaturen, och displayernas svarstider kan bli längre vid låga temperaturer. Detta är normalt och innebär inte att något är fel.

### Sökardisplayen

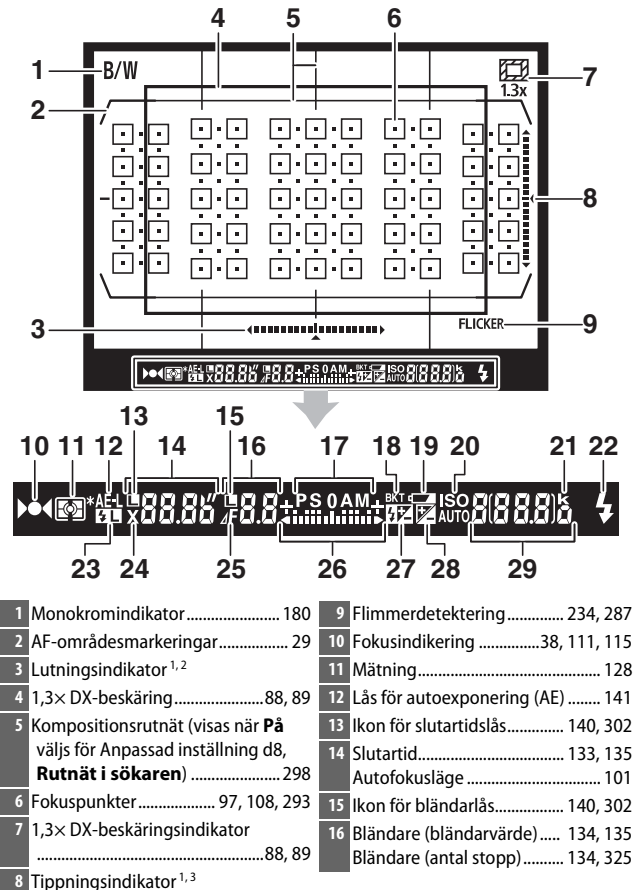

| <ul> <li>17 Exponeringsläge</li></ul>                                              | <ul> <li>27 Indikator för blixtkompensation 203</li> <li>28 Indikator för exponeringskompensation 143</li> <li>29 Antal återstående exponeringar 36, 389</li> <li>Antal återstående bilder innan minnesbufferten blir full 118, 389</li> <li>ISO-känslighet 123</li> <li>Indikator för lagring av förinställt värde för vitbalans 171</li> <li>Mängd Aktiv D-Lighting AF-områdesläge</li></ul> |
|------------------------------------------------------------------------------------|----------------------------------------------------------------------------------------------------|
| 24       Blixtsynkindikator       299         25       Stoppindikator för bländare |                                                                                                    |
| <ul> <li>26 Exponeringsindikator</li></ul>                                         |                                                                                                    |
| I Kan visas genom att trycka på en knapp som VIP                                   | <b>tuell norisont i sokaren</b> har tilldelats med                                                                                                    |

- Kan visas genom att trycka på en knapp som Virtuell horisont i sökaren har tilldelats med Anpassad inställning f1 (Anpassningar, 
   <sup>(2)</sup> 301).
- 2 Fungerar som en tippningsindikator när kameran vrids för att ta bilder i stående format (på höjden).
- 3 Fungerar som en lutningsindikator när kameran vrids för att ta bilder i stående format (på höjden).
- 4 Visas endast om en extra blixt är monterad (🕮 196). När blixten är laddad tänds blixt klar-indikatorn.

Notera: Displayen visas med alla indikatorer tända i illustrationssyfte.

### 🖌 Inget batteri

När batteriet är helt urladdat eller inget batteri är isatt släcks bilden i sökaren ned. Detta är normalt och innebär inte att något är fel. Sökardisplayen återgår till det normala igen när ett fulladdat batteri sätts i.

### Använda den lutningsbara monitorn

Monitorn kan vinklas och roteras såsom visas nedan.

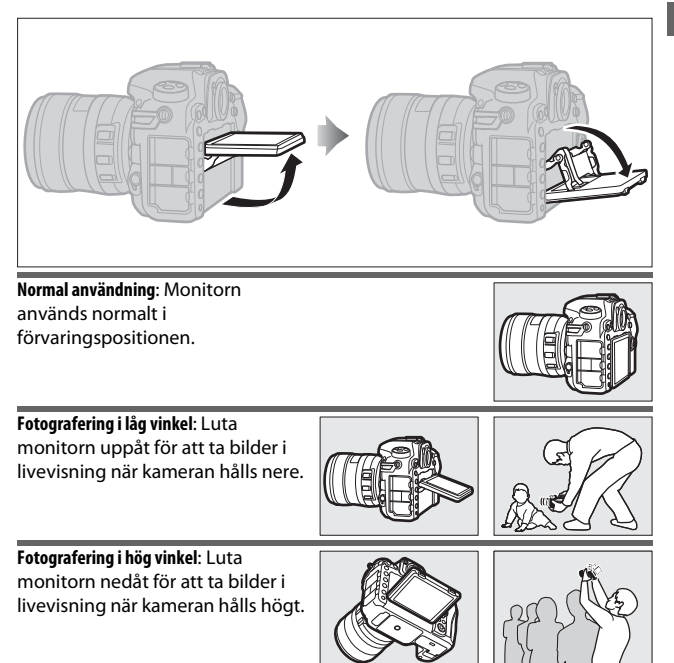

### Använda monitorn

Vrid monitorn försiktigt och stanna när du känner motstånd. *Använd inte våld*. Om denna försiktighetsåtgärd inte följs kan kameran eller monitorn skadas. Om kameran är monterad på ett stativ, se till att monitorn inte kommer i kontakt med stativet.

Lyft inte upp eller bär kameran genom att hålla i monitorn. Om denna försiktighetsåtgärd inte följs kan det leda till skador på kameran. Om monitorn inte används för att ta bilder, återför den till förvaringspositionen.

Rör inte vid området på monitorns baksida, och låt inte vätska komma i kontakt med innerytan. Om dessa försiktighetsåtgärder inte följs kan det orsaka fel på produkten.

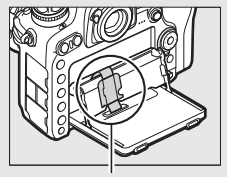

Var särskilt noga med att inte vidröra detta område.
## Använda pekskärmen

Den tryckkänsliga monitorn stödjer följande funktioner:

## Snärta

Snärta ett finger en kort bit åt vänster eller höger över monitorn.

**Dra** Dra ett finger över monitorn.

#### Dra ut/kläm ihop

Placera två fingrar på monitorn och dra ut dem eller kläm ihop dem.

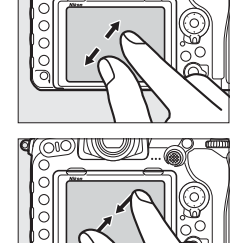

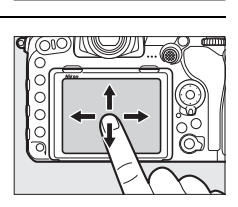

С

## II Använda pekskärmen

Under bildvisning (D 258) kan pekskärmen användas för att:

- Visa andra bilder
- Zooma in eller ut
- Visa miniatyrbilder
- Visa filmer

Under livevisning kan pekskärmen användas för att ta bilder (pekskärmsavtryckare; 🕮 55) eller mäta ett värde för spotmätning av vitbalans (🕮 175). Pekskärmen kan också användas för att skriva (🕮 186).

#### Pekskärmen

Pekskärmen reagerar på statisk elektricitet och kanske inte svarar om den täcks över med skyddande film från tredje part eller om du trycker med naglarna eller bär handskar. Använd inte våld och tryck inte på skärmen med vassa föremål.

#### Använda pekskärmen

Pekskärmen kanske inte svarar som förväntat om du försöker använda den medan du vilar handen eller ett annat finger på den på en annan plats. Den kanske inte kan identifiera andra gester om du trycker för mjukt, flyttar fingrarna för snabbt eller för kort sträcka eller inte behåller kontakten med skärmen, eller om rörelsen hos de två fingrarna när du klämmer ihop eller drar ut inte är korrekt koordinerade.

#### Aktivera eller inaktivera pekskärmskontroller

Pekskärmskontrollerna kan aktiveras eller inaktiveras med alternativet **Pekskärmskontroller** i inställningsmenyn (C 306).

#### 🖉 Se även

# De första stegen

## Sätt fast kameraremmen

Sätt fast remmen ordentligt i öglorna på kameran.

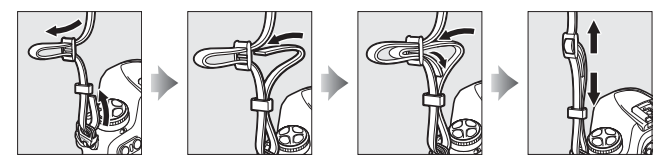

## Ladda batteriet

Sätt i batteriet och koppla in laddaren (beroende på land eller region levereras laddaren antingen med en nätadapter för vägguttag eller en strömkabel). Ett urladdat batteri laddas helt på ungefär två timmar och 35 minuter.

 Nätadapter för vägguttag: Sätt i nätadaptern i laddarens nätuttag (①). Skjut nätadapterns spärr enligt bilden (②) och rotera adaptern 90° för att sätta fast den (③). Sätt i batteriet och koppla in laddaren.

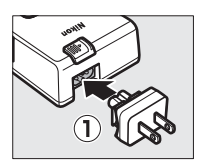

Spärr för nätadapter

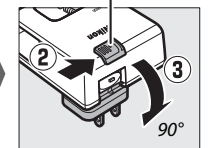

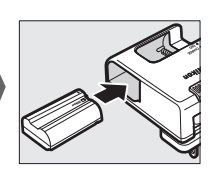

• **Strömkabel**: Efter att strömkabeln anslutits till stickkontakten i den riktning som visas, sätt i batteriet och koppla in kabeln.

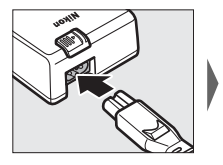

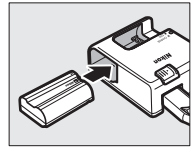

CHARGE-lampan blinkar medan batteriet laddas.

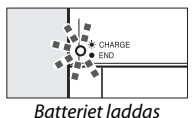

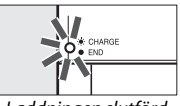

Laddningen slutförd

#### Batteriet och laddaren

Läs och följ varningarna och försiktighetsanvisningarna på sidorna xiii–xvi och 345–349 i denna handbok.

## Sätt i batteriet och ett minneskort

Innan du sätter i eller tar ur batteriet eller minneskort, kontrollera att strömbrytaren är i **OFF (AV)**-läget. Sätt i batteriet i den riktning som visas och använd batteriet för att hålla den orangea batterispärren tryckt mot ena sidan. Spärren håller batteriet på plats när batteriet är helt isatt.

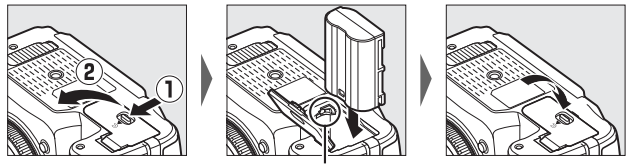

Batterispärr

Minneskort sätts i enligt bilden nedan. Skjut in kortet tills det klickar på plats.

• XQD-minneskort:

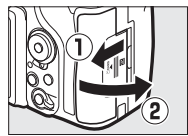

• SD-minneskort:

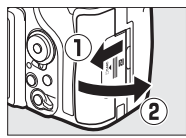

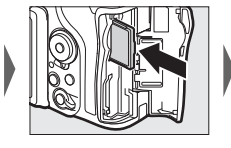

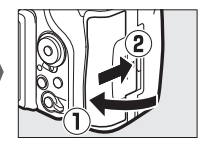

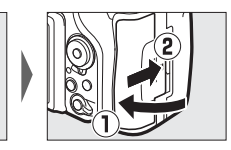

#### Minneskort

- Minneskort kan vara varma efter användning. Var försiktig när du tar ur minneskort från kameran.
- Stäng av strömmen innan du sätter i eller tar ur minneskort. Ta inte ur minneskort från kameran, slå inte av kameran och ta inte bort eller koppla ur strömkällan under formatering eller medan data sparas, raderas eller kopieras till en dator. Om dessa försiktighetsåtgärder inte följs kan det leda till förlust av data eller skada på kameran eller kortet.
- Vidrör inte kortens kontaktyta med fingrarna eller med metallföremål.
- Kortet får inte böjas, tappas eller utsättas för slag.
- Använd inte våld mot kortets hölje. Om denna försiktighetsåtgärd inte följs kan det leda till skada på kortet.
- Utsätt inte för vatten, hög luftfuktighet eller direkt solljus.
- Formatera inte minneskort i en dator.

#### Spärr för skrivskydd

SD-minneskort är utrustade med en spärr för skrivskydd för att förhindra oavsiktlig förlust av data. När denna spärr är i "låst" position, kan minneskortet inte formateras och bilder kan inte raderas eller sparas (en

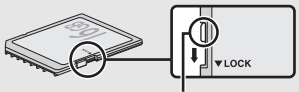

Skrivskyddsomkopplare

varning visas i monitorn om du försöker utlösa slutaren). För att låsa upp minneskortet, skjut spärren till "skriv"-position.

#### Inget minneskort

Om inget minneskort är isatt visas (- $\xi$ -) i kontrollpanelen och sökaren. Om kameran stängs av med ett laddat batteri och inget minneskort är isatt visas (- $\xi$ -) i kontrollpanelen.

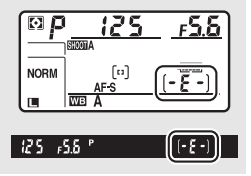

## II Ta bort batteriet och minneskort

#### Ta bort batteriet

Slå av kameran och öppna luckan till batterifacket. Tryck batterispärren i pilens riktning för att lossa batteriet och ta sedan ut batteriet för hand.

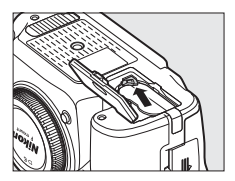

#### Ta ur minneskort

Sedan du kontrollerat att åtkomstlampan för minneskort är släckt, stäng av kameran och öppna luckan till minneskortsfacket. Tryck in kortet och släpp det sedan (①). Minneskortet kan sedan avlägsnas för hand (②).

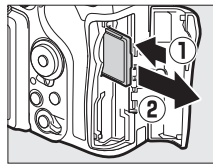

XQD-minneskort

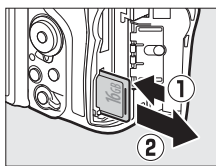

SD-minneskort

## Montera ett objektiv

Var försiktig så att det inte kommer in damm i kameran när objektivet eller kamerahuslocket tas bort. Det objektiv som oftast används i denna handbok i illustrationssyfte är ett AF-S DX NIKKOR 16–80mm f/2.8–4E ED VR.

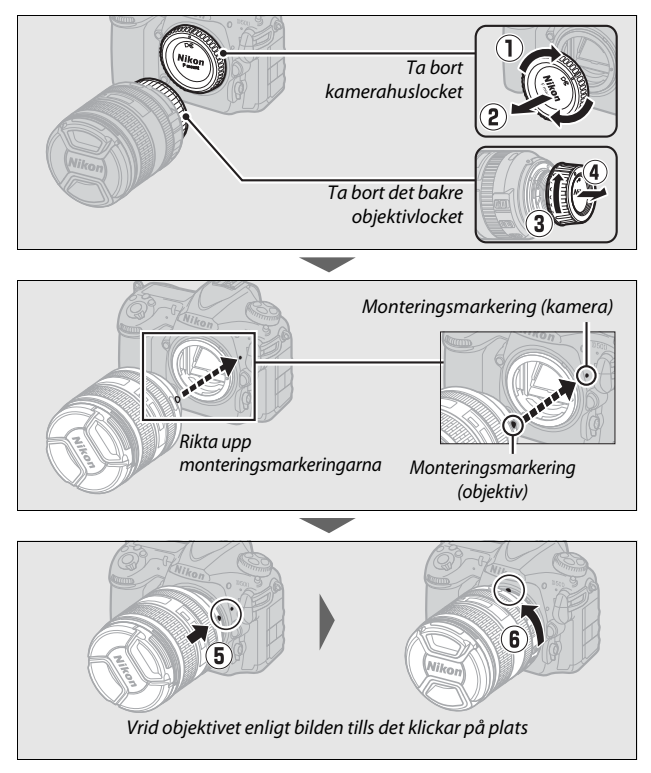

Se till att ta bort objektivlocket innan du tar bilder.

#### Ta bort objektivet

Se till att kameran är avstängd när du tar bort eller byter objektiv. Ta av objektivet genom att hålla objektivlåsknappen (①) intryckt samtidigt som du vrider objektivet medsols (②). När du har tagit bort objektivet, sätt tillbaka objektivlocken och kamerahuslocket.

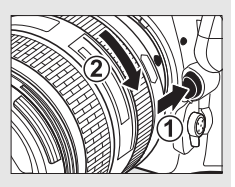

#### CPU-objektiv med bländarringar

Om CPU-objektivet är utrustat med en bländarring (© 325), lås bländaren vid den lägsta inställningen (det högsta bländarvärdet).

## <u>Kamerainställning</u>

## II Inställning med en smartphone eller en surfplatta

Innan du fortsätter, kontrollera kameran för att säkerställa att batteriet är fulladdat och att det finns ledigt utrymme på minneskortet. På din smartphone eller surfplatta (nedan, "smart enhet"), installera

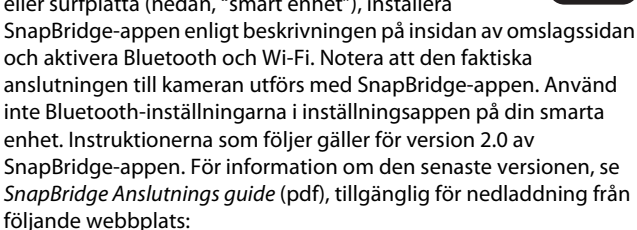

http://downloadcenter.nikonimglib.com

Den faktiska displayerna på kameran och den smarta enheten kan skilja sig från de som visas nedan.

## Kamera: Slå på kameran. En dialogruta för språkval visas.

| Language  |
|-----------|
| Български |
| Čeština   |
| Dansk     |
| Deutsch   |
| English   |
| Español   |
| Ελληνικά  |
| Français  |

Använd multiväljaren och 
-knappen för att navigera i menyerna.

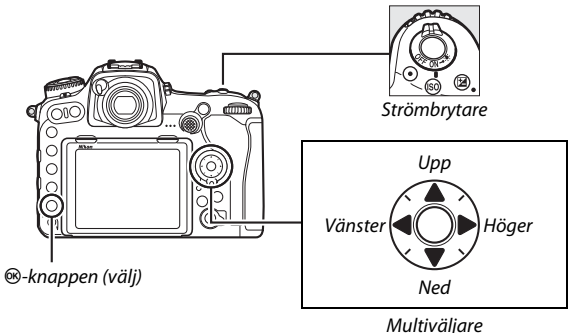

Multivaljare

Tryck på ⊕ och ⊕ för att markera ett språk och tryck på ⊛ för att välja. Språket kan ändras när som helst med alternativet **Språk** (Language) i inställningsmenyn.

2 Kamera: När dialogrutan som ses till höger visas, tryck på ⊛. Om du inte vill använda en smart enhet för att konfigurera kameran, tryck på MENU (□ 27). Om dialogrutan som ses till höger inte visas, välj Anslut till smart enhet i kamerans inställningsmeny, markera sedan Starta och tryck på ⊛.

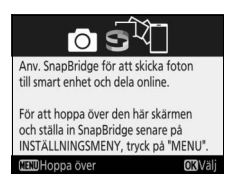

## **3** Kamera/smart enhet: Starta parkoppling.

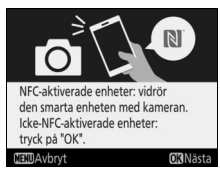

 Android-enheter med NFC-stöd: När du har kontrollerat att NFC är aktiverat på den smarta enheten, tryck kamerans
 ℕ (N-Mark) mot NFC-antennen på den smarta enheten för att starta
 SnapBridge-appen, och följ sedan instruktionerna på skärmen innan du

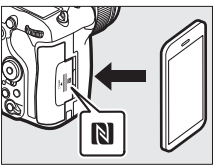

fortsätter till steg 7. Om nedladdningssidan för SnapBridge visas, ladda ner och installera appen och upprepa sedan ovanstående steg.

• iOS- och Android-enheter utan stöd för NFC: Tryck på ®-knappen på kameran för att förbereda kameran för parkoppling.

- 4 Kamera: Kontrollera att kameran visar meddelandet som ses till höger och gör den smarta enheten redo.
- 5 Smart enhet: Starta SnapBridge-appen och tryck på Pair with camera (Parkoppla med kamera). Om du blir uppmanad att välja en kamera, tryck på kameranamnet.

6 Smart enhet: Tryck på kameranamnet i dialogrutan "Pair with camera (Parkoppla med kamera)". Användare som parkopplar en kamera med en iOS-enhet för första gången kommer först att bli visade instruktioner för parkoppling. Efter att du läst instruktionerna, bläddra till längst ner på displayen och tryck på Understood (Jag förstår). Om du sedan uppmanas

att välja ett tillbehör, tryck på kameranamnet igen (det kan dröja ett tag innan kameranamnet visas).

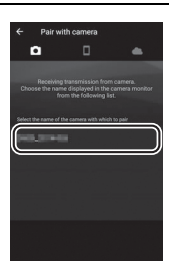

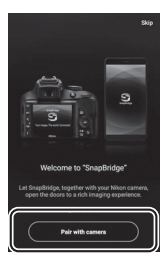

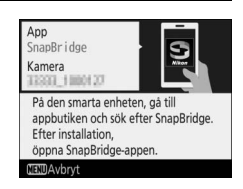

Kamera/smart enhet: Kontrollera att kameran och den smarta enheten visar samma sexsiffriga nummer. Vissa versioner av iOS kanske inte visar ett nummer. Om inget nummer visas, fortsätt till steg 8.

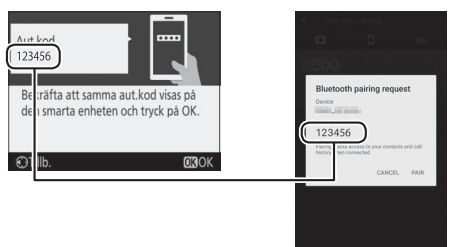

8 Kamera/smart enhet: Tryck på ⊛ på kameran och tryck på PAIR (Parkoppla) på den smarta enheten (displayen varierar beroende på enheten och operativsystemet).

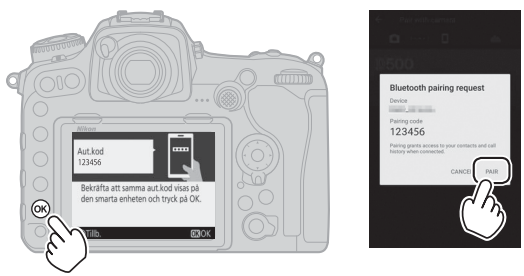

• Kamera: Tryck på 🐵 när meddelandet som ses till höger visas.

9

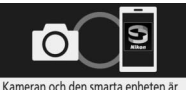

anslutna! SnapBridge skickar foton till den smarta enheten när du tar dem.

**OK**Nästa

Parking complete
Connected to carriers

 K

• Smart enhet: Tryck på OK när meddelandet som ses till höger visas.

10 Kamera: Följ instruktionerna på skärmen för att slutföra installationen.

- För att tillåta att kameran lägger till platsdata till foton, välj Ja som svar på "Hämta platsdata från smart enhet?" och aktivera sedan platsdatatjänster på den smarta enheten, och aktivera Auto link options (Autolänkalternativ) > Synchronize location data (Synkronisera platsdata) på fliken 
   i SnapBridgeappen.
- För att synkronisera kameraklockan med den tid som tillhandahålls av den smarta enheten, välj Ja som svar på "Synka klockan till smart enhet?" och aktivera sedan Auto link options (Autolänkalternativ) > Synchronize clocks (Synkronisera klockor) på fliken i i SnapBridge-appen.

Den smarta enheten och kameran är nu anslutna. De bilder du tar med kameran överförs automatiskt till den smarta enheten.

#### II Inställning från kameramenyerna

Kameraklockan kan ställas in manuellt.

## 1 Slå på kameran.

En dialogruta för val av språk visas.

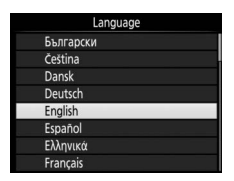

Använd multiväljaren och ®-knappen för att navigera i menyerna.

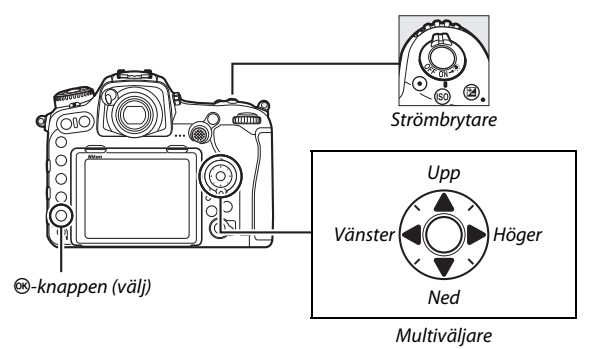

Tryck på ⊕ och ⊕ för att markera ett språk och tryck på ⊛ för att välja. Språket kan ändras när som helst med alternativet **Språk** (language) i inställningsmenyn.

# 2 Tryck på MENU när dialogrutan som ses till höger visas.

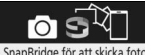

Anv. SnapBridge för att skicka foton till smart enhet och dela online.

För att hoppa över den här skärmen och ställa in SnapBridge senare på INSTÄLLNINGSMENY, tryck på "MENU".

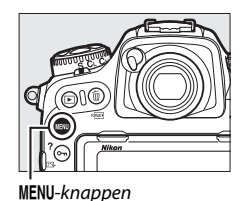

## **3** Ställ in kameraklockan.

Tryck på **MENU**-knappen för att visa inställningsmenyn.

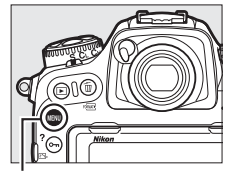

MENU-knappen

Markera **Tidszon och datum** och tryck på (inställningsmenyn visas automatiskt med **Tidszon och datum** markerat första gången menyerna visas; för mer information om att använda menyerna, se sida 304).

|       | INSTÄLLNINGSMENY     |      |
|-------|----------------------|------|
| ~     | Formatera minneskort |      |
|       | Språk (Language)     | ₽.   |
|       | Tidszon och datum    |      |
|       | Monitorns ljusstyrka | 0    |
| Ĭ.    | Monitorns färgbalans |      |
| -     | Virtuell horisont    |      |
| K III | Informationsdisplay  | AUTO |
| ?     | AF-finjustering      |      |

Efter att ha använt **Tidszon** för att välja en tidszon och (om tillämpligt) **Sommartid** för att aktivera sommartid, markera **Datum och tid** och tryck på ③.

Tryck på € eller € för att markera alternativ och tryck på € eller ⊕ för att ändra. Tryck sedan på ® för att ställa in klockan när inställningarna är slutförda. Klockan kan justeras när som helst med alternativet **Tidszon och datum** > **Datum och tid** i inställningsmenyn (□ 304).

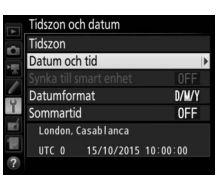

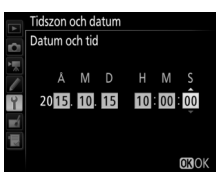

#### Datumformat

För att välja ordningen som datumet ska visas i, använd alternativet **Datumformat** i menyn **Tidszon och datum** (CP 304).

## Fokusera sökaren

Lyft dioptrijusteringskontrollen och vrid den tills sökardisplayen, fokuspunkterna och AF-områdesmarkeringarna är i skarpt fokus. Var försiktig när reglaget används med ögat mot sökaren, så att du inte oavsiktligt sticker in ett finger eller en nagel i ögat. Tryck tillbaka

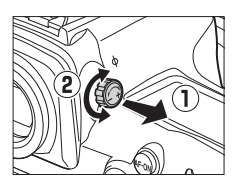

dioptrijusteringskontrollen när du har justerat fokus enligt dina önskemål.

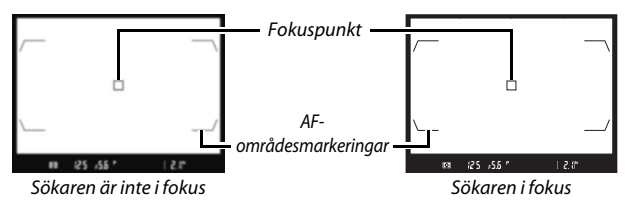

#### Objektiv för dioptrijustering i sökaren

Korrektionslinser (säljs separat; □ 335) kan användas för att ytterligare justera sökarens dioptri. Innan du monterar ett objektiv för dioptrijustering i sökaren, ta bort sökarokularet DK-17F genom att stänga sökarens slutare för att frigöra okularlåset (①). Fatta sedan okularet lätt mellan fingret och tummen och skruva av den såsom visas till höger (②).

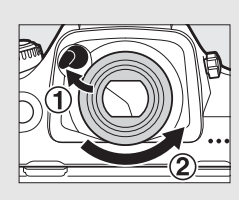

## Handledning

## Kameramenyer

Du kan nå de flesta fotograferings-, bildvisnings- och inställningsalternativen via kamerans menyer. Tryck på **MENU**knappen för att visa menyerna.

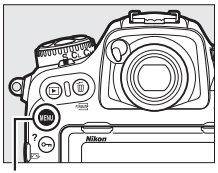

MENU-knapp

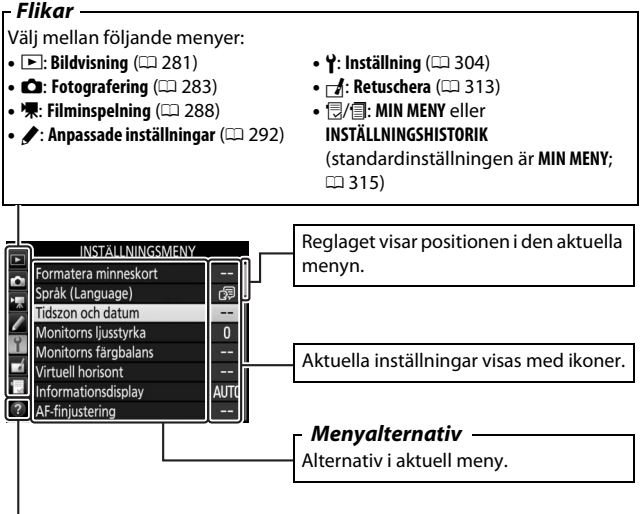

. Hjälpikon (🕮 31)

## Använda kameramenyerna

## Menyreglage

Multiväljaren och ®-knappen används för att navigera i menyerna.

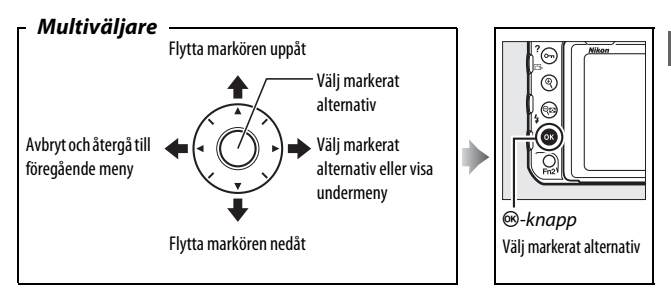

#### 🖉 🕐 (Hjälp)-ikonen

Om en ⑦-ikon visas i det nedre vänstra hörnet på monitorn kan hjälp visas genom att trycka på On (⊡-/?)-knappen.

När knappen hålls intryckt visas en beskrivning av det alternativ eller den meny som är vald. Tryck på ⊕ eller ⊕ för att bläddra genom displayen.

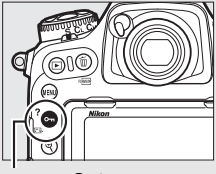

От (/?)-кпарр

#### ? Multiexponering

Använd det valda läget för överlägg för att ta angivet antal bilder som en enkelbid. Inställningen för väntelägestimern utökas med 30 sekunder. Om timern utökses avslutas fotograferingen och en multiexponering skapas av alla bilder som har tagits.

## 💵 Navigera i menyerna

Följ stegen nedan för att navigera i menyerna.

## 1 Visa menyerna.

Visa menyerna genom att trycka på **MENU**-knappen.

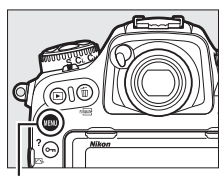

MENU-knapp

2 Markera ikonen för den aktuella menyn. Tryck på €) för att markera ikonen för den aktuella menyn.

|   | INSTÄLLNINGSMENY     |      |
|---|----------------------|------|
|   | Formatera minneskort |      |
| H | Språk (Language)     | ß    |
|   | Tidszon och datum    |      |
| 4 | Monitorns ljusstyrka | 0    |
| I | Monitorns färgbalans |      |
|   | Virtuell horisont    |      |
|   | Informationsdisplay  | AUTO |
| - | AF-finjustering      |      |

## **3** Välj en meny.

Tryck på 🕙 eller 🕞 för att välja önskad meny.

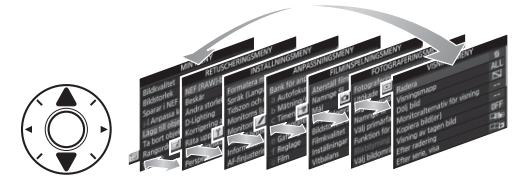

# 4 Placera markören på den valda menyn.

Tryck på () för att placera markören i den valda menyn.

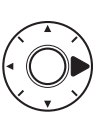

VISNINGSMENY

 Radera
 Fill

 Visningsmapp
 ALL

 Dolj bild
 SSI

 Monitoralternativ för visning
 -- 

 Kopiera bild(er)
 -- 

 Visning av tagen bild
 OFF

 Efter radering
 Charles

þ

? Efter serie, visa

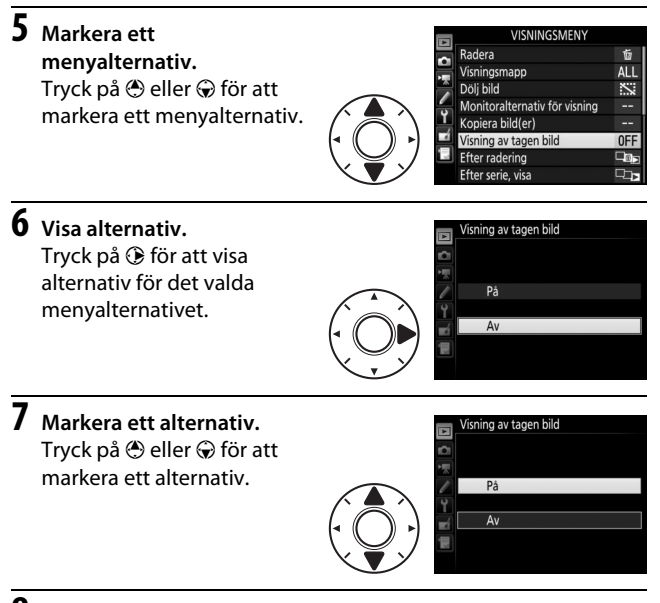

8 Välj det markerade alternativet. Tryck på ⊛ för att välja det markerade alternativet. Tryck på MENU-knappen för att avsluta utan att göra något val.

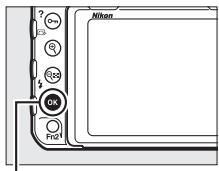

⊛-knapp

Observera följande:

- Menyalternativ som visas i grått är inte tillgängliga.
- Även om det oftast har samma effekt att trycka på ⊕ eller mitt på multiväljaren som att trycka på ⊛ så finns det vissa alternativ för vilka ett val endast kan göras genom att trycka på ⊛.
- Tryck in avtryckaren halvvägs för att stänga menyerna och återgå till fotograferingsläge.

## Grunderna för fotografering och bildvisning

## Batterinivån och antal återstående exponeringar

Innan du tar bilder, kontrollera batterinivån och antalet återstående exponeringar enligt beskrivningen nedan.

## Batterinivå

Batterinivån visas i kontrollpanelen och sökaren.

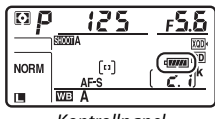

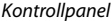

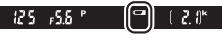

Sökare

| lk            | on          |                                                                    |  |
|---------------|-------------|--------------------------------------------------------------------|--|
| Kontrollpanel | Sökare      | Beskrivning                                                        |  |
| 4             | —           | Batteriet är fulladdat.                                            |  |
| 4 1114        | _           |                                                                    |  |
|               |             | Batteriet är delvis urladdat.                                      |  |
| - <b>14</b>   | —           |                                                                    |  |
| -             |             | Låg batterinivå. Ladda batteriet eller förbered ett reservbatteri. |  |
| 💷 (blinkar)   | 💶 (blinkar) | Slutarutlösningen inaktiverad. Ladda eller byt batteri.            |  |

#### Visning när kameran är avstängd

Om kameran stängs av med ett batteri och minneskort isatt visas ikonen för minneskortet och antal återstående exponeringar (vissa minneskort kan i sällsynta fall endast visa denna information när kameran är på).

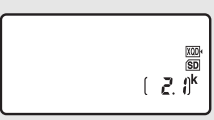

Kontrollpanel

## II Antal återstående exponeringar

Kameran har två minneskortsfack: ett för XQD-kort och det andra för SD-kort. När två kort är isatta bestäms funktionen som de båda ska ha av alternativen som valts för **Välj primärfack** och **Funktion för sekundärfacket**; när **Funktion för sekundärfacket** är inställt på standardvärdet **Extrautrymme** ( $\square$  96) används kortet i sekundärfacket endast när kortet i primärfacket är fullt.

Displayen på kontrollpanelen visar vilka kort är som för närvarande är isatta (detta exempel visar displayen när kort är isatta i båda facken). Om ett fel inträffar (till exempel om minneskortet är fullt eller kortet i SD-facket är låst) blinkar ikonen för det påverkade kortet (C 357).

Kontrollpanelen och sökaren visar antalet bilder som kan tas med nuvarande inställningar (värden över 1 000 avrundas nedåt till det närmsta hundratalet; t.ex. värden mellan 2 100 och 2 199 visas som 2,1 k).

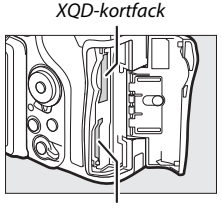

SD-kortfack

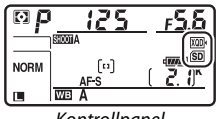

Kontrollpanel

Antal återstående exponeringar

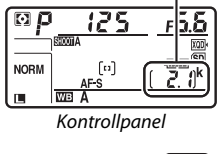

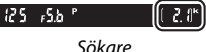

## "Sikta-och-tryck"-fotografering

## 1 Förbered kameran.

När du komponerar bilder i sökaren, fatta handgreppet med höger hand och låt kamerahuset eller objektivet vila i vänster.

Håll i kameran så som visas till höger när du tar porträtt med stående orientering.

## 2 Komponera bilden.

Med standardinställningarna fokuserar kameran på motivet i mittenfokuspunkten. Komponera en bild i sökaren så att motivet hamnar i mittenfokuspunkten.

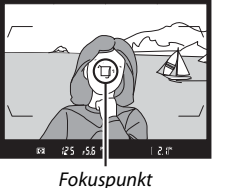

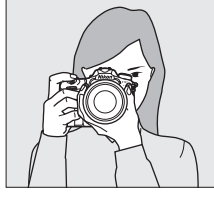

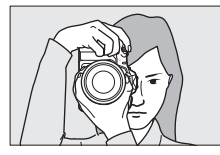

# **3** Tryck in avtryckaren halvvägs.

Tryck in avtryckaren halvvägs för att fokusera. Fokusindikeringen (●) visas i sökaren när fokuseringen är slutförd.

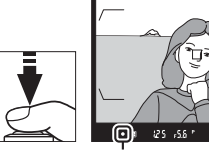

Fokusindikering

| Sökardisplay | Beskrivning                                       |
|--------------|---------------------------------------------------|
| •            | Motivet i fokus.                                  |
| ►            | Fokuspunkten är mellan kameran och motivet.       |
| •            | Fokuspunkten är bakom motivet.                    |
|              | Kameran kan inte fokusera på motiv i fokuspunkten |
| (blinkar)    | med autofokus. Se sida 113.                       |

## 4 Fotografera.

Tryck försiktigt in avtryckaren hela vägen ner för att ta bilden. Åtkomstlampan för minneskort tänds och fotografiet visas på monitorn i några sekunder. *Mata inte* 

ut minneskortet och ta inte

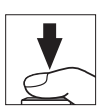

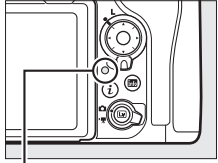

Åtkomstlampa för minneskort

bort eller koppla loss strömkällan innan lampan har släckts och fotograferingen är avslutad.

#### Vänteslägestimern (Fotografering med sökaren)

Visningarna för slutartid och bländare på kontrollpanelen och sökaren stängs av om inga åtgärder utförs under cirka sex sekunder, vilket minskar batteriåtgången. Tryck ned avtryckaren halvvägs för att återaktivera displayerna.

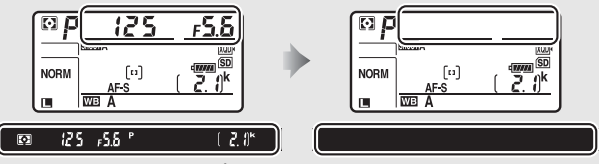

Exponeringsmätare på

Exponeringsmätare av

Tidsperioden innan väntelägestimern slår av automatiskt kan ställas in med Anpassad inställning c2 (**Väntelägestimer**, 🖽 296).

#### 🖉 Multiväljaren

Multiväljaren kan användas för att välja fokuspunkt medan exponeringsmätarna är på (□ 108).

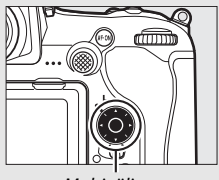

Multiväljare

## Visa bilder

## 1 Tryck på ⊡-knappen.

Ett fotografi visas på monitorn. Det minneskort som innehåller den bild som visas indikeras med en ikon.

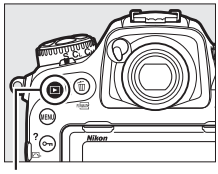

►-knapp

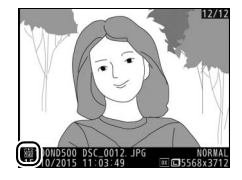

## **2** Visa flera bilder.

Ytterligare bilder kan visas genom att trycka på ③ eller ④ eller genom att snärta med ett finger till vänster eller höger över displayen (□ 258). För att visa mer information om det aktuella fotografiet, tryck på ④ och ⑤ (□ 261).

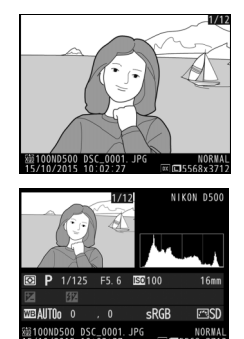

Tryck in avtryckaren halvvägs för att avsluta bildvisningen och återgå till fotograferingsläge.

#### 🖉 Visning av tagen bild

När **På** har valts för **Visning av tagen bild** i bildvisningsmenyn ( $\Box$  282) visas bilder automatiskt i monitorn efter fotografering.

#### 🖉 Se även

Se sida 256 och 257 för information om hur du väljer ett minneskortsfack.

## **II** Radera oönskade fotografier

Tryck på fin (\*\*\*\*)-knappen för att radera bilden som för närvarande visas i monitorn. Observera att bilder inte kan återställas efter att de har raderats.

## 1 Visa bilden.

Visa bilden du vill radera enligt beskrivningen på föregående sida. Platsen för den aktuella bilden visas av en ikon nere till vänster på displayen.

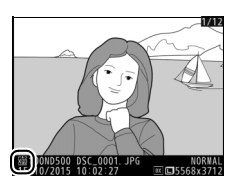

## 2 Radera bilden.

Tryck på ో ()-knappen. En bekräftelsedialogruta visas; tryck på ⑪ ()-knappen igen för att radera bilden och återgå till bildvisning. Tryck på 正 för att avsluta utan att radera bilden.

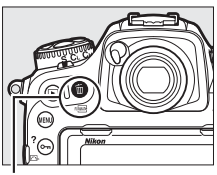

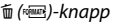

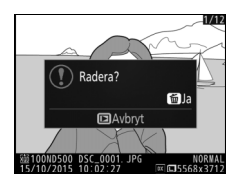

#### 🖉 Radera

Använd alternativet **Radera** i visningsmenyn ( $\Box$  279) för att radera flera bilder eller för att välja minneskortet som bilder ska raderas från.

# Fotografering med livevisning

Följ stegen nedan för att fotografera med livevisning.

Vrid livevisningsväljaren till
 fotografering med livevisning).

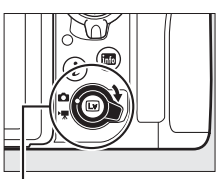

Livevisningsväljare

2 Tryck på ⊡-knappen. Spegeln fälls upp och vyn genom objektivet visas i kameramonitorn. Motivet syns inte längre i sökaren.

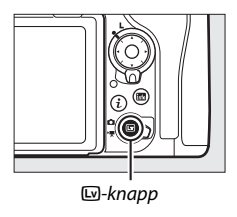

## **3** Placera fokuspunkten.

Placera fokuspunkten över motivet så som beskrivs på sida 48.

## **4** Fokusera.

Tryck in avtryckaren halvvägs för att fokusera.

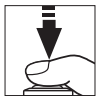

Fokuspunkten blinkar grönt och

slutarutlösningen inaktiveras medan kameran fokuserar. Om kameran kan fokusera visas fokuspunkten i grönt; om kameran inte kan fokusera blinkar fokuspunkten rött (notera att bilder kan tas även om fokuspunkten blinkar rött; kontrollera fokus i monitorn innan du tar bilden). Exponeringen kan låsas genom att trycka på sekundärväljarens mitt ( $\Box$  141); fokus låses medan avtryckaren trycks ned halvvägs.

#### Använda autofokus i livevisning

Använd ett AF-S- eller AF-P-objektiv. Önskat resultat kanske inte kan uppnås med andra objektiv eller telekonvertrar. Notera att i livevisning är autofokus långsammare och monitorn kan bli ljusare eller mörkare medan kameran fokuserar. Fokuspunkten kan ibland visas i grönt när kameran inte kan fokusera. Kameran kanske inte kan fokusera i följande situationer:

- Motivet har linjer som är parallella med bildens långsida
- Motivet saknar kontrast
- Motivet i fokuspunkten innehåller områden med skarpt kontrasterande ljusstyrka, eller så är det belyst av punktbelysning eller med neonljus eller någon annan ljuskälla med varierande ljusstyrka
- Flimmer eller streck uppkommer vid belysning med lysrör, kvicksilvergas, natrium eller liknande
- Ett stjärnfilter eller annat specialfilter används
- Motivet ser mindre ut än fokuspunkten
- Motivet domineras av regelbundna geometriska mönster (t.ex. persienner eller en rad med fönster i ett höghus)
- Motivet rör sig

## **5** Ta bilden.

Tryck in avtryckaren hela vägen ner för att ta bilden. Monitorn stängs av.

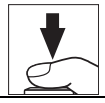

## **6** Avsluta livevisning.

Tryck på ⊡-knappen för att avsluta livevisning.

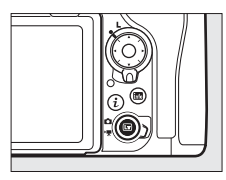

#### Granskning av exponering

Under livevisning kan du trycka på  $\circledast$  för att granska effekterna av slutartid, bländare och ISO-känslighet på exponeringen. Exponeringen kan justeras med ±5 EV ( $\square$  143), men endast värden mellan –3 och +3 EV återspeglas i granskningsdisplayen. Notera att förhandsgranskningen kanske inte återger slutresultatet exakt när blixtbelysning

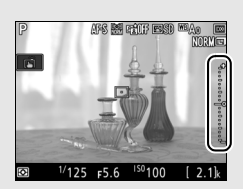

används, Aktiv D-Lighting (III 189), HDR (stort dynamiskt omfång, III 191) eller gaffling är aktiverat, **A** (auto) har valts för Picture Control **Kontrast**parameter (III 183), eller om x **25** väljs som slutartid. Om motivet är mycket ljust eller mycket mörkt blinkar exponeringsindikatorerna för att varna för att förhandsgranskningen kanske inte korrekt återger exponeringen. Granskning av exponering är inte tillgängligt när **bu i b** eller - väljs som slutartid.

#### Granskning med zoom i livevisning

Tryck på <sup>Q</sup>-knappen för att förstora vyn i monitorn upp till maximalt på ungefär 11×. Ett navigeringsfönster visas i en grå ram i det nedre högra hörnet på displayen. Använd multiväljaren för att bläddra till delar av bilden som inte syns i monitorn eller tryck på Q∞ (\$) för att zooma ut.

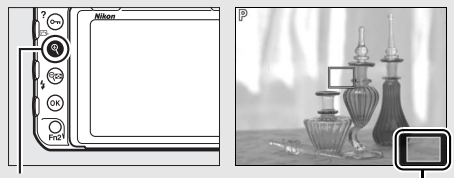

€-knapp

Navigeringsfönster

#### 🖉 HDMI

När kameran är ansluten till en HDMI-videoenhet under fotografering med livevisning förblir kameramonitorn påslagen och vyn genom objektivet visas på videoenheten.

## 🖉 Se även

Se Anpassad inställning c4 (**Fördröjning av monitoravst.**, □ 296) för information om hur du väljer hur länge monitorn ska förbli på under livevisning. För information om att välja vilka funktioner filminspelningsknappen och kommandorattarna samt multiväljarens mitt ska ha, se Anpassad inställning f1 (**Anpassningar**) > **Filminspelningsknapp +** , (□ 301) och f2 (**Multiväljarens mittknapp**, □ 301). För information om att förhindra oavsiktlig användning av ⊡-knappen, se Anpassad inställning f8 (**Alt. för knappen för livevisn.**; □ 303).
# <u>Autofokus</u>

Vrid fokuslägesväljaren till **AF** för att ta bilder med autofokus.

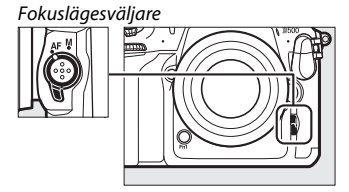

### 💵 Välja ett fokusläge

Följande autofokuslägen är tillgängliga i livevisning:

| Läge | Beskrivning                                                                                                    |
|------|----------------------------------------------------------------------------------------------------|
| AF-S | Enpunkts servo-AF: För stillastående motiv. Fokus låses när avtryckaren trycks ned halvvägs.                                                       |
| AF-F | Aktiv servo-AF: För motiv i rörelse. Kameran fokuserar kontinuerligt tills avtryckaren trycks in. Fokus låses när avtryckaren trycks ned halvvägs. |

För att välja ett autofokusläge, tryck på AF-lägesknappen och vrid på den primära kommandoratten tills önskat läge visas i monitorn.

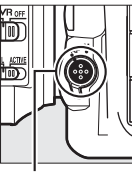

AF-lägesknapp

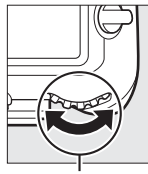

Primär kommandoratt

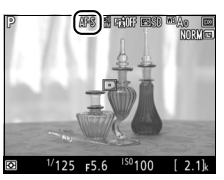

Monitor

### II Välja ett AF-områdesläge

Följande AF-områdeslägen kan väljas i livevisning:

| Läge          | Beskrivning                                                                                                    |
|---------------|----------------------------------------------------------------------------------------------------|
| [ <b>@</b> ]  | Ansiktsprioriterande AF: Använd för porträtt. Kameran detekterar och<br>fokuserar automatiskt på porträttmotiv; det valda motivet indikeras<br>av en gul dubbel ram (om flera ansikten, upp till 35, detekteras<br>fokuserar kameran på det närmaste motivet; för att välja ett annat<br>motiv, använd multiväljaren). Om kameran inte längre kan detektera<br>motivet (för att, till exempel, motivet tittar bort) visas inte ramen<br>längre.                                                       |
| C J<br>WIDE   | Brett AF-område: Använd för handhållna bilder på landskap och andra<br>icke-porträttmotiv. Använd multiväljaren för att flytta fokuspunkten<br>var som helst i bilden, eller tryck mitt på multiväljaren för att placera<br>fokuspunkten i mitten av bilden.                                                                                                    |
| [[2]]<br>Norm | Normalt AF-område: Använd för exakt fokusering på en vald punkt i<br>bilden. Använd multiväljaren för att flytta fokuspunkten var som<br>helst i bilden, eller tryck mitt på multiväljaren för att placera<br>fokuspunkten i mitten av bilden. Användning av stativ<br>rekommenderas.                                                                                                    |
| Ð             | Motivföljande AF: Placera fokuspunkten över ditt motiv och tryck mitt<br>på multiväljaren. Fokuspunkten följer det valda motivet när det rör<br>sig genom bilden. Tryck mitt på multiväljaren igen för att avsluta<br>följningen. Kameran kanske inte kan följa motiv som rör sig snabbt,<br>lämnar bilden eller döljs av andra motiv, ändrar storlek, färg eller<br>ljusstyrka, eller som är för små, för stora, för ljusa, för mörka eller har<br>en liknande färg eller ljusstyrka som bakgrunden. |

För att välja ett AF-områdesläge, tryck på AF-lägesknappen och vrid på den sekundära kommandoratten tills önskat läge visas i monitorn.

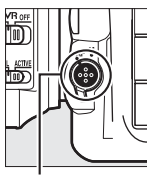

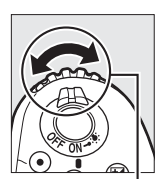

AF-lägesknapp

. Sekundär kommandoratt

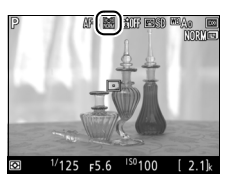

Monitor

## Manuell fokusering

För att fokusera i manuellt fokusläge (
114), vrid på objektivets fokusring tills motivet är i fokus. För att förstora vyn i monitorn för exakt fokusering, tryck på &-knappen (
46).

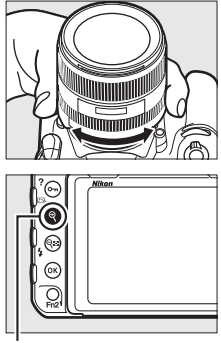

₹-knapp

#### Granska fokus under livevisning

För att tillfälligt välja maximal bländare för förbättrad förhandsgranskning av fokus under livevisning, tryck på **Pv**-knappen; ikonen för maximal bländare (III 53) visas. För att återställa bländaren till sitt ursprungliga värde, tryck på knappen igen eller fokusera med autofokus. Om avtryckaren trycks in hela vägen ner för att ta en bild under granskning av fokus återställs bländaren till sitt ursprungliga värde innan bilden tas.

### Använda *i*-knappen

De alternativ som listas nedan kan kommas åt genom att trycka på *i*-knappen under fotografering med livevisning. Markera alternativ med multiväljaren och tryck på för att visa alternativ för det markerade alternativet. Efter att ha valt önskad inställning, tryck på för att återgå till *i*knappens meny. Tryck på *i*-knappen igen för att återgå till fotograferingsinformationen.

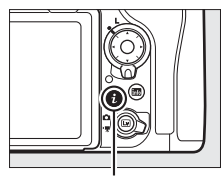

i-knapp

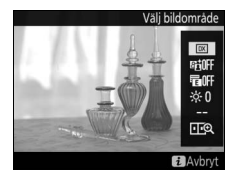

| Alternativ                         | Beskrivning                                                                                                    |  |  |
|------------------------------------|----------------------------------------------------------------------------------------------------|--|--|
| Välj bildområde                    | Välj ett bildområde för fotografering med livevisning<br>(🕮 88).                                                                                                    |  |  |
| Aktiv D-Lighting                   | Justera Aktiv D-Lighting (🕮 189).                                                                                                    |  |  |
| Elektr. slutare för<br>främre ridå | Aktivera eller inaktivera den elektroniska slutaren för främre ridå för fotografering med uppfälld spegel (                                                                                                    |  |  |
| Monitorns<br>ljusstyrka            | Tryck på 🕑 eller 💬 för att<br>justera monitorns ljusstyrka<br>för livevisning (notera att<br>detta endast påverkar<br>livevisning och har ingen<br>effekt på bilder eller filmer,<br>eller på monitorns ljusstyrka<br>för menyer och uppspelning;<br>för att justera monitorns ljusstyrka för menyer och<br>uppspelning, använd alternativet <b>Monitorns ljusstyrka</b> i<br>inställningsmenyn enligt beskrivningen på sida 304) |  |  |

| Alternativ                        | Beskrivning                                                                                                    |  |  |
|-----------------------------------|----------------------------------------------------------------------------------------------------|--|--|
| Vitbalans för<br>livevisningsläge | Under fotografering med<br>livevisning kan monitorns<br>vitbalans (nyans) ställas in på<br>ett annat värde än det som<br>används för fotografier<br>(III 159). Detta kan vara<br>effektivt om bilderna<br>komponeras under belysning<br>som skiljer sig från den som används när fotografierna<br>tas, vilket ibland kan vara fallet när en blixt eller manuellt<br>förinställt värde för vitbalans används. Att justera<br>vitbalansen för fotolivevisningsdisplayen för att ge en<br>liknande effekt som den som används för de slutliga<br>fotografierna gör det enklare att föreställa sig resultatet.<br>För att använda samma vitbalans för både vyn i monitorn<br>och fotografiet, välj <b>Inge</b> n. Monitorns vitbalans återställs<br>när kameran stängs av, men det senaste värdet som<br>användes kan väljas genom att trycka på III-knappen<br>samtidigt som WB-knappen hålls in. |  |  |
| Delad zoomskärm                   | Visa två separata områden av<br>bilden, sida vid sida (CD 52).<br>Detta alternativ kan till<br>exempel användas för att<br>rikta upp byggnader med<br>horisonten.                                                                                                    |  |  |

### II Delad zoomskärm

Om du väljer **Delad zoomskärm** i fotografering med livevisningens *i*knappmeny så delas displayen upp i två rutor som visar separata områden av bilden sida vid sida med hög zoomnivå. Placeringen av de förstorade områdena visas i navigeringsfönstret.

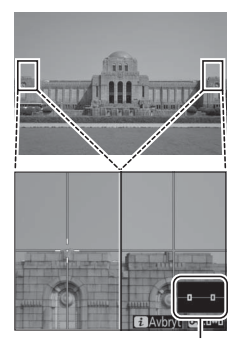

Navigeringsfönster

Använd <sup>®</sup>- och <sup>®</sup> (♀)-knapparna för att zooma in och ut, eller använd O¬n (☞)/?)knappen för att välja en ruta och tryck på ④ eller ④ för att bläddra det markerade området åt vänster eller höger. Tryck på ④ eller ⊕ för att bläddra båda områdena uppåt eller nedåt samtidigt. Tryck in avtryckaren halvvägs för att fokusera på

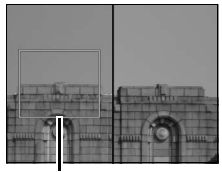

Område i fokus

motivet i mitten av det valda området. Tryck på  $\boldsymbol{i}$ -knappen för att avsluta delad skärm.

### Livevisningsdisplayen

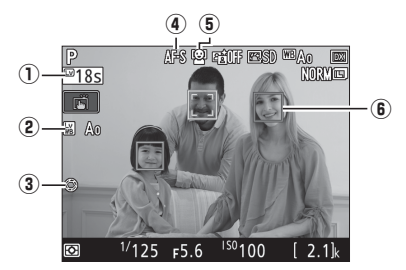

|                                                            | Alternativ      | Beskrivning                                                                                                    |    |
|------------------------------------------------------------|-----------------|----------------------------------------------------------------------------------------------------|----|
| 1                                                          | Återstående tid | Den tid som återstår innan livevisning<br>avslutas automatiskt. Visas om<br>fotograferingen avslutas inom 30 sekunder<br>eller mindre. | _  |
| Indikator för<br>(2) vitbalans för<br>fotolivevisningsläge |                 | Monitorns nyans (vitbalans för<br>fotolivevisningsläge).                                                                               | 51 |
| <ul> <li>Indikator för<br/>maximal bländare</li> </ul>     |                 | Visas när <b>Pv</b> -knappen trycks in för att välja<br>maximal bländare.                                                              | 49 |
| 4                                                          | Autofokusläge   | Aktuellt autofokusläge.                                                                                                    | 47 |
| 5                                                          | AF-områdesläge  | Det aktuella AF-områdesläget.                                                                                                    | 48 |
| 6                                                          | Fokuspunkt      | Aktuell fokuspunkt. Displayen varierar<br>beroende på alternativet som valts för<br>AF-områdesläge.                                    | 48 |

#### Nedräkningsvisningen

En nedräkning visas 30 sek. innan livevisning avslutas automatiskt (timern blir röd om livevisning håller på att avslutas för att skydda de interna kretsarna eller, om ett annat alternativ än **Ingen gräns** har valts för Anpassad inställning c4—**Fördröjning av monitoravst.** > **Livevisning**; <sup>[1]</sup> 296—5 sek. innan monitorn stängs av automatiskt). Beroende på fotograferingsförhållandena kan timern visas direkt när livevisning väljs.

### Informationsdisplayen

Tryck på 🔤-knappen för att dölja eller visa indikatorer i monitorn.

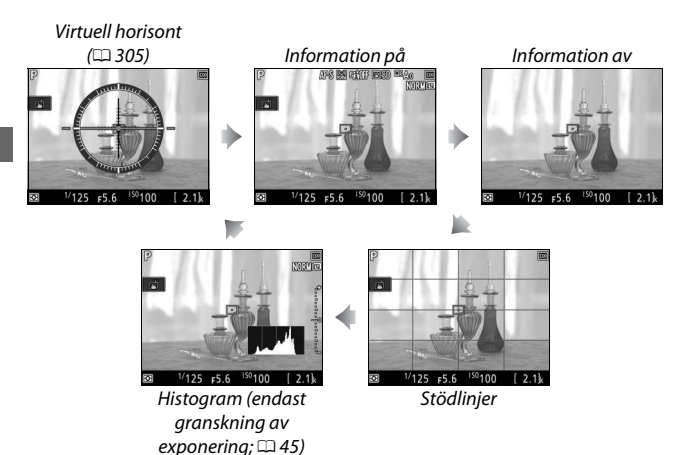

### Fotografering med pekskärm (Pekskärmsavtryckare)

Tryck på monitorn för att fokusera och lyft fingret för att ta bilden.

Tryck på ikonen som visas till höger för att välja den funktion som utförs genom att trycka på monitorn i fotograferingsläge. Välj mellan följande alternativ:

| Alternativ                       | Beskrivning                                                                                                    |
|----------------------------------|----------------------------------------------------------------------------------------------------|
| (Pekskärmsavtryckare/<br>AF: På) | Tryck på monitorn för att positionera<br>fokuspunkten och fokusera (endast<br>autofokus; pekskärmsavtryckaren kan inte<br>användas för att fokusera när<br>fokuslägesväljaren vrids till <b>M</b> för att välja<br>manuell fokusering enligt beskrivningen på<br>sida 114). Fokus låses medan fingret förblir<br>på monitorn; lyft fingret från skärmen för<br>att utlösa slutaren. |
| 🔓 AF (Pekskärms-AF: På)          | Som ovan, men när du lyfter fingret från<br>skärmen utlöses inte slutaren. Om<br>motivföljning (🖽 48) är aktiverat kan du<br>fokusera på det aktuella motivet genom att<br>trycka på monitorn.                                                                                                    |
| (Pekskärmsavtryckare/<br>AF: Av) | Pekskärmsavtryckare och AF inaktiverat.                                                                                                    |

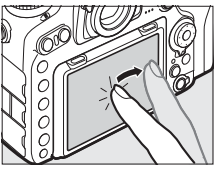

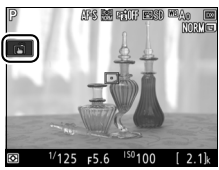

#### Ta bilder med alternativ för fotografering med tryck

Undvik att flytta kameran när avtryckaren utlöses. Kamerans rörelse kan leda till suddiga bilder.

Avtryckaren kan användas för att fokusera och ta bilder även när ikonen visas för att visa att alternativ för fotografering med tryck är aktiva. Använd avtryckaren för att ta bilder i serietagningsläge (D 116) och under inspelning av film. Alternativ för fotografering med tryck kan endast användas för att ta bilder en i taget i serietagningsläge och kan inte användas för att ta bilder under inspelning av film.

Pekskärmen kan inte användas för att positionera fokuspunkten när fokusväljarlåset är i L (låst) position ( $\Box$  108), men den kan fortfarande användas för att välja motivet när ansiktsprioriterande AF är valt för AF-områdesläge ( $\Box$  48).

I självutlösarläge (□ 119) låses fokus på det markerade motivet du trycker på monitorn, och timern startar när du lyfter fingret från skärmen. Vid standardinställningar utlöses slutaren ungefär 10 sek. efter att timern startar; fördröjningen och antal bilder kan ändras med Anpassad inställning c3 (**Självutlösare**, □ 296). Om alternativet som valts för **Antal bilder** är större än 1 tar kameran automatiskt bilder efter varandra tills det valda antalet bilder spelats in.

#### Fotografering med livevisning

Stäng sökarlocket för att förhindra att ljus kommer in via sökaren och påverkar fotografier eller exponeringen (

119).

Även om de inte syns i den slutliga bilden kan ojämna kanter, falska färger, moaréeffekt och ljusa partier synas i monitorn, medan ljusa band kan uppträda i vissa områden med blinkande tecken och andra oregelbundna ljuskällor eller om motivet lyses upp kort av ett stroboskop eller annan ljusstark, kortvarig ljuskälla. Dessutom kan förvrängning uppträda om kameran panoreras horisontellt eller om ett föremål rör sig med hög hastighet genom bilden. Flimmer och streck synliga i monitorn under belysning med lysrör, kvicksilvergas eller natrium kan reduceras med alternativet **Flimmerreducering** i filminspelningsmenyn (<sup>CD</sup> 290), även om de fortfarande kan vara synliga i den slutliga bilden vid vissa slutartider. Undvik att rikta kameran mot solen eller andra starka ljuskällor vid fotografering i livevisning. Underlåtenhet att följa denna uppmaning kan resultera i skador på kamerans interna kretsar.

Oavsett vilket alternativ som valts för Anpassad inställning c2 (**Väntelägestimer**, III 296) löper väntelägestimern inte ut under fotograferingen.

# Filmer

Läs detta avsnitt för information om hur du spelar in och visar filmer.

## Spela in filmer

Filmer kan spelas in i livevisningsläge.

# Vrid livevisningsväljaren till ♥ (filmlivevisning).

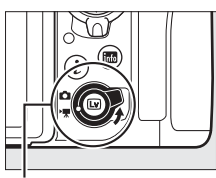

Livevisningsväljare

# 2 Tryck på 🖾-knappen.

Spegeln fälls upp och vyn genom objektivet visas i kameramonitorn, modifierad enligt exponeringens effekter. Motivet syns inte längre i sökaren.

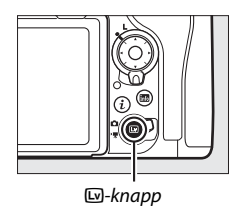

#### 🔽 🚉-ikonen

En 🔤-ikon (🕮 66) visar att filmer inte kan spelas in.

#### 🖉 Vitbalans

Vitbalans kan ställas in när som helst genom att trycka på **WB**-knappen och vrida på den primära kommandoratten (

159).

# 3 Välj ett fokusläge (🗆 47).

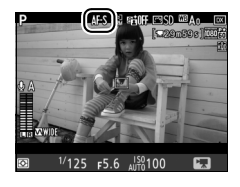

## 4 Välj ett AF-områdesläge (🗆 48).

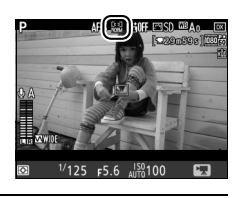

# 5 Fokusera.

Komponera öppningsbilden och tryck på **AF-ON**-knappen för att fokusera. Notera att antalet motiv som kan detekteras med ansiktsprioriterande AF minskar vid filminspelning.

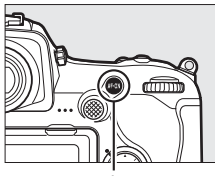

AF-ON-knapp

#### Fokusering

Fokus kan även justeras genom att trycka in avtryckaren halvvägs innan inspelningen startas, eller så kan du fokusera manuellt så som beskrivs på sida 49.

### 6 Starta inspelningen.

Tryck på filminspelningsknappen för att starta inspelningen. En inspelningsindikator och tillgänglig tid visas i monitorn. Exponering kan låsas genom att trycka på sekundärväljarens mitt (III 141) eller ändras med upp till ±3 EV med exponeringskompensation (III 143); spotmätning är inte tillgängligt. I autofokusläge kan kameran fokuseras om genom att trycka på **AF-ON**-knappen eller genom att trycka på motivet i monitorn.

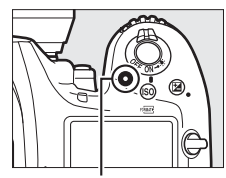

Filminspelningsknapp

Inspelningsindikator

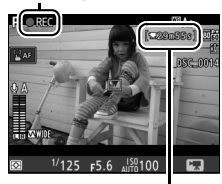

Återstående tid

#### 🖉 Ljud

Kameran kan spela in både video och ljud; täck inte över mikrofonen på kamerans framsida under filminspelning. Notera att den inbyggda mikrofonen kan spela in ljud som kommer från kameran eller objektivet under autofokus, vibrationsreducering eller ändring av bländare.

# 7 Avsluta inspelningen.

För att avsluta inspelningen, tryck på filminspelningsknappen igen. Inspelningen avslutas automatiskt när maximal längd har nåtts eller när minneskortet är fullt (notera att beroende på minneskortets

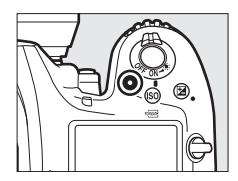

skrivhastighet kan inspelningen avslutas innan den maximala längden uppnås).

# 8 Avsluta livevisning.

Tryck på ⊡-knappen för att avsluta livevisning.

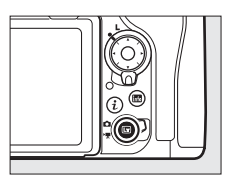

### **Exponeringsläge**

Följande exponeringsinställningar kan justeras i filmläge:

|      | Bländare | Slutartid             | ISO-känslighet |
|------|----------|-----------------------|----------------|
| P, S | —        | —                     | 1,2            |
| A    | <b>v</b> | —                     | 1,2            |
| М    | <b>v</b> | <ul> <li>✓</li> </ul> | ✔ 2,3          |

1 Den övre gränsen för ISO-känsligheten kan väljas med alternativet Inställningar för ISOkänslighet > Högsta känslighet i filminspelningsmenyn (□ 289).

2 Oavsett det alternativ som valts för Inställningar för ISO-känslighet > Högsta känslighet eller för ISO-känslighet (läge M), är den övre gränsen när PÅ är markerade för Elektronisk vibrationsreducering i filminspelningsmenyn ISO 51200.

3 Om På är valt för Inställningar för ISO-känslighet > Auto. ISO-känslighet (läge M) i filminspelningsmenyn, kan den övre gränsen för ISO-känsligheten väljas med alternativet Högsta känslighet.

l exponeringsläge **M** kan slutartiden ställas in på värden mellan ½5 sek. och  $\frac{1}{2000}$  sek. (den längsta tillgängliga slutartiden varierar med bildfrekvensen;  $\square$  68). I andra exponeringslägen justeras slutartiden automatiskt. Om motivet är över- eller underexponerat i läge **P** eller **S**, avsluta livevisningen och starta livevisning igen, eller välj exponering **A** och justera bländaren.

## Index

Om Indexmarkering tilldelas ett reglage med Anpassad inställning g1 (Anpassningar, C 303), kan du trycka på det valda reglaget under inspelningen för att lägga till index som kan användas för att hitta bildrutor under redigering och uppspelning (C 81). Upp till 20 index kan läggas till i varje film.

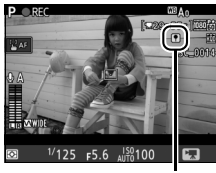

Index

### 🖉 Se även

Funktionen som multiväljarens mitt ska ha kan väljas med Anpassad inställning f2 (**Multiväljarens mittknapp**; 🗆 301) och funktionerna för knapparna **Fn1**, **Fn2**, **Pv** och sekundärväljarens mitt med Anpassad inställning g1 (**Anpassningar**; 🗀 303). Anpassad inställning g1 (**Anpassningar**) > **Avtryckare** styr huruvida avtryckaren kan användas för att starta livevisning, eller för att starta och avsluta filminspelning. För information om att förhindra oavsiktlig användning av -knappen, se Anpassad inställning f8 (**Alt. för knappen för livevisn.**; 🗀 303).

### Använda *i*-knappen

De alternativ som listas nedan kan kommas åt genom att trycka på *i*-knappen i filmläge. Markera alternativ med multiväljaren och tryck på ⊕ för att visa alternativ för det markerade alternativet. Efter att ha valt önskad inställning, tryck på ⊛ för att återgå till *i*-knappens meny. Tryck på *i*-knappen igen för att återgå till fotograferingsinformationen.

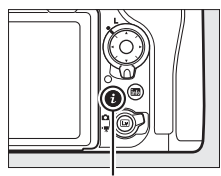

i-knapp

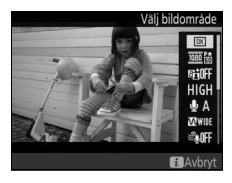

| Alternativ                   | Beskrivning                                                                                                    |                    |  |
|------------------------------|----------------------------------------------------------------------------------------------------|--------------------|--|
| Välj bildområde              | Välj bildområde för filmer (🗆                                                                                                    | 口 70).             |  |
| Bildstorlek/<br>bildfrekvens | Välj en bildstorlek och bildfrekvens (🎞 68).                                                                                                    |                    |  |
| Aktiv D-Lighting             | Justera Aktiv D-Lighting ( $\square$ 189). Inte tillgängligt vid<br>en bildstorlek på 3 840 × 2 160 ( $\square$ 68).                                     |                    |  |
| Filmkvalitet                 | Välj filmkvalitet (🕮 68).                                                                                                    |                    |  |
| Mikrofonkänslighet           | Tryck på 🕭 eller 🕞 för att<br>justera<br>mikrofonkänsligheten<br>(🗆 290). Både den<br>inbyggda mikrofonen och<br>externa mikrofoner<br>(💷 336) påverkas. | Mikrofonkanslighet |  |
| Frekvensomfång               | Kontrollera frekvenssvaret för den inbyggda<br>mikrofonen eller externa mikrofoner (🖵 291).                                                              |                    |  |
| Reducering av vindbrus       | Aktivera eller inaktivera reducering av vindbrus med den inbyggda mikrofonens högpassfilter (🗆 291).                                                     |                    |  |

| Alternativ                          | Beskrivning                                                                                                    |  |  |
|-------------------------------------|----------------------------------------------------------------------------------------------------|--|--|
| Mål                                 | Om två minneskort är isatta kan du välja vilket kort som filmer ska spelas in på (🕮 288).                                                                                                    |  |  |
| Monitorns ljusstyrka                | Tryck på 😍 eller 🐨 för att justera monitorns ljusstyrka<br>(notera att detta endast påverkar livevisning och har<br>ingen effekt på fotografier eller filmer eller på<br>monitorns ljusstyrka för menyer eller bildvisning;<br>🗆 50).                                                                         |  |  |
| Motorbländare med<br>multiväljaren  | Välj <b>Aktivera</b> för att aktivera motorbländaren. Tryck på                                                                                                    |  |  |
| Visning av högdagrar                | Välj om de ljusaste delarna<br>av bilden (högdagrar) visas<br>med lutande linjer i<br>displayen.                                                                                                    |  |  |
| Hörlursvolym                        | Tryck på 🕙 eller 🝚 för att justera hörlursvolymen.                                                                                                    |  |  |
| Elektronisk<br>vibrationsreducering | Välj <b>På</b> för att aktivera elektronisk<br>vibrationsreducering i filmläge. Inte tillgängligt vid<br>bildstorlek på 3 840 × 2 160 (□ 68). Notera att om<br>elektronisk vibrationsreducering är på och <b>DX</b> är va<br>för <b>Välj bildområde</b> så minskas bildvinkeln och<br>bildens kanter beskärs. |  |  |

#### 🖉 Använda en extern mikrofon

En separat såld stereomikrofon ME-1 eller en trådlös mikrofon ME-W1 kan användas för att spela in ljud för filmer (© 336).

#### 🖉 Hörlurar

Hörlurar från tredje part kan användas. Notera att höga ljudnivåer kan leda till hög volym; var särskilt försiktig när hörlurar används.

### Livevisningsdisplayen

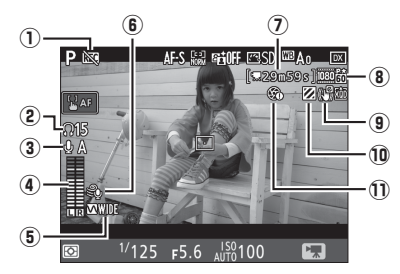

| Alternativ                |                                                                                                    | Beskrivning                                                                               |    |
|---------------------------|----------------------------------------------------------------------------------------------------|-------------------------------------------------------------------------------------------|----|
| 1 "Ingen film"-indikator  |                                                                                                    | Indikerar att filmer inte kan spelas in.                                                  |    |
| (2) Hörlursvolym          |                                                                                                    | Volym för ljudutgång till hörlurarna. Visas<br>när hörlurar från tredje part är anslutna. |    |
| 3                         | Mikrofonkänslighet                                                                                                  | Mikrofonkänslighet.                                                                       | 64 |
| 4                         | Ljudnivå för ljudinspelning. Visas i rött om<br>Ljudnivå är för hög; justera mikrofonens<br>känslighet efter detta. |                                                                                           | _  |
| 5 Frekvensomfång Det aktu |                                                                                                    | Det aktuella frekvensomfånget.                                                            | 64 |
| 6                         | Reducering av vindbrus                                                                                              | Visas när reducering av vindbrus är på.                                                   |    |
| 0                         | Återstående tid                                                                                                    | Inspelningstiden tillgänglig för filmer.                                                  | 60 |
| 8                         | Filmers bildstorlek                                                                                                 | Bildstorleken för filminspelning.                                                         | 68 |
| 9                         | Indikator för elektronisk<br>vibrationsreducering                                                                   | Visas när elektronisk vibrationsreducering<br>är på.                                      | 65 |
| 10                        | Indikator för visning av<br>högdagrar                                                                               | Visas när visning av högdagrar är på.                                                     | 65 |
| 1                         | Indikator för "Ingen<br>motorbländare"                                                                              | Indikerar att motorbländare inte är tillgängligt.                                         | 65 |

#### Vedräkningsvisningen

En nedräkning visas 30 sek. innan livevisning avslutas automatiskt ( $\Box$  53). Beroende på fotograferingsförhållandena kan timern visas direkt när filminspelningen påbörjas. Notera att oberoende av hur mycket inspelningstid som finns tillgänglig avslutas livevisning fortfarande automatiskt när timern går ut. Vänta tills de interna kretsarna har svalnat innan du fortsätter filminspelningen.

#### 🖉 Justera inställningar under inspelning av film

Hörlursvolymen kan inte justeras under inspelning. Om ett annat alternativ än & (mikrofon av) är valt kan mikrofonkänsligheten ändras till alla inställningar förutom & medan inspelning pågår.

## Bildstorlek, Bildfrekvens och Filmkvalitet

Alternativet **Bildstorlek/bildfrekvens** i filminspelningsmenyn används för att välja filmens bildstorlek (i pixlar) och bildfrekvens. Du kan också välja mellan två alternativ för **Filmkvalitet**: hög och normal. Tillsammans bestämmer dessa alternativ den maximala bithastigheten, såsom det visas i följande tabell.

| Alternativ <sup>1</sup>                                | Maximal bithastighet<br>(Mbit/s) (★ Hög<br>kvalitet/Normal) | Maximal längd   |
|--------------------------------------------------------|-------------------------------------------------------------|-----------------|
| <u>2160</u> 🛗 3 840 × 2 160 (4K UHD): 30p <sup>2</sup> |                                                             |                 |
| <u>2100</u> 時 3840×2160 (4K UHD): 25p <sup>2</sup>     | 144                                                         |                 |
| <u>2100</u> 龄 3 840 × 2 160 (4K UHD): 24p <sup>2</sup> |                                                             |                 |
| <u>™</u> ; 1920×1080:60p                               | 18/24                                                       |                 |
| 1920×1080:50p                                          | 40/24                                                       | 20 min 50 cok 3 |
| 1920×1080:30p                                          |                                                             | 29 mm. 39 sek.  |
| <u> 1920 × 1080:25p</u>                                |                                                             |                 |
| 1000號/1005年 1920×1080:24p                              | 24/12                                                       |                 |
| 720龄/720龄 1280× 720:60p                                |                                                             |                 |
| 720龄/720龄 1280× 720:50p                                | 1                                                           |                 |

1 Den faktiska bildfrekvensen är 29,97 bps för värden listade som 30p, 23,976 bps för värden listade som 24p och 59,94 bps för värden listade som 60p.

2 När detta alternativ har valts visas 🖾 visas i monitorn och filmkvaliteten låses till "hög".

3 Varje film spelas in över upp till 8 filer, var och en på upp till 4 GB. Antalet filer och längden på varje fil varierar med de alternativ som valts för Bildstorlek/bildfrekvens och Filmkvalitet.

### **Informationsdisplayen**

Tryck på 🔤-knappen för att dölja eller visa indikatorer i monitorn.

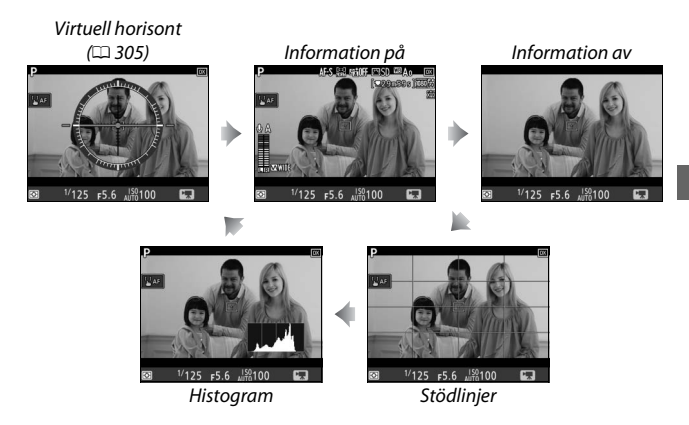

#### 🖉 HDMI

När kameran ansluts till en HDMI-enhet visas vyn genom objektivet både på kamerans monitor och på HDMI-enheten.

### **Filmbeskärningen**

Filmer har ett bildförhållande på 16 : 9 och spelas in med en beskärning som varierar med bildstorleken och alternativ markerade för **Välj bildområde** i filminspelningsmenyn (© 68, 288).

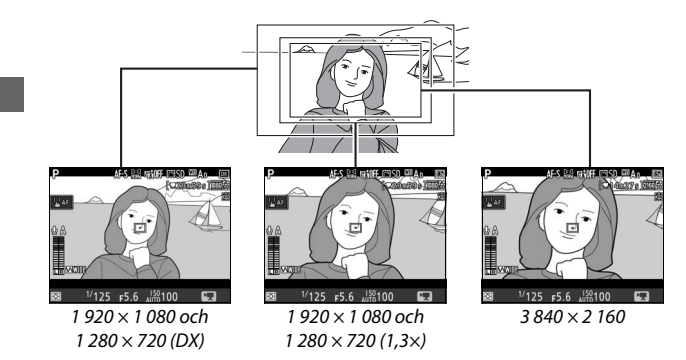

Filmbeskärningsstorlekar ges nedan:

- Vid en bildstorlek på 3 840 × 2 160 är filmbeskärningen omkring 16,2 × 9,1 mm, oavsett vilket alternativ som valts för Välj bildområde. Den synbara brännvidden är ungefär 1,5× större än den för DX-formatet.
- Med **DX** markerat för **Välj bildområde** och en bildstorlek på 1 920 × 1 080 eller 1 280 × 720, är filmbeskärningen ungefär 23,5 × 13,3 mm.
- Med **1,3**× valt för **Välj bildområde** och en bildstorlek på 1 920 × 1 080 eller 1 280 × 720 är filmbeskärningen ungefär 18,0 × 10,1 mm. Den synbara brännvidden är ungefär 1,3× större än den för DX-formatet.

# <u>Ta bilder i filmläget</u>

För att ta foton i filmläge (antingen i livevisning eller under filminspelning), välj **Ta foton** för Anpassad inställning g1 (**Anpassningar**) > **Avtryckare** ( $\square$  303). Foton med ett bildförhållande på 16:9 kan sedan tas när

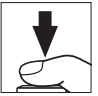

som helst genom att trycka in avtryckaren hela vägen ner. Om filminspelning pågår avslutas inspelningen och den filmsekvens som spelats in fram till denna tidpunkt sparas.

Förutom vid en bildstorlek på  $3840 \times 2160 (\square 68)$  sparas fotografier i det format som valts för **Bildkvalitet** i fotograferingsmenyn ( $\square 91$ ); bilder tagna med en bildstorlek på  $3840 \times 2160$  sparas med bildkvaliteten JPEG hög $\bigstar$ . För information om bildstorlek, se sida 72. Notera att exponeringen för bilder inte kan granskas när livevisningsväljaren vrids till **\\$**; läge **P**, **S** eller **A** rekommenderas, men exakta resultat kan uppnås i läge **M** genom att granska exponeringen med livevisningsväljaren vriden till **\\$**.

### Bildstorlek

Storleken på foton tagna i filmläge varierar med filmens bildstorlek (© 68) och, när det gäller foton tagna med bildstorlekarna 1 920 × 1 080 och 1 280 × 720, med bildområdet och alternativet som är valt för **Bildstorlek** > **JPEG/TIFF** i fotograferingsmenyn (© 94).

| Bildstorlek   | Bildområde | Bildstorlek | Storlek (pixlar) |
|---------------|------------|-------------|------------------|
| 3 840 × 2 160 | -          | _           | 3 840 × 2 160    |
|               |            | Stor        | 5 568 × 3 128    |
|               | DX         | Mellan      | 4 176 × 2 344    |
| 1 920 × 1 080 |            | Liten       | 2 784 × 1 560    |
| 1 280 × 720   | 1,3×       | Stor        | 4 272 × 2 400    |
|               |            | Mellan      | 3 200 × 1 800    |
|               |            | Liten       | 2 128 × 1 192    |

#### Spela in filmer

Filmer spelas in i färgrymden sRGB. Flimmer, streck eller förvrängningar kan vara synliga i monitorn och i den slutliga filmen under belysning med lysrör, kvicksilvergas eller natrium och även vid horisontell panorering av kameran, samt om föremål rör sig med hög hastighet genom bilden (för information om hur flimmer och streck kan reduceras, se **Flimmerreducering**, D 290). Flimmer kan också uppstå medan motorbländare används. Ojämna kanter, falska färger, moaréeffekt och ljusa partier kan också uppstå. Ljusa band kan uppstå i vissa områden i bilden med blinkande tecken eller andra oregelbundna ljuskällor eller om motivet lyses upp kort av ett stroboskop eller annan ljus, kortvarig ljuskälla. När filmer spelas in, undvik att rikta kameran mot solen eller andra starka ljuskällor. Underlåtenhet att följa denna uppmaning kan resultera i skador på kamerans interna kretsar. Notera att brus (slumpmässigt utspridda ljusa pixlar, dimma eller ränder) och oväntade färger kan uppträda om du zoomar in på vyn genom objektivet (D 46) i filmläge.

Blixtbelysning kan inte användas.

Inspelningen avslutas automatiskt om objektivet tas bort eller livevisningsväljaren vrids till en ny inställning.

#### Trådlösa fjärrkontroller och trådutlösare

Om **Spela in filmer** väljs för Anpassad inställning g1 (**Anpassningar**) > **Avtryckare** ( $\Box$  303) kan avtryckarna på trådlösa fjärrkontroller och trådutlösare (säljs separat) ( $\Box$  335, 336) användas för att starta livevisning och för att starta och avsluta filminspelning.

### **Timelapse-filmer**

Kameran tar bilder automatiskt vid valda intervaller för att skapa en ljudlös timelapse-film med de alternativ som har valts för **Välj bildområde, Bildstorlek/bildfrekvens, Filmkvalitet** och **Mål** i filminspelningsmenyn ( $\Box$  288).

#### 🖉 Innan fotografering

Innan du fotograferar en timelapse-film, ta en testbild med de aktuella inställningarna och titta på resultatet i monitorn (timelapse-filmer tas med filmbeskärning; använd livevisning så att du kan kontrollera kompositionen). För en konsekvent färgsättning, välj en annan vitbalansinställning än auto (CII 159).

Användning av stativ rekommenderas. Montera kameran på ett stativ innan fotograferingen påbörjas. Använd en nätadapter och strömkontakt (säljs separat) eller ett fulladdat batteri för att försäkra dig om att fotograferingen inte avbryts. Stäng sökarlocket (III 119) för att förhindra att ljus kommer in via sökaren och påverkar fotografier och exponeringen.

1 Välj Skapa timelapse-film. Markera Skapa timelapse-film i filminspelningsmenyn och tryck på för att visa inställningar för timelapsefilm.

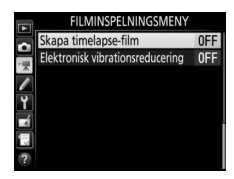

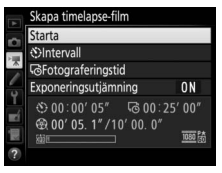

- 2 Justera inställningarna för timelapse-film. Välj alternativ för intervall, total fotograferingstid och exponeringsutjämning.
  - För att välja intervall mellan bilder:

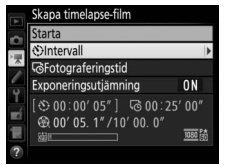

Markera Intervall och tryck på ().

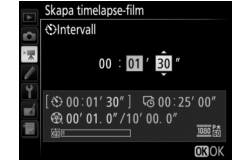

Välj ett intervall som är längre än den längsta förväntade slutartiden (minuter och sekunder) och tryck på <sup>®</sup>.

• För att välja den totala fotograferingstiden:

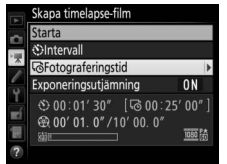

Markera **Fotograferingstid** och tryck på **()**.

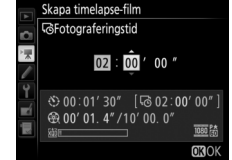

Välj fotograferingstid (upp till 7 timmar och 59 minuter) och tryck på .

#### För att aktivera eller inaktivera exponeringsutjämning:

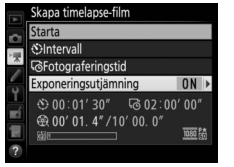

Skapa timelapse-film Exponeringsutjämning ⊕ 00' 01. 4" / 10' 00. 0

På

Av

Markera Exponerinasutiämnina och tryck på 🕃.

#### Markera ett alternativ och tryck på ®.

080 84

Genom att välja På utjämnas abrupta skillnader i exponering i andra lägen än M (notera att exponeringsutiämning endast fungerar i läge M om automatisk ISO-känslighet är aktiverat i fotograferingsmenyn).

#### 3 Böria fotografera.

Markera Starta och tryck på . Fotograferingen startar efter ungefär 3 sek. Kameran tar fotografier vid det valda intervallet för den markerade fotograferingstiden. När de är klara sparas timelapse-filmer på minneskortet

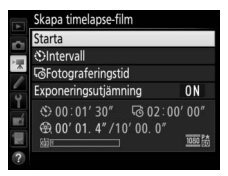

som valts för **Mål** i filminspelningsmenyn (🕮 288).

### 3 840 × 2 160

Om ett alternativ med bildstorleken 3 840 × 2 160 är valt för **Bildstorlek**/ bildfrekvens i filminspelningsmenyn visas indikatorn för 1,3× DXbeskärning och 1,3× DX-beskärningen i sökaren; vrid livevisningsväljaren till 🖷 och rama in bilden i livevisning (🕮 70).

#### 🖉 Beräkna längden på den slutliga filmen

Det totala antalet bildrutor i den slutliga filmen kan beräknas genom att dividera inspelningstiden med intervallet och avrunda uppåt. Längden på den slutliga filmen kan sedan beräknas genom att dividera antalet bilder med den valda bildfrekvensen för

#### Bildstorlek/bildfrekvens i

filminspelningsmenyn ( $\square$  68). En film på 48 bildrutor som spelats in i **1920** × **1080: 24p**, till exempel, är ungefär två sekunder lång. Den maximala längden för timelapse-filmer är 20 minuter.

#### Inspelad längd/ maximal längd

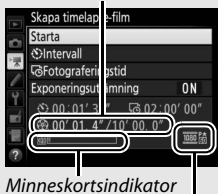

Bildstorlek/bildfrekvens

### II Avsluta fotograferingen

För att avsluta fotograferingen innan alla bilder har tagits, markera **Av** i menyn för timelapse-film och tryck på ®, eller tryck på ® mellan bilder eller omedelbart efter att en bild sparats. En film skapas av de bildrutor som tagits fram till den tidpunkt då fotograferingen avslutades. Tänk på att fotograferingen kommer att avslutas och ingen film kommer att spelas in om strömkällan avlägsnas eller kopplas ur eller om målminneskortet matas ut.

### III Ingen bild

Kameran hoppar över den aktuella bilden om den inte kan fokusera i **AF-S** (notera att kameran fokuserar igen före varje bild). Fotograferingen återupptas vid nästa bild.

#### Timelapse-filmer

Timelapse-film är inte tillgängligt i livevisning (□ 43) eller filminspelning (□ 58), vid en slutartid på **bu t b** eller - (□ 137) eller när gaffling (□ 146), stort dynamiskt omfång (HDR, □ 191), multiexponering (□ 236) eller intervalltimerfotografering (□ 243) är aktivt. Notera att eftersom slutartiden och tiden som behövs för att lagra bilden på minneskortet kan variera från bild till bild, kan även intervallet mellan att en bild lagras och början av nästa bild variera. Fotografering påbörjas inte om en timelapse-film inte kan spelas in med de aktuella inställningarna (till exempel om minneskortet är fullt, intervallet eller fotograferingstiden är noll, eller om intervallet är längre än fotograferingstiden).

Fotograferingen kan avslutas om kamerans reglage används eller inställningarna ändras eller HDMI-kabel är ansluten. En film skapas av de bildrutor som tagits fram till den tidpunkt då fotograferingen avslutades. Tryck in avtryckaren hela vägen ner för att avsluta inspelningen och spara ett fotografi.

### Under fotografering

Under fotografering blinkar **ENTE** och timelapse-inspelningsindikatorn visas på kontrollpanelen. Den återstående tiden (i timmar och minuter) visas på slutartidsvisningen direkt innan varje bild

sparas. Vid andra tider kan återstående tid visas genom att trycka in avtryckaren halvvägs. Oavsett vilket alternativ som valts för Anpassad inställning c2 (**Väntelägestimer**, III 296) löper väntelägestimern inte ut under fotograferingen.

För att visa aktuella inställningar för timelapsefilm eller avsluta fotograferingen ( $\Box$  78), tryck på **MENU**-knappen mellan bilderna. Medan fotograferingen pågår visar menyn för timelapse-film exponeringsutjämning, intervallet och återstående tid. Dessa inställningar kan inte ändras medan fotografering pågår, inte heller kan bilder visas eller andra menyinställningar justeras.

### 🖉 Visning av tagen bild

E -knappen kan inte användas för att visa bilder medan fotografering pågår, men den aktuella bildrutan visas i några sekunder efter varje bild om På har valts för **Visning av tagen bild** i visningsmenyn (□ 282). Andra uppspelningsåtgärder kan inte utföras medan bildrutan visas.

### 🖉 Utlösarläge

Oavsett vilket utlösarläge som valts kommer kameran att ta en bild vid varje intervall. Självutlösaren kan inte användas.

### 🖉 Se även

Alternativet **Signal** i inställningsmenyn styr om en signal ska ljuda när fotograferingen är klar (<sup>CII</sup> 306).

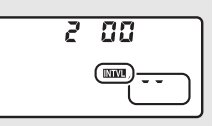

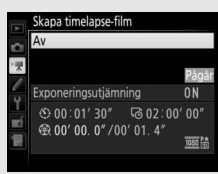

# Visa filmer

Filmer indikeras med en 陳-ikon i helskärmsläge (□ 255). Klicka på ●-ikonen i monitorn eller tryck på multiväljarens mitt för att starta uppspelningen; den aktuella positionen indikeras av filmförloppsindikatorn.

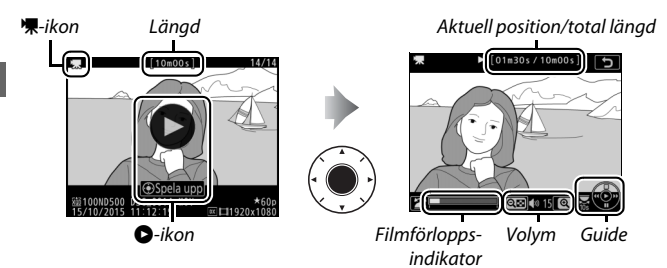

Följande åtgärder kan utföras:

| För att                | Använd | Beskrivning                                                                                                    |
|------------------------|--------|----------------------------------------------------------------------------------------------------|
| Pausa                  |        | Pausa uppspelningen.                                                                                                    |
| Spela upp              |        | Återuppta uppspelningen när filmen är<br>pausad eller under spolning framåt/bakåt.                                                                                                    |
| Spola bakåt/<br>framåt |        | Hastigheten<br>ökar med varje<br>tryck, från 2× till<br>4× till 16×; håll intryckt för att hoppa<br>till början eller slutet av filmen (första<br>bildrutan indikeras med € i det övre högra<br>hörnet av monitorn, sista bildrutan med @).<br>Om uppspelningen pausas spolas filmen<br>framåt eller tillbaka en bildruta i taget; håll<br>in kontinuerlig spolning bakåt eller framåt. |

| För att                            | Använd     | Beskrivning                                                                                                    |
|------------------------------------|------------|----------------------------------------------------------------------------------------------------|
| Starta bildvisning i<br>slowmotion |            | Tryck på 🏵 när filmen är pausad för att<br>starta bildvisning i slowmotion.                                                                                                    |
| Hoppa fram 10 sek.                 |            | Vrid på den primära kommandoratten för<br>att hoppa framåt eller bakåt 10 sek.                                                                                                    |
| Hoppa framåt/<br>bakåt             |            | Vrid på den sekundära kommandoratten<br>för att hoppa till nästa eller föregående<br>index, eller för att hoppa till sista eller första<br>bildrutan om filmen inte innehåller några<br>index. |
| Justera volymen                    | €/ঀ্≌ (\$) | Tryck på <sup>क्</sup> för att höja volymen, ९ष्व ( <b>\$</b> ) för<br>att sänka.                                                                                                    |
| Beskära filmen                     | i/®        | Se sida 82 för mer information.                                                                                                    |
| Avsluta                            |            | Återgå till helskärmsläge.                                                                                                    |
| Återgå till<br>fotograferingsläge  |            | Tryck in avtryckaren halvvägs för att återgå<br>till fotograferingsläge.                                                                                                    |

#### 🖉 🎧-ikonen

Filmer med index (🕮 63) indikeras av en 🗗ikon i helskärmsläge.

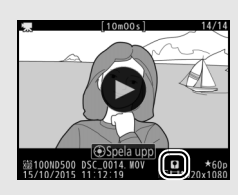

### 🖉 🕅-ikonen

図 visas i helskärmsläge och under filmuppspelning om filmen spelades in utan ljud (□ 290).

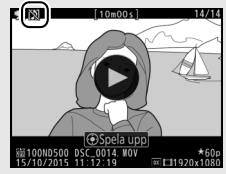

# **Redigera filmer**

Beskär filmsekvenser för att skapa redigerade kopior av filmer eller spara valda bildrutor som JPEG-stillbilder.

| Alternativ              | Beskrivning                                                           |
|-------------------------|-----------------------------------------------------------------------|
| 🕅 Välj start-/slutpunkt | Skapa en kopia från vilken oönskade<br>filmsekvenser har tagits bort. |
| 🛕 Spara vald bildruta   | Spara en vald bildruta som en JPEG-stillbild.                         |

### **Beskära filmer**

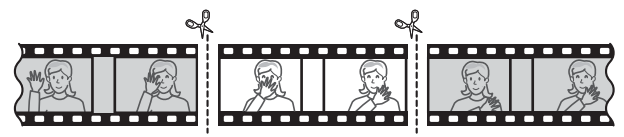

För att skapa beskurna kopior av filmer:

🕇 Visa en film i helskärmsläge (🕮 255).

# 2 Pausa filmen på den nya startbildrutan.

Spela upp filmen enligt beskrivningen på sida 80, tryck på mitten av multiväljaren för att starta och återuppta uppspelningen och G för att pausa, och tryck på C eller C eller vrid på den primära eller sekundära

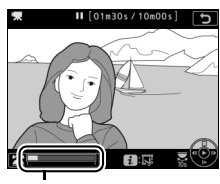

Filmförloppsindikator

kommandoratten för att hitta den önskade bildrutan. Den ungefärliga positionen i filmen kan ses på

filmförloppsindikatorn. Pausa uppspelningen när du når den nya startbildrutan.
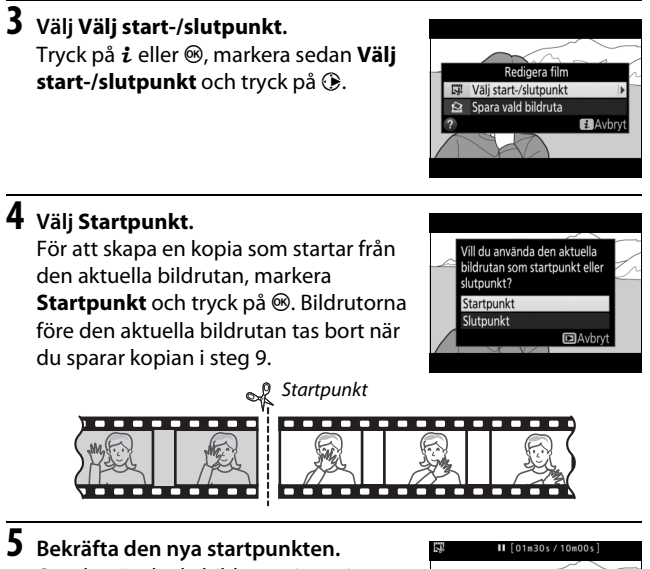

Bekrafta den nya startpunkten. Om den önskade bildrutan inte visas, tryck på 🕄 eller 🕃 för att spola framåt eller bakåt (vrid på den primära kommandoratten för att hoppa 10 sek. framåt eller bakåt; för att hoppa till ett index, eller till den första eller sista

bildrutan om filmen inte innehåller några index, vrid på den sekundära kommandoratten).

### **6** Välj slutpunkten.

Tryck på On (☞/?) för att växla från startpunkten (च) till slutpunktens () markeringsverktyg och välj sedan avslutningsbildrutan enligt beskrivningen i steg 5. Bildrutorna efter den valda bildrutan tas bort när du sparar kopian i steg 9.

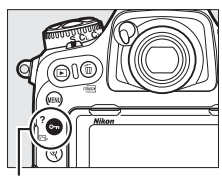

**О-п** (⊡>/**?**)-knapp

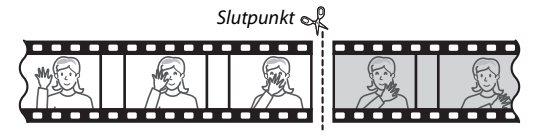

### **7** Skapa kopian.

När den önskade bildrutan visas, tryck på 🕭.

### 8 Granska filmen.

För att granska kopian, markera **Granska** och tryck på ⊛ (för att avbryta granskningen och återgå till spara alternativ-menyn, tryck på ⊕). För att överge den aktuella kopian och välja en ny startpunkt enligt beskrivningen på

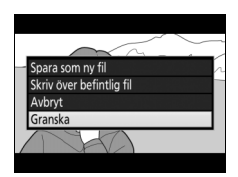

föregående sidor, markera **Avbryt** och tryck på ®; för att spara kopian, fortsätt till steg 9.

9 Spara kopian.

Markera Spara som ny fil och tryck på ® för att spara kopian till en ny fil. För att ersätta den ursprungliga filmfilen med den redigerade kopian, markera Skriv över befintlig fil och tryck på ®.

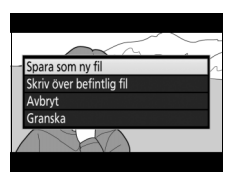

#### Beskära filmer

Filmer måste vara minst två sekunder långa. Kopian sparas inte om det inte finns tillräckligt med utrymme på minneskortet.

Kopior har samma tid och datum som originalet.

#### Ta bort öppnings- eller avslutningsfilmsekvensen

För att endast ta bort den inledande filmsekvensen från filmen, gå till steg 7 utan att trycka på On (E)/?)-knappen i steg 6. För att endast ta bort den avslutande filmsekvensen, välj Slutpunkt i steg 4, välj den avslutande bildrutan och fortsätt till steg 7 utan att trycka på Om (Es/?)-knappen i steg 6.

### Spara valda bildrutor

För att spara en kopia av en vald bildruta som en JPEG-stillbild:

#### Pausa filmen på den önskade bildrutan.

Spela upp filmen enligt beskrivningen på sida 80, tryck på mitten av multiväljaren för att starta och återuppta uppspelningen och ⊕ för att pausa. Pausa filmen vid den bildruta du vill kopiera.

### 2 Välj Spara vald bildruta.

Tryck på *i* eller <sup>®</sup>, markera sedan **Spara** vald bildruta och tryck på ⊕.

## **3** Skapa en stillbildskopia.

4 Spara kopian.

den valda bildrutan.

Tryck på 🕙 för att skapa en stillbildskopia av den aktuella bildrutan.

Markera **Ja** och tryck på <sup>®</sup> för att skapa en hög★-kvalitets (□ 91) JPEG-kopia av

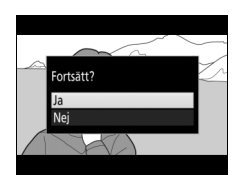

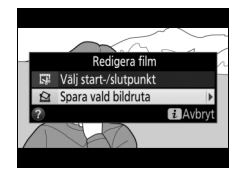

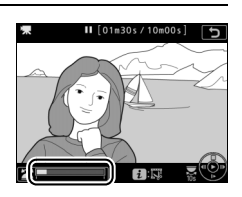

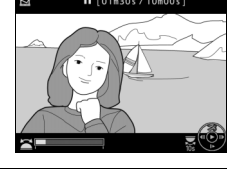

#### 🖉 Spara vald bildruta

JPEG-stillbilder skapade med alternativet **Spara vald bildruta** kan inte retuscheras. JPEG-filmstillbilder saknar vissa fotoinformationskategorier (D 261).

#### Retuscheringsmenyn

Filmer kan även redigeras med alternativet **Redigera film** på retuscheringsmenyn (D 314).

# Alternativ för bildlagring

### Bildområde

#### Välj ett bildområde från DX (24 × 16) och 1,3× (18 × 12).

| Alternativ      | Beskrivning                                                                                                    |
|-----------------|----------------------------------------------------------------------------------------------------|
| DX DX (24 × 16) | Bilder spelas in med ett 23,5 × 15,7 mm bildområde (DX-format).                                                              |
| □ 1,3×(18×12)   | Bilder spelas in med ett 18,0 × 12,0 mm bildområde,<br>vilket skapar en telefotoeffekt utan att objektivet<br>behöver bytas. |

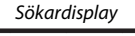

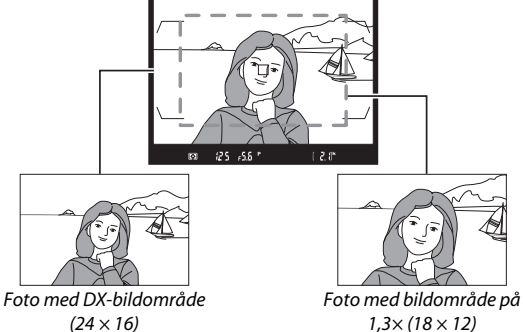

#### Bildområde

Det valda alternativet visas på informationsdisplayen.

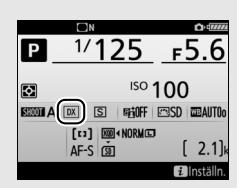

Bildområdet kan väljas med alternativet **Välj bildområde** i fotograferingsmenyn, eller genom att trycka på ett reglage och vrida på en kommandoratt.

#### II Välj bildområde-menyn

1 Välj Välj bildområde. Markera Välj bildområde i fotograferingsmenyn och tryck på ③.

|   | FOTOGRAFERINGSMENY          |            |
|---|-----------------------------|------------|
|   | Fotograferingsmenybank      | Α          |
|   | Utökade fotograf.menybanker | <b>OFF</b> |
|   | Lagringsmapp                | ND500      |
| 4 | Namnge fil                  | DSC        |
| 1 | Välj primärfack             | L'IXQD     |
|   | Funktion för sekundärfacket | Ü•Ü        |
|   |                             |            |
|   | Välj bildområde             | CX         |

### **2** Justera inställningarna.

Välj ett alternativ och tryck på ®. Den valda beskärningen visas i sökaren.

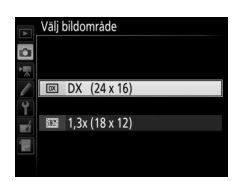

#### Sökardisplayen

Sökardisplayen för 1,3× DX-beskärning visas till höger. En ∰-ikon visas i sökaren när 1,3× DXbeskärning är markerat.

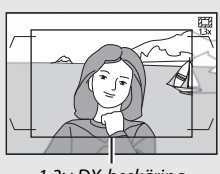

1,3×DX-beskäring

#### **Bildstorlek**

Bildstorleken varierar beroende på alternativet som valts för bildområde.

#### **II** Kamerareglage

- **1** Tilldela val av bildområde till ett kamerareglage. Använd Anpassad inställning f1 (**Anpassningar**, □ 301) för att tilldela **Välj bildområde** till ett reglage.
- 2 Använd det valda reglaget för att välja ett bildområde. Bildområdet kan väljas genom att trycka på det valda reglaget och vrida på den primära eller sekundära kommandoratten tills önskad beskärning visas i sökaren (<sup>CD</sup> 88).

Alternativet som har valts som bildområde kan visas genom att trycka på reglaget för att visa bildområdet i kontrollpanelen eller informationsdisplayen. DX-format visas som "24- 16" och 1,3× som " 18- 12".

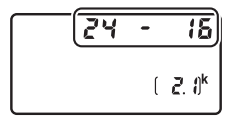

### Bildkvalitet

D500 stödjer följande alternativ för bildkvalitet. Se sida 389 för information om antalet bilder som kan sparas med olika bildkvalitets- och storleksinställningar.

| Alternativ                                           | Filtyp        | Beskrivning                                                                                                    |  |
|------------------------------------------------------|---------------|----------------------------------------------------------------------------------------------------|--|
| NEF (RAW)                                            | NEF           | RAW-data från bildsensorn sparas utan<br>ytterligare bearbetning. Inställningar som<br>vitbalans och kontrast kan justeras efter<br>fotograferingen.  |  |
| NEF (RAW) +<br>JPEG hög★/<br>NEF (RAW) +<br>JPEG hög |               | Två bilder sparas, en NEF-bild (RAW) och en<br>JPEG-bild med hög kvalitet.                                                                            |  |
| NEF (RAW) +                                          |               |                                                                                                    |  |
| JPEG normal */                                       | INEF/         | I Va bilder sparas, en NEF-bild (RAW) och en                                                                                                    |  |
| IPEG normal                                          | JFEG          | JPEG-bild med hormal kvalitet.                                                                                                    |  |
|                                                      |               |                                                                                                    |  |
| IPEG låg ±/                                          |               | Två bilder sparas, en NEE-bild (BAW) och en                                                                                                    |  |
| NEF (RAW) +                                          |               | JPEG-bild med låg kvalitet.                                                                                                    |  |
| JPEG låg                                             |               | · · · · · · · · · · · · · · · · · · ·                                                                                                    |  |
| JPEG hög★/<br>JPEG hög                               |               | Spara JPEG-bilder med en komprimeringsgrad<br>på ungefär 1 : 4 (hög kvalitet).                                                                        |  |
| JPEG normal★/                                        | IPEG          | Spara JPEG-bilder med en komprimeringsgrad                                                                                                    |  |
| JPEG normal                                          | 57 20         | på ungefär 1 : 8 (normal kvalitet).                                                                                                    |  |
| JPEG låg★/                                           |               | Spara JPEG-bilder med en komprimeringsgrad                                                                                                    |  |
| JPEG låg                                             |               | på ungefär 1 : 16 (låg kvalitet).                                                                                                    |  |
| TIFF (RGB)                                           | TIFF<br>(RGB) | Spara okomprimerade TIFF-RGB-bilder med ett<br>bitdjup på 8 bitar per kanal (24-bitars färg). TIFF<br>stöds av en stor mängd olika bildapplikationer. |  |

Bildkvalitet ställs in genom att **QUAL**-knappen trycks in och den primära kommandoratten vrids tills önskad inställning visas i kontrollpanelen.

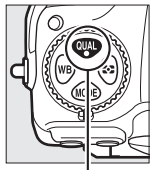

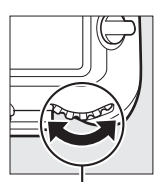

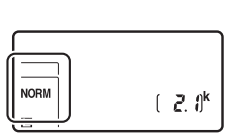

QUAL-knapp

Primär kommandoratt

Kontrollpanel

#### JPEG-komprimering

Bildkvalitetalternativ med en stjärna ("★") använder komprimering avsedd för att säkerställa högsta möjliga kvalitet; storleken på filerna varierar beroende på motivet. Alternativ utan en stjärna använder en typ av komprimering konstruerad för att ge mindre filer; filer tenderar att vara av ungefär samma storlek oavsett motivet.

#### NEF + JPEG

När bilder som har tagits med inställningarna NEF (RAW) + JPEG visas på kameran med bara ett minneskort isatt visas endast JPEG-bilden. Om båda kopiorna sparas på samma minneskort raderas båda kopiorna när bilden raderas. Om JPEG-kopian sparas på ett separat minneskort med alternativet **Funktion för sekundärfacket** > **RAW**, **primär – JPEG**, **sekundär** måste varje kopia raderas separat.

#### Bildkvalitetsmenyn

Bildkvaliteten kan också justeras med alternativet **Bildkvalitet** i fotograferingsmenyn (CII 284).

#### INEF-komprimering (RAW)

För att välja typen av komprimering för NEF-bilder (RAW), markera **Sparar i NEF (RAW)** > **NEF-komprimering (RAW)** i fotograferingsmenyn och tryck på **()**.

| Alternativ                             |              | Beskrivning                                                                                                    |  |  |
|----------------------------------------|--------------|----------------------------------------------------------------------------------------------------|--|--|
| ON <b>T</b> Förlustfri<br>komprimering |              | NEF-bilder komprimeras med en vändbar algoritm,<br>vilket minskar filstorleken med ca 20–40 % utan att<br>påverka bildkvaliteten.             |  |  |
| ONŸ                                    | Komprimerad  | NEF-bilder komprimeras med en icke-vändbar<br>algoritm, vilket minskar filstorleken med ca 35–55 %<br>nästan utan att påverka bildkvaliteten. |  |  |
|                                        | Okomprimerad | NEF-bilder komprimeras inte.                                                                                                    |  |  |

#### **Bitdjup för NEF (RAW)**

För att välja bitdjup för NEF-bilder (RAW), markera **Sparar i NEF** (**RAW**) > **Bitdjup för NEF (RAW)** i fotograferingsmenyn och tryck på ③.

| Alternativ                                                   | Beskrivning                                                                                                    |  |
|--------------------------------------------------------------|----------------------------------------------------------------------------------------------------|--|
| 12-bit 12 bitar NEF-bilder (RAW) sparas med ett bitdjup på 1 |                                                                                                    |  |
| 14-bit 14 bitar                                              | NEF-bilder (RAW) sparas med ett bitdjup på 14 bitar,<br>vilket ger större filer än de med ett bitdjup på 12 bitar<br>men förbättrar färgåtergivningen. |  |

#### NEF-bilder (RAW)

JPEG-kopior av NEF-bilder (RAW) kan skapas med Capture NX-D eller annan programvara eller alternativet **NEF (RAW)-bearbetning** i retuscheringsmenyn (D 313).

### Bildstorlek

Bildstorleken mäts i pixlar. Välj mellan 🗔 Stor, 🖾 Mellan eller S Liten (notera att bildstorleken varierar beroende på vilket alternativ som valts för Välj bildområde, 🕮 88):

|   | Bildområde   | Alternativ | Storlek (pixlar) | Utskriftsstorlek (cm) * |
|---|--------------|------------|------------------|-------------------------|
| - | DX (24 × 16) | Stor       | 5 568 × 3 712    | 47,1 × 31,4             |
|   |              | Mellan     | 4 176 × 2 784    | 35,4 × 23,6             |
|   |              | Liten      | 2 784 × 1 856    | 23,6 × 15,7             |
|   | 1,3× (18×12) | Stor       | 4 272 × 2 848    | 36,2 × 24,1             |
|   |              | Mellan     | 3 200 × 2 136    | 27,1 × 18,1             |
|   |              | Liten      | 2 128 × 1 424    | 18,0 × 12,1             |

\* Ungefärlig storlek vid utskrift med 300 dpi. Utskriftsstorlek i tum motsvarar bildstorleken i pixlar dividerat med skrivarupplösningen i dots per inch (dpi, punkter per tum; 1 tum = ungefär 2,54 cm). Bildstorlek för JPEG- och TIFF-bilder kan ställas in genom att QUALknappen trycks in och den sekundära kommandoratten vrids tills önskat alternativ visas i den bakre kontrollpanelen. Välj storleken på NEF-bilder (RAW) med alternativet **Bildstorlek** > **NEF (RAW)** i fotograferingsmenyn.

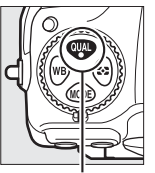

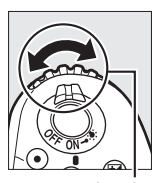

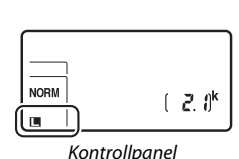

QUAL-knapp

Sekundär kommandoratt

#### Bildstorleksmenyn

Bildstorleken för JPEG- och TIFF-bilder kan också justeras med alternativet **Bildstorlek** > **JPEG/TIFF** i fotograferingsmenyn (III 284). Små och mellanstora NEF-bilder (RAW) spelas in i 12-bitars format med förlustfri komprimering, oavsett vilka alternativ som valts för **NEFkomprimering (RAW)** och **Bitdjup för NEF (RAW)** i menyn **Sparar i NEF (RAW)**.

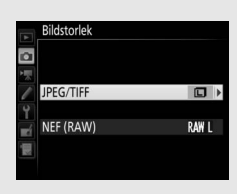

### Använda två minneskort

När två minneskort är isatta i kameran kan du välja ett som primärkort med alternativet **Välj primärfack** i fotograferingsmenyn. Välj **XQD-kortfack** för att ange kortet i XQDkortfacket som primärkort, **SD-kortfack** för att välja SD-kort. Rollerna som primärkorten och sekundärkorten ska ha kan väljas med alternativet **Funktion för sekundärfacket** i fotograferingsmenyn. Välj mellan **Extrautrymme** (sekundärkortet används endast när primärkortet är fullt), **Säkerhetskopiering** (varje bild sparas i både primär- och sekundärkortet), och **RAW**, **primär – JPEG, sekundär** (som för **Säkerhetskopiering**, förutom att NEF/RAW-kopiorna av bilder som tagits med inställningarna NEF/RAW + JPEG bara sparas på primärkortet och JPEG-kopiorna bara på sekundärkortet).

#### "Säkerhetskopiering" och "RAW, primär – JPEG, sekundär"

Kameran visar antalet återstående exponeringar på kortet med minst ledigt utrymme. Avtryckaren inaktiveras när något av korten är fullt.

#### 🖉 Spela in filmer

När två minneskort är isatta i kameran kan det fack som används för inspelning av filmer väljas med alternativet **Mål** i filminspelningsmenyn (© 288).

# Fokus

Detta avsnitt beskriver fokusalternativen som finns tillgängliga när fotografier komponeras i sökaren. Fokus kan justeras automatiskt (se nedan) eller manuellt (
114). Användaren kan också välja fokuspunkten för automatisk eller manuell fokusering (
108) eller använda fokuslås för att fokusera och komponera om bilden efter fokuseringen (
111).

Fokuslägesväljare

### Autofokus

Vrid fokuslägesväljaren till **AF** för att använda autofokus.

Kameran fokuserar med 153 fokuspunkter, varav de 55 som visas med  $\Box$  i bilden till höger kan väljas av användaren ( $\Box$  108).

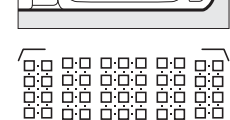

Användarvalbara fokuspunkter

#### ☑ 1,3× (18×12) När 1,3× (18×12) är valt för Välj bildområde (□ 89) fokuserar kameran med 117 fokuspunkter, varav 45 kan väljas av användaren. De återstående fokuspunkterna vid fokuspunktsvisningens vänstra och högra kanter används inte.

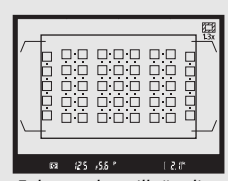

Fokuspunkter tillgängliga när **1,3× (18 × 12)** är valt

#### **Korssensorer**

Tillgängligheten hos korssensor-fokuspunkter varierar beroende på det objektiv som används.

| Objektiv                                                                                                    | Korssensorer (korssensor-<br>fokuspunkter markerade i grått <sup>2, 3</sup> ) |
|----------------------------------------------------------------------------------------------------|-------------------------------------------------------------------------------|
| Andra AF-S-objektiv än de som listas<br>nedan med maximala bländare på f/4 eller<br>snabbare <sup>1</sup>                                                                                                    | 99 korssensorer                                                               |
| <ul> <li>AF-S DX Zoom-Nikkor 12–24mm f/4G<br/>IF-ED</li> <li>AF-S Micro NIKKOR 60mm f/2.8G ED</li> <li>AF-S NIKKOR 600mm f/4G ED VR</li> <li>AF-S NIKKOR 600mm f/4E FL ED VR</li> <li>AF-S Nikkor 600mm f/4D IF-ED II</li> <li>AF-S Nikkor 600mm f/4D IF-ED</li> </ul>                                                                                                    | 63 korssensorer                                                               |
| <ul> <li>AF-S NIKKOR 200–400mm f/4G ED VR II</li> <li>AF-S VR Zoom-Nikkor 200–400mm f/4G IF-ED</li> <li>AF-S NIKKOR 500mm f/4G ED VR</li> <li>AF-S Nikkor 500mm f/4D IF-ED II</li> <li>AF-S Nikkor 500mm f/4D IF-ED</li> <li>AF-S Nikkor 500mm f/4D IF-ED</li> <li>AF-S-objektiv med maximala bländare långsammare än f/4<sup>1</sup></li> <li>Icke–AF-S-objektiv</li> </ul> | 45 korssensorer                                                               |

1 Vid maximal zoom, när det gäller zoomobjektiv.

2 Andra fokuspunkter använder linjesensorer som avläser horisontella linjer.

3 Fokuspunkter vid fokuspunktsvisningens vänstra och högra kanter används inte när 1,3× (18×12) är valt för Välj bildområde (□ 89).

#### AF-S/AF-I telekonvertrar och tillgängliga fokuspunkter

När en AF-S- eller AF-I-telekonverter är monterad kan de fokuspunkter som visas i illustrationerna användas för autofokus och elektronisk avståndsmätning (notera att vid maximalt kombinerade bländare långsammare än f/5.6 kanske kameran inte kan fokusera på mörka motiv eller motiv med låg kontrast).

| Telekonverter                                                               | Max. objektiv-<br>bländare <sup>1</sup> | Tillgängliga fokuspunkter<br>(korssensorns fokuspunkter är<br>markerade i grått ²) |
|-----------------------------------------------------------------------------|-----------------------------------------|------------------------------------------------------------------------------------|
| TC-14E, TC-14E II, TC-14E III<br>TC-17E II<br>TC-20E, TC-20E II, TC-20E III | f/2                                     |                                                                                    |
| TC-14E, TC-14E II, TC-14E III                                               | f/2.8                                   | 153 fokuspunkter (55 valbara)<br>med 99 korssensorer                               |
| TC-17E   <br>TC-20E, TC-20E   , TC-20E                                      | f/2.8                                   |                                                                                    |
| TC-14E, TC-14E II, TC-14E III                                               | f/4                                     | iii iii iii iii iii<br>153 fokuspunkter (55 valbara)<br>med 45 korssensorer        |
| TC-17E II                                                                   | f/4                                     |                                                                                    |
| TC-800-1.25E ED                                                             | f/5.6                                   | 37 fokuspunkter (17 valbara)<br>med 25 korssensorer                                |

| Telekonverter                                                               | Max. objektiv-<br>bländare <sup>1</sup> | Tillgängliga fokuspunkter<br>(korssensorns fokuspunkter är<br>markerade i grått ²) |  |
|-----------------------------------------------------------------------------|-----------------------------------------|------------------------------------------------------------------------------------|--|
| TC-20E, TC-20E II, TC-20E III f/4                                           |                                         |                                                                                    |  |
| TC-14E, TC-14E II, TC-14E III                                               | f/5.6                                   | 15 fokuspunkter (9 valbara)<br>med 5 korssensorer                                  |  |
| 1 Vid maximal zoom, när det gäller z<br>2 Andra fokuspunkter använder linie | zoomobjektiv.<br>esensorer som detel    | kterar                                                                             |  |

horisontella linjer, men notera att om det bara finns 5 korssensorer, är det endast de som visas med ■ som detekterar vertikala linjer. Autofokus är inte tillgängligt när telekonvertrar används med objektivet AF-S VR Micro-Nikkor 105mm f/2.8G IF-ED.

### Autofokusläge

Välj mellan följande autofokuslägen:

| Läge | Beskrivning                                                                                                    |
|------|----------------------------------------------------------------------------------------------------|
| AF-S | Enpunkts servo-AF: För stillastående motiv. Fokus låses när avtryckaren trycks ned halvvägs. Med standardinställningarna kan slutaren endast utlösas när fokusindikeringen (●) visas ( <i>Prioritera fokus</i> ; □ 292).                                                                                                    |
| AF-C | Kontinuerlig servo-AF: För motiv i rörelse. Kameran fokuserar<br>kontinuerligt medan avtryckaren trycks in halvvägs; om motivet<br>flyttar sig använder kameran <i>förutsägande fokusföljning</i> (III 102) för<br>att förutsäga det slutliga avståndet till motivet och justerar fokus om<br>nödvändigt. Med standardinställningarna kan slutaren utlösas<br>oavsett om motivet är i fokus eller ej ( <i>prioritera slutare</i> ; III 292). |

Autofokus kan väljas genom att AF-lägesknappen trycks in och den primära kommandoratten vrids tills önskad inställning visas i sökaren och kontrollpanelen.

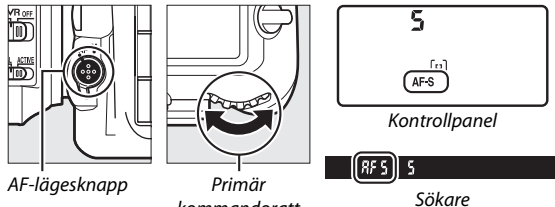

kommandoratt

#### 🖉 Se även

#### AF-ON-knappen

Om du vill fokusera med kameran kan du trycka på **AF-ON**-knappen vilket ger samma effekt som att trycka in avtryckaren halvvägs.

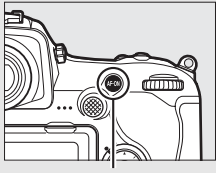

AF-ON-knapp

#### Förutsägande fokusföljning

l läge **AF-C** startar kameran förutsägande fokusföljning om motivet rör sig mot eller från kameran medan avtryckaren trycks in halvvägs eller om **AF-ON**-knappen trycks in. Kameran kan då följa fokus medan den försöker att förutsäga var motivet kommer att vara när slutaren utlöses.

### AF-områdesläge

Välj hur fokuspunkten för autofokus väljs.

- Enpunkts-AF: Välj fokuspunkt enligt beskrivningen på sida 108; kameran fokuserar endast på motivet i den valda fokuspunkten. Använd med stillastående motiv.
- **Dynamiskt AF-område**: Välj fokuspunkten enligt beskrivningen på sida 108. I fokusläget **AF-C** fokuserar kameran baserat på information från omgivande fokuspunkter om motivet flyttar sig från den valda fokuspunkten under en kort stund. Antalet fokuspunkter varierar beroende på läget som valts:
  - 25-punkters dynamiskt AF-område: Välj när det finns tid att komponera bilden eller när du fotograferar motiv som rör sig på ett förutsägbart sätt (t.ex. löpare eller racerbilar på en bana).
  - 72-punkters dynamiskt AF-område: Välj när du fotograferar motiv som rör sig på ett oförutsägbart sätt (t.ex. spelare i en fotbollsmatch).
  - 153-punkters dynamiskt AF-område \*: Välj när du fotograferar motiv som rör sig snabbt och som inte enkelt kan komponeras i sökaren (t.ex. fåglar).

 3D-följning<sup>\*</sup>: Välj fokuspunkten enligt beskrivningen på sida 108. I fokusläge AF-C följer kameran motiv som lämnar den valda fokuspunkten och väljer en ny fokuspunkt om det behövs. Använd för att snabbt komponera bilder med motiv som rör sig oregelbundet från sida till sida (t.ex. tennisspelare). Om motivet försvinner ur sökaren, ta då bort fingret från avtryckaren och komponera om fotografiet med motivet i den valda fokuspunkten.

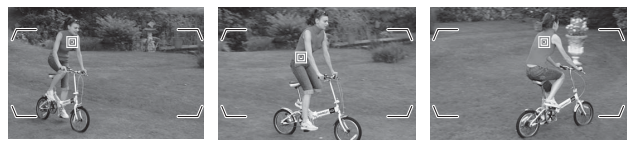

- Grupperat AF-område: Kameran fokuserar med en grupp av fokuspunkter som valts av användaren, vilket minskar risken för att kameran fokuserar på bakgrunden istället för huvudmotivet. Välj för motiv som är svåra att fotografera med en enda fokuspunkt. Om ansikten detekteras i fokusläge AF-S prioriterar kameran porträttmotiv.
- Automatiskt AF-område: Kameran detekterar motivet automatiskt och väljer fokuspunkt; om ett ansikte detekteras prioriterar kameran porträttmotivet. De aktiva fokuspunkterna markeras kort efter att kameran fokuserat; i läge AF-C fortsätter huvudfokuspunkten visas efter att de andra fokuspunkterna har stängts av.

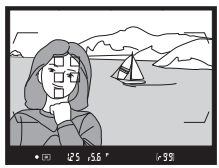

\* Notera att när 1,3× (18×12) är valt för Välj bildområde (□ 89) fokuserar kameran med 117 fokuspunkter. De återstående fokuspunkterna vid fokuspunktsvisningens vänstra och högra kanter används inte. AF-områdesläget kan väljas genom att AF-lägesknappen trycks in och den sekundära kommandoratten vrids tills önskad inställning visas i sökaren och kontrollpanelen.

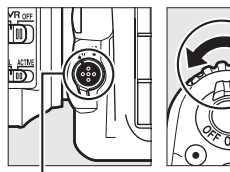

AF-lägesknapp

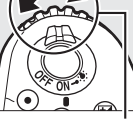

Sekundär kommandoratt

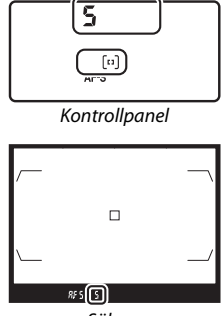

Sökare

#### 🖉 3D-följning

När avtryckaren trycks in halvvägs lagras färgerna i området runt fokuspunkten i kameran. Därför ger 3D-följning kanske inte önskat resultat för motiv som har liknande färg som bakgrunden, eller som upptar en mycket liten del av bilden.

#### 🖉 AF-områdesläge

AF-områdesläget visas i kontrollpanelen och sökaren.

| AF-områdesläge                          | Kontrollpanel | Sökare | Fokuspunktsvisning<br>sökare |
|-----------------------------------------|---------------|--------|------------------------------|
| Enpunkts-AF                             | 5             | 5      |                              |
| 25-punkters<br>dynamiskt<br>AF-område*  | d 25          | d 25   |                              |
| 72-punkters<br>dynamiskt<br>AF-område*  | 57 b          | 57 b   |                              |
| 153-punkters<br>dynamiskt<br>AF-område* | d (53         | d 153  |                              |
| 3D-följning                             | 30            | 3d     |                              |
| Grupperat<br>AF-område                  | GrP           | GrP    |                              |
| Automatiskt<br>AF-område                | Ruto          | Ruto   |                              |

\* Endast aktiva fokuspunkter visas i sökaren. Övriga fokuspunkter ger information som hjälper till vid fokuseringen.

#### AF-S/AF-I-telekonvertrar

Om 3D-följning eller automatiskt AF-område är valt för AF-områdesläge när en AF-S/AF-I-telekonverter används väljs enpunkts-AF automatiskt vid kombinerade bländare långsammare än f/5.6.

#### Manuell fokusering

Enpunkts-AF väljs automatiskt när manuell fokusering används.

#### 🖉 Se även

För information om hur autofokus justeras efter ändringar i avståndet till motivet, se anpassad inställning a3 (Fokusföljning med låsning, □ 292). För att justera inställningar för 3D-följning, använd Anpassad inställning a4 (Ansiktsavkänning m. 3D-följn, □ 293) och a5 (Område för 3D-följning, □ 293). Se Anpassad inställning a7 (Spara efter orientering, □ 293) för information om hur du väljer olika fokuspunkter och/eller AF-områdeslägen för fotografier i stående och liggande orientering, a9 (Begr. val av AF-områdesläge, □ 293) för information om hur du begränsar valet av AF-områdesläge, a12 (Alternativ för fokuspunkt, □ 294) för information om hur du väljer hur fokuspunken ska visas och f4 (Anpassa kommandorattar) > Ändra primär/sekundär (□ 302) för information om hur du använder den primära kommandoratten för att välja AF-områdesläget. Se sida 48 för information om vilka autofokusalternativ som finns tillgängliga i livevisning eller under filminspelning.

### Val av fokuspunkt

Kameran fokuserar med 153 fokuspunkter, varav de 55 som visas till höger kan väljas manuellt för att komponera bilder med huvudmotivet placerat nästan var som helst i bilden (när **1,3× (18 × 12)** är valt för

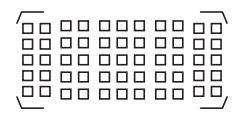

**Välj bildområde** fokuserar kameran med 117 fokuspunkter, varav 45 kan väljas manuellt; 🕮 89). Följ stegen nedan för att välja fokuspunkt (i grupperat AF-område kan du följa dessa steg för att välja en grupp av fokuspunkter).

1 Vrid fokusväljarlåset till ●. Detta möjliggör att multiväljaren används för att välja fokuspunkt.

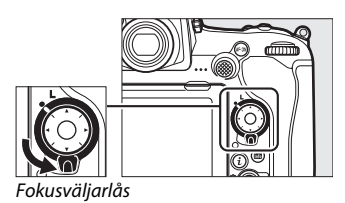

### 2 Välj fokuspunkten.

Använd multiväljaren för att välja fokuspunkt i sökaren medan exponeringsmätarna är på. Mittenfokuspunkten kan väljas genom att trycka mitt på multiväljaren.

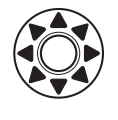

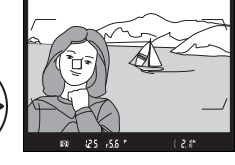

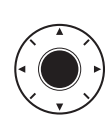

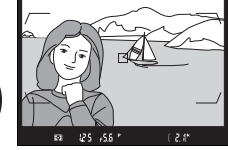

Fokusväljarlåset kan vridas till låst (L) läge efter att ett val gjorts, för att förhindra att den valda fokuspunkten ändras när multiväljaren trycks in.

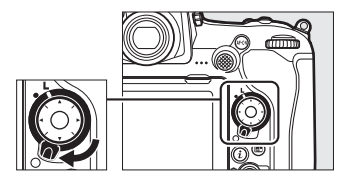

#### Sekundärväljaren

Sekundärväljaren kan användas i stället för multiväljaren för att välja fokuspunkt. Fokusering och exponering låses medan du trycker på mitten av sekundärväljaren (III 111, 141). Använd sekundärväljaren enligt bilden till höger; att trycka på sidorna kanske inte har önskad

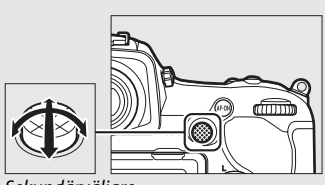

Sekundärväljare

effekt. Var försiktig så att du inte sticker in ett finger eller en nagel i ögat då du använder sekundärväljaren.

#### 🖉 Automatiskt AF-område

Fokuspunkten för automatiskt AF-område väljs automatiskt; manuellt val av fokuspunkt kan inte göras.

#### 🖉 Se även

För information om att välja antalet fokuspunkter som kan väljas med multiväljaren, se Anpassad inställning a6 (**Antal fokuspunkter**, □ 293). För information om att välja separata fokuspunkter och/eller AF-områdeslägen för vertikal och horisontell orientering, se Anpassad inställning a7 (**Spara efter orientering**, □ 293). För information om att ställa in valet för fokuspunkt på "loopning", se Anpassad inställning a11 (**Loopa val av fokuspunkt**, □ 294). För information om att välja när fokuspunkt, □ 294). För information om hur du ändrar vilken funktion sekundärväljaren ska ha, se Anpassad inställning 11 (**Anpassninga**r) > **Sekundärväljare** (□ 301) och **Sekundärväljarens mitt** (□ 301). För information om hur du ändrar vilken funktion multiväljarens mittknapp ska ha, se Anpassad inställning f2 (**Multiväljarens mittknapp**, □ 301).

### Fokuslås

Fokuslås kan användas för att ändra kompositionen efter fokuseringen, för att göra det möjligt att fokusera på ett motiv som inte kommer att finnas i en fokuspunkt i den slutliga bildkompositionen. Om kameran inte kan fokusera med autofokus ( $\Box$  113) kan fokuslås även användas för att komponera om fotografiet efter fokusering på ett annat objekt på samma avstånd som ditt ursprungliga motiv. Fokuslås är mest effektivt när ett annat alternativ än automatiskt AF-område är valt för AF-områdesläge ( $\Box$  103).

### 1 Fokusera.

Placera motivet i den valda fokuspunkten och tryck in avtryckaren halvvägs för att starta fokuseringen. Kontrollera att fokusindikeringen (●) visas i sökaren.

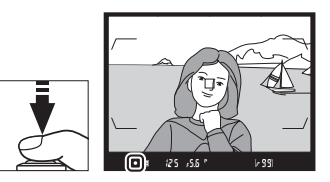

### **2** Lås fokus.

Fokusläge AF-C (□ 101): Med avtryckaren intryckt halvvägs (①), tryck mitt på sekundärväljaren (②) för att låsa både fokus och exponering (en AE-L-ikon visas i sökaren). Fokus förblir låst så länge mitten på sekundärväljaren är intryckt, även om du tar bort fingret från avtryckaren.

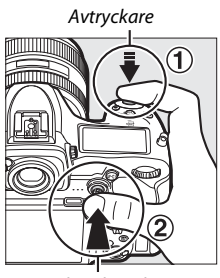

Sekundärväljare

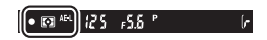

Fokusläge AF-S: Fokus låses automatiskt när fokusindikeringen (●) visas och förblir låst tills du tar bort fingret från avtryckaren. Fokus kan även låsas genom att trycka mitt på sekundärväljaren enligt beskrivningen på föregående sida.

**3** Komponera om bilden och fotografera.

Fokus förblir låst mellan fotografierna om du håller avtryckaren intryckt halvvägs (**AF-S**) eller om du håller mitten på

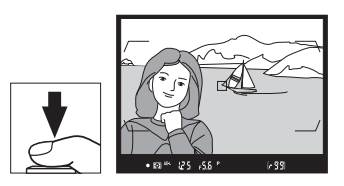

sekundärväljaren intryckt, vilket gör det möjligt att ta flera fotografier i rad med samma fokusinställning.

Ändra inte avståndet mellan kameran och motivet medan fokuslås är aktiverat. Om motivet flyttar sig, fokusera igen på det nya avståndet.

#### 🖉 Låsa fokus med AF-ON-knappen

Under fotografering med sökaren kan fokus låsas med **AF-ON**-knappen istället för med avtryckaren (D 102). Om **Endast AF-ON** väljs för Anpassad inställning a8 (**AF-aktivering**, D 293) kommer inte kameran att fokusera när avtryckaren trycks in halvvägs; istället kommer kameran att fokusera när **AF-ON**-knappen trycks in, då fokus låses och förblir låst tills **AF-ON**knappen trycks ned igen.

#### 🖉 Se även

Se Anpassad inställning c1 (**AE-lås via avtryckaren**,  $\Box$  296) för information om att använda avtryckaren för att låsa exponering.

#### 🖉 Så får du bra resultat med autofokus

Autofokus fungerar inte optimalt i de situationer som listas nedan. Slutarutlösningen kanske inaktiveras om kameran inte kan fokusera under dessa förhållanden, eller så visas kanske fokusindikeringen (•) och kameran kan avge en signal, som gör det möjligt för slutaren att utlösas även när motivet inte är fokuserat. I dessa fall, fokusera manuellt (□ 114) eller använd fokuslås (□ 111) för att fokusera på ett annat motiv på samma avstånd och komponera sedan om fotografiet.

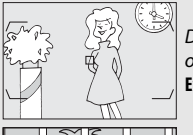

Det finns endast liten eller ingen kontrast mellan motiv och bakgrund.

Exempel: Motivet har samma färg som bakgrunden.

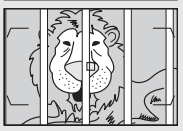

Fokuspunkten innehåller motiv på olika avstånd från kameran.

Exempel: Motivet är inuti en bur.

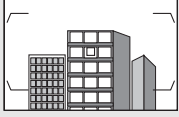

Motivet domineras av regelbundna geometriska mönster.

Exempel: Persienner eller en rad med fönster i ett höghus.

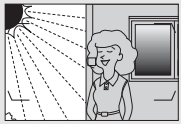

Fokuspunkten innehåller områden med skarpt kontrasterande ljusstyrka. Exempel: Motivet befinner sig till hälften i skuggan.

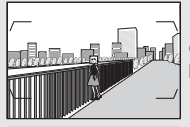

*Objekt i bakgrunden verkar större än motivet.* **Exempel**: En byggnad finns i bilden bakom motivet.

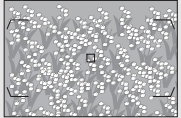

Motivet innehåller många fina detaljer. Exempel: En blomsteräng eller andra motiv som är små eller inte varierar i ljusstyrka.

### **Manuell fokusering**

Manuell fokusering är tillgänglig för objektiv som inte stödjer autofokus (icke-AF NIKKOR-objektiv) eller när autofokus inte ger önskade resultat (
113).

• AF-objektiv: Ställ in objektivets fokuslägesväljare (om sådan finns) och kamerans fokuslägesväljare på M.

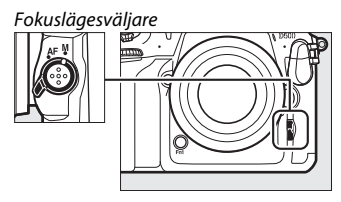

#### AF-objektiv

Använd inte AF-objektiv med objektivets fokuslägesväljare inställd på M och kamerans fokuslägesväljare inställd på AF. Om denna försiktighetsåtgärd inte följs kan kameran eller objektivet skadas. Detta gäller inte för AF-S-objektiv, vilka kan användas i M-läge utan att ställa in kamerans fokuslägesväljare till M.

#### • Objektiv med manuell fokusering: Fokusera manuellt.

För att fokusera manuellt, justera objektivets fokusring tills den bild som visas på den klara mattskivan i sökaren är i fokus. Bilder kan tas när som helst, även om bilden inte är i fokus.

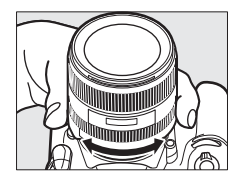

### II Den elektroniska avståndsmätaren

Fokusindikeringen i sökaren kan användas för att bekräfta om motivet i den valda fokuspunkten är i fokus. Välj mellan 55 fokuspunkter, eller från 45 om **1,3× (18 × 12)** är valt för **Välj bildområde** 

(D 89). Efter att motivet placerats i den valda fokuspunkten, tryck in avtryckaren

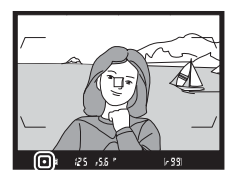

halvvägs och vrid på objektivets fokusring tills fokusindikeringen (●) visas. Notera att för de motiv som listas på sida 113 kan fokusindikeringen ibland visas när motivet inte är i fokus; kontrollera fokus i sökaren innan du tar bilden. För information om att använda den elektroniska avståndsmätaren med telekonverters AF-S/AF-I (säljs sparat), se sida 99.

#### AF-P DX NIKKOR 18–55mm f/3.5–5.6G- och G VR-objektiv

När objektivet AF-P DX NIKKOR 18–55mm f/3.5–5.6G VR eller AF-P DX NIKKOR 18–55mm f/3.5–5.6G används i manuellt fokuseringsläge, blinkar fokusindikeringen i sökaren (i livevisning blinkar fokuspunkten i monitorn) för att varna om att fortsatt vridning av fokusringen i aktuell riktning inte kommer att få fram motivet i fokus.

#### Skärpeplansposition

Mät från skärpeplansmarkeringen (-----------------) på kamerahuset för att avgöra avståndet mellan motivet och kameran. Avståndet mellan objektivets monteringsfläns och skärpeplanet är 46,5 mm.

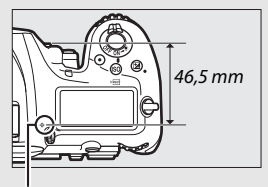

Skärpeplansmarkering

# Utlösarläge

### Välja ett utlösarläge

För att välja ett utlösarläge, tryck på upplåsningsknappen till ratten för utlösarläge och vrid ratten till önskad inställning så att pekaren passar med önskad inställning.

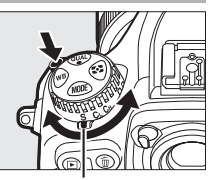

Pekare

| Läge | Beskrivning                                                                                                    |
|------|----------------------------------------------------------------------------------------------------|
| S    | Enkelbild: Kameran tar en bild varje gång avtryckaren trycks in.                                                                                                    |
| CL   | Långsam serietagning: Medan avtryckaren hålls in spelar kameran in<br>1–9 bilder per sekund. * Bildhastigheten kan väljas med Anpassad<br>inställning d1 (Bildhastighet för CL-läget, 🞞 297).                                                                                                    |
| Сн   | <b>Snabb serietagning</b> : Medan avtryckaren trycks in spelar kameran in upp till 10 bilder per sekund. * Använd med rörliga motiv.                                                                                                    |
| Q    | Tyst avtryckare: Som för enkelbild, förutom att spegeln inte klickar<br>tillbaka på plats medan avtryckaren trycks in helt, vilket gör att<br>användaren kan kontrollera timingen för spegelns klickande, vilket<br>också är tystare än i enkelbildsläge. Dessutom avges ingen<br>ljudsignal, oavsett vilken inställning som valts för <b>Signal</b> i<br>inställningsmenyn ( <sup>CD</sup> 306). |
| Qc   | Qc (tyst serietagning)-avtryckare: Medan avtryckaren hålls in spelar kameran in upp till 3 bilder per sekund. * Kameraljuden minskas.                                                                                                    |

| Läge | Beskrivning                                                            |
|------|------------------------------------------------------------------------|
| હ    | <b>Självutlösare</b> : Ta bilder med självutlösaren (🞞 119).           |
|      | Uppfälld spegel: Välj detta läge för att minimera kameraskakningar vid |
| Mup  | fotografering med teleobjektiv, närbilder eller i andra situationer då |
|      | minsta kameraskakning kan ge oskarpa bilder (🕮 121).                   |

\* Genomsnittlig bildhastighet med ett EN-EL15-batteri, kontinuerlig servo-AF, manuell eller slutartidsstyrd automatisk exponering, en slutartid på ½200 sek. eller kortare, återstående inställningar (eller i fallet med CL, återstående inställningar annat än Anpassad inställning d1) vid standardvärdena, och återstående minne i minnesbufferten. De angivna hastigheterna kanske inte är tillgängliga under vissa förhållanden. Bildhastigheterna kan minska vid hög ISO-känslighet (Hi 0,3–Hi 5) eller vid mycket liten bländare (höga bländarvärden) eller långa slutartider, när vibrationsreducering (tillgängligt med VR-objektiv) eller Automatisk ISO-känslighet (□ 125) är aktiverat, eller om batterinivån är låg, ett icke-CPU-objektiv är monterat, Bländarring är valt för Anpassad inställning f4 (Anpassa kommandorattar) > Bländarinställning (□ 302) ellen rå finmer upptäcks när flimmerreducering är aktiverat i fotograferingsmenyn (□ 234).

#### Minnesbufferten

Kameran är utrustad med en minnesbuffert för tillfällig lagring, vilket möjliggör fortsatt fotografering medan bilder sparas på minneskortet. Notera dock att bildhastigheten sjunker när bufferten är full (**P**D).

Det ungefärliga antalet bilder som kan lagras i minnesbufferten med de aktuella inställningarna visas i visningen av antal bilder i sökaren och kontrollpanelen medan avtryckaren trycks ned halvvägs. Illustrationen till höger visar displayen när det finns plats kvar för ungefär 99 bilder i bufferten.

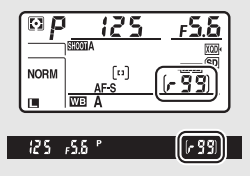

Medan bilder sparas på minneskortet lyser åtkomstlampan för minneskort. Beroende på fotograferingsförhållandena och minneskortets prestanda kan sparandet ta från några få sekunder till några minuter. *Ta inte ut minneskortet och ta inte bort eller koppla ur strömförsörjningen innan åtkomstlampan har släckts.* Om kameran stängs av medan data finns kvar i bufferten stängs inte strömmen av förrän alla bilder i bufferten sparats. Om batteriet blir urladdat medan bilder finns kvar i bufferten, inaktiveras slutarutlösningen och bilderna överförs till minneskortet.

#### 🖉 Se även

För information om att välja i vilken ordning bilder i varje serie visas efter fotografering, se **Efter serie**, **visa** ( $\Box$  282). För information om att välja maximalt antal bilder som kan tas i en enda serie, se Anpassad inställning d2 (**Max antal exponer. i följd**,  $\Box$  297). För information om antalet bilder som kan tas i en enda serie, se sida 389.
# Självutlösarläge

Självutlösaren kan användas för att minska kameraskakningar eller för självporträtt.

### 1 Välj självutlösarläge. Tryck på upplåsningsknappen för ratten för utlösarläge och vrid ratten för utlösarläge till ⊗.

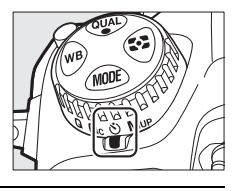

### 2 Komponera bilden och fokusera. I enpunkts servo-AF (□ 101) kan bilder endast tas om fokusindikeringen (●) visas i sökaren.

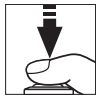

#### Stäng sökarlocket

När du fotograferar utan att föra ögat mot sökaren, stäng sökarlocket för att förhindra att ljus som kommer in via sökaren syns i fotografier eller påverkar exponeringen.

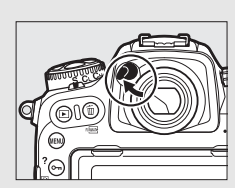

### **3** Starta timern.

Tryck in avtryckaren hela vägen ner för att starta timern. Självutlösarens lampa börjar blinka. Två

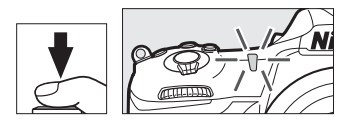

sekunder innan bilden tas slutar självutlösarens lampa att blinka. Slutaren utlöses cirka tio sekunder efter att timern startat.

För att stänga av självutlösaren innan en bild tas, vrid ratten för utlösarläge till en annan inställning.

#### 🖉 Se även

För information om att välja självutlösarens fördröjning, antalet bilder som tas och intervallet mellan bilder, se Anpassad inställning c3 (**Självutlösare**, 296). Signalen som hörs när självutlösaren används kan styras med alternativet **Signal** i inställningsmenyn (<sup>CLI</sup> 306).

# Läget uppfälld spegel

Välj detta läge för att minimera oskärpa orsakad av kamerans rörelse när spegeln är uppfälld. För att använda läget uppfälld spegel, tryck på upplåsningsknappen för ratten för utlösarläge och vrid ratten till MUP (uppfälld spegel). Efter att du tryckt in avtryckaren halvvägs för att ställa in fokus och exponering, tryck in avtryckaren hela vägen ner för att fälla upp spegeln. *r d* visas i kontrollpanelen; tryck in avtryckaren hela vägen ner igen för att ta bilden

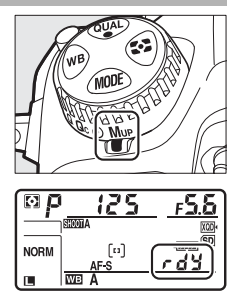

(i livevisning behöver man inte fälla upp spegeln; bilden tas första gången avtryckaren trycks in hela vägen ner). En signal hörs, såvida inte **Av** är valt för **Signal** i inställningsmenyn ( $\square$  306). Spegeln fälls ner när fotograferingen avslutas.

#### **Uppfälld spegel**

Medan spegeln är uppfälld kan bilder inte komponeras i sökaren, och autofokus och mätning utförs inte.

#### Läget uppfälld spegel

En bild tas automatiskt om ingen åtgärd utförs under ca 30 sek. efter att spegeln har fällts upp.

#### 🖉 Förhindra oskärpa

Tryck in avtryckaren försiktigt för att förhindra oskärpa som orsakas av att kameran rör sig. Användning av stativ rekommenderas.

#### 🖉 Se även

För information om att använda elektronisk slutare för främre ridå för att minska oskärpa ytterligare, se Anpassad inställning d6 (**Elektr. slutare för främre ridå**, 🖽 298).

# ISO-känslighet

## **Manuell justering**

Kamerans ljuskänslighet kan justeras i enlighet med den ljusmängd som finns tillgänglig. Välj bland inställningar som går från ISO 100 till ISO 51200 i steg som motsvarar ½ EV. Inställningar från ungefär 0,3 till 1 EV under ISO 100 och 0,3 till 5 EV över ISO 51200 finns också tillgängliga för speciella situationer. Ju högre ISO-känslighet, desto mindre ljus behövs för exponeringen, vilket ger möjlighet till kortare slutartider eller mindre bländare.

ISO-känsligheten kan justeras genom att trycka på ISO ()knappen och vrida på den primära kommandoratten tills önskad inställning visas i kontrollpanelen och sökaren.

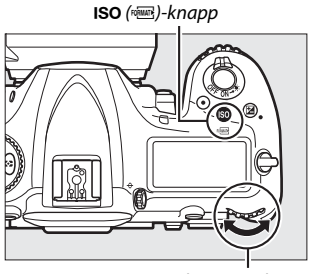

Primär kommandoratt

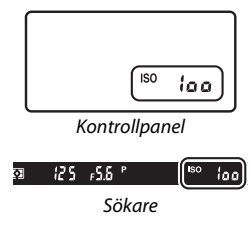

#### Meny för ISO-känslighet ISO-känsligheten kan också justeras med alternativet Inställningar för ISO-känslighet i

fotograferingsmenyn (D 285).

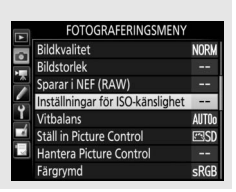

#### 🖉 ISO-känslighet

Ju högre ISO-känslighet, desto mindre ljus behövs för exponeringen, vilket ger möjlighet till kortare slutartider eller mindre bländare, men risken är större att bilden påverkas av brus (slumpmässigt utspridda ljusa pixlar, dimma eller ränder). Brus är särskilt sannolikt vid inställningar mellan **Hög 0,3** och **Hög 5**.

#### 🖉 Hög 0,3–Hög 5

Inställningarna **Hög 0,3** till **Hög 5** motsvarar ISO-känsligheter på 0,3–5 EV över ISO 51200 (motsvarande ISO 64000–1640000).

#### 🖉 Låg 0,3–Låg 1

Inställningarna **Låg 0,3** till **Låg 1** motsvarar ISO-känsligheter på 0,3–1 EV under ISO 100 (motsvarande ISO 80–50). Använd för större bländare vid starkt ljus. Kontrasten är något högre än normalt; i de flesta fall rekommenderas ISO-känsligheter på ISO 100 eller högre.

#### 🖉 Se även

För information om att välja storleken på ISO-känslighetsstegen, se Anpassad inställning b1 (**ISO-känslighetssteg**; 294). Se Anpassad inställning d3 (**Visning av ISO-tal**; 297) för information på visa ISO-känslighet i kontrollpanelen och sökaren. För information om att använda alternativet **Brusreduc. vid högt ISO** i fotograferings- och filminspelningsmenyerna för att minska bruset vid höga ISO-känsligheter, se sida 286 (foton) och 290 (filmer).

## Automatisk ISO-känslighet

Om På är valt för Inställningar för ISO-känslighet > Automatisk ISO-känslighet i fotograferingsmenyn justeras ISO-känsligheten automatiskt om optimal exponering inte kan uppnås med värdet som valts av användaren (ISO-känsligheten justeras i lämplig grad när blixten används).

1 Välj Automatisk ISO-känslighet. Välj Inställningar för ISO-känslighet i fotograferingsmenyn, markera Automatisk ISO-känslighet och tryck på <sup>(</sup>).

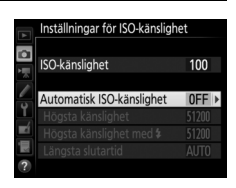

# 2 Välj På.

Markera **På** och tryck på ® (om **Av** väljs kommer ISO-känsligheten att förbli låst vid värdet som valts av användaren).

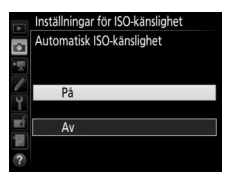

## **3** Justera inställningarna.

Det högsta värdet för automatisk ISOkänslighet kan väljas med **Högsta känslighet** (det lägsta värdet för automatisk ISO-känslighet ställs automatiskt in på ISO 100; notera att om ISO-känsligheten som valts av

|   | Inställningar för ISO-känslighet |       |   |  |
|---|----------------------------------|-------|---|--|
|   |                                  |       |   |  |
| 1 | ISO-känslighet                   | 100   |   |  |
|   |                                  |       |   |  |
| 5 | Automatisk ISO-känslighet        | ON    | ۲ |  |
| Ţ | Högsta känslighet                | 51200 |   |  |
|   | Högsta känslighet med 🕯          | 51200 |   |  |
|   | Längsta slutartid                | AUTO  |   |  |
| ? |                                  |       |   |  |

användaren är högre än den som valts för **Högsta känslighet** används värdet som valts av användaren istället). I exponeringslägena **P** och **A** justeras känsligheten endast om bilden skulle bli underexponerad med den slutartid som valts för **Längsta slutartid** (¼ 000–30 sek. eller **Auto**; i lägena **S** och **M** justeras ISO-känsligheten för optimal exponering med den slutartid som valts av användaren). Om **Auto** väljs väljer kameran längsta slutartid baserat på objektivets brännvidd. Tryck på ® för att avsluta när inställningarna är slutförda.

För att välja högsta ISO-känslighet för foton tagna med extra blixt (
 328), använd **Högsta känslighet med \$**. Genom att välja **Samma som utan blixt** ställs maximal ISO-känslighet för fotografering med blixt in på det värde som för närvarande är valt för **Högsta känslighet**.

När **På** väljs visar sökaren och kontrollpanelen **ISO-AUTO**. När känsligheten ändras från det värde som valts av användaren blinkar dessa indikatorer och det ändrade värdet visas i sökaren och kontrollpanelen.

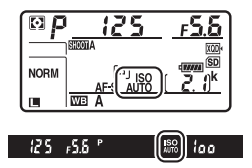

### 🖉 Längsta slutartid

Automatiskt val av slutartid kan finjusteras genom att markera **Auto** och trycka på  $\textcircled$ : till exempel, värden kortare än de som oftast väljs automatiskt kan användas med telefotoobjektiv för att minska oskärpa. Notera dock att **Auto** endast fungerar med CPU-objektiv; om ett icke-CPU-objektiv användas utan objektivdata, låses längsta slutartiden på <sup>1</sup>/<sub>30</sub> sek. Slutartiderna kan öka över det valda längsta värdet om optimal exponering inte kan uppnås med den ISO-känslighet som valts för **Högsta känslighet**.

Slå på eller stänga av automatisk ISO-känslighet Du kan slå på eller stänga av automatisk ISOkänslighet genom att trycka på ISO (ﷺ)knappen och vrida på den sekundära kommandoratten. Kontrollpanelen och sökaren visar ISO-AUTO-ikoner när automatisk ISO-känslighet är på och ISO när det är av.

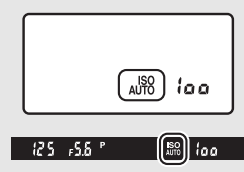

#### 🖉 Automatisk ISO-känslighet

När en blixt används ställs den längsta slutartiden in på värdet som valts för Längsta slutartid såvida detta värde inte är kortare än Anpassad inställning e1 (Blixtsynkhastighet, C 299) eller längre än Anpassad inställning e2 (Blixtslutartid, C 300), då värdet som valts för Anpassad inställning e2 används istället. Notera att ISO-känsligheten kan ökas automatiskt när automatisk ISO-känslighet används tillsammans med blixtlägena för långsam synk (tillgängligt med extra blixtar; C 201), vilket möjligen förhindrar att kameran väljer långa slutartider.

### 🖉 Se även

För information om att välja referensen som ska användas för att ställa in exponering när en blixt används med automatisk ISO-känslighet, se Anpassad inställning e4 (**Automatisk \$ISO-känslighet**, III 300).

# Exponering

# Mätning

Mätning bestämmer hur kameran ställer in exponeringen. Följande alternativ är tillgängliga:

| Alternativ | Beskrivning                                                                                                    |  |  |
|------------|----------------------------------------------------------------------------------------------------|--|--|
| D          | Matris: Ger naturliga resultat i de flesta situationer. Kameran mäter<br>ett brett område i bilden och ställer in exponeringen enligt<br>färgtonsfördelning, färg, komposition och, för objektiv av typ G, E<br>eller D (C 322), avståndsinformation (3D-färgmatrismätning III;<br>med andra CPU-objektiv använder kameran färgmatrismätning<br>III, som inte inkluderar 3D-avståndsinformation).                                        |  |  |
| 0          | Centrumvägd: Kameran mäter hela bilden men tilldelar störst vikt<br>till området i mitten (om ett CPU-objektiv är monterat kan<br>storleken på området väljas med Anpassad inställning b6,<br>Centrumvägt område, □□ 295; om ett icke-CPU-objektiv är<br>monterat motsvarar området en cirkel med 8 mm diameter).<br>Klassisk mätning för porträtt; rekommenderas när filter med en<br>exponeringsfaktor (filterfaktor) över 1× används. |  |  |
| ſ          | <ul> <li>Spot: Kameran mäter en cirkel med 3,5 mm i diameter (ungefä 2,5 % av bilden). Cirkeln centreras på den aktuella fokuspunkt vilket gör det möjligt att mäta motiv som inte är i mitten av bild (om ett icke-CPU-objektiv används eller om automatiskt AF-område är aktiverat mäter kameran mittenfokuspunkten). korrekt exponering av motivet även om bakgrunden är myck ljusare eller mörkare.</li> </ul>                       |  |  |
| •*         | Högdagervägd: Kameran tilldelar störst vikt till högdagrar. Använd<br>för att minska förlust av detaljer i högdagrar, till exempel när du<br>fotograferar artister i strålkastarljus på en scen.                                                                                                    |  |  |

För att välja ett mätningsalternativ, tryck på **O**-knappen och vrid på den primära kommandoratten tills önskad inställning visas i sökaren och kontrollpanelen.

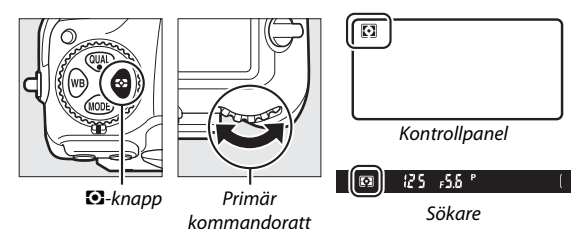

#### 🖉 Data för icke-CPU-objektiv

Genom att ange brännvidd och maximal bländare för icke-CPU-objektiv med alternativet **Data för icke-CPU-objektiv** i inställningsmenyn ( $\Box$  251) kan kameran använda färgmatrismätning när matrismätning är markerat och det förbättrar noggrannheten för centrumvägd- och spotmätning. Centrumvägd mätning används om högdagervägd mätning är valt med icke-CPU-objektiv eller om matrismätning är valt med icke-CPU-objektiv för vilka objektivdata inte har specificerats. Notera att centrumvägd mätning också kan användas om högdagervägd mätning väljs med vissa CPUobjektiv (AI-P NIKKOR-objektiv och AF-objektiv som inte är av typ G, E eller D;  $\Box$  325).

#### 🖉 Se även

Se Anpassad inställning b5 (**Matrismätning**,  $\Box$  295) för information om att välja om matrismätning ska använda ansiktsdetektering. För information om att göra separata justeringar för optimal exponering för varje mätmetod, se Anpassad inställning b7 (**Finjustera optimal exponer.**,  $\Box$  295).

### Exponeringsläge

För att ange hur kameran ställer in slutartid och bländare när exponeringen justeras, tryck på MODE-knappen och vrid på den primära kommandoratten tills önskat alternativ visas i kontrollpanelen.

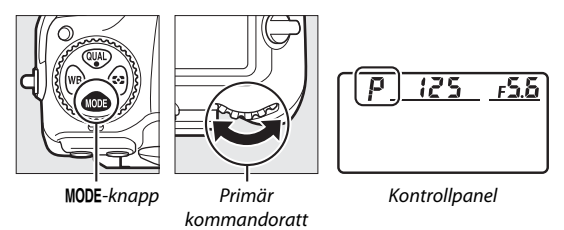

| Läge | Beskrivning                                                                                                    |
|------|----------------------------------------------------------------------------------------------------|
| P    | Programautomatik (CD 132): Kameran ställer in slutartid och bländare<br>för optimal exponering. Rekommenderas för ögonblicksbilder och i<br>andra situationer där det inte finns tid att justera<br>kamerainställningarna. |
| 5    | Slutartidsstyrd automatik (🕮 133): Användaren väljer slutartid;<br>kameran väljer bländare för bästa resultat. Använd för att frysa eller<br>skapa oskärpa i rörelser.                                                     |
| R    | Bländarstyrd automatik (CP 134): Användaren väljer bländare; kameran väljer slutartid för bästa resultat. Använd för att göra bakgrunden oskarp eller för att fokusera på både förgrund och bakgrund.                      |
| М    | Manuell (🕮 135): Användaren styr både slutartid och bländare. Ställ<br>in slutartiden på Bulb (ອູມູ ະ ອ) eller Tid () för<br>långtidsexponeringar.                                                                         |

### Ø Objektivtyper

När ett CPU-objektiv utrustat med en bländarring (CL 325) används, lås bländarringen vid den minsta bländaren (högsta bländarvärdet). Typ G- och E-objektiv är inte utrustade med bländarring.

När icke-CPU-objektiv används (CP 250), välj exponeringsläge **A** (bländarstyrd automatik) eller **M** (manuell). I andra lägen väljs exponeringsläge **A** automatiskt när ett icke-CPU-objektiv är monterat (CP 325). Exponeringslägesindikatorn (**P** eller **S**) blinkar i kontrollpanelen och **A** visas i sökaren.

#### 🖉 Granska skärpedjup

För att granska effekten av bländaren, håll in Pv-knappen. Objektivet justeras efter det bländarvärde som valts av kameran (lägena P och S) eller värdet som valts av användaren (lägena A och M), och skärpedjupet kan granskas i sökaren.

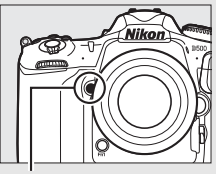

Pv-knapp

#### Anpassad inställning e5—Modelleringsblixt

Denna inställning styr om extra blixtar som stödjer Nikon Creative Lighting System (CLS; 🗆 328) avfyrar en modelleringsblixt när **Pv**-knappen trycks in.

### P: Programautomatik

I detta läge justerar kameran slutartid och bländare automatiskt enligt ett inbyggt program för optimal exponering i de flesta situationer.

#### Flexibelt program

I exponeringsläge P kan du välja olika kombinationer av slutartid och bländare genom att vrida på den primära kommandoratten medan exponeringsmätarna är på ("flexibelt program"). Alla kombinationer ger samma exponering. En asterisk ("**X**") visas i kontrollpanelen när flexibelt program är aktiverat. För att återställa standardinställningarna för slutartid och

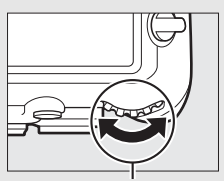

Primär kommandoratt

bländare, vrid på ratten tills asterisken försvinner, välj ett annat läge eller stäng av kameran.

#### 🖉 Se även

För information om hur du aktiverar exponeringsmätarna, se "Väntelägestimern" (Fotografering med sökaren) på sida 39.

### S: Slutartidsstyrd automatik

l läget slutartidsstyrd automatik väljer du en slutartid medan kameran automatiskt väljer bländaren som ger optimal exponering.

Vrid på den primära kommandoratten medan exponeringsmätarna är på för att välja en slutartid. Slutartiden kan ställas in på "x 25°" eller på värden mellan 30 sek. och 1/8000 sek. Slutartid kan låsas vid den markerade inställningen (□ 140).

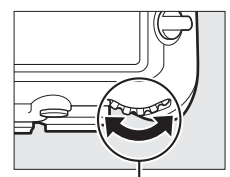

Primär kommandoratt

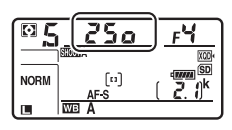

### A: Bländarstyrd automatik

I bländarstyrd automatik väljer du bländare medan kameran automatiskt väljer den slutartid som ger optimal exponering.

Vrid på den sekundära kommandoratten medan exponeringsmätarna är på för att välja en bländare, mellan största och minsta värdet för objektivet. Bländaren kan låsas vid den valda inställningen (III 140).

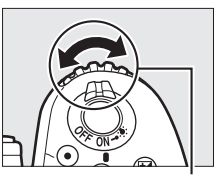

Sekundär kommandoratt

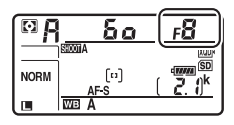

#### Icke-CPU-objektiv (□ 323, 325)

Använd bländarringen för att justera bländaren. Om objektivets maximala bländare har angivits med alternativet **Data för icke-CPU-objektiv** i inställningsmenyn (© 251) när ett icke-CPU-objektiv används visas det aktuella bländarvärdet i sökaren och kontrollpanelen, avrundat till närmaste fulla stopp. Annars visar bländardisplayerna

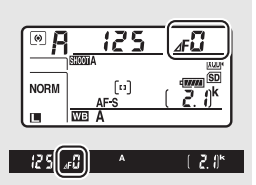

endast antalet stopp ( ${\it AF}$ , där maximal bländare visas som  ${\it AFG}$ ), och bländarvärdet måste läsas av från bländarringen.

### M: Manuell

I manuellt exponeringsläge styr du både slutartid och bländare. Vrid på den primära kommandoratten medan exponeringsmätarna är på för att välja önskad slutartid, och den sekundära kommandoratten för att ställa in bländare. Slutartiden kan ställas in på "x 25 " eller på värden mellan 30 sek. och 1/8 000 sek., eller så kan slutaren hållas öppen på obestämd tid för en långtidsexponering (b. 2 b eller - -, II 137). Bländare kan ställas in på värden mellan de största och minsta värdena för objektivet. Använd exponeringsindikatorerna för att kontrollera exponeringen.

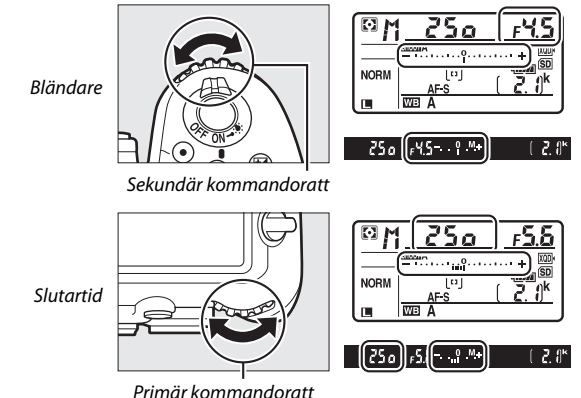

i ilinai kommanaolatt

Slutartid och bländare kan låsas vid den valda inställningen (🕮 140).

#### AF Micro NIKKOR-objektiv

Förutsatt att en extern exponeringsmätare används behöver man endast ta hänsyn till exponeringsförhållandet när bländaren ställs in med bländarringen.

#### **Exponeringsindikatorer**

Exponeringsindikatorerna i sökaren och kontrollpanelen visar om bilden blir under- eller överexponerad med de aktuella inställningarna. Beroende på det alternativ som valts för Anpassad inställning b2 (**EV-steg för exp.kontroll**, III 294), visas mängden under- eller överexponering i steg om <sup>1</sup>/<sub>3</sub> EV, <sup>1</sup>/<sub>2</sub> EV, eller 1 EV. Displayerna blinkar om gränserna i exponeringsmätningssystemet överskrids.

|               | Anpassad inställning b2 inställd på 1/3 steg |                                                      |                                  |
|---------------|----------------------------------------------|------------------------------------------------------|----------------------------------|
|               | Optimal exponering                           | Underexponerad med<br><sup>1</sup> / <sub>3</sub> EV | Överexponerad med<br>mer än 3 EV |
| Kontrollpanel | +                                            | +                                                    |                                  |
| Sökare        |                                              | <sup>0</sup> +                                       | î <b>;</b>                       |

#### 🖉 Se även

Se Anpassad inställning f7 (**Invertera indikatorer**,  $\Box$  303) för information om omkastning av exponeringsindikatorerna så att negativa värden visas till höger och positiva värden till vänster.

# Långtidsexponeringar (Endast läge M)

Välj följande slutartider för långtidsexponering av rörliga ljuskällor, stjärnor, nattlandskap eller fyrverkerier.

- Bulb (としとか): Slutaren hålls öppen medan avtryckaren hålls intryckt. Använd ett stativ eller en separat såld trådlös fjärrkontroll (ロ 335) eller trådutlösare (ロ 336) för att förhindra oskärpa.
- Tid (- -): Starta exponeringen genom att använda avtryckaren på kameran eller på en trådutlösare eller trådlös fjärrkontroll. Slutaren hålls öppen tills avtryckaren trycks in igen.

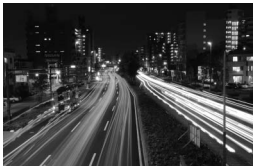

Exponeringslängd: 35 sek. Bländare: f/25

### 1 Förbered kameran.

Montera kameran på ett stativ eller placera den på en stadig, jämn yta.

#### Långtidsexponeringar

Stäng sökarlocket för att förhindra att bilden påverkas av ljus som kommer in via sökaren (□ 119). Nikon rekommenderar att du använder ett fulladdat batteri eller en nätadapter och strömkontakt (säljs separat) för att förhindra strömavbrott medan slutaren är öppen. Notera att brus (ljusa prickar, slumpmässigt utspridda ljusa pixlar eller dimma) kan uppstå vid långa exponeringar. Ljusa fläckar och dimma kan minskas genom att välja **På** för **Brusreducering för lång exp.** i fotograferingsmenyn (□ 286).

## 2 Välj exponeringsläge M.

Tryck på MODE-knappen och vrid på den primära kommandoratten tills M visas i kontrollpanelen.

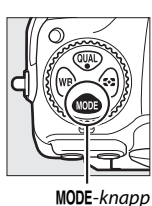

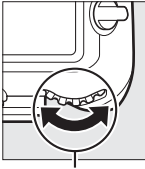

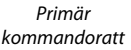

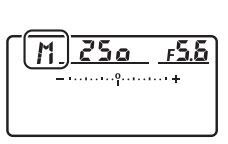

Kontrollpanel

# **3** Välj en slutartid.

Vrid på den primära kommandoratten medan exponeringsmätarna är på för att välja slutartiden Bulb (bu ; b) eller Tid (- -). Exponeringsindikatorerna visas inte när Bulb (bu ; b) eller Tid (- -) väljs.

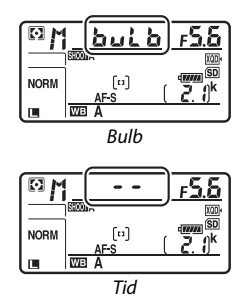

## 4 Öppna slutaren.

**Bulb**: Efter fokuseringen, tryck in avtryckaren på kameran, trådutlösaren eller den trådlösa fjärrkontrollen (säljs separat) hela vägen ner. Håll avtryckaren intryckt tills exponeringen är slutförd.

Tid: Tryck in avtryckaren hela vägen ned.

# **5** Stäng slutaren.

**Bulb**: Ta bort fingret från avtryckaren.

Tid: Tryck in avtryckaren hela vägen ned.

## Slutartids- och bländarlås

Slutartidslås är tillgängligt i lägena slutartidsstyrd automatik och manuell exponering, bländarlås i lägena bländarstyrd automatik och manuell exponering. Slutartids- och bländarlås är inte tillgängliga i exponeringsläget programautomatik.

- 1 Tilldela slutartids- och bländarlås till ett kamerareglage. Tilldela Slutartids- och bländarlås till ett reglage med Anpassad inställning f1 (Anpassningar, 🕮 301).
- Lås slutartid och/eller bländare.
   Slutartid (exponeringslägena S och M): Tryck på det valda reglaget och vrid på den primära kommandoratten tills
   ikonerna visas i sökaren och kontrollpanelen.
  - För att låsa upp slutartiden, tryck på reglaget och vrid på den primära

kommandoratten tills **I**-ikonerna försvinner från displayerna.

Bländare (exponeringslägena A och M): Tryck på det valda reglaget och vrid på den sekundära kommandoratten tills
I-ikonerna visas i sökaren och kontrollpanelen.

För att låsa upp bländaren, tryck på reglaget och vrid på den sekundära

kommandoratten tills II-ikonerna försvinner från displayerna.

#### 🖉 Se även

Använd Anpassad inställning f3 (**Slutartids- och bländarlås**; III 302) för att hålla slutartid och/eller bländare låsta vid de valda värdena.

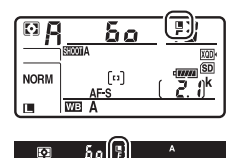

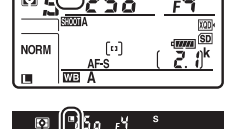

# Lås för autoexponering (AE)

Använd autoexponeringslås för att komponera om fotografier efter att ha använt centrumvägd mätning eller spotmätning (
128) för att mäta exponeringen.

### 1 Lås exponeringen.

Placera motivet i den valda fokuspunkten och tryck ned avtryckaren halvvägs. Med avtryckaren intryckt halvvägs och motivet i fokuspunkten, tryck in mitten på sekundärväljaren för att låsa exponeringen (om du använder autofokus, kontrollera att fokusindikeringen ● syns i sökaren).

En **AE-L**-indikator visas i sökaren så länge exponeringslåset är aktiverat.

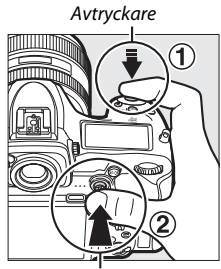

Sekundärväljare

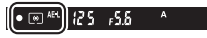

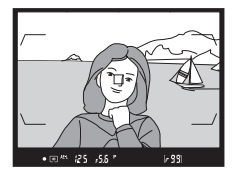

2 Komponera om bilden. Håll mitten på sekundärväljaren intryckt, komponera om bilden och ta bilden.

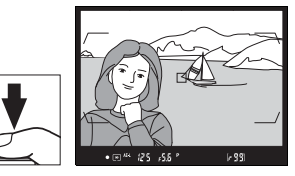

#### 🖉 Mätområde

Vid spotmätning låses exponeringen vid värdet som uppmätts vid den valda fokuspunkten (🕮 128). Vid centrumvägd mätning låses exponeringen vid ett värde uppmätt i en 8 mm cirkel i mitten av sökaren.

#### 🖉 Justera slutartid och bländare

Medan exponeringslåset är aktiverat kan följande inställningar ändras utan att det uppmätta värdet för exponeringen ändras:

| Exponeringsläge | Inställning                                       |
|-----------------|---------------------------------------------------|
| Р               | Slutartid och bländare (flexibelt program; 끄 132) |
| S               | Slutartid                                         |
| A               | Bländare                                          |

De nya värdena kan kontrolleras i sökaren och kontrollpanelen. Tänk på att mätmetoden inte kan ändras medan exponeringslåset är aktiverat.

### 🖉 Se även

Om På (halvvägs nedtryckt) har valts för Anpassad inställning c1 (AE-lås via avtryckaren, 🕮 296) låses exponeringen när avtryckaren trycks ned halvvägs.

### Exponeringskompensation

Exponeringskompensation används för att ändra exponeringen från de värden som föreslås av kameran, vilket gör bilderna ljusare eller mörkare. Det är mest effektivt när det används med centrumvägd mätning eller spotmätning ( $\Box$  128). Välj bland värden mellan –5 EV (underexponering) och +5 EV (överexponering) i steg om ½ EV. Generellt gör positiva värden motivet ljusare, medan negativa värden gör det mörkare.

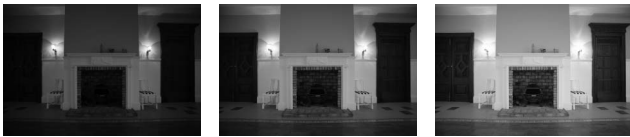

-1 EV

Ingen exponeringskompensation

+1 EV

För att välja ett värde för exponeringskompensation, tryck på knappen och vrid på den primära kommandoratten tills önskat värde visas i sökaren eller kontrollpanelen.

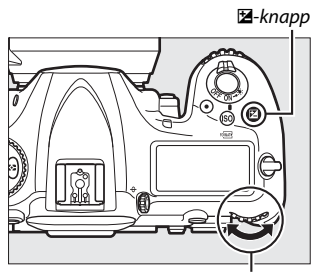

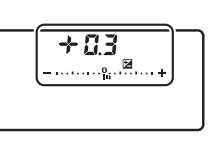

Primär kommandoratt

Kontrollpanel

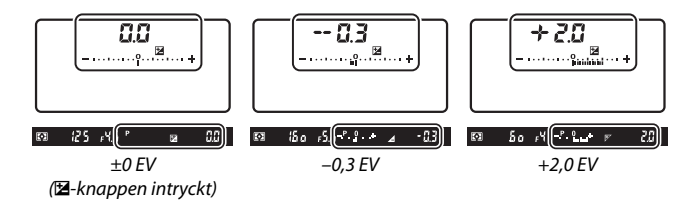

För andra värden än ±0,0 kommer 0 i mitten av exponeringsindikatorerna blinka (endast exponeringslägena P, S och A) och en ⊠-ikon kommer att visas i sökaren och kontrollpanelen efter att du släpper ⊠-knappen. Nuvarande värde för exponeringskompensation kan

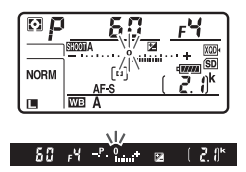

kontrolleras i exponeringsindikatorn genom att 🛛 -knappen trycks in.

Den normala exponeringen kan återställas genom att exponeringskompensationen ställs in på  $\pm 0,0.$ 

Exponeringskompensationen återställs inte om kameran stängs av.

#### Exponeringsläge M

l exponeringsläge **M** påverkar exponeringskompensationen bara exponeringsindikatorn; slutartiden och bländaren ändras inte.

#### 🖉 Använda en blixt

Om blixt används påverkar exponeringskompensationen både blixtnivån och exponeringen, vilket ändrar ljusstyrkan på både huvudmotivet och bakgrunden. Anpassad inställning e3 (**Exponeringskomp. för blixt**, 300) kan användas för att begränsa effekterna av exponeringskompensationen till endast bakgrunden.

### 🖉 Se även

För information om hur du väljer storleken på de ökningar som finns tillgängliga för exponeringskompensation, se Anpassad inställning b3 (**Exp.-/blixtkomp.värde i steg**, 🗆 294). För information om hur du justerar exponeringskompensation utan att trycka på 🔀-knappen, se Anpassad inställning b4 (**Enkel exponeringskomp.**, 🗆 295). För information om hur du automatiskt kan variera exponering, blixtnivå, vitbalans eller Aktiv D-Lighting, se sida 147.

# Gaffling

Med gaffling varierar kameran automatiskt exponering, blixtnivå, Aktiv D-Lighting (ADL) eller vitbalans något för varje bild, det aktuella värdet "gafflas". Välj detta i situationer där det är svårt att skapa rätt inställningar och det inte finns tid att kontrollera resultaten och justera inställningarna för varje bild, eller för att experimentera med olika inställningar för samma motiv.

Gaffling justeras med alternativet **Automatisk gaffling** i

fotograferingsmenyn, som innehåller följande alternativ:

• AE & blixt: Kameran varierar exponering och blixtnivå i en serie bilder (CL 147). Notera att blixtgaffling endast är

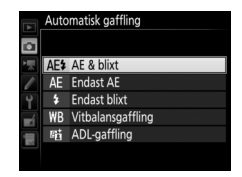

tillgängligt i blixtstyrningslägena i-TTL och, där detta stöds, automatisk bländare (🖗 A) (🕮 198, 328).

- Endast AE: Kameran varierar exponering i en serie bilder.
- Endast blixt: Kameran varierar blixtnivån i en serie bilder.
- Vitbalansgaffling: Kameran skapar flera kopior av varje bild, var och en med olika vitbalans (CP 151).
- ADL-gaffling: Kameran varierar Aktiv D-Lighting över en serie fotografier (CII 155).

### **II** Exponerings- och blixtgaffling

För att variera exponering och/eller blixtnivå i en serie bilder:

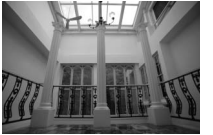

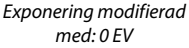

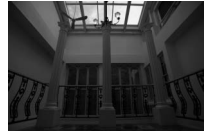

#### Exponering modifierad med: –1 EV

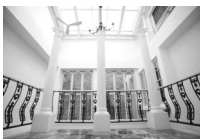

Exponering modifierad med: +1 EV

### Välj antal bilder.

1

Tryck på **BKT**-knappen och vrid på den primära kommandoratten för att välja antalet bilder i gafflingssekvensen. Antalet bilder visas i kontrollpanelen.

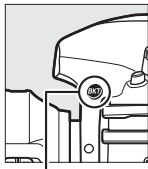

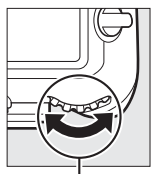

BKT-knapp

Primär kommandoratt

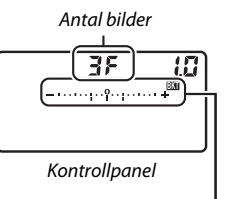

Exponerings- och blixtgafflingsindikator

Vid andra inställningar än noll visas en

blixtgafflingsindikatorn i kontrollpanelen och BKT visas i sökaren.

## 2 Välj en exponeringsökning.

Tryck på **BKT**-knappen och vrid på den sekundära kommandoratten för att välja exponeringsökning.

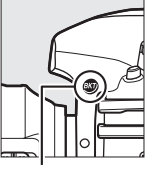

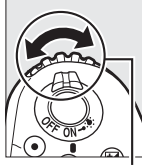

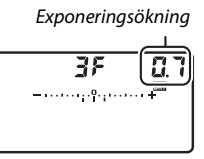

BKT-knapp

Sekundär kommandoratt

Kontrollpanel

Vid standardinställningarna kan storleken på ökningen väljas mellan 0,3 (1/3), 0,7 (2/3), 1, 2 och 3 EV. Gafflingsprogrammen med en ökning på 0,3 (1/3) EV listas nedan.

| Kontrollpanelens display | Antal bilder | Gafflingsföljd (EV)    |
|--------------------------|--------------|------------------------|
| <b>0F 0.3 -</b> +        | 0            | 0                      |
| + 3F 0.3°i+              | 3            | 0/+0,3/+0,7            |
| 3F 0.3+                  | 3            | 0/-0,7/-0,3            |
| + 2F 0.3î,+              | 2            | 0/+0,3                 |
| 2F 0.3iî+                | 2            | 0/-0,3                 |
| <b>3F 0.3</b> ii+        | 3            | 0/-0,3/+0,3            |
| 5F 0.3+                  | 5            | 0/-0,7/-0,3/+0,3/+0,7  |
| <u>эс аз</u>             | 7            | 0/-1,0/-0,7/-0,3/+0,3/ |
| 0° 4.3                   |              | +0,7/+1,0              |
| 0C 7 3                   | 9            | 0/-1,3/-1,0/-0,7/-0,3/ |
| 37 U.3                   |              | +0,3/+0,7/+1,0/+1,3    |

Notera att för exponeringssteg på 2 EV eller mer är det maximala antalet bilder 5; om ett högre värde valdes i steg 1 ställs antalet bilder automatiskt in på 5.

### **3** Komponera en bild, fokusera och ta bilden.

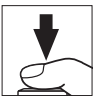

Kameran varierar exponering och/eller blixtnivå för varje bild beroende på vilket gafflingsprogram som valts. Ändringar i exponeringen läggs till de som gjorts med exponeringskompensation (se sida 143).

Medan gaffling pågår visas en förloppsindikator för gaffling i sökaren och kontrollpanelen. Ett segment försvinner från indikatorn efter varje bild.

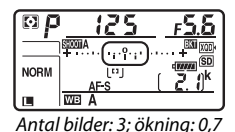

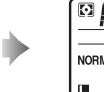

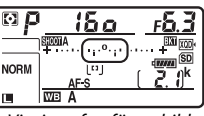

Visning efter första bild

### II Avbryta gafflingen

För att avbryta gafflingen, tryck på **BKT**-knappen och vrid på den primära kommandoratten tills antalet bilder i gafflingssekvensen är noll (**G F**) och **BM** inte längre visas. Programmet som var aktivt senast kommer att återställas nästa gång gafflingen aktiveras. Gaffling kan också avbrytas genom att utföra en tvåknappsåterställning (**D** 230), även om gafflingsprogrammet i detta fall inte kommer att återställas nästa gång gaffling aktiveras.

#### 🖉 Se även

För information om hur du väljer storlek på exponeringsökningen, se Anpassad inställning b2 (EV-steg för exp.kontroll, □ 294). För information om hur du väljer i vilken följd gafflingen ska utföras, se Anpassad inställning e7 (Gafflingsföljd, □ 301). För information om hur du väljer vilken funktion BKT-knappen ska ha, se Anpassad inställning f1 (Anpassningar) > BKT-knapp + 🛒 (□ 301).

#### Exponerings- och blixtgaffling

I lägena långsam serietagning, snabb serietagning och tyst serietagning pausas fotograferingen efter att det antal bilder som angivits i gafflingsprogrammet har tagits. Fotograferingen återupptas nästa gång avtryckaren trycks in. I självutlösarläge tar kameran det antal bilder som valts i steg 1 på sida 147 varje gång avtryckaren trycks in, oavsett det alternativ som valts för Anpassad inställning c3 (Självutlösare) > Antal bilder (□ 296); intervallet mellan bilder styrs av Anpassad inställning c3 (Självutlösare) > Intervall mellan bilderna. I andra lägen tas en bild varje gång avtryckaren trycks in.

Om minneskortet blir fullt innan alla bilder i sekvensen har tagits kan fotograferingen återupptas från nästa bild i sekvensen efter att minneskortet har bytts ut eller bilder har raderats för att frigöra plats på minneskortet. Om kameran stängs av innan alla bilder i sekvensen har tagits, återupptas gafflingen från nästa bild i sekvensen när kameran slås på.

#### **Exponeringsgaffling**

Kameran ändrar exponeringen genom att variera slutartiden och bländaren (programautomatik), bländaren (slutartidsstyrd automatik) eller slutartiden (bländarstyrd automatik, manuellt exponeringsläge). Om **På** väljs för **Inställningar för ISO-känslighet** > **Automatisk ISO-känslighet** ( $\square$  125) i lägena **P**, **S** och **A** varierar kameran automatiskt ISO-känsligheten för optimal exponering när gränserna för kamerans exponeringssystem överskrids. I läge **M** använder kameran först automatisk ISO-känslighet för att ställa in exponeringen så nära det optimala som möjligt och gafflar sedan denna exponering genom att variera slutartiden. Anpassad inställning e6 (**Auto. gaffling (läge M**),  $\square$  301) kan användas för att ändra hur kameran utför exponerings- och blixtgaffling i manuellt exponeringsläge. Gaffling kan utföras genom att variera blixtnivån tillsammans med slutartid och/eller bländare, eller genom att endast variera blixtnivån.

### II Vitbalansgaffling

Kameran skapar flera kopior av varje bild, var och en med olika vitbalans.

# 1 Välj antal bilder.

Tryck på **BKT**-knappen och vrid på den primära kommandoratten för att välja antalet bilder i gafflingssekvensen. Antalet bilder visas i kontrollpanelen.

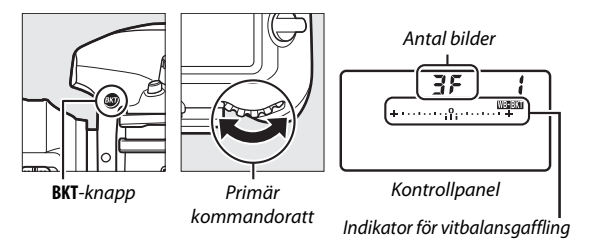

Vid andra inställningar än noll visas en WEEKN-ikon och 12 5 F5.6 P 🕅 ( 2. 1)\*

vitbalansgafflingsindikator i kontrollpanelen och **BKT** visas i sökaren.

## **2** Välj en vitbalansökning.

Tryck på **BKT**-knappen och vrid på den sekundära kommandoratten för att välja vitbalansjusteringen. Varje ökning motsvarar ungefär 5 mired.

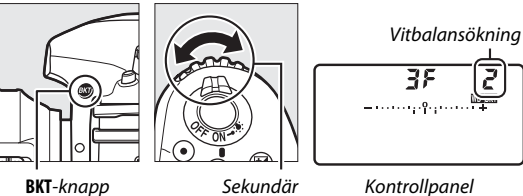

kommandoratt

Kontrollpanel

Välj mellan ökningar om 1 (5 mired), 2 (10 mired) eller 3 (15 mired). Högre B-värden motsvarar ökade mängder blått, högre **A**-värden ökade mängder gult (🕮 163).

Gafflingsprogrammen med en ökning på 1 listas nedan.

| Kontrollpanelens display |                 | Antal<br>bilder | Vitbalansökning | Gafflingsföljd                        |
|--------------------------|-----------------|-----------------|-----------------|---------------------------------------|
| 0F                       | <b>+·····</b> + | 0               | 1               | 0                                     |
| 63F                      | <b>¦</b> +····· | 3               | 1 B             | 0/1 B/2 B                             |
| RBF                      | / +·····        | 3               | 1 A             | 0/2 A/1 A                             |
| 75d                      | ¦ +             | 2               | 1 B             | 0/1 B                                 |
| 75R                      | <b>∤</b> ++     | 2               | 1 A             | 0/1 A                                 |
| 35                       | ¦ ++            | 3               | 1 A, 1 B        | 0/1 A/1 B                             |
| SF                       | <b>;</b> ++     | 5               | 1 A, 1 B        | 0/2 A/1 A/1 B/2 B                     |
| 7,5                      | <b>{ +</b> +    | 7               | 1 A, 1 B        | 0/3 A/2 A/1 A/1 B/<br>2 B/3 B         |
| 9F                       | <b>/ +</b> +    | 9               | 1 A, 1 B        | 0/4 A/3 A/2 A/<br>1 A/1 B/2 B/3 B/4 B |

# **3** Komponera en bild, fokusera och ta bilden.

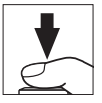

Varje bild bearbetas så att det antal kopior som valts i gafflingsprogrammet skapas, och varje kopia får olika vitbalans. Ändringar i vitbalans läggs till de justeringar av vitbalans som gjorts med finjustering av vitbalans.

Om antalet bilder i

gafflingsprogrammet är större än antal återstående exponeringar, kommer **Fult** och ikonen för det påverkade kortet att blinka i kontrollpanelen, en blinkande **Ful**ikon visas i sökaren så som visas till höger och slutarutlösningen

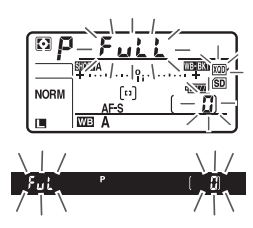

inaktiveras. Fotograferingen kan påbörjas när ett nytt minneskort satts i.

### 💵 Avbryta gafflingen

För att avbryta gafflingen, tryck på **BKT**-knappen och vrid på den primära kommandoratten tills antalet bilder i gafflingssekvensen är noll (**G F**) och **WEBERT** inte längre visas. Programmet som var aktivt senast kommer att återställas nästa gång gafflingen aktiveras. Gaffling kan också avbrytas genom att utföra en tvåknappsåterställning (**C** 230), även om gafflingsprogrammet i detta fall inte kommer att återställas nästa gång gaffling aktiveras.

#### Vitbalansgaffling

Vitbalansgaffling är inte tillgänglig vid bildkvaliteten NEF (RAW). Att välja ett NEF (RAW)- eller NEF (RAW) + JPEG-alternativ avbryter vitbalansgafflingen.

Vitbalansgaffling påverkar bara färgtemperaturen (den gul-blå axeln i finjusteringsvisningen för vitbalans, 🕮 163). Inga justeringar görs på grönmagenta axeln.

l självutlösarläge kommer det antal kopior som valts i gafflingsprogrammet att skapas varje gång avtryckaren trycks in, oavsett vilket alternativ som valts för Anpassad inställning c3 (**Självutlösare**) > **Antal bilder** ( $\square$  296).

Om kameran stängs av medan åtkomstlampan för minneskort lyser kommer kameran att stängas av efter att alla bilder i sekvensen har sparats.
### ADL-gaffling

Kameran varierar Aktiv D-Lighting över en serie exponeringar.

## 1 Välj antal bilder.

Tryck på **BKT**-knappen och vrid på den primära kommandoratten för att välja antalet bilder i gafflingssekvensen. Antalet bilder visas i kontrollpanelen.

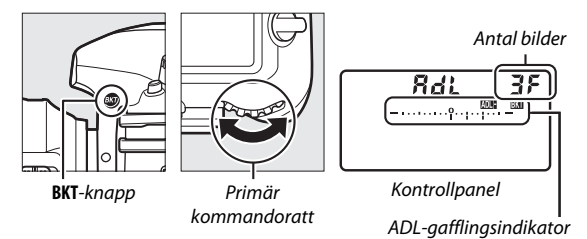

Vid andra inställningar än noll visas en DEECT-ikon och vitbalansgafflingsindikator i kontrollpanelen och **BKT** visas i sökaren. Välj två bilder för att ta en bild med Aktiv D-Lighting av och en annan vid ett valt värde. Välj tre till fem bilder för att ta en serie fotografier med Aktiv D-Lighting inställt till **Av**, **Låg**, och **Normal** (tre bilder), **Av**, **Låg**, **Normal**, och **Hög** (fyra bilder), eller **Av**, **Låg**, **Normal**, **Hög**, och **Extra hög** (fem bilder). Om du väljer mer än två bilder, fortsätt till steg 3.

## **2** Välj Aktiv D-Lighting.

Tryck på **BKT**-knappen och vrid på den sekundära kommandoratten för att välja Aktiv D-Lighting.

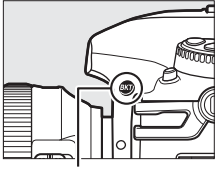

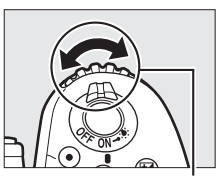

BKT-knapp

Sekundär kommandoratt

Aktiv D-Lighting visas i kontrollpanelen.

| Kontrollpanelens display | ADL            |
|--------------------------|----------------|
| Ruto                     | 畦 A Auto       |
| Rd: 2F<br>(0             | 畦 L Låg        |
| <b>Rdi 2F</b><br>(       | 暄 N Normal     |
| Rdi 2F<br>               | 畦 H Hög        |
| Я <u>аі 2</u> 5<br>      | 畦 H" Extra hög |

## **3** Komponera en bild, fokusera och ta bilden.

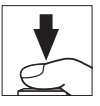

Kameran kommer att variera Aktiv D-Lighting bild för bild enligt valt gafflingsprogram. Medan gaffling pågår visas en förloppsindikator för gaffling i kontrollpanelen. Ett segment försvinner från indikatorn efter varje bild.

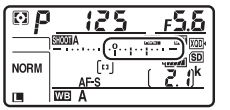

Antal bilder: 3

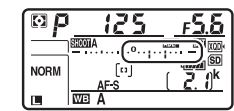

Visning efter första bild

#### 💵 Avbryta gafflingen

För att avbryta gafflingen, tryck på **BKT**-knappen och vrid på den primära kommandoratten tills antalet bilder i gafflingssekvensen är noll (**GF**) och **DEBER** inte längre visas. Programmet som var aktivt senast kommer att återställas nästa gång gafflingen aktiveras. Gaffling kan också avbrytas genom att utföra en tvåknappsåterställning (**P** 230), även om gafflingsprogrammet i detta fall inte kommer att återställas nästa gång gaffling aktiveras.

#### ADL-gaffling

I lägena långsam serietagning, snabb serietagning och tyst serietagning pausas fotograferingen efter att det antal bilder som angivits i gafflingsprogrammet har tagits. Fotograferingen återupptas nästa gång avtryckaren trycks in. I självutlösarläge tar kameran det antal bilder som valts i steg 1 på sida 155 varje gång avtryckaren trycks in, oavsett det alternativ som valts för Anpassad inställning c3 (Självutlösare) > Antal bilder (□ 296); intervallet mellan bilder styrs av Anpassad inställning c3 (Självutlösare) > Intervall mellan bilderna. I andra lägen tas en bild varje gång avtryckaren trycks in.

Om minneskortet blir fullt innan alla bilder i sekvensen har tagits kan fotograferingen återupptas från nästa bild i sekvensen efter att minneskortet har bytts ut eller bilder har raderats för att frigöra plats på minneskortet. Om kameran stängs av innan alla bilder i sekvensen har tagits, återupptas gafflingen från nästa bild i sekvensen när kameran slås på.

# Vitbalans

## Vitbalansalternativ

Vitbalans ser till att färger inte påverkas av färgen hos ljuskällan. Automatisk vitbalans rekommenderas för de flesta ljuskällor. Om det önskade resultatet inte uppnås med automatisk vitbalans, välj ett alternativ från listan nedan eller använd förinställd vitbalans.

|                                                                                      | Alternativ                             | Färgtemp.*        | Beskrivning                                                                                                    |  |
|--------------------------------------------------------------------------------------|----------------------------------------|-------------------|----------------------------------------------------------------------------------------------------|--|
| AUTO Auto<br>Behâll vitt (reducera<br>varma färger)<br>Normal<br>Rehâll varma färger |                                        | 3 500–<br>8 000 K | Vitbalans justeras automatiskt.<br>Använd objektiv av typ G, E eller D<br>för bästa resultat. Om den extra<br>blixten avfyras justeras resultaten<br>därefter. |  |
| ☀                                                                                    | Glödlampa                              | 3 000 K           | Använd vid belysning med<br>glödlampa.                                                                                                    |  |
|                                                                                      | Fluorescerande                         |                   | Använd med:                                                                                                    |  |
|                                                                                      | Natriumlampor                          | 2 700 K           | <ul> <li>Natriumbelysning (finns i sporthallar).</li> </ul>                                                                                                    |  |
|                                                                                      | Varmt vitt fluoresc. ljus              | 3 000 K           | Varmt vitt fluorescerande ljus.                                                                                                    |  |
|                                                                                      | Vitt fluorescerande ljus               | 3 700 K           | Vitt fluorescerande ljus.                                                                                                    |  |
|                                                                                      | Kallt vitt<br>fluorescerande ljus      | 4 200 K           | Kallt vitt fluorescerande belysning.                                                                                                    |  |
|                                                                                      | Vitt fluoresc. ljus,<br>dagsljustyp    | 5 000 K           | • Vitt lysrörsljus, dagsljustyp.                                                                                                    |  |
|                                                                                      | Fluoresc. ljus <i>,</i><br>dagsljustyp | 6 500 K           | • Fluoresc. ljus, dagsljustyp.                                                                                                    |  |
|                                                                                      | Kvicksilverljus, hög<br>färgtemp       | 7 200 K           | <ul> <li>Ljuskällor med hög<br/>färgtemperatur (t.ex.<br/>kvicksilverlampor).</li> </ul>                                                                       |  |

|     | Alternativ                    | Färgtemp.*         | Beskrivning                                                                                    |
|-----|-------------------------------|--------------------|------------------------------------------------------------------------------------------------|
| 棠   | Direkt solljus                | 5 200 K            | Använd med motiv belysta av direkt solljus.                                                    |
| 4   | Blixt                         | 5 400 K            | Använd med extra blixtar.                                                                      |
| 4   | Molnigt                       | 6 000 K            | Använd i dagsljus under mulen<br>himmel.                                                       |
| ₿⊾  | Skugga                        | 8 000 K            | Använd i dagsljus med motiv som befinner sig i skugga.                                         |
| Κ   | Välj färgtemperatur           | 2 500–<br>10 000 K | Välj färgtemperatur från en lista<br>med värden (🎞 166).                                       |
| PRE | Manuellt förinställt<br>värde | _                  | Använd motivet, ljuskällan eller en<br>existerande bild som referens för<br>vitbalans (🕮 169). |

\* Alla värden är ungefärliga och återspeglar inte finjustering (om tillämplig).

Vitbalans kan väljas genom att **WB**-knappen trycks in och den primära kommandoratten vrids tills önskad inställning visas i kontrollpanelen.

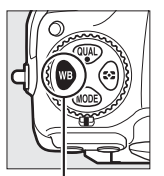

WB-knapp

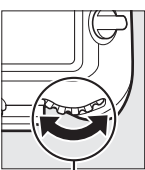

Primär kommandoratt

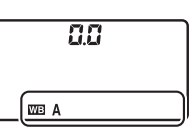

Kontrollpanel

#### Fotograferingsmenyn

Vitbalans kan även justeras med alternativet **Vitbalans** i fotograferingsmenyn eller filminspelningsmenyn (III 285, 289), som också kan användas för att finjustera vitbalansen (III 163) eller hantera förinställd vitbalans (III 169). Med alternativet **Auto** i menyn **Vitbalans** kan man välja **Behåll vitt (reducera varma färger)**, **Normal** och **Behåll varma färger**. **Behåll vitt (reducera varma färger)** gör att vitt inspelat under glödlampsbelysning ser vitt ut, medan **Behåll varma färger** bevarar de varma färgtoner vi normalt uppfattar vid glödlampsbelysning. Alternativet **# Fluorescerande** kan användas för att välja ljuskällan av bulbtyperna.

#### Belysning med studioblixt

Automatisk vitbalans kanske inte ger önskat resultat med stora studioblixtenheter. Använd förinställd vitbalans eller ställ in vitbalans på **Blixt** och använd finjustering för att justera vitbalansen.

#### 🖉 Se även

Vitbalansgaffling ( $\Box$  151) skapar flera kopior av varje bild som tagits och varierar vitbalansen för att "gaffla" det aktuella värdet.

#### Färgtemperatur

Den uppfattade färgen hos en ljuskälla varierar med den som tittar och med andra förhållanden. Färgtemperatur är ett objektivt mått på färgen hos en ljuskälla, definierad med avseende på den temperatur som ett objekt måste upphettas till för att utstråla ljus med samma våglängd. Ljuskällor med en färgtemperatur på omkring 5 000–5 500 K ser vita ut, och ljuskällor med en lägre färgtemperatur, till exempel glödlampor, ser ut att vara lite gula eller röda. Ljuskällor med en högre färgtemperatur förefaller blåtonade.

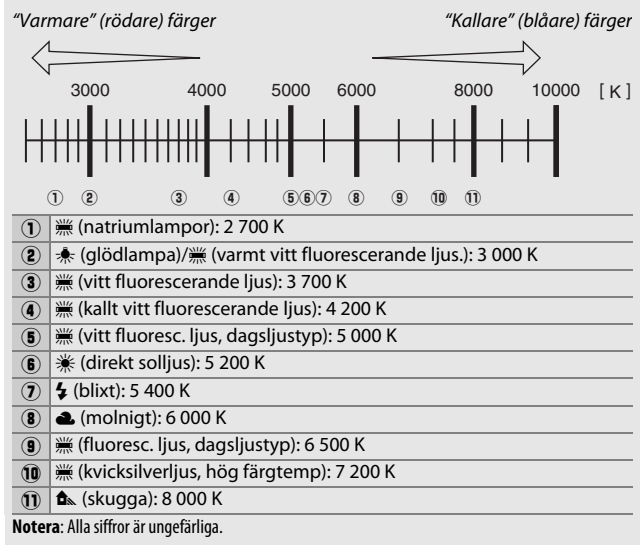

## **Finjustering av vitbalans**

Vid andra inställningar än 🔀 (Välj färgtemperatur), kan vitbalans "finjusteras" för att kompensera för variationer i färgen på ljuskällan eller för att ge bilden ett avsiktligt färgstick.

#### II Vitbalansmenyn

För att finjustera vitbalans i fotograferingsmenyn, välj **Vitbalans** och följ stegen nedan.

## 1 Visa alternativ för finjustering.

Markera ett vitbalansalternativ och tryck på ③ (om en undermeny visas, välj önskat alternativ och tryck på ④ igen för att visa alternativ för finjustering; för information om att finjustera manuellt förinställd vitbalans, se sida 179).

## **2** Finjustera vitbalans.

Använd multiväljaren för att finjustera vitbalansen. Vitbalans kan finjusteras på den gula (A)–blå (B) axeln i steg om 0,5, och på den gröna (G)–magenta (M) axeln i steg om 0,25. Den horisontella (gul-blå) motsvarar färgtemperaturen, medan den vertikala (grön-magenta) axeln har liknande effekt på de

motsvarande färgkompensationsfiltren (color compensation, CC). Den horisontella axeln är markerad i steg som motsvarar ungefär 5 mired, den vertikala axeln i steg om ungefär 0,05 diffuse density-enheter.

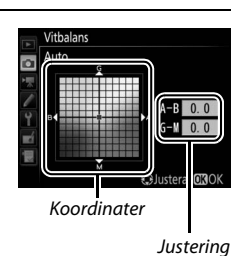

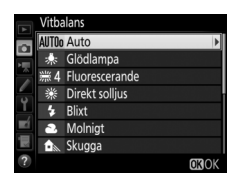

## **3** Tryck på ⊛.

Tryck på <sup>®</sup> för att spara inställningarna och återgå till fotograferingsmenyn. En asterisk ("**≭**") visas i kontrollpanelen om vitbalansen har finjusterats.

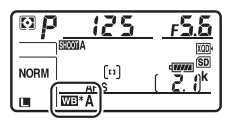

#### **WB**-knappen

Vid andra inställningar än 【 (Välj färgtemperatur) och PRE (Manuellt förinställt värde), kan WB-knappen användas för att finjustera vitbalansen på gul (A)–blå (B) axeln (□ 163; för att finjustera vitbalans när PRE har valts, använd fotograferingsmenyn såsom det beskrivs på sida 179). Tryck på WB-knappen och vrid på den sekundära kommandoratten för att finjustera vitbalansen i steg om 0,5 (med varje hela steg motsvarande ungefär 5 mired) tills önskat värde visas i kontrollpanelen. När den sekundära kommandoratten vrids åt vänster ökar mängden gult (A). När den sekundära kommandoratten vrids åt höger ökar mängden blått (B). En asterisk ("★") visas i kontrollpanelen vid andra inställningar än 0.

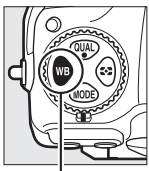

**WB**-knapp

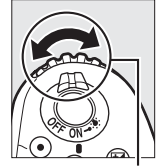

Sekundär kommandoratt

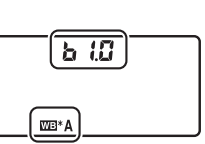

Kontrollpanel

#### Informationsdisplayen

Under fotografering med sökaren kan du trycka på **WB**-knappen för att justera vitbalansinställningar i informationsdisplayen. Vrid på den primära kommandoratten för att välja vitbalansläge och vrid på den sekundära

kommandoratten för att välja färgtemperatur (läge 🖪, "välj färgtemperatur") eller förinställt värde för vitbalans (läget manuellt förinställt

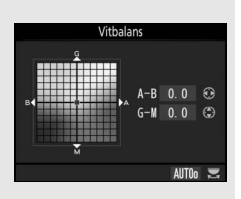

värde), eller använd multiväljaren för att finjustera vitbalansen på axeln gul (A)–blå (B) och grön (G)–magenta (M) (andra vitbalanslägen).

#### Finjustering av vitbalans

Färgerna på finjusteringsaxeln är relativa, inte absoluta. Om du till exempel flyttar markören till **B** (blå) när en "varm" inställning, t.ex.  $\frac{1}{R}$  (**Glödlampa**) har valts för vitbalans, ser fotografierna aningen "kallare" ut men blir inte blå.

#### 🖉 "Mired"

Alla förändringar av färgtemperaturen ger större färgskillnad vid låga färgtemperaturer än vid högre färgtemperaturer. Till exempel, en förändring på 1 000 K ger en mycket större färgförändring vid 3 000 K än vid 6 000 K. Mired, som räknas ut genom att multiplicera inversen av färgtemperaturen med 10<sup>6</sup>, är ett mått på färgtemperaturen som tar med sådana variationer i beräkningen, och därför används enheten i kompensationsfilter för färgtemperatur. T.ex.:

• 4 000 K-3 000 K (en skillnad på 1 000 K) = 83 mired

• 7 000 K-6 000 K (en skillnad på 1 000 K) = 24 mired

## Välja färgtemperatur

Följ stegen nedan för att välja en färgtemperatur när 🚺 (Välj färgtemperatur) väljs för vitbalans.

#### Välj färgtemperatur

Tänk på att önskade resultat inte kan uppnås med blixt eller fluorescerande belysning. Välj **€ (Blixt)** eller **ﷺ (Fluorescerande**) för dessa källor. För andra ljuskällor är det säkrast att ta en testbild för att kontrollera om det valda värdet är lämpligt.

#### II Vitbalansmenyn

Färgtemperatur kan väljas med alternativet **Vitbalans** i fotograferingsmenyn. Ange värden för axlarna gul-blå och grönmagenta enligt beskrivningen nedan.

## 1 Välj Välj färgtemperatur.

Välj Vitbalans i fotograferingsmenyn, markera sedan Välj färgtemperatur och tryck på ().

#### 2 Välj ett värde för gul-blå. Tryck på ④ eller ④ för att markera siffrorna och tryck på ④ eller ⊕ för att ändra.

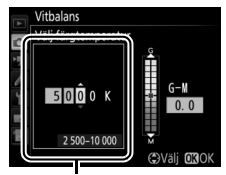

Värde för gul (A)-blå (B)axel

#### 

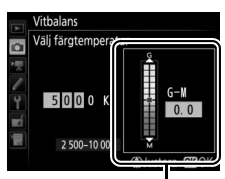

Värde för grön (G)magenta (M)-axel

4 Tryck på ®.

Tryck på <sup>®</sup> för att spara ändringarna och återgå till fotograferingsmenyn. Om ett värde annat än 0 väljs för den gröna (G)-magenta (M)-axeln, visas en asterisk ("★") i kontrollpanelen.

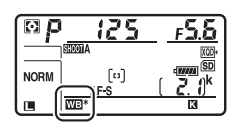

#### **WB**-knappen

När **[3** (Välj färgtemperatur) är valt kan WB-knappen användas för att välja färgtemperatur, men endast för gul (A)-blå (B)-axeln. Tryck på WB-knappen och vrid på den sekundära kommandoratten tills önskat värde visas i kontrollpanelen (justeringar görs i mired; ID 165). För att ange en färgtemperatur direkt, tryck på WB-knappen och tryck på **3** eller **3** för att markera en siffra och tryck på **4** eller för att ändra.

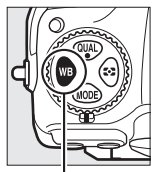

**WB**-knapp

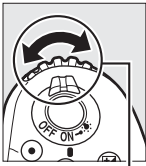

Sekundär kommandoratt

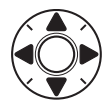

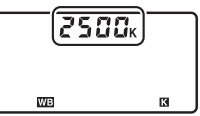

Kontrollpanel

## Manuellt förinställt värde

Manuellt förinställt värde används för att lagra och återkalla anpassade vitbalansinställningar för fotografering med ljus från olika källor, eller för att kompensera för ljuskällor med starka färgtoner. Kameran kan lagra upp till sex värden för förinställd vitbalans i förinställningarna d-1 till d-6. Två metoder finns för att ställa in förinställd vitbalans:

| Metod                    | Beskrivning                                                                                                    |  |
|--------------------------|----------------------------------------------------------------------------------------------------|--|
| Direktmätning            | Ett neutralt grått eller vitt objekt placeras i samma<br>belysning som ska användas i det slutliga fotografiet,<br>och vitbalansen mäts av kameran (🕮 170). I<br>fotografering med livevisning (🕮 43, 58) kan<br>vitbalans mätas i ett valt område av bilden<br>(spotmätning av vitbalans, 🕮 174). |  |
| Kopiera från existerande | Vitbalansen kopieras från en bild på minneskortet                                                                                                    |  |
| fotografi                | (🕮 177).                                                                                                    |  |

#### Förinställt värde för vitbalans

Ändringar av vitbalansförinställningar gäller alla fotograferingsmenybankar (© 283).

## **1** Belys ett referensmotiv.

Placera ett neutralt grått eller vitt objekt i samma belysning som ska användas vid den slutliga fotograferingen. Ett standard gråkort kan användas som referensmotiv i studiomiljöer. Observera att exponeringen ökas automatiskt med 1 EV vid mätning av vitbalans; i exponeringsläge **M**, justera exponeringen så att exponeringsindikatorn visar ±0 ( $\Box$  136).

#### 2 Ställ in vitbalansen på PRE (Manuellt förinställt värde). Tryck på WB-knappen och vrid på den primära kommandoratten tills PRE visas i kontrollpanelen.

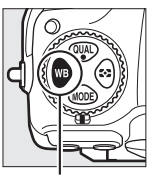

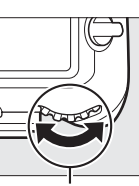

d-i

**WB**-knapp

Primär kommandoratt

Kontrollpanel

Mäta manuellt förinställt värde för vitbalans (fotografering med sökare) Manuellt förinställt värde för vitbalans kan inte mätas medan du tar ett HDR-fotografi (CD 191) eller multiexponering (CD 236).

## **3** Välj ett förinställt värde.

Tryck på **WB**-knappen och vrid på den sekundära kommandoratten tills önskat förinställt värde för vitbalans (d-1 till d-6) visas i kontrollpanelen.

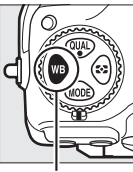

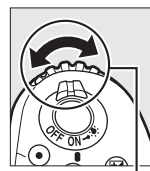

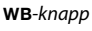

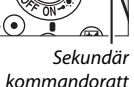

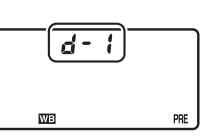

125 - 5.5

Sökare

ndär Kontrollpanel

4 Välj läget för direktmätning. Släpp kort WB-knappen och tryck sedan in den tills ikonen PRE i kontrollpanelen börjar blinka. Ett blinkande Pr ξ visas också i sökaren. <sup>[1]</sup> <sup>[1]</sup>

## 5 Mät vitbalans.

Under några sekunder innan indikatorerna har slutat blinka, rama in referensmotivet så att det fyller sökaren och tryck ned avtryckaren hela vägen.

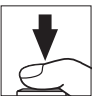

Kameran mäter ett värde för vitbalans och lagrar det i förinställningen som valts i steg 3. Inget fotografi sparas; vitbalansen kan mätas korrekt även när kameran inte är i fokus.

## **6** Kontrollera resultatet.

Om kameran kunde mäta ett värde för vitbalansen kommer **Lood** att blinka i kontrollpanelen och **Ld** kommer att blinka i sökaren. Tryck in avtryckaren halvvägs för att återgå till fotograferingsläge.

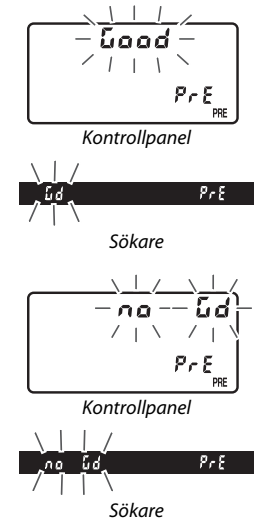

Om belysningen är för mörk eller för ljus kanske kameran inte kan mäta vitbalansen. Ett blinkande na La visas också i kontrollpanelen och sökaren. Tryck in avtryckaren halvvägs för att återgå till steg 5 och mäta vitbalansen igen.

#### Läget direktmätning

Om ingen åtgärd utförs under fotografering med sökare medan displayerna blinkar kommer läget för direktmätning avslutas efter den tid som valts för Anpassad inställning c2 (**Väntelägestimer**, III 296).

#### Skyddade förinställningar

Om den aktuella förinställningen är skyddad (🕮 179) blinkar Pr k i kontrollpanelen och sökaren om du försöker mäta ett nytt värde.

✓ Välja ett förinställt värde Om Manuellt förinställt värde väljs för alternativet Vitbalans i fotograferingsmenyn visas dialogrutan som ses till höger; markera en förinställning och tryck på ⊛. Om det inte finns något värde för den valda förinställningen ställs vitbalansen in på 5 200 K, samma som Direkt solljus.

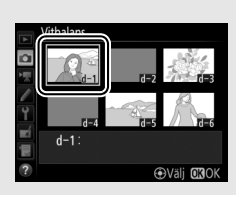

## Livevisning (Spotmätning av vitbalans)

Under fotografering med livevisning (C2 43, 58) kan vitbalansen mätas i ett markerat område i bilden, vilket eliminerar behovet av att förbereda ett referensmotiv eller byta objektiv under telefotofotografering.

## 1 Tryck på ₪-knappen.

Spegeln fälls upp och vyn genom objektivet visas i kameramonitorn.

#### 2 Ställ in vitbalansen på PRE (Manuellt förinställt värde). Tryck på WB-knappen och vrid på den primära kommandoratten tills PRE visas i monitorn.

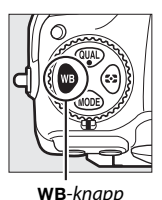

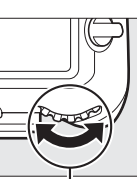

Primär kommandoratt

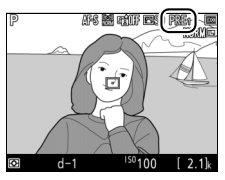

Monitor

## **3** Välj ett förinställt värde.

Tryck på **WB**-knappen och vrid på den sekundära kommandoratten tills önskat förinställt värde för vitbalans (d-1 till d-6) visas i monitorn.

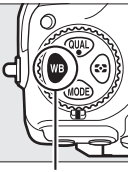

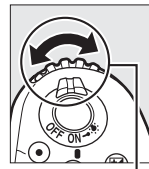

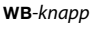

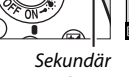

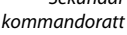

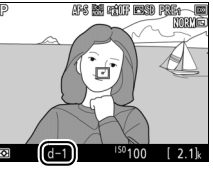

Monitor

4 Välj läget för direktmätning. Släpp kort WB-knappen och tryck sedan in den tills ikonen PRE i monitorn börjar blinka. Ett mål för spotmätning av vitbalans (□) visas vid den valda fokuspunkten.

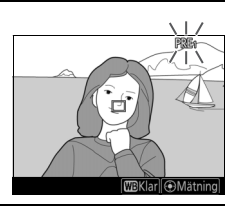

## 5 Placera målet över ett vitt eller grått område.

Medan **PRE** blinkar i displayen, använd multiväljaren för att placera □ över ett vitt eller grått område i motivet. För att zooma in på området runt målet för en mer exakt placering, tryck på

e-knappen. Du kan även mäta vitbalans var som helst i bilden genom att trycka

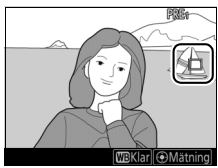

på motivet i monitorn. I så fall finns inget behov av att trycka mitt på multiväljaren eller på avtryckaren såsom det beskrivs i steg 6.

## 6 Mät vitbalans.

Tryck på mitten av multiväljaren eller tryck in avtryckaren hela vägen ner för att mäta vitbalansen. Tiden som är tillgänglig för att mäta vitbalans är den som valts för Anpassad inställning c4 (Fördröjning av monitoravst.) > Livevisning (CD 296).

Om kameran inte kan mäta vitbalansen visas meddelandet som ses till höger. Välj ett nytt vitbalansmål och upprepa processen från steg 5.

Tryck på **WB**-knappen för att avsluta läget för direktmätning.

Förinställda värden för vitbalans kan visas genom att välia Manuellt förinställt värde för Vitbalans i fotograferings- eller filminspelningsmenyn. Positionen för målen som används för att mäta förinställd vitbalans visas på förinställda värden inspelade under livevisning.

Mäta manuellt förinställt värde för vitbalans (livevisning) Manuellt förinställt värde för vitbalans kan inte mätas medan en HDRexponering (🕮 191) pågår eller när Ingen är valt för Vitbalans för livevisningsläge (CD 51).

## 7 Avsluta läget för direktmätning.

d-1 Väli ORO

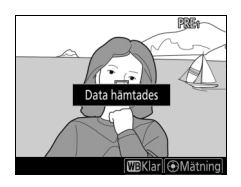

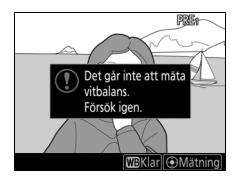

## Hantera förinställningar

#### II Kopiera vitbalans från ett fotografi

Följ stegen nedan för att kopiera ett vitbalansvärde från ett existerande fotografi till en vald förinställning.

 Välj Manuellt förinställt värde. Välj Vitbalans i fotograferingsmenyn, markera sedan Manuellt förinställt värde och tryck på ⊕.

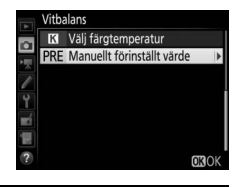

#### 2 Välj ett mål. Markera förinställningen för målet (d-1 till d-6) och tryck mitt på multiväljaren.

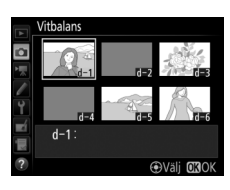

## **3** välj välj bild.

Markera Välj bild och tryck på 🛞.

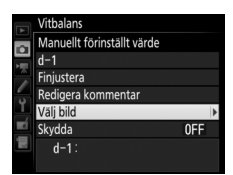

## **4** Markera en källbild.

Markera källbilden. För att visa den markerade bilden i helskärmsläge, håll in <sup>@</sup>-knappen.

För att visa bilder på en annan plats, tryck på ♀∞ (\$) och välj önskat kort och mapp (□ 256).

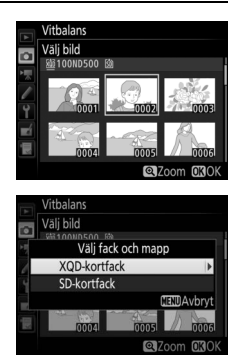

## **5** Kopiera vitbalansen.

Tryck på ® för att kopiera vitbalansvärdet för den markerade bilden till vald förinställning. Om den markerade bilden har en kommentar (III 306) kommer kommentaren att kopieras till vald förinställning. Finjustering av förinställd vitbalans Den valda förinställningen kan finjusteras

genom att välja **Finjustera** och justera vitbalansen så som beskrivs på sida 163.

Markera aktuell förinställning av vitbalans (d-1–d-6) och tryck på 🏵 för att välja en annan förinställning.

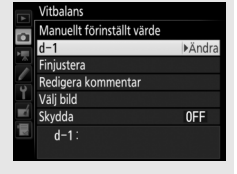

#### Vitbalans Manuelit förinställt värde d - 1: A - B 0.0 G - V 0.0 S Justera G30K

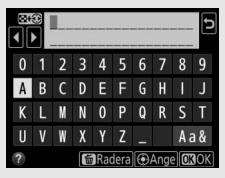

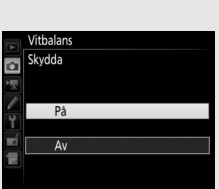

### 🖉 Redigera kommentar

För att skriva en beskrivande kommentar på upp till 36 tecken för den aktuella förinställda vitbalansen, välj **Redigera kommentar** i menyn för manuellt förinställt värde för vitbalans och skriv in en kommentar enligt beskrivningen på sida 186.

#### 🖉 Skydda

För att skydda det aktuella förinställda värdet för vitbalans, välj **Skydda** i menyn för manuellt förinställt värde av vitbalans, markera sedan **På** och tryck på <sup>®</sup>. Skyddade förinställningar kan inte modifieras och alternativen **Finjustera** och **Redigera kommentar** kan inte användas.

## Bildoptimering

## **Picture Controls**

## Välja en Picture Control

Välj en Picture Control enligt motivet eller motivtypen.

| Alternativ                                                     | Beskrivning                                                                                                    |
|----------------------------------------------------------------|----------------------------------------------------------------------------------------------------|
| ☑SD Standard                                                   | Standardbearbetning för en balanserad effekt.<br>Rekommenderas i de flesta situationer.                                                                                               |
| INL Neutral                                                    | Minsta möjliga bearbetning för en naturlig effekt.<br>Lämpligt för fotografier som vid ett senare tillfälle<br>kommer att bearbetas eller retuscheras.                                |
| 🕾 VI Mättade färger                                            | Bilderna förbättras för en mättad fotoutskriftseffekt.<br>Lämpligt för fotografier som framhäver primärfärger.                                                                        |
| Ta monokroma fotografier.                                      |                                                                                                    |
| Behandlar porträtt för en naturlig hudton oc<br>rundad känsla. |                                                                                                    |
| S Landskap                                                     | Skapar livfulla landskap och stadslandskap.                                                                                                    |
| r⊡FL Jämn                                                      | Detaljer bevaras inom ett brett tonområde, från<br>högdagrar till skuggor. Lämpligt för fotografier som<br>vid ett senare tillfälle kommer att bearbetas eller<br>retuscheras mycket. |

#### Tryck på On ( 🖾 /?). En lista över Picture Controls visas.

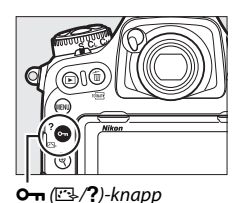

## **2** Välj en Picture Control.

Markera önskad Picture Control och tryck på ®.

Ställ in Picture Control SD Standard Neutra Aättade färger onokrom Porträtt Landskan CJustera OKO

#### Anpassade Picture Controls

Anpassade Picture Controls skapas genom att göra ändringar i existerande Picture Controls med alternativet Hantera Picture Control i fotograferingsmenyn eller filminspelningsmenyn (🕮 185). Anpassade Picture Controls kan sparas till ett minneskort för användning i andra kameror av samma modell och med kompatibel programvara.

#### Picture Control-indikatorn

Aktuell Picture Control visas på informationsdisplayen när m-knappen trycks in.

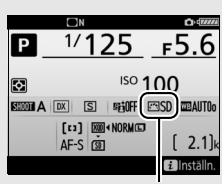

Indikator för Picture Control

#### Fotograferingsmenyerna

Picture Controls kan också väljas med alternativet Ställ in Picture Control i fotograferingsmenyn eller filminspelningsmenyn (🕮 285, 289).

## Ändra Picture Controls

Befintliga förinställda eller anpassade Picture Controls (D 185) kan ändras för att passa motivtypen eller användarens kreativa målsättningar. Välj en balanserad kombination av inställningar med Snabbjustering eller gör manuella justeringar för enskilda inställningar.

| 1 | Välj en Picture Control.<br>Markera önskad Picture Control i listan<br>över Picture Controls (□ 180) och tryck<br>på <sup>®</sup> . | Stall in Picture Control  Standard  Standard |
|---|----------------------------------------------------------------------------------------------------|----------------------------------------------------------------------------------------------------|
| 2 | lustera inställningarna                                                                                                    | Mättade färger Bi                                                                                                    |

#### 2 Juste istalining

Tryck på 🕙 eller 💮 för att markera den önskade inställningen och tryck på 🕄 eller () för att välja ett värde i steg om 1, eller vrid på den sekundära

kommandoratten för att välja ett värde i steg om 0,25 (🕮 183). Upprepa detta

| Mättade färger |        | 5 <u>6</u> 06      |
|----------------|--------|--------------------|
| Snabbjustering |        |                    |
| Skärpa         | 5. 00  | A.P                |
| Klarhet        | +2.00  | A                  |
| Kontrast       | +1.00  | A - 0 +            |
| Ljushet        | +1.00  | - 0 +              |
| Mättnad        | -1. 00 | A - 0 +            |
| Nyans          | -1.00  | t                  |
|                | Aters  | täll <b>ori</b> ok |

steg tills alla inställningar har justerats, eller välj en förinställd kombination av inställningar genom att markera

Snabbjustering och trycka på 🕄 eller 🕃.

Standardinställningarna kan återställas genom att trycka på 面 (丽)-knappen.

## **3** Tryck på <sup>⊛</sup>.

#### Andringar av ursprungliga Picture Controls

De Picture Controls som har ändrats från standardinställningarna anges med en asterisk ("\*") i Ställ in Picture Control-menyn.

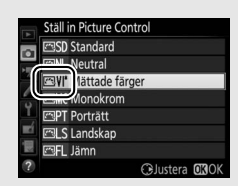

#### **II** Picture Control-inställningar

| Alternativ Beskrivning               |                | Beskrivning                                                                                                    |  |
|--------------------------------------|----------------|----------------------------------------------------------------------------------------------------|--|
| Snabbjustering                       |                | Minska eller överdriv effekten av vald Picture Control<br>(observera att detta återställer alla manuella<br>justeringar). Detta är inte möjligt med <b>Neutral</b> ,<br><b>Monokrom, Jämn</b> eller anpassade Picture Controls<br>(© 185).                             |  |
|                                      | Skärpa         | Styr hur skarpa konturerna är. Välj <b>A</b> för att justera<br>skärpa automatiskt efter motivtypen.                                                                                                    |  |
| Manuella justeı<br>(alla Picture Cor | Klarhet        | ustera klarhet manuellt eller välj <b>A</b> för att låta<br>sameran justera klarhet automatiskt. Beroende på<br>notivet kan skuggor bli synliga runt ljusa motiv eller<br>suror kan synas runt mörka motiv vid vissa<br>nställningar. Klarhet används inte för filmer. |  |
| ringar<br>htrols)                    | Kontrast       | Justera kontrast manuellt eller välj <b>A</b> för att låta<br>kameran justera kontrast automatiskt.                                                                                                    |  |
|                                      | Ljushet        | Höj eller sänk ljusheten utan förlust av detaljer i<br>högdagrar eller skuggor.                                                                                                    |  |
| Manuella j<br>(endast icke           | Mättnad        | Styr färgernas intensitet. Välj <b>A</b> för att justera mättnad<br>automatiskt efter motivtypen.                                                                                                    |  |
| usteringar<br>-monokrom)             | Nyans          | Justera nyansen.                                                                                                    |  |
| Manuella j<br>(endast m              | Filtereffekter | Simulerar en färgfiltereffekt på monokroma<br>fotografier (🎞 184).                                                                                                    |  |
| usteringar<br>onokrom)               | Toning         | Simulerar en färgfiltereffekt på monokroma<br>fotografier (🕮 184).                                                                                                    |  |

#### 🖉 Tidigare inställningar

**Δ**-indikatorn under värdevisningen på inställningsmenvn för Picture Control visar det tidigare värdet för inställningen. Använd detta som referens när inställningarna justeras.

#### Filtereffekter (endast Monokrom)

Alternativen i denna meny simulerar en färgfiltereffekt på monokroma fotografier. Följande filtereffekter är tillgängliga:

| ļ | Alternativ | iativ Beskrivning                                         |  |
|---|------------|-----------------------------------------------------------|--|
| Y | Gul        | Förbättrar kontrasten. Kan användas för att tona ned      |  |
| 0 | Orange     | himlens ljusstyrka i landskapsfotografier. Orange ger mer |  |
| R | Röd        | kontrast än gult, och rött ger mer kontrast än orange.    |  |
| G | Grön       | Mjukar upp hudtoner. Kan användas för porträtt.           |  |

#### I Toning (endast Monokrom)

Tryck på 🐨 när Toning har valts för att visa alternativen för mättnad. Tryck på 🕄 eller 🕃 för att justera mättnaden. Mättnadskontrollen kan inte användas när B&W (svartvitt) har valts.

|     | Monokrom       |             | <b>Filler</b>     |
|-----|----------------|-------------|-------------------|
|     | Skärpa         | 3. 00       | A <u>A</u>        |
| Ē   | Klarhet        | +1. 00      | A +               |
|     | Kontrast       | 0. 00       | A                 |
| 1   | Ljushet        | 0. 00       | - 0 +             |
| ĭ   | Filtereffekter |             | DEEMORG           |
| Ľ   | Toning         |             |                   |
| Ξų. |                | Sepia, 4.00 |                   |
| ?   |                | (m) Åters   | täll <b>O</b> BOK |

#### Alternativ för anpassad Picture Control

De alternativ som är tillgängliga med anpassade Picture Controls är samma som de som den anpassade Picture Controlen baserades på.

184

# "A" (Auto)

Resultaten för automatisk skärpa, klarhet, kontrast och mättnad varierar beroende på exponering och motivets placering i bilden. Använd objektiv av typ G, E eller D för bästa resultat.

#### Växla mellan manuell och auto

Tryck på <sup>e</sup>-knappen för att växla fram och tillbaka mellan manuella och automatiska (A) inställningar för skärpa, klarhet, kontrast och mättnad.

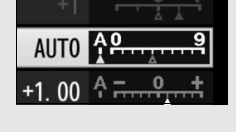

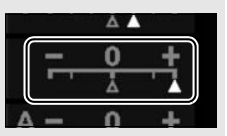

## **Skapa anpassade Picture Controls**

De Picture Controls som medföljer kameran kan ändras och sparas som anpassade Picture Controls.

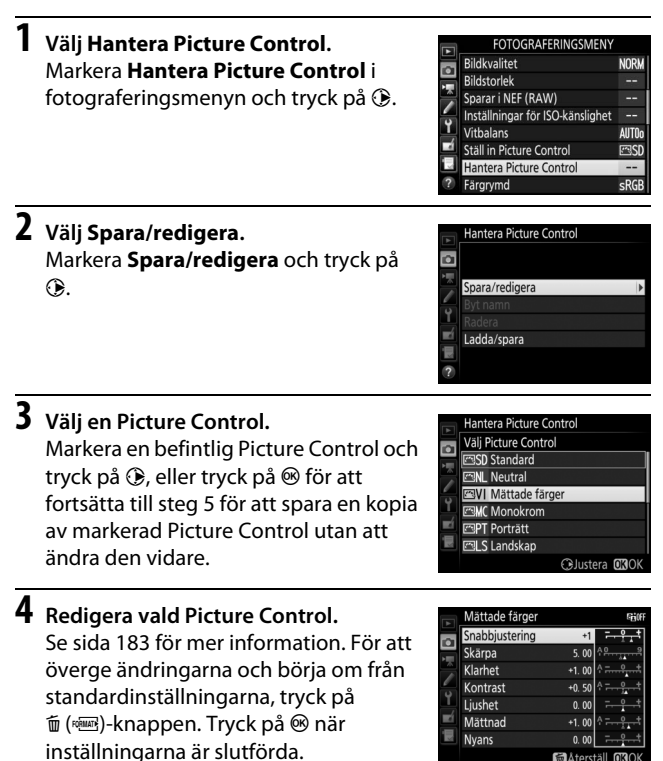

## 5 Välj ett mål.

Välj ett mål för anpassad Picture Control (C-1 till C-9) och tryck på ③.

# Hantera Picture Control Spara som Geogramical Spara Som Geogramical Spara Som Geogramical Spara Som Geogramical Spara Som Geogramical Spara Spara Spar

## **6** Namnge en Picture Control.

Dialogrutan för textinmatning som ses till höger visas. Som standard namnges en ny Picture Control genom att lägga till ett tvåsiffrigt nummer (tilldelas automatiskt) till namnet på den existerande Picture Controlen; om standardnamnet ska användas, gå då vidare till steg 7. För att flytta markören i namnfältet, klicka på displayen eller håll in (\$)-knappen och tryck på €) eller

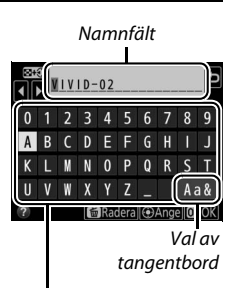

Tangentbordsfält

(D) Om du vill ange ett nytt tecken vid den aktuella markörpositionen, tryck på tecknen på pekskärmens tangentbord (klicka på knappen för val av tangentbord för att bläddra genom stor bokstav, liten bokstav och symbol). Du kan också använda multiväljaren för att markera önskat tecken i tangentbordsfältet och trycka på multiväljarens mitt. För att ta bort tecknet vid aktuell markörposition, tryck på m (m)-knappen.

Namnen på anpassade Picture Controls kan vara upp till nitton tecken långa. Alla tecken efter det nittonde raderas.

## **7** Spara ändringarna och avsluta.

Tryck på ⊛ för att spara ändringarna och avsluta. Den nya Picture Controlen visas i Picture Control-listan.

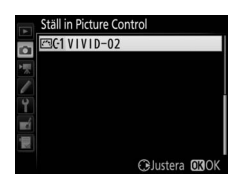

#### Hantera Picture Control > Byt namn

Namnet på anpassade Picture Controls kan ändras när som helst med alternativet **Byt namn** i menyn **Hantera Picture Control**.

#### Hantera Picture Control > Radera

Alternativet **Radera** i menyn **Hantera Picture Control** kan användas för att radera valda anpassade Picture Controls som inte längre behövs.

#### 🖉 Ikonen för ursprunglig Picture Control

Den ursprungliga Picture Controlen som den anpassade Picture Controlen baseras på indikeras med en ikon i övre högra hörnet på redigeringsdisplayen.

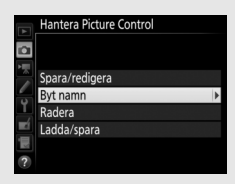

#### Ikon för ursprunglig Picture Control

|          | VIVID-02 |               | COV) Bill     |
|----------|----------|---------------|---------------|
|          |          |               |               |
| -        | Skārpa   | 5. 00         | <u>۹۹</u> ۹   |
|          | Klarhet  | +1. 00        | ^ <del></del> |
| -        | Kontrast | +0. 50        | A - 0 +       |
| <u> </u> | Ljushet  | 0.00          | - 0 +         |
|          | Mättnad  | +1. 00        | A             |
|          | Nyans    | 0.00          | - 0 +         |
|          |          | <b>Å</b> ters | täll 🕼 OK     |

#### Dela anpassade Picture Controls

Alternativet Ladda/spara i menyn Hantera Picture Control innehåller alternativen som listas nedan. Använd dessa alternativ för att kopiera anpassade Picture Controls till och från minneskort (om två minneskort sätts i kommer kortet i primärfacket att användas; 口 96). När de kopierats till minneskort kan Picture Controls användas med andra kameror eller kompatibel programvara.

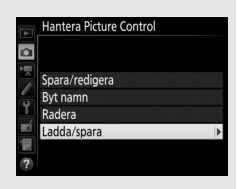

- Kopiera till kamera: Kopiera anpassade Picture Controls från minneskortet till anpassade Picture Controls C-1 till C-9 i kameran och namnge dem som du vill.
- Radera från kort: Radera valda anpassade Picture Controls från minneskortet.
- Kopiera till kort: Kopiera en anpassad Picture Control (C-1 till C-9) från kameran till ett valt mål (1 till 99) på minneskortet.

## Bevara detaljer i högdagrar och skuggor

## **Aktiv D-Lighting**

Aktiv D-Lighting bevarar detaljer i högdagrar och skuggor, och ger fotografier med naturlig kontrast. Använd för motiv med stora kontraster, till exempel när du fotograferar utomhus i starkt ljus genom en dörr eller ett fönster eller tar bilder av motiv i skuggan en solig dag. Bäst effekt fås när det används med matrismätning (
128).

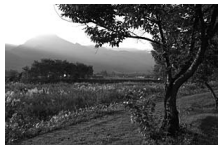

Aktiv D-Lighting av

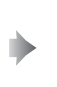

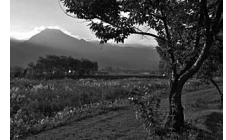

Aktiv D-Lighting: 🖬 A Auto

#### "Aktiv D-Lighting" jämfört med "D-Lighting"

Alternativet **Aktiv D-Lighting** i fotograferings- och fiminspelningsmenyerna justerar exponeringen innan fotografering för att optimera det dynamiska omfånget, medan alternativet **D-Lighting** i retuscheringsmenyn (D 313) gör skuggorna ljusare i bilden efter fotograferingen.

#### Aktiv D-Lighting

Brus (slumpmässigt utspridda ljusa pixlar, dimma eller ränder) kan uppstå i fotografier tagna med Aktiv D-Lighting. Ojämn skuggning kan bli synligt med vissa motiv. Aktiv D-Lighting gäller inte vid hög ISO-känslighet (Hög 0,3–Hög 5).

## 1 Välj Aktiv D-Lighting. Markera Aktiv D-Lighting i fotograferingsmenyn och tryck på ③.

## **2** Välj ett alternativ.

Markera önskat alternativ och tryck på 參. Om 暗 A **Auto** har valts, kommer kameran att automatiskt justera Aktiv D-Lighting beroende på fotograferingsförhållandena (i exponeringsläge M är dock 暗 A **Auto** likvärdigt med 暗 N**Normal**).

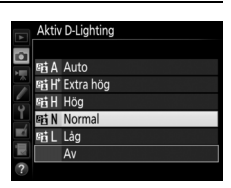

Automatisk gaffling Multiexponering AE

**OFF** 

#### "Aktiv D-Lighting" och filmer

Om **Samma som fotoinställningar** är valt för **Aktiv D-Lighting** i filminspelningsmenyn och **Auto** är valt i fotograferingsmenyn spelas filmer in med en inställning som motsvarar **Normal**. Aktiv D-Lighting gäller inte vid en bildstorlek på 3 840 × 2 160.

#### 🖉 Se även

När **ADL-gaffling** har valts för **Automatisk gaffling** i fotograferingmenyn (© 146), varierar kameran Aktiv D-Lighting i en serie av bilder (© 155).
## Stort dynamiskt omfång (HDR)

När det används med motiv med hög kontrast bevarar High Dynamic Range (HDR) detaljer i högdagrar och skuggor genom att kombinera två bilder tagna med olika exponering. HDR är mest effektivt när det används med matrismätning ( $\Box$  128; med spoteller centrumvägd mätning och ett icke-CPU-objektiv är en exponeringsskillnad på **Auto** likvärdig med ungefär 2 EV). Det kan inte användas för att spara NEF-bilder (RAW). Blixtbelysning ( $\Box$  196), gaffling ( $\Box$  146), multiexponering ( $\Box$  236) och timelapse ( $\Box$  74) kan inte användas medan HDR är aktiverat och slutartider på **bu i b** och - - är inte tillgängliga.

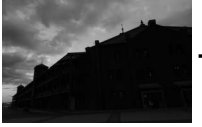

Första exponeringen (mörkare)

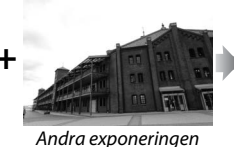

(liusare)

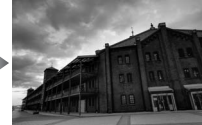

Kombinerad HDR-bild

1 Välj HDR (stort dynamiskt omfång). Markera HDR (stort dynamiskt

omfång) i fotograferingsmenyn och tryck på ③.

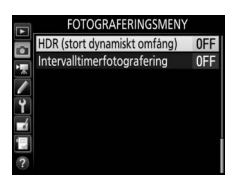

## 2 Välj ett läge.

Markera HDR-läge och tryck på ③.

Markera ett alternativ och tryck på ®.

- För att ta en serie HDR-fotografier, välj
   ON⇔ På (serie). HDR-fotografering fortsätter tills du väljer Av för HDRläge.
- För att ta ett HDR-fotografi, välj På
   (enstaka bild). Normal fotografering
   återupptas automatiskt efter att du har skapat ett enstaka
   HDR-fotografi.
- För att avsluta utan att skapa ytterligare HDR-fotografier, välj Av.

Om **På (serie)** eller **På (enstaka bild)** har valts, visas en 四日-ikon i kontrollpanelen.

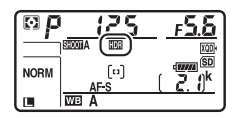

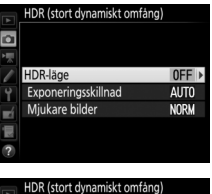

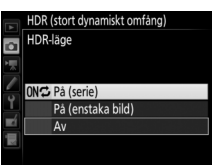

3 Välj exponeringsskillnaden. För att välja skillnad i exponering mellan de två bilderna, markera Exponeringsskillnad och tryck på ().

Alternativen som ses till höger visas. Markera ett alternativ och tryck på <sup>®</sup>. Välj högre värden för högkontrastmotiv, men tänk på att om du väljer ett värde högre än vad som behövs kanske du inte får önskat resultat; om **Auto** väljs, kommer kameran att automatiskt justera exponering för att passa motivet.

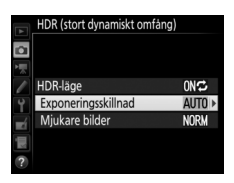

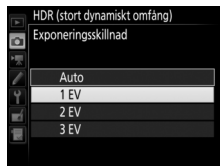

### **4** Välj mängden utjämning.

För att välja hur mycket gränserna mellan två bilder ska jämnas ut, markera **Mjukare bilder** och tryck på **③**.

Alternativen som ses till höger visas. Markera ett alternativ och tryck på <sup>®</sup>. Högre värden ger en jämnare kompositionsbild. Ojämn skuggning kan bli synligt med vissa motiv.

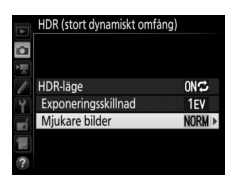

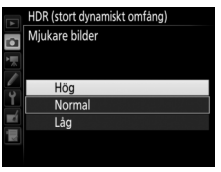

## **5** Komponera en bild, fokusera och ta bilden.

Kameran tar två exponeringar när avtryckaren trycks hela vägen ner. "Job 1003" blinkar i kontrollpanelen och Job Hdr i sökaren medan bilderna kombineras; inga bilder kan tas innan inspelningen är slutförd. Oavsett vilket alternativ som för närvarande valts för utlösarläge kommer endast en bild att tas varje gång avtryckaren trycks in.

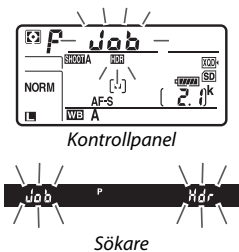

Om **På (serie)** väljs kommer HDR endast att stängas av när **Av** väljs för **HDR-läge**; om **På (enstaka bild)** har valts stängs HDR av automatiskt efter att bilden tagits. Ikonen 🕮 försvinner från skärmen när HDR-fotografering avslutas.

#### Komponera HDR-fotografier

Kanterna runt bilden beskärs. Det kan hända att önskade resultat inte kan uppnås om kameran eller motivet rör sig under fotograferingen. Användning av stativ rekommenderas. Beroende på motivet blir effekten kanske inte blir synlig, skuggor kan synas runt ljusa motiv och auror kan synas runt mörka motiv; denna effekt kan reduceras genom att justera hur mycket bilden ska jämnas ut.

### 🖉 BKT-knappen

Om HDR (stort dynamiskt omfång) väljs för Anpassad inställning f1 (Anpassningar) > BKTknapp + ☴ (□ 301) kan du välja HDR-läge genom att trycka på BKT-knappen och vrida på den primära kommandoratten, och exponeringsskillnaden genom att trycka på BKT-knappen och vrida på den sekundära kommandoratten. Läget och exponeringsskillnaden visas i kontrollpanelen: ikonerna som visar läget är oFF för Av, i för På (enstaka bild) och ⊑ för På (serie).

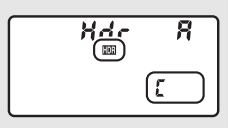

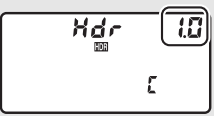

#### Intervalltimerfotografering

Om På (serie) väljs för HDR-läge innan intervalltimerfotografering påbörjas, kommer kameran att fortsätta ta HDR-bilder vid valt intervall (om På (enstaka bild) väljs, avslutas intervalltimerfotograferingen efter en enstaka bild).

#### Fotograferingsmenybankar

HDR-inställningar kan justeras separat för varje bank ( $\square$  283), men att växla till en bank där HDR är aktivt under multiexponering ( $\square$  236) eller intervalltimerfotografering ( $\square$  243) avaktiverar HDR. HDR avaktiveras också om du växlar till en bank i vilken ett NEF-alternativ (RAW) är valt för bildkvalitet.

# Fotografering med blixt

För att ta bilder med blixt, montera en extra blixt (C 328) på kamerans tillbehörssko. Du kan också använda en eller flera fjärrblixtenheter för fotografering med extern blixt. För information om att använda blixtenheter, se den dokumentation som medföljde enheten.

### Använda en blixt

Följ stegen nedan för att montera en extra blixt på kameran och ta bilder med blixt.

### 1 Montera enheten på tillbehörsskon.

Se handboken som följer med enheten för mer information.

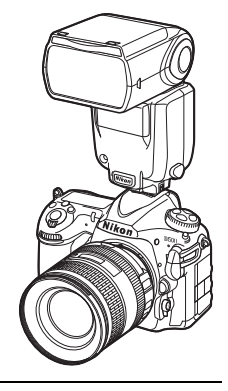

```
    2 Slå på kameran och blixtenheten.
    Blixten börjar ladda; blixt klar-indikatorn (4) visas i sökaren när
laddningen är klar.
```

### **3** Justera blixtinställningarna. Välj blixtläget (III 201) och blixtstyrningsläget (III 199).

## 4 Justera slutartid och bländare.

## **5** Ta bilder.

#### 🗹 Använd endast blixttillbehör från Nikon

Använd endast blixtenheter från Nikon. Negativ spänning eller spänning över 250 V i tillbehörsskon kan inte bara förhindra normal användning utan också skada synkroniseringskretsen i kameran eller blixten. Innan du använder en blixtenhet från Nikon som inte listas i detta avsnitt, kontakta en Nikon-auktoriserad servicerepresentant för att få mer information.

#### 🖉 Slutartid

Slutartid kan ställas in som följer när en extra blixt används:

| Läge | Slutartid                                                            |  |  |
|------|----------------------------------------------------------------------|--|--|
| P, A | Ställs in automatiskt av kameran ( $1/250$ sek.– $1/60$ sek.) $^{*}$ |  |  |
| S    | Värde valt av användaren (½50 sek.–30 sek.)                          |  |  |
| м    | Värde valt av användaren                                             |  |  |
|      | (1/250 sek30 sek., Bulb (5; 5), Tid ())                              |  |  |

\* Slutartiden kan ställas in på så långt som 30 sek. om långsam synk, långsam synk på bakre ridå eller långsam synk med röda ögon-reducering väljs som blixtläge.

#### **Ø** Synkterminalen

En synkkabel kan anslutas till synkterminalen om nödvändigt. Anslut inte en annan blixtenhet via en synkkabel när du blixtfotograferar med synk på bakre ridå med en blixtenhet monterad på kamerans tillbehörssko.

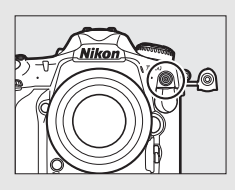

#### Enhetlig blixtstyrning

Enhetlig blixtstyrning gör att kameran och blixtenheten kan dela inställningar. Om en blixt som stödjer enhetlig blixtstyrning är monterad på kameran reflekteras ändringar av blixtinställningarna gjorda med antingen kameran eller blixtenheten på båda enheterna, och samma sak för ändringar gjorda med den separat sålda programvaran Camera Control Pro 2.

#### / i-TTL-blixtstyrning

När en CLS-kompatibel blixtenhet är inställd på TTL väljer kameran automatiskt en av följande sorters blixtstyrning:

- i-TTL-balanserad upplättningsblixt för digitala systemkameror: Blixtenheten avger en serie nästan osynliga förblixtar precis innan huvudblixten. Förblixtar som reflekteras från föremål i alla områden i kompositionen registreras av en RGB-sensor med ca 180K (180 000) pixlar och analyseras i kombination med avståndsinformation från matrismätningssystemet för att justera blixteffekten för en naturlig balans mellan huvudmotivet och omgivande bakgrundsbelysning. Om objektiv av typ G, E eller D används kommer avståndsinformation att inkluderas när blixteffekten beräknas. Beräkningens precision kan förbättras för icke-CPU-objektiv genom att objektivdata anges (brännvidd och maximal bländare; se sida 250). Ej tillgängligt när spotmätning används.
- Standard i-TTL-upplättningsblixt för digitala systemkameror: Blixteffekten justeras för att få ljuset i bilden till standardnivå; bakgrundens ljusstyrka tas inte med i beräkningen. Rekommenderas för bilder där huvudmotivet betonas och bakgrundsdetaljerna är mindre viktiga, eller när exponeringskompensation används. Standard-i-TTL-upplättningsblixt för digitala systemkameror aktiveras automatiskt när spotmätning väljs.

## Fotografering med blixt på kamera

När en SB-5000, SB-500, SB-400 eller SB-300 är monterad på kameran kan blixtstyrningsläget, blixtnivån och andra blixtinställningar justeras med alternativet **Blixtstyrning** > **Blixtstyrningsläge** i fotograferingsmenyn (när det gäller

SB-5000 kan dessa inställningar även

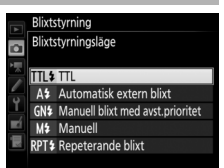

justeras med reglagen på blixtenheten). De alternativ som finns tillgängliga varierar med blixten som används ( $\Box$  328), medan alternativen som visas under **Blixtstyrningsläge** varierar beroende på det läge som valts. Inställningar för andra blixtenheter kan endast justeras med blixtenhetens reglage.

- TTL: i-TTL-läge. Förutom när det gäller SB-500, SB-400 och SB-300 kan blixtkompensation justeras med ♀∞ (≰)-knappen (□ 203).
- Automatisk extern blixt: I detta läge justeras effekten automatiskt enligt mängden ljus som reflekteras av motivet; blixtkompensation är också tillgängligt. Automatisk extern blixt stödjer lägena "automatisk bländare" (𝔅A) och "ej-TTL auto" (A); ej-TTL auto väljs automatiskt om ett icke-CPU-objektiv är monterat utan att specificera brännvidd eller maximal bländare med alternativet Data för icke-CPU-objektiv i inställningsmenyn (□ 250). Se blixtenhetens handbok för mer information.
- Manuell blixt med avst.prioritet: Välj avståndet till motivet; blixteffekten justeras automatiskt. Blixtkompensation är också tillgänglig.

- Manuell: Välj blixtnivån manuellt.
- Repeterande blixt: Blixten avfyras upprepade gånger när slutaren är öppen, vilket ger en multiexponeringseffekt. Välj blixtnivån (Effekt), antalet gånger som blixten avfyras (Gånger) och antalet gånger blixten avfyras per sekund (Frekvens, mäts i Hertz). Tänk på att antalet gånger enheterna avfyras totalt kan variera beroende på de alternativ som valts för Effekt och Frekvens; se dokumentationen som medföljde blixtenheten för mer information.

## Blixtlägen

Kameran stödjer följande blixtlägen:

| Blixtläge                                    | Beskrivning                                                                                                    |
|----------------------------------------------|----------------------------------------------------------------------------------------------------|
| <b>4</b><br>Synk på främre<br>ridå           | Detta läge rekommenderas i de flesta situationer. I<br>lägena programautomatik och bländarstyrd automatik<br>ställs slutartiden in automatiskt till värden mellan $\frac{1}{250}$<br>och $\frac{1}{60}$ sek. ( $\frac{1}{8000}$ till $\frac{1}{60}$ sek. med automatisk FP med<br>höghastighetssynk; $\square$ 299).                                                                                                    |
| <b>4</b><br>∎<br>Röda ögon-<br>reducering    | Om blixtenheten stödjer röda ögon-reducering, välj<br>detta läge för att minska effekten av "röda ögon" som<br>ibland orsakas av blixt. Rekommenderas inte med rörliga<br>motiv eller i andra situationer där ett snabbt slutarsvar är<br>nödvändigt. Flytta inte kameran under fotografering.                                                                                                    |
| Röda ögon-<br>reducering med<br>långsam synk | Kombinerar röda ögon-reducering med långsam synk.<br>Använd för porträtt tagna mot ett nattlandskap. Detta<br>läge är endast tillgängligt i exponeringslägena<br>programautomatik och bländarstyrd automatik.<br>Användning av stativ rekommenderas för att förhindra<br>oskärpa orsakad av kameraskakningar.                                                                                                    |
| <b>\$</b><br>IsLow<br>Långsam synk           | Blixt kombineras med slutartider så långa som 30 sek. för<br>att fånga både motiv och bakgrund på natten eller vid<br>svagt ljus. Detta läge är endast tillgängligt i<br>exponeringslägena programautomatik och bländarstyrd<br>automatik. Användning av stativ rekommenderas för att<br>förhindra oskärpa orsakad av kameraskakningar.                                                                                  |
| <mark>\$</mark>                              | Vid slutartidsstyrd automatik eller manuellt<br>exponeringsläge avfyras blixten precis innan slutaren<br>stängs. Använd för att skapa effekten av en ström av ljus<br>bakom rörliga motiv. I programautomatik och<br>bländarstyrd automatik används långsam synk på bakre<br>ridå för att fånga både motiv och bakgrund. Användning<br>av stativ rekommenderas för att förhindra oskärpa<br>orsakad av kameraskakningar. |
| Avstängd blixt                               | Blixten avfyras inte.                                                                                                    |

### 💵 Välja ett blixtläge

För att välja blixtläge, tryck på २व (\$)-knappen och vrid på den primära kommandoratten tills önskat blixtläge väljs i kontrollpanelen:

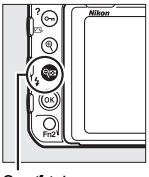

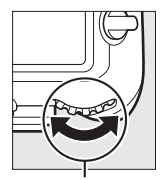

९≅ (\$)-knapp

Primär kommandoratt

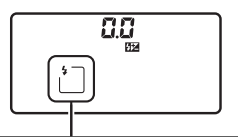

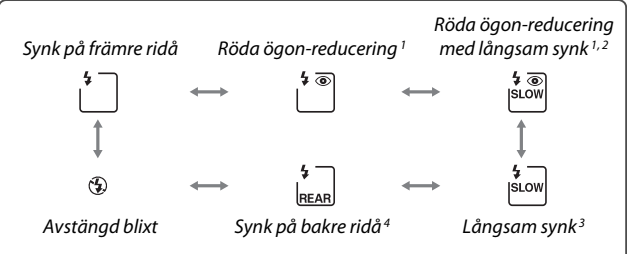

- 1 O-ikonen blinkar om blixtenheten inte stödjer röda ögon-reducering.
- 2 Röda ögon-reducering med långsam synk är endast tillgänglig i exponeringslägena P och A. I lägena S och M ändras röda ögon-reducering med långsam synk till röda ögon-reducering.
- 3 Endast tillgängligt i exponeringsläge P och A. I lägena S och M ändras långsam synk till synk på främre ridå.
- 4 l exponeringsläge P och A kommer blixtsynkläget att ställas in på långsam synk på bakre ridå när व्≅ (\$)-knappen släpps.

#### **Studioblixtsystem**

Synk på bakre ridå kan inte användas med studioblixtsystem eftersom korrekt synkronisering inte kan erhållas.

### Blixtkompensation

Blixtkompensation används för att ändra blixteffekten från –3 EV till +1 EV i steg om <sup>1</sup>/<sub>3</sub> EV, vilket ändrar ljusstyrkan för huvudmotivet i relation till bakgrunden. Blixteffekten kan ökas för att få motivet att se ljusare ut, eller minskas för att förhindra oönskade högdagrar eller reflektioner. Välj generellt positiva värden för att göra huvudmotivet ljusare, och negativa värden för att göra det mörkare.

För att välja ett värde för blixtkompensation, tryck på 역적 (숙)-knappen och vrid på den sekundära kommandoratten tills önskat värde visas i kontrollpanelen.

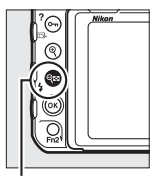

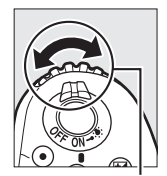

থ্≅ (ৡ)-knapp

Sekundär kommandoratt

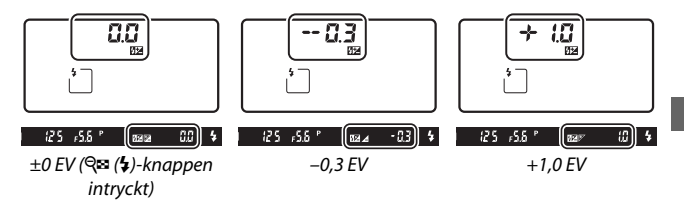

Vid andra värden än ±0,0 visas en 22-ikon i kontrollpanelen och sökaren efter att du har släppt  $\Im$  (\$)-knappen. Det aktuella värdet för blixtkompensation kan kontrolleras genom att  $\Im$  (\$)-knappen trycks in.

Den normala blixteffekten kan återställas genom att blixtkompensationen ställs in på  $\pm$ 0,0. Blixtkompensationen återställs inte när kameran stängs av.

#### 🖉 Extra blixtar

l blixtstyrningslägena i-TTL och automatisk bländare (෯A) läggs blixtkompensationen som valts med den extra blixten eller alternativet **Blixtstyrning** i fotograferingsmenyn till den blixtkompensation som valts med ♀æ (\$)-knappen och kommandoratten.

### 🖉 Se även

För information om hur du väljer storleken på de ökningar som finns tillgängliga för blixtkompensation, se Anpassad inställning b3 (**Exp.**/blixtkomp.värde i steg, III 294). För information om att välja om blixtkompensation ska tillämpas tillsammans med exponeringskompensation när blixten används, se Anpassad inställning e3 (**Exponeringskomp. för blixt**, III 300). För information om att automatiskt variera blixtnivån över en serie bilder, se sida 147.

## FV-lås

Denna funktion används för att låsa blixteffekten och låter bilder komponeras om utan att blixtnivån ändras och ser till att blixteffekten är lämplig för motivet även när det inte är placerat i mitten av bilden. Blixteffekten justeras automatiskt för alla ändringar i ISO-känslighet och bländare. FV-lås är endast tillgängligt med CLS-kompatibla blixtenheter (C 328, 330).

För att använda FV-lås:

1 Tilldela FV-lås till ett kamerareglage. Tilldela FV-lås till ett reglage med Anpassad inställning f1 (Anpassningar, 301).

| f 1 Anpassningar            |   |
|-----------------------------|---|
| Granskningsknapp            |   |
| PRE® Förinställd fokuspunkt | T |
| [1] AF-områdesläge          | ŋ |
| [미鄙 AF-områdesläge + AF-ON  |   |
| 🞯 Granska                   |   |
| ≱L FV-lås                   | ] |
| AE-/AF-lås                  |   |
| ?                           |   |

### 2 Montera en CLS-kompatibel blixtenhet. Montera en CLS-kompatibel blixtenhet (© 328) på kamerans tillbehörssko.

## **3** Ställ in blixtenheten på ett lämpligt läge.

Slå på blixtenheten och ställ in blixtläget till TTL, förblixt 🖗A, eller förblixt A. Se dokumentationen som medföljde blixtenheten för mer information.

### 4 Fokusera.

Komponera bilden så att motivet hamnar i mitten av bilden och tryck in avtryckaren halvvägs för att fokusera.

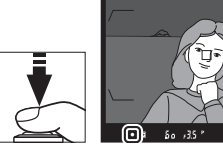

### 5 Lås blixtnivån.

När du har kontrollerat att blixt

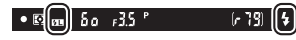

klar-indikatorn (\$) visas i sökaren, tryck på reglaget som valdes i steg 1. Blixten avger en förblixt för att avgöra lämplig blixtnivå. Blixteffekten kommer att låsas på denna nivå och FV-låsikonen (Ø) kommer att visas i sökaren.

**6** Komponera om bilden.

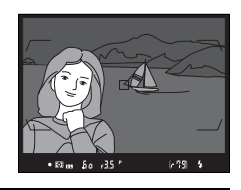

### 7 Ta bilden.

Tryck in avtryckaren hela vägen ner för att ta bilden. Om så önskas kan fler bilder tas utan att FV-låset friges.

### 8 Frige FV-lås.

Tryck på reglaget som valdes i steg 1 för att frigöra FV-låset. Kontrollera att FV-låsikonen (四) inte längre visas i sökaren.

Mätning Mätningsområdena för FV-lås är följande:

| Blixtenhet                   | Blixtläge      | Mätområde                      |
|------------------------------|----------------|--------------------------------|
|                              | i-TTL          | 6 mm cirkel i mitten av bilden |
| Separat blixtenhet           | ⊛A             | Område som mäts av blixtens    |
|                              |                | exponeringsmatare              |
| Används med andra            | i-TTL          | Hela kompositionen             |
| blixtenheter                 | ⊗A             | Område som mäts av blixtens    |
| (Avancerad tradios<br>blixt) | A (huvudblixt) | exponeringsmätare              |

## Fotografering med fjärrstyrd blixt

Använd en fjärrstyrd blixtenhet för fotografering med extern blixt (Avancerad trådlös blixt, eller AWL; 🕮 328). Kameran stödjer två typer av fjärrblixtstyrning: optisk AWL, med vilket huvudblixten styr fjärrblixtenheterna med optiska signaler (blixtpulser med låg effekt), och radiostyrd

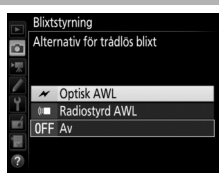

AWL, med vilket fjärrblixtenheterna styrs med radiosignaler som avges av en WR-R10 monterad på kameran. När en blixtenhet SB-5000 eller SB-500 eller en trådlös fjärrkontroll WR-R10 är monterad på kameran kan fjärrblixtstyrningsläget väljas med alternativet **Blixtstyrning** > **Alternativ för trådlös blixt** i kamerans fotograferingsmeny.

| Alternativ                | Beskrivning                                                                                                    |
|---------------------------|----------------------------------------------------------------------------------------------------|
| Optisk AWL                | Fjärrblixtenheterna styrs med blixtar med låg intensitet som<br>avges av huvudblixten. Endast tillgängligt med en SB-5000<br>eller SB-500 monterad på kamerans tillbehörssko och<br>fjärrblixtenheter som stödjer optisk AWL (口 209).                                                                                                    |
| Optisk/<br>radiostyrd AWL | Detta alternativ är för blixtfotografering med både optiskt<br>styrda och radiostyrda blixtenheter och är tillgängligt när en<br>WR-R10 är ansluten och en SB-500, eller en SB-910, SB-900,<br>SB-800, SB-700 eller SU-800 konfigurerad för att fungera som<br>en huvudblixt, är monterad på kamerans tillbehörssko<br>(© 213). <b>Fjärrblixtstyrning</b> ställs automatiskt in på<br><b>Gruppblixt</b> (© 214). |
| Radiostyrd AWL            | Fjärrblixtenheterna styrs av radiosignaler från en WR-R10<br>ansluten till kameran (□ 210). Endast tillgängligt med<br>WR-R10 och fjärrblixtenheter som stödjer radiostyrd AWL.                                                                                                    |
| Av                        | Fotografering med fjärrstyrd blixt inaktiverat.                                                                                                    |

### Inställning

Det här avsnittet ger detaljinformation om de steg som ingår för att konfigurera en WR-R10 eller en huvudblixt monterad på kamerans tillbehörssko () och fjärrblixtenheter () för trådlös blixtfotografering. Mer information om att använda extra blixtar finns i dokumentationen som följde med enheterna.

### **II** Optisk AWL

Följande instruktioner antar att huvudblixten är en SB-5000 eller SB-500. När en SB-910, SB-900, SB-800, SB-700 eller SU-800 används som huvudblixt måste inställningarna justeras med reglagen på de enskilda blixtenheterna; se blixtenheternas handböcker för mer information.

## 1 🗅: Anslut huvudblixten.

Montera en SB-5000 eller SB-500 på kamerans tillbehörssko.

## 2 🗅: Aktivera optisk AWL.

l fotograferingsmenyn, välj **Optisk AWL** för **Blixtstyrning** > **Alternativ för trådlös blixt**.

Du kan nu ta bilder enligt beskrivningen på sida 214.

### Radiostyrd AWL

Radio-AWL är tillgängligt med kompatibla blixtenheter när en WR-R10 är ansluten till kameran.

## 1 🗅: Anslut WR-R10.

För mer information, se dokumentationen som medföljde WR-R10.

## 2 🗅: Aktivera radiostyrd AWL.

l fotograferingsmenyn, välj **Radiostyrd AWL** för **Blixtstyrning** > Alternativ för trådlös blixt.

## 3 **Ca: Ställ in WR-R10 till önskad kanal.** Ställ in WR-R10-kanalväljaren till önskad kanal.

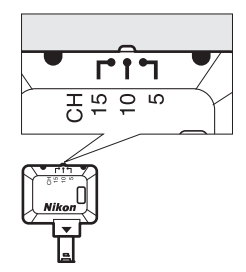

#### Radiostyrd AWL

En adapter WR-A10 krävs vid användning av WR-R10. Se till att uppdatera WR-R10:s firmware till den senaste versionen; för information om firmwareuppdateringar, se Nikons webbplats för ditt område.

4 Ch: Välj ett kopplingsläge. Välj Alt. för trådlös fjärrkontroll (WR) > Kopplingsläge i inställningsmenyn (□ 307) och välj bland följande alternativ:

| Alt. för trådlös fjärrkontroll (WR) |
|-------------------------------------|
| Koppingsiage                        |
| PAIR Sammanlänkning                 |
|                                     |
| 1                                   |

- Sammanlänkning: Parkoppla blixtenheten med WR-R10.
- PIN: Anslut kameran och blixtenheten med en fyrsiffrig PIN-kod.

## 5 **\:** Upprätta en trådlös anslutning.

Ställ in blixtenheten till fjärrläge och ställ in enheterna till kanalen som du valt i steg 3, parkoppla sedan blixtenheten med WR-R10 enligt det alternativ som valts i steg 4:

- Sammanlänkning: Påbörja parkoppling på blixtenheten och tryck på parkopplingsknappen på WR-R10. Sammanlänkningen är slutförd när LINK-lampona på WR-R10 och blixtenheten blinkar orange och grönt; när en anslutning har upprättats lyser blixtenhetens LINK-lampa grön.
- PIN: Använd blixtenhetens reglage för att ange den PIN-kod du valde i steg 4. Blixtenhetens LINK-lampa blir grön när en anslutning har upprättats.

Upprepa steg 5 tills alla fjärrblixtenheter har parkopplats.

Du kan nu ta bilder enligt beskrivningen på sida 214.

#### 🖉 Återanslutning

Så länge kanal, kopplingsläge och andra inställningar bibehålls ansluter kameran automatiskt till tidigare parkopplade blixtenheter när du väljer fjärrstyrningsläge, och steg 3–5 kan hoppas över. Blixtenhetens LINK-lampa lyser grönt när en anslutning har upprättats.

#### 🖉 Radiostyrda blixtenheter

Radiostyrda blixtenheter kan kombineras med några av följande blixtar som monteras på kamerans tillbehörssko:

- SB-910, SB-900, SB-800, SB-700: Konfigurera blixten för fristående användning och använd reglagen på blixtenheten för att justera blixtinställningarna.
- SB-500, SB-400, SB-300: Montera enheten på kameran och justera inställningarna med alternativet Alternativ för gruppblixt > Huvudblixt på kameran.

### **II** Optisk/radiostyrd AWL

För fjärrblixtbelysning som använder både optiskt styrda och radiostyrda blixtenheter, välj **Optisk/radiostyrd AWL** för **Blixtstyrning > Alternativ för trådlös blixt** i fotograferingsmenyn och ställ in de radiostyrda enheterna enligt beskrivningen i "Radiostyrd AWL" (C 210). Placera optiskt styrda enheter i Grupp A, B eller C och radiostyrda enheter i grupp D, E eller F. Du kan nu ta bilder enligt beskrivningen på sida 214.

#### Info om fjärrblixt

För att visa blixtenheterna som för närvarande styrs med radiostyrd AWL, välj **Blixtstyrning** > **Info om radiostyrd blixt** i

fotograferingsmenyn. Identifieraren ("namn på fjärrblixt") för varje enhet kan ändras med blixtenhetens reglage.

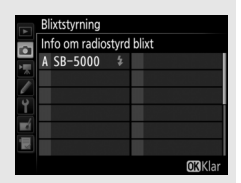

### <u>Ta foton</u>

Alternativen **Blixtstyrning** > **Fjärrblixtstyrning** i

fotograferingsmenyn erbjuder tre alternativ för fotografering med fjärrblixt: **Gruppblixt**, **Förenklat trådlöst läge** och **Repeterande fjärrblixt**.

### II Gruppblixt

Välj detta alternativ för att justera inställningar separat för varje grupp.

### 1 D: Välj Alternativ för gruppblixt. Markera Alternativ för gruppblixt i blixtstyrningsdisplayen och tryck på ③. Alternativ for trädlos blixt

### 2 A: Välj blixtstyrningsläge. Välj blixtstyrningsläge och blixtnivå för huvudblixten och blixtenheterna i varje

huvudblixten och blixtenhete grupp:

- TTL: i-TTL-blixtstyrning (🕮 198).
- SA: Automatisk bländare (endast tillgänglig med kompatibla blixtenheter).

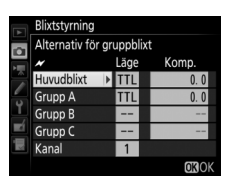

- M: Välj blixtnivån manuellt.
- – (av): Enheterna avfyras inte och blixtnivån kan inte justeras.

Om **Optisk AWL** eller **Optisk/radiostyrd AWL** väljs för **Blixtstyrning** > **Alternativ för trådlös blixt** i fotograferingsmenyn (<sup>CD</sup> 284), välj en kanal för huvudblixten. Om fjärrblixtenheterna inkluderar en SB-500 måste du välja kanal 3, men annars kan du välja vilken kanal som helst mellan 1 och 4.

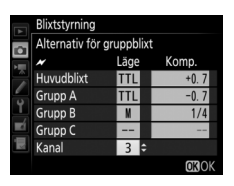

## 3 📲: Ställ in kanalen (endast optisk AWL).

Ställ in fjärrblixtenheterna till kanalen som valdes i steg 2.

4 : Gruppera fjärrblixtenheterna. Optisk AWL

Välj en grupp (A, B eller C, eller A eller B om du använder en huvudblixt SB-500) för varje fjärrblixtenhet. Även om det inte finns någon gräns för antalet fjärrblixtenheter som kan användas är det praktiska maximala antalet tre per grupp. Om det är fler än så kommer ljuset som avges av fjärrblixtenheterna att störa prestandan.

#### **Radiostyrd AWL**

Välj en grupp (A–F) för varje fjärrblixtenhet. Huvudblixten kan styra upp till 18 blixtenheter i valfri kombination.

## 5 🗗/¶: Komponera bilden.

Komponera bilden och ordna blixtenheterna. Se dokumentationen som följer med blixtenheterna för mer information. Efter att du ställt upp enheterna, ta en testbild för att kontrollera att alla blixtenheter fungerar. Du kan också testavfyra radiostyrda blixtenheter genom att trycka på *i*-knappen i blixtinformationsdisplayen ( $\Box$  222) och välja **f Testblixt**.

## 6 🗗 🖣: Komponera bilden, fokusera och ta bilden.

Med radiostyrd AWL lyser blixt klarindikatorn i kamerans sökare ( $\square$  196) eller blixtinformationsdisplayen när alla blixtenheter är redo. De radiostyrda enheternas status kan också visas genom att välja **Blixtstyrning** > **Info om radiostyrd blixt** i fotograferingsmenyn.

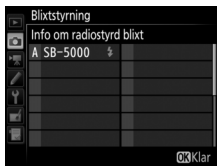

### II Förenklat trådlöst läge

Välj detta alternativ för att styra den övergripande blixtkompensationen för, och den relativa balansen mellan, grupperna A och B, medan effektinställningen för grupp C görs manuellt.

### D: Välj Alt. för förenklat trådlöst läge. Markera Alt. för förenklat trådlöst läge

i blixtstyrningsdisplayen och tryck på 🟵.

| A  | Blixtstyrning                    |       |   |
|----|----------------------------------|-------|---|
|    |                                  |       |   |
| 1  |                                  |       |   |
| 1  |                                  |       |   |
| 4  | Alternativ för trådlös blixt     | ×     |   |
| -í | Fjärrblixtstyrning               | A:B\$ |   |
| 1  | Alt. för förenklat trådlöst läge |       | ٠ |
|    |                                  |       |   |

## 2 🗅: Justera blixtinställningarna.

Välj balansen mellan grupperna A och B.

Justera blixtkompensation för grupperna A och B.

Välj ett blixtstyrningsläge och blixtnivå för enheterna i grupp C:

- M: Välj blixtnivån manuellt.
- – –: Enheterna i grupp C avfyras inte.

#### Om **Optisk AWL** väljs för **Blixtstyrning** > Alternativ för trådlös blixt i

fotograferingsmenyn (<sup>CD</sup> 284), välj en kanal för huvudblixten. Om fjärrblixtenheterna inkluderar en SB-500 måste du välja kanal 3, men annars kan du välja vilken kanal som helst mellan 1 och 4.

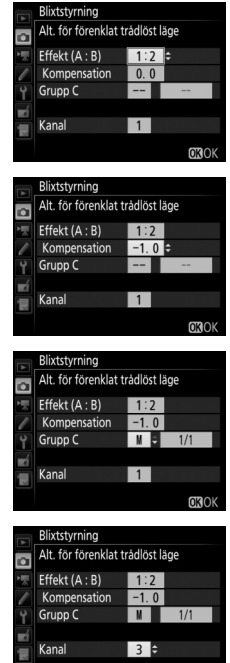

## 3 🗣: Ställ in kanalen (endast optisk AWL).

Ställ in fjärrblixtenheterna till kanalen som valdes i steg 2.

OKIO

### 4 📲: Gruppera fjärrblixtenheterna.

Välj en grupp (A, B eller C).

#### **Optisk AWL**

Även om det inte finns någon gräns för antalet fjärrblixtenheter som kan användas är det praktiska maximala antalet tre per grupp. Om det är fler än så kommer ljuset som avges av fjärrblixtenheterna att störa prestandan.

### **Radiostyrd AWL**

Huvudblixten kan styra upp till 18 blixtenheter i valfri kombination.

## 5 🗗/¶: Komponera bilden.

Komponera bilden och ordna blixtenheterna. Se dokumentationen som följer med blixtenheterna för mer information. Efter att du ställt upp enheterna, ta en testbild för att kontrollera att alla blixtenheter fungerar. Du kan också testavfyra radiostyrda blixtenheter genom att trycka på *i*-knappen i blixtinformationsdisplayen ( $\square$  222) och välja **f** Testblixt.

## 6 🗅 🖣: Komponera bilden, fokusera och ta bilden.

Med radiostyrd AWL lyser blixt klarindikatorn i kamerans sökare ( $\square$  196) eller blixtinformationsdisplayen när alla blixtenheter är redo. De radiostyrda enheternas status kan också visas genom att välja **Blixtstyrning** > **Info om radiostyrd blixt** i fotograferingsmenyn.

|   | Blixtstyrning      |                |
|---|--------------------|----------------|
|   | Info om radiostyrd | d blixt        |
|   | A SB-5000 \$       |                |
|   |                    |                |
| Ŷ |                    |                |
| - |                    |                |
| - |                    |                |
|   |                    |                |
|   |                    | <b>OK</b> Klar |

### **II** Repeterande fjärrblixt

på 🕒.

När detta alternativ är valt avfyras blixtenheterna upprepade gånger medan slutaren är öppen, vilket ger en multiexponeringseffekt.

### 1 D: Välj Alt. för repeterande fjärrblixt. Markera Alt. för repeterande fjärrblixt i blixtstyrningsdisplaymenyn och tryck

 Bläxstyrning

 Bläxstyrningsläge

 Bläxstyrningsläge

 V

 Alternativ för trädlös bläxt

 Fjärrbläxstyrning

 RP15

 Alt. för regeterande fjärrbläxt

 Info om radiostyrd bläxt

2 D: Justera blixtinställningarna. Välj blixtnivån (Effekt), det maximala antalet gånger som blixten avfyras (Gånger) och antalet gånger blixten avfyras per sekund (Frekvens).

Aktivera eller inaktivera valda grupper. Välj **ON (PÅ)** för att aktivera den valda gruppen, – – för att avaktivera den valda gruppen.

#### Om **Optisk AWL** väljs för **Blixtstyrning** > Alternativ för trådlös blixt i

fotograferingsmenyn (<sup>[]]</sup> 284), välj en kanal för huvudblixten. Om fjärrblixtenheterna inkluderar en SB-500 måste du välja kanal 3, men annars kan du välja vilken kanal som helst mellan 1 och 4.

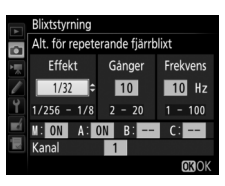

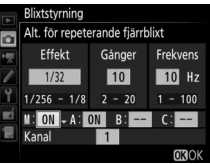

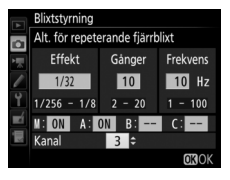

## 3 🗣: Ställ in kanalen (endast optisk AWL).

Ställ in fjärrblixtenheterna till kanalen som valdes i steg 2.

### 4 : Gruppera fjärrblixtenheterna. Optisk AWL

Välj en grupp (A, B eller C) för varje fjärrblixtenhet. Även om det inte finns någon gräns för antalet fjärrblixtenheter som kan användas är det praktiska maximala antalet tre per grupp. Om det är fler än så kommer ljuset som avges av fjärrblixtenheterna att störa prestandan.

#### **Radiostyrd AWL**

Välj en grupp (A–F) för varje fjärrblixtenhet. Huvudblixten kan styra upp till 18 blixtenheter i valfri kombination.

## 5 🗗/=: Komponera bilden.

Komponera bilden och ordna blixtenheterna. Se dokumentationen som följer med blixtenheterna för mer information. Efter att du ställt upp enheterna, ta en testbild för att kontrollera att alla blixtenheter fungerar. Du kan också testavfyra radiostyrda blixtenheter genom att trycka på *i*-knappen i blixtinformationsdisplayen ( $\Box$  222) och välja **f** Testblixt.

## 6 🗗 / 🖥 : Komponera bilden, fokusera och ta bilden.

Med radiostyrd AWL lyser blixt klarindikatorn i kamerans sökare ( $\square$  196) eller blixtinformationsdisplayen när alla blixtenheter är redo. De radiostyrda enheternas status kan också visas genom att välja **Blixtstyrning** > **Info om radiostyrd blixt** i fotograferingsmenyn.

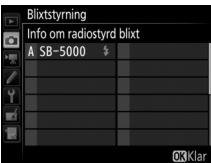

#### 🖉 Optisk AWL

Positionera sensorfönstren på fjärrblixtenheterna så att de tar upp ljuset från huvudblixten (särskild noggrannhet behövs om kameran inte är monterad på ett stativ). Se till att direkt ljus eller starka reflektioner från fjärrblixtenheterna inte kommer in i kameraobjektivet (i TTL-läge) eller fotocellerna på fjärrblixtenheterna (@A-läge), eftersom det kan påverka exponeringen. För att förhindra att lågintensiva blixtar som avges av huvudblixten syns på bilder som tas på nära håll, välj låg ISO-känslighet eller liten bländare (högt bländarvärde) eller vrid blixthuvudet på huvudblixten så att det pekar uppåt. När du har positionerat fjärrblixtenheterna, ta en testbild och kontrollera resultatet i monitorn.

#### Blixtkompensation

Blixtkompensationsvärdet som valts med ख़ ()-knappen och den sekundära kommandoratten läggs till de blixtkompenseringsvärden som valts i menyn för alternativ för trådlös blixt. 22-ikoner blinkar i kontrollpanelen och sökaren när ett annat blixtkompensationsvärde än ±0 är valt för huvudblixten eller fjärrblixtenheterna i TTL- eller ØA-läge.

### **Visa blixtinformation**

Kameran kan visa blixtinformation för blixtenheterna SB-5000, SB-500, SB-400 och SB-300 som är monterade på kamerans tillbehörssko och för fjärrblixtenheter som styrs via radiostyrd AWL med en WR-R10. För att visa blixtinformation, tryck på -knappen i informationsdisplayen (□ 226). Informationen som visas varierar med blixtstyrningsläget.

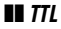

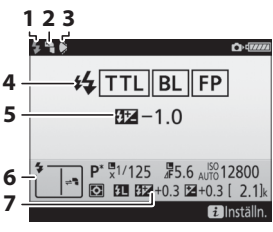

| 1 | Blixt klar-indikator196                                            |
|---|--------------------------------------------------------------------|
| 2 | Indirekt-ikon (visas om blixthuvudet<br>är lutat)                  |
| 3 | Blixtvinkelvarning (visas om<br>belysningsvinkeln inte är optimal) |
| 4 | Blixtstyrningsläge 199<br>FP-indikator                             |
| 5 | Blixtkompensation (TTL) 199, 203                                   |
| 6 | Blixtläge 201                                                      |
| 7 | Blixtkompensation 203                                              |

### Automatisk extern blixt

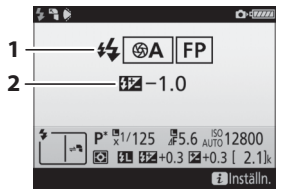

| 1 | Blixtstyrningsläge            | 199 |
|---|-------------------------------|-----|
|   | FP-indikator                  | 299 |
| 2 | Blixtkompensation (automatisk |     |
|   | bländare)199,                 | 203 |

### Manuell blixt med avst.prioritet

|     | 490                                  | 0.0             |  |  |
|-----|--------------------------------------|-----------------|--|--|
| 1 - | GN                                   | FP              |  |  |
|     |                                      |                 |  |  |
| 2-  |                                      | 1.0             |  |  |
| 3 - | 2.0 m                                |                 |  |  |
|     | <b>₽</b> <sup>*</sup> <b>№</b> 1/125 | ₽5.6 AUTO 12800 |  |  |
|     |                                      | ≇+0.3 [ 2.1]k   |  |  |
|     |                                      | i Inställn.     |  |  |

### Manuell

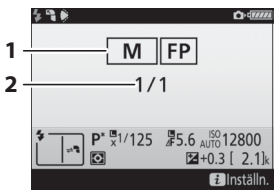

### Repeterande blixt

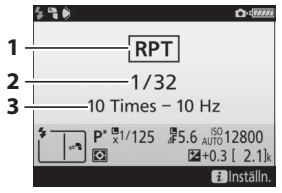

| 1 | Blixtstyrningsläge 199           | 9 |
|---|----------------------------------|---|
|   | FP-indikator29                   | 9 |
| 2 | Blixtkompensation (manuell blixt |   |
|   | med avst.prioritet) 199, 202     | 3 |
| 3 | Avstånd 199                      | 9 |

| 1 | Blixtstyrningsläge 1 | 99, 200 |
|---|----------------------|---------|
|   | FP-indikator         | 299     |
| 2 | Blixtnivå            | 200     |

| 2         Blixtnivå (effekt)                | 1 | Blixtstyrningsläge 199,               | 200        |
|---------------------------------------------|---|---------------------------------------|------------|
| 3 Antalet avfyrade (gånger) 200<br>Frekvens | 2 | Blixtnivå (effekt)                    | 200        |
|                                             | 3 | Antalet avfyrade (gånger)<br>Frekvens | 200<br>200 |

#### Blixtinformation och kamerainställningar

Blixtinformationsdisplayen visar valda kamerainställningar, inklusive exponeringsläge, slutartid, bländare och ISOkänslighet.

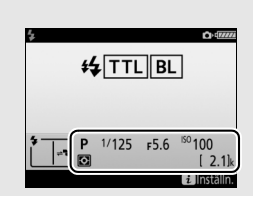

### **Gruppblixt**

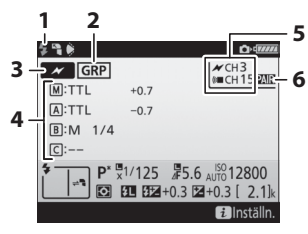

| 1 | Blixt klar-indikator <sup>1</sup>      | 196 |
|---|----------------------------------------|-----|
| 2 | Fjärrblixtstyrning                     | 214 |
| 3 | Fjärrblixtstyrningsläge <sup>2</sup>   | 208 |
| 4 | Gruppblixtstyrningsläge <sup>2,3</sup> | 214 |
|   | Gruppblixtläge                         | 214 |
|   | Blixtnivå/blixtkompensation            |     |
|   |                                        | 214 |
| 5 | Kanal <sup>2</sup> 210, 211,           | 215 |
| 6 | Kopplingsläge                          | 211 |

### II Förenklat trådlöst läge

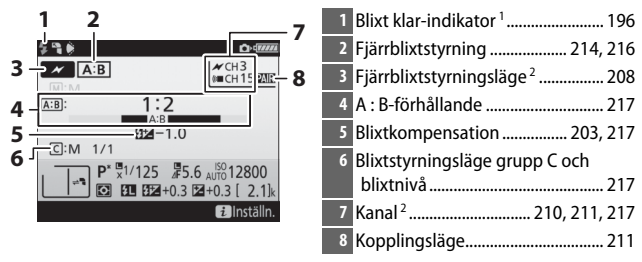

### II Repeterande fjärrblixt

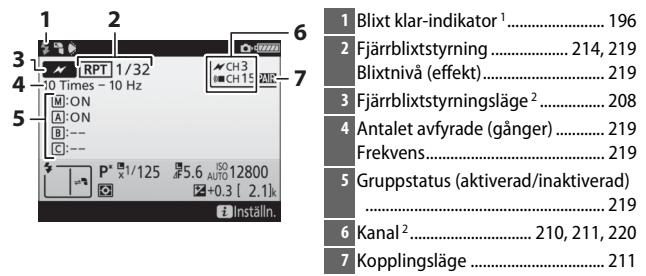

- 1 Visas i radiostyrd AWL när alla blixtenheter är redo.
- 3 Ikoner visas för varje grupp när både optisk och radiostyrd AWL används.

#### 🖉 Ändra blixtinställningarna

Blixtinställningar kan ändras genom att trycka på *i*-knappen i blixtinformationsdisplayen. De alternativ som är tillgängliga varierar med blixtenheten och de inställningar som valts. Du kan också testavfyra blixten.

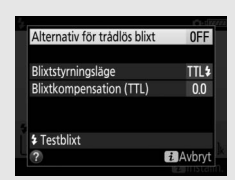

## Andra fotograferingsalternativ

### 📠-knappen

Tryck på m-knappen under fotografering med sökaren för att visa fotograferingsinformation i monitorn, inklusive slutartid, bländare, antal återstående exponeringar och AF-områdesläge.

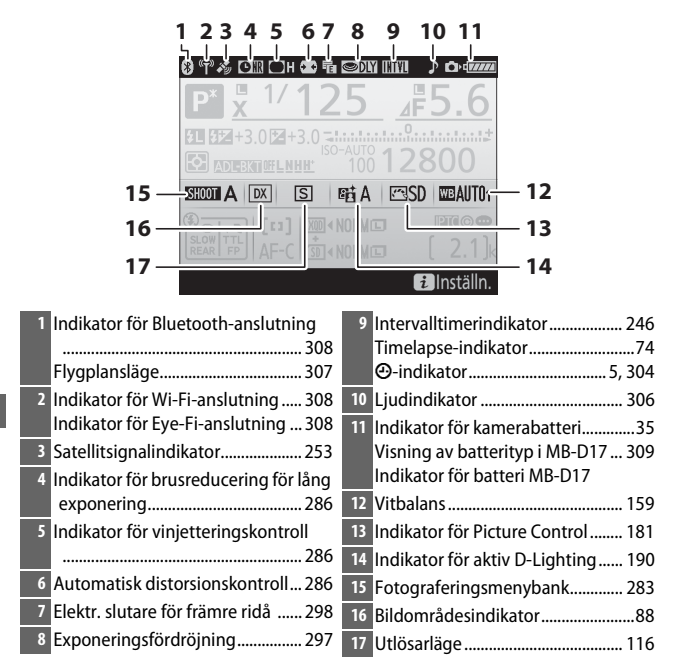
|     | 18 19 20<br>27<br>28<br>29<br>30<br>30<br>31<br>31<br>31<br>31<br>31 | 5<br>100<br>Table A | 21 22<br><b>1 5 6</b><br><b>1 5 6</b><br><b>23</b><br><b>23</b><br><b>23</b><br><b>24</b><br><b>25</b><br><b>25</b><br><b>26</b> |
|-----|----------------------------------------------------------------------|---------------------|----------------------------------------------------------------------------------------------------|
| 18  | Blixtsynkindikator 299                                               | 27                  | Indikator för flexibelt program 132                                                                                              |
| 19_ | lkon för slutartidslås 140                                           | 28                  | Exponeringsläge 130                                                                                                    |
| 20  | Clutartid 122 125                                                    | 20                  | Position för aktuall hild i                                                                                                    |
| 20  | Stoppindikator för bländara                                          | 29                  | afflingssekevens 149 153                                                                                                    |
| -21 | Stoppinulkator for bidfludre                                         |                     | ADL-gafflingsvärde                                                                                                    |
|     |                                                                      |                     | HDR-exponeringsskillnad                                                                                                    |
| -22 | Dianuare (Dianuarvarue) 134, 135<br>Bländare (antal stopp) 124, 225  |                     | HDR (serie)-indikator                                                                                                    |
| 22  | Evenencia singlikator 124, 323                                       |                     | Antal exponeringar                                                                                                    |
| -23 | Exponeningsindikator 136<br>Dicolay för                              |                     | (multiexponering)238                                                                                                    |
|     | exponeringskompensation 1/3                                          |                     | Multiexponeringsindikator (serie)                                                                                                |
|     | Förloppsindikator för gaffling:                                      |                     |                                                                                                    |
|     | Exponerings- och blixtgaffling                                       | 30                  | Exponerings- och                                                                                                    |
|     |                                                                      |                     | blixtgafflingsindikator 147                                                                                                    |
|     | Vitbalansgaffling                                                    |                     | Indikator för vitbalansgaffling 151                                                                                              |
| 24  | Bildkommentarsindikator 306                                          |                     | ADL-gafflingsindikator155                                                                                                    |
| 25  | Indikator för information om                                         |                     | HDR-indikator192                                                                                                    |
| -25 | upphovsrätt 306                                                      |                     | Multiexponeringsindikator                                                                                                    |
| 26  | IPTC-indikator 306                                                   | 31                  | Blixtläge 201                                                                                                    |
| 20  | II I C-IIIUIKatul                                                    |                     |                                                                                                    |

#### 🖉 Stänga av monitorn

För att radera fotograferings- eller blixtinformation från monitorn, tryck på -knappen eller tryck in avtryckaren halvvägs. Monitorn stängs av automatiskt om inga åtgärder utförs under ca 10 sekunder.

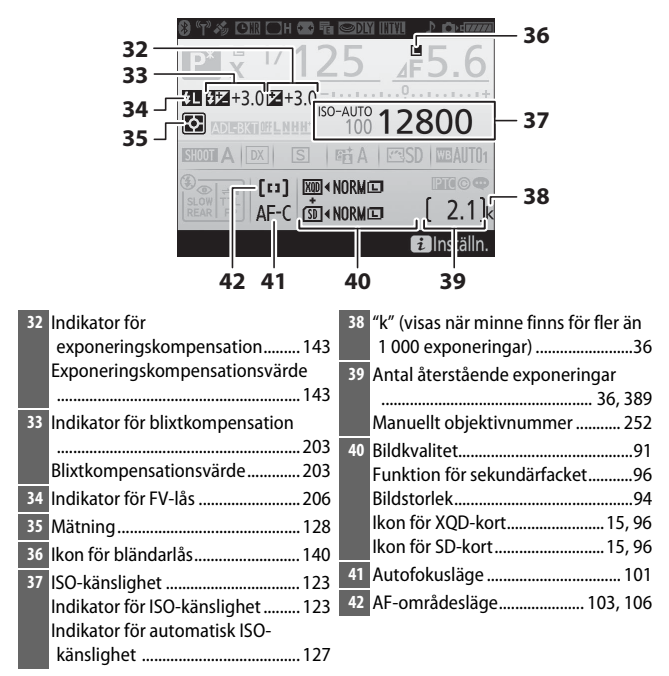

Notera: Displayen visas med alla indikatorer tända i illustrationssyfte.

#### 🖉 Se även

För information om att välja hur länge monitorn ska förbli påslagen, se Anpassad inställning c4 (**Fördröjning av monitoravst.**, <sup>[1]</sup> 296). Textfärgen i informationsdisplayen kan ändras med alternativet **Informationsdisplay** i inställningsmenyn (<sup>[1]</sup> 305).

## *i*-knappen

För att komma åt alternativen nedan, tryck på *i*-knappen under fotografering med sökaren. Markera alternativ med multiväljaren och tryck på ⊛ för att visa alternativ för det markerade alternativet. Tryck in avtryckaren halvvägs för att återgå till fotograferingsläge.

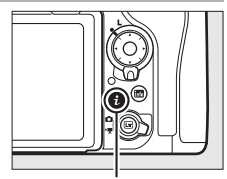

i-knapp

| Alternativ                   |     |
|------------------------------|-----|
| Fotograferingsmenybank       | 283 |
| Bank för anpassningsmenyn    | 292 |
| Anpassningar                 | 301 |
| Aktiv D-Lighting             | 190 |
| Välj bildområde              | 89  |
| Brusreducering för lång exp. | 286 |
| Brusreduc. vid högt ISO      | 286 |

| Fotograferingsmenybank       | Α      |   |
|------------------------------|--------|---|
| Bank för anpassningsmenyn    | Α      | 2 |
| Anpassningar                 |        |   |
| Aktiv D-Lighting             | FEIOFF |   |
| Välj bildområde              | DX     |   |
| Brusreducering för lång exp. | 0FF    |   |
| Brusreduc. vid högt ISO      | NORM   |   |
| ? i                          | Avbryt |   |
|                              |        |   |

# Tvåknappsåterställning: Återställa standardinställningarna

Kamerainställningarna som listas nedan kan återställas till standardvärdena genom att knapparna QUAL och 🗹 hålls in samtidigt i mer än två sekunder (dessa knappar markeras med en grön prick). Kontrollpanelen stängs av tillfälligt medan inställningarna återställs.

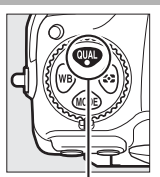

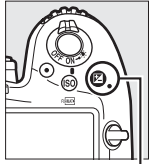

QUAL-knapp

🗷-knapp

| Alternativ                                                                                                    | Standard                                   |  |
|----------------------------------------------------------------------------------------------------|--------------------------------------------|--|
| Utökade fotograf.menybanker                                                                                                    | Av                                         |  |
| Bildkvalitet                                                                                                    | JPEG normal                                |  |
| Bildstorlek                                                                                                    |                                            |  |
| JPEG/TIFF                                                                                                    | Stor                                       |  |
| NEF (RAW)                                                                                                    | Stor                                       |  |
| Inställningar för ISO-känslighet                                                                                                    |                                            |  |
| ISO-känslighet                                                                                                    | 100                                        |  |
| Automatisk ISO-känslighet                                                                                                    | Av                                         |  |
| Vitbalans                                                                                                    | Auto > Behåll vitt (reducera varma färger) |  |
| Finjustering                                                                                                    | A-B: 0, G-M: 0                             |  |
| Picture Control-inställningar <sup>2</sup>                                                                                                    | Omodifierad                                |  |
| Multiexponering                                                                                                    | Av <sup>3</sup>                            |  |
| HDR (stort dynamiskt omfång)                                                                                                    | Av <sup>4</sup>                            |  |
| Intervalltimerfotografering                                                                                                    | Av <sup>5</sup>                            |  |
| Flimmerreducering                                                                                                    |                                            |  |
| Inställning av flimmerreducering                                                                                                    | Inaktivera                                 |  |
| Flimmerreduceringsindikator                                                                                                    | På                                         |  |
| a first stand of the stand of the stand of t |                                            |  |

#### II Inställningar åtkomliga från fotograferingsmenyn 1

1 Förutom inställningarna för multiexponering och intervalltimer, kommer endast inställningar i banken som för närvarande valts med alternativet Fotograferingsmenybank att återställas (© 283). Inställningar i de återstående bankarna påverkas inte.

2 Endast aktuell Picture Control.

3 Om multiexponering pågår avslutas fotograferingen och en multiexponering skapas från de exponeringar som spelats in till och med den tidpunkten. Överläggsläge och antal bilder återställs inte.

4 Exponeringsskillnad och utjämning återställs inte.

5 Om intervalltimerfotografering pågår avslutas fotograferingen. Starttid, fotograferingsintervall, antalet intervall och bilder och exponeringsutjämning återställs inte.

### 💵 Inställningar åtkomliga från filminspelningsmenyn

|                                  | Alternativ                    | Standard                    |
|----------------------------------|-------------------------------|-----------------------------|
| Inställningar för ISO-känslighet |                               |                             |
|                                  | ISO-känslighet (läge M)       | 100                         |
|                                  | Auto. ISO-känslighet (läge M) | Av                          |
|                                  | Högsta känslighet             | 51200                       |
| Vitbalans                        |                               | Samma som fotoinställningar |
| Aktiv D-Lighting                 |                               | Av                          |
| Elektronisk vibrationsreducering |                               | Av                          |

#### II Övriga inställningar

| Alternativ                      | Standard          |  |
|---------------------------------|-------------------|--|
| Fokuspunkt <sup>1</sup>         | Mitten            |  |
| Förinställd fokuspunkt          | Mitten            |  |
| Exponeringsläge                 | Programautomatik  |  |
| Flexibelt program               | Av                |  |
| Exponeringskompensation         | Av                |  |
| AE-lås (håll)                   | Av                |  |
| Slutartidslås                   | Av                |  |
| Bländarlås                      | Av                |  |
| Autofokusläge                   | AF-S              |  |
| AF-områdesläge                  |                   |  |
| Sökare                          | Enpunkts-AF       |  |
| Livevisning                     | Normalt AF-område |  |
| Vitbalans för livevisningsläge  | Ingen             |  |
| Motorbländare med multiväljaren | Inaktivera        |  |
| Visning av högdagrar            | Av                |  |

| Alternativ             | Standard            |
|------------------------|---------------------|
| Hörlursvolym           | 15                  |
| Mätning                | Matrismätning       |
| Gaffling               | Av <sup>2</sup>     |
| Blixtläge              | Synk på främre ridå |
| Blixtkompensation      | Av                  |
| FV-lås                 | Av                  |
| Exponeringsfördröjning | Av <sup>3</sup>     |

1 Fokuspunkt visas inte om automatiskt AF-område är valt för AF-områdesläge.

2 Antal bilder återställs till noll. Gafflingsökning återställs till 1 EV (exponerings-/blixtgaffling) eller 1 (vitbalansgaffling). Fi A Auto har valts för den andra bilden av tvåbilders ADL-gafflingsprogram.

3 Endast inställningar i den bank som för närvarande är vald med Bank för anpassningsmenyn kommer att återställas (<sup>[]</sup> 292). Inställningar i de återstående bankarna påverkas inte.

## Flimmerreducering

Kameran erbjuder två alternativ för **Flimmerreducering** för att minska effekterna av flimmer på grund av fluorescerande belysning eller kvicksilverlampor. Den första är placerad i fotograferingsmenyn och används för att minska flimmer i bilder som tas under fotografering med sökaren, medan den andra är i filminspelningsmenyn och används för att minska flimmer i livevisning och filmläge.

#### II Fotografering med sökaren

Välj mellan följande alternativ:

- Inställning av flimmerreducering: När Aktivera har valts klockar kameran fotografierna för att minska effekterna av flimmer.
- Flimmerreduceringsindikator: När På har valts visas en FLICKER-ikon i sökaren om flimmer detekteras när avtryckaren trycks ned halvvägs. Om flimmer detekteras när Inaktivera har valts för Inställning av flimmerreducering blinkar ikonen; för att aktivera flimmerreducering, välj Aktivera för Inställning av flimmerreducering.

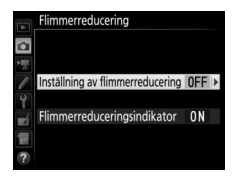

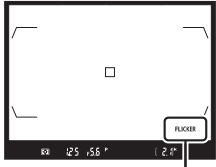

FLICKER-ikon

#### Livevisning och filmläge

Alternativet Flimmerreducering i

filminspelningsmenyn kan användas för att minska flimmer och streck under livevisning och filminspelning (III 290).

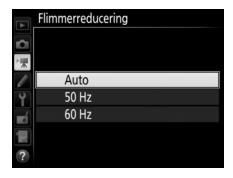

#### Flimmerreducering i fotograferingsmenyn

Ta en testbild och kontrollera resultatet innan du tar ytterligare bilder. Flimmerreducering kan detektera flimmer vid 100 och 120 Hz (associerat med en strömförsörjning på 50 respektive 60 Hz). Flimmer kanske inte kan detekteras eller de önskade resultaten kanske inte kan uppnås med mörka bakgrunder, starka ljuskällor eller dekorativ belysning och annan ickestandard belysning. Beroende på ljuskällan kan det vara en viss fördröjning innan slutaren utlöses. Under serietagning kan bildhastigheten minska eller bli ojämn; dessutom kanske de önskade resultaten inte kan uppnås om strömförsörjningens frekvens ändras under fotograferingen.

Flimmerdetektering aktiveras inte vid längre slutartider längre än ½100 s (inklusive Bulb och Tid) eller när Mup är valt för utlösarläge eller exponeringsfördröjning är på. Flimmerdetektering är tillgängligt under fotografering med blixt men kan inte användas med trådlös blixt.

## Multiexponering

Följ stegen nedan för att ta en serie med två till tio exponeringar i en enda bild.

#### Skapa en multiexponering

Multiexponeringar kan inte skapas i livevisningsläge. Avsluta livevisning innan du fortsätter.

#### 🖉 Utökade inspelningstider

Om monitorn stängs av under bildvisning eller menyåtgärder och inga åtgärder utförs under ungefär 30 sek. så avslutas fotograferingen och en multiexponering skapas från de exponeringar som spelats in fram till denna tidpunkt. Tiden som är tillgänglig för att spela in nästa exponering kan förlängas genom att välja längre tider för Anpassad inställning c2 (**Väntelägestimer**, III 296).

1 Välj Multiexponering.

Markera **Multiexponering** i

fotograferingsmenyn och tryck på ().

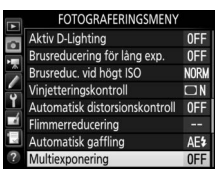

## 2 Välj ett läge.

Markera **Multiexponeringsläge** och tryck på ③.

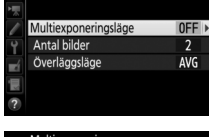

Multiexponering

a

Markera ett av följande och tryck på ®:

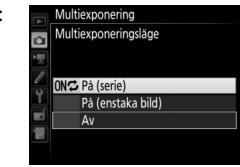

- För att ta en multiexponering, välj På
   (enstaka bild). Normal fotografering
   återupptas automatiskt efter att du har skapat en enskild
   multiexponering.
- För att avsluta utan att skapa ytterligare multiexponeringar, välj Av.

Om **På (serie)** eller **På (enstaka bild)** har valts, visas en ■-ikon i kontrollpanelen.

| [ 🖾 <b>P</b> | 125  | <u>955</u> |
|--------------|------|------------|
| NORM         | [13] | ( ) yk     |
|              | WE A | <u> </u>   |

## **3** Välj antal bilder.

Markera Antal bilder och tryck på 🕃.

Tryck på O eller O för att välja antal exponeringar som ska kombineras till en enda bild och tryck på O.

#### BKT-knappen

Om **Multiexponering** väljs för Anpassad inställning f1 (**Anpassningar**) > **BKTknapp** + **○** (□ 301) kan du välja multiexponeringsläge genom att trycka på **BKT**-knappen och vrida på den primära kommandoratten, och antalet bilder genom att trycka på **BKT**-knappen och vrida på den sekundära kommandoratten. Läget och antalet bilder visas i kontrollpanelen: ikonerna som visar läget är a*FF* för **Av**, för **På (enstaka bild)** och *f* för **På (serie**).

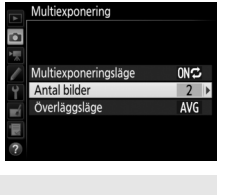

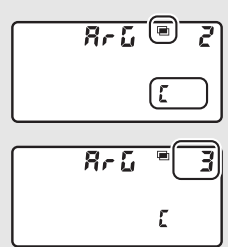

4 Välj ett överläggsläge. Markera Överläggsläge och tryck på ().

Följande alternativ visas. Markera ett alternativ och tryck på ⊛.

- Lägg till: Exponeringarna överläggs utan ändring; förstärkning justeras inte.
- Medel: Innan exponeringarna överläggs divideras förstärkningen för varje med

antalet exponeringar som tagits (förstärkning för varje exponering ställs in till  $\frac{1}{2}$  för 2 exponeringar,  $\frac{1}{3}$  för 3 exponeringar, etc).

• Ljusare: Kameran jämför pixlar i varje exponering och använder bara den ljusaste.

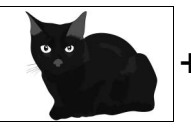

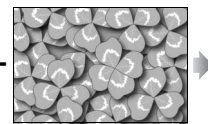

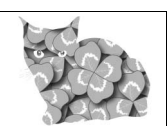

• Mörkare: Kameran jämför pixlar i varje exponering och använder bara den mörkaste.

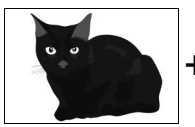

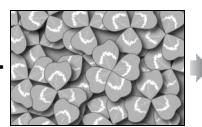

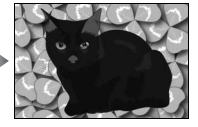

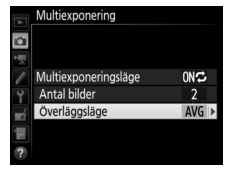

Multiexponering

Lägg til

Överläggsläge

**DARK** Mörkare

## **5** Komponera en bild, fokusera och ta bilden.

l serietagningslägena (D 116) spelar kameran in alla exponeringar i en serie. Om **På (serie)** väljs fortsätter kameran att spela in multiexponeringar medan

avtryckaren är intryckt; om **På (enstaka bild)** väljs avslutas multiexponeringsfotograferingen efter den första bilden. I självutlösarläge spelar kameran automatiskt in det antal exponeringar som valts i steg 3 på sida 238, oavsett vilket alternativ som valts för Anpassad inställning c3 (**Självutlösare**) > **Antal bilder** ( $\square$  296); intervallet mellan bilder styrs dock av Anpassad inställning c3 (**Självutlösare**) > **Intervall mellan bilderna**. I andra utlösarlägen tas en bild varje gång avtryckaren trycks in; fortsätt fotografera tills alla exponeringar har spelats in (för information om att avbryta en multiexponering innan alla bilder tagits, se sida 241).

**bild)** väljs avslutas fotografering av multiexponering automatiskt när multiexponeringen är slutförd. Ikonen försvinner från displayen när multiexponeringsfotograferingen avslutas.

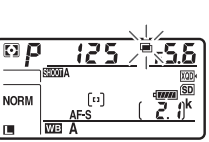

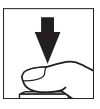

#### II Avsluta multiexponeringar

För att avsluta en multiexponering innan valt antal exponeringar har spelats in, välj **Av** för multiexponeringsläge. Om fotograferingen avbryts innan valt antal exponeringar har spelats in kommer en multiexponering att skapas av de exponeringar som spelats in till och med

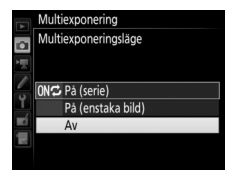

den tidpunkten. Om **Medel** är valt för **Överläggsläge** så justeras förstärkningen för att återspegla antalet exponeringar som verkligen spelats in. Notera att fotograferingen avslutas automatiskt om:

- En tvåknappsåterställning utförs (🕮 230)
- Kameran slås av
- Batteriet är urladdat
- Bilder raderas

#### Multiexponering

Multiexponeringar kan påverkas av brus (slumpmässigt utspridda ljusa pixlar, dimma eller ränder).

Ta inte bort eller byt minneskortet medan en multiexponering spelas in.

Livevisning är inte tillgängligt när fotografering pågår. Att välja livevisningsläge återställer **Multiexponeringsläge** till **Av**.

Den fotograferingsinformation som visas i fotoinformationsdisplayen (inklusive mätning, exponering, exponeringsläge, brännvidd, inspelningsdatum och kamerariktning) gäller den första bilden i en multiexponering.

#### Intervalltimerfotografering

Om intervalltimerfotografering aktiveras innan den första exponeringen tas kommer kameran att spela in exponeringar vid valt intervall tills antalet exponeringar som valts i multiexponeringsmenyn har tagits (antalet bilder som listas i menyn för intervalltimerfotografering ignoreras). Dessa exponeringar kommer sedan att sparas som en enda bild och intervalltimerfotografering avslutas (om **På (enstaka bild)** valts för multiexponeringsläge avbryts även multiexponeringsfotograferingen automatiskt).

#### 🖉 Övriga inställningar

Medan en multiexponering tas kan inga minneskort formateras och vissa menyalternativ blir grå och kan inte ändras.

## Intervalltimerfotografering

Kameran kan ta fotografier automatiskt med förinställda tidsintervaller.

#### 🔽 Innan fotografering

Välj ett annat utlösarläge än självutlösare (☉) när intervalltimern används. Innan intervalltimerfotografering påbörjas, ta en testbild med de aktuella inställningarna och kontrollera resultatet i monitorn. När inställningarna har justerats enligt dina önskemål, stäng sökarlocket för att förhindra att ljus som kommer in via sökaren påverkar bilderna och exponeringen (□ 119).

Innan du väljer en starttid, välj **Tidszon och datum** i inställningsmenyn och kontrollera att kameraklockan är inställd på rätt tid och datum (🖽 304).

Användning av stativ rekommenderas. Montera kameran på ett stativ innan fotograferingen påbörjas. Se till att kamerans batteri är fulladdat, så att fotograferingen inte avbryts. Ladda vid behov batteriet före användning eller använd en nätadapter och strömkontakt (säljs separat).

1 Välj Intervalltimerfotografering. Markera Intervalltimerfotografering i fotograferingsmenyn och tryck på ③ för att visa inställningar för intervalltimer.

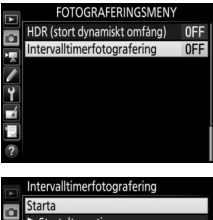

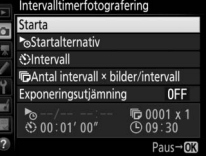

## **2** Justera intervalltimerinställningarna.

Välj ett startalternativ, intervall, antal bilder per intervall och exponeringsutjämning.

• För att välja ett startalternativ:

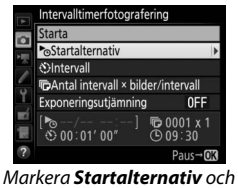

trvck på 🕃.

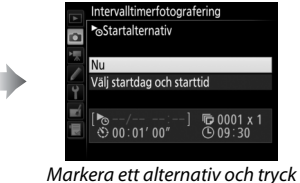

på ⊛.

Välj **Nu** för att starta fotograferingen omedelbart. För att starta fotograferingen vid ett valt datum och tid, välj **Välj startdag och starttid**, välj sedan datum och tid och tryck på <sup>®</sup>.

• För att välja intervallet mellan bilderna:

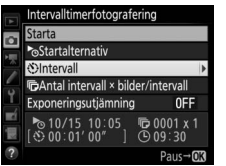

Markera Intervall och tryck på 🕃.

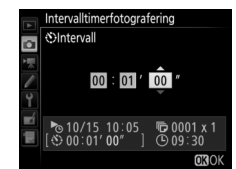

Välj ett intervall (timmar, minuter och sekunder) och tryck på ⊛.

• För att välja antal bilder per intervall:

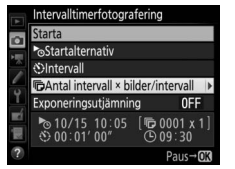

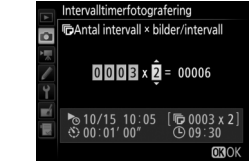

Markera Antal intervall × bilder/ intervall och tryck på ().

Välj antal intervaller och antal bilder per intervall och tryck på  $\circledast$ .

Intervalltimerfotografering Exponeringsutjämning

På

l läget **S** (enkelbild) tas bilderna för varje intervall vid den hastighet som valts för Anpassad inställning d1 (**Bildhastighet för CL-läget**; <sup>CD</sup> 297).

• För att aktivera eller inaktivera exponeringsutjämning:

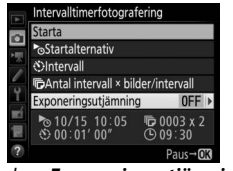

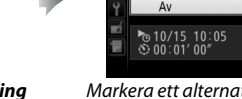

Markera **Exponeringsutjämning** och tryck på **③**.

Markera ett alternativ och tryck på <sup>®</sup>.

ГС 0003 x © 09∶30

Om **På** väljs kan kameran justera exponeringen för att matcha föregående bild i andra lägen än **M** (notera att exponeringsutjämning endast fungerar i läge **M** om automatisk ISO-känslighet är på).

## **3** Börja fotografera.

Markera **Starta** och tryck på <sup>®</sup>. Den första serien bilder tas på den specificerade starttiden, eller efter ungefär 3 sek. om **Nu** valdes för **Startalternativ** i steg 2. Fotograferingen fortsätter vid det valda

intervallet tills alla bilder har tagits.

| A | Intervalltimerfotografe       | ering                 |
|---|-------------------------------|-----------------------|
|   | Starta                        |                       |
|   | ■Startalternativ              |                       |
| 1 | OIntervall                    |                       |
| - | CAntal intervall × bild       | er/intervall          |
| Ĭ | Exponeringsutjämning          | 0FF                   |
|   | № 10/15 10:05<br>③ 00:01' 00" | © 0003 x 2<br>© 09∶30 |
| ? |                               | Paus→ <b>OK</b>       |

#### Under fotografering

Under intervalltimerfotografering blinkar ikonen IMMI i kontrollpanelen. Direkt innan nästa fotograferingsintervall påbörjas kommer slutartidsvisningen att visa antal intervall som återstår och bländarvisningen visar antal bilder

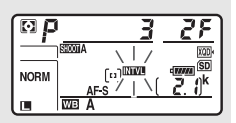

som återstår i nuvarande intervall. Vid andra tidpunkter kan antal intervall som återstår och antal bilder i varje intervall visas genom att avtryckaren trycks in halvvägs (när knappen har släppts kommer slutartid och bländare att visas tills väntelägestimern har gått ut).

Inställningar kan justeras, menyer användas och bilder visas medan intervalltimerfotografering pågår. Monitorn stängs av automatiskt ca fyra sekunder innan varje intervall. Notera att om kamerainställningar ändras medan intervalltimern är aktiv kan fotograferingen avslutas.

#### 🖉 Utlösarläge

Oavsett vilket utlösarläge som valts kommer kameran att ta angivet antal bilder vid varje intervall.

#### **II** Pausa intervalltimerfotografering

Intervalltimerfotografering kan pausas mellan intervallen genom att trycka på ® eller välja **Paus** i intervalltimermenyn.

#### **II** Återuppta intervalltimerfotografering

För att återuppta fotograferingen:

#### • Starta Nu

|    | Intervalltimerfotografe | ring                  |
|----|-------------------------|-----------------------|
| -  | Omstart                 |                       |
|    | Av                      |                       |
|    | Startalternativ         |                       |
| 1  |                         | Paus                  |
| Ĭ, | Exponeringsutjämning    | OFF                   |
|    | ©/;<br>⊙ 00∶01′ 00″     | © 0003 x 2<br>© 09:31 |
|    |                         |                       |

Markera **Omstart** och tryck på ®.

och tryck på 🕃.

#### • Starta vid en specificerad tid

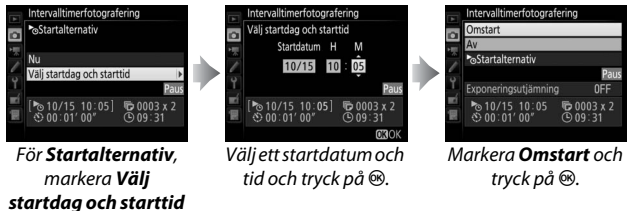

### **II** Avsluta intervalltimerfotografering

För att avsluta intervalltimerfotografering innan alla bilder har tagits, välj **Av** i intervalltimermenyn.

#### 💵 Ingen bild

Kameran hoppar över nuvarande intervall om någon av följande situationer kvarstår i åtta sekunder eller mer efter att intervallet skulle påbörjats: bilden eller bilderna för tidigare intervall har inte tagits än, minneskortet är fullt eller kameran kan inte fokusera i **AF-S** (tänk på att kameran fokuserar igen innan varje bild). Fotograferingen återupptas vid nästa intervall.

#### 🗹 Slut på minne

Om minneskortet är fullt kommer intervalltimern att förbli aktiv, men inga bilder kommer att tas. Återuppta fotograferingen (III 247) efter att du har raderat några bilder eller stängt av kameran och satt i ett annat minneskort.

#### Fotograferingsmenybankar

Ändringar av intervalltimerinställningar gäller alla fotograferingsmenybankar (CP 283), vilket betyder att intervalltimerfotografering kommer att fortsätta även om du växlar menybankar. Om fotograferingsmenyinställningarna återställs med alternativet **Fotograferingsmenybank** i fotograferingsmenyn avslutas intervalltimerfotograferingen och intervalltimerinställningarna återställs enligt följande:

Startalternativ: Nu

Antal bilder: 1

• Intervall: 00:01':00"

• Exponeringsutjämning: Av

• Antal intervall: 1

#### 🖉 Gaffling

Justera gafflingsinställningarna innan intervalltimerfotografering påbörjas. Om exponerings-, blixt- eller ADL-gaffling är aktivt medan intervalltimerfotografering pågår kommer kameran att ta antalet bilder i gafflingsprogrammet vid varje intervall, oavsett antalet bilder som angivits i intervalltimermenyn. Om vitbalansgaffling är aktivt medan intervalltimerfotografering pågår kommer kameran att ta en bild vid varje intervall och bearbeta den för att skapa det antal bilder som angivits i gafflingsprogrammet.

#### Intervalltimerfotografering

Välj ett intervall som är längre än tiden som krävs för att ta antalet bilder som valts och, om du använder blixt, tiden som behövs för att blixten ska laddas. Om intervallet är för kort kan antalet bilder som tas vara mindre än antalet som listas i steg 2 (antal intervall multiplicerat med antal bilder per intervall) eller blixten kan avfyras med mindre än den effekt som krävs för full exponering. Blixteffekten kan även siunka under den önskade nivån om fler än en bild tas per intervall. Intervalltimerfotografering kan inte kombineras med långtidsexponering (bulb- eller tidsfotografering, 🕮 137) eller timelapse-film (CP 74) och är inte tillgängligt i livevisning (CP 43, 58) eller när Spela in filmer har valts för Anpassad inställning g1 (Anpassningar) > Avtryckare (III 303). Observera att eftersom slutartiden, bildhastigheten och tiden som krävs för att spela in bilderna kan variera från ett intervall till ett annat, så kan även tiden mellan slutet på ett intervall fram till börian av nästa intervall skilia sig. Om fotograferingen inte kan fortsätta med de aktuella inställningarna (till exempel, om en slutartid på but beller - - är vald i manuellt exponeringsläge, intervallet är noll eller starttiden är om mindre än en minut) visas en varning i monitorn.

Intervalltimerfotografering pausas när 𝔅 (självutlösare) är valt eller om kameran slås av och sedan på igen (när kameran är av kan batterier och minneskort bytas utan att intervalltimerfotograferingen avslutas). Intervalltimerinställningarna påverkas inte när fotograferingen pausas.

## Icke-CPU-objektiv

Icke-CPU-objektiv kan användas i exponeringslägena **A** och **M**, då bländaren ställs in med bländarringen. Genom att specificera objektivdata (objektivets brännvidd och maximal bländare) får användaren tillgång till följande funktioner för CPU-objektiv.

Om objektivets brännvidd är känd:

- Automatisk zoom kan användas med extra blixtar
- Objektivets brännvidd visas (med en asterisk) i displayen för bildvisningsinformation

Om objektivets största bländare är känd:

- Bländarvärdet visas i kontrollpanelen och i sökaren
- Bländaren visas (med en asterisk) i displayen för bildvisningsinformation

#### Både objektivets brännvidd och största bländare specificeras:

- Möjliggör färgmatrismätning (notera att det kan vara nödvändigt att använda centrumvägd mätning eller spotmätning för att få exakta resultat med vissa objektiv, inklusive Reflex-NIKKORobjektiv)
- Förbättrar precisionen hos centrumvägd mätning och spotmätning och i-TTL-balanserad upplättningsblixt för digitala systemkameror

För att ange eller redigera data för ett icke-CPU-objektiv:

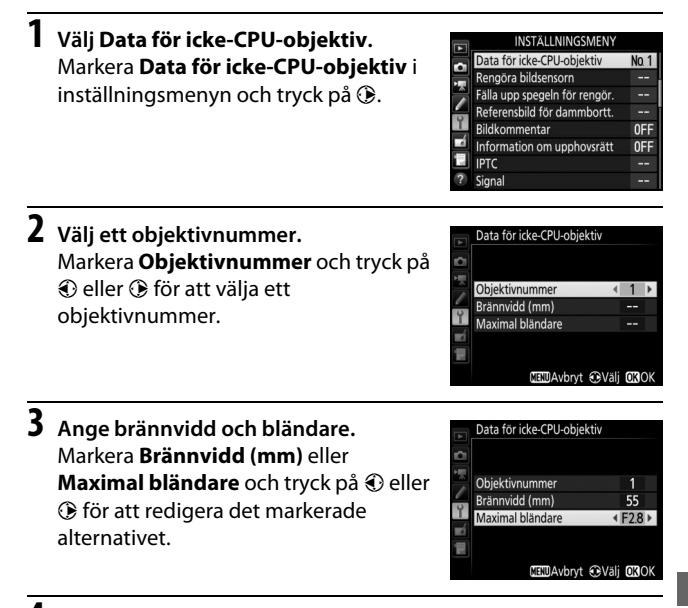

## **1** Tilldela val av nummer för icke-CPU-objektiv till ett kamerareglage.

Tilldela **Välj nr för icke-CPU-objektiv** till ett reglage med Anpassad inställning f1 (**Anpassningar**, 🕮 301).

**2** Använd det valda reglaget för att välja ett objektivnummer. Tryck på det valda reglaget och vrid på den primära eller sekundära kommandoratten tills önskat objektivnummer visas i kontrollpanelen.

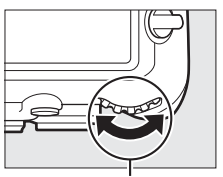

Primär kommandoratt

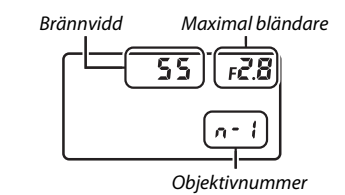

#### 🖉 Brännvidden finns inte med

Om korrekt brännvidd inte finns med, välj det värde som ligger närmast över objektivets faktiska brännvidd.

#### Telekonverters och zoomobjektiv

Den maximala bländaren för telekonverters är den kombinerade maximala bländaren för telekonvertern och objektivet. Notera att objektivdata inte justeras när icke-CPU-objektiv zoomas in eller ut. Data för olika brännvidder kan anges som separata objektivnummer, eller så kan data för objektivet redigeras för att motsvara de nya värdena för objektivets brännvidd och största bländare varje gång zoomen justeras.

## Platsdata

En GPS-enhet kan anslutas till den 10-poliga tillbehörskontakten, vilket möjliggör att aktuell latitud, longitud, altitud, UTC-tid (Coordinated Universal Time) och riktning kan sparas med varje foto som tas. Kameran kan användas med de separat sålda GPSenheterna GP-1 och GP-1A (se nedan; notera att dessa enheter inte tillhandahåller kompassriktningen), eller med kompatibla enheter från tredje part som ansluts via en GPS-adapterkabel MC-35 (säljs separat) ( $\square$  336).

#### ■ GPS-enheter GP-1/GP-1A

Dessa GPS-enheter (säljs separat) är utformade för användning med Nikons digitalkameror. För information om hur du ansluter enheten, se den handbok som medföljde enheten.

#### 🖉 🍫-ikonen

Anslutningsstatusen visas med **%**-ikonen i informationsdisplayen:

- 🗞 (statisk): Platsdata inhämtas.
- *&* (blinkar): GPS-enheten söker efter en signal. Bilder som tas medan ikonen blinkar innehåller ingen platsdata.
- Ingen ikon: Ingen ny platsdata har tagits emot från GPS-enheten under minst två sekunder.

Bilder som tagits när ikonen 🕉 inte visas innehåller ingen platsdata.

#### 🖉 Smarta enheter

Om du vill hämta platsdata från en smart enhet och bädda in den i efterföljande fotografier, upprätta en trådlös anslutning och välj **Ja** för **Platsdata** > **Hämta från smart enhet** i inställningsmenyn (III 307).

#### UTC-tid (Coordinated Universal Time)

UTC-data tillhandahålls av GPS-enheten och är oberoende av kameraklockan.

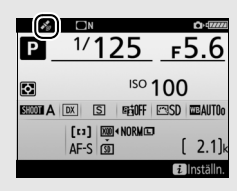

#### II Alternativ på inställningsmenyn

Alternativet **Platsdata** på inställningsmenyn innehåller alternativen som listas nedan.

- Position: Aktuell latitud, longitud, altitud, UTC-tid (Coordinated Universal Time) och kompassriktning (om det stöds) såsom rapporterats av källenheten.
- Alt. för extern GPS-enhet > Väntelägestimer: Välj om vänteslägestimern ska aktiveras eller inte när en GPS-enhet är ansluten.

| Alternativ | Beskrivning                                                                                                    |  |  |
|------------|----------------------------------------------------------------------------------------------------|--|--|
| Aktivera   | Väntelägestimer aktiverad. Timern går ut automatiskt om inga<br>åtgärder utförs under den period som anges i Anpassad<br>inställning c2 (Väntelägestimer, □ 296), vilket minskar<br>belastningen på batteriet. Om en GP-1- eller GP-1A-enhet är<br>ansluten förblir enheten aktiv för en inställd period efter att<br>timern gått ut; för att ge kameran tid att erhålla platsdata<br>förlängs fördröjningen upp till en minut efter att<br>exponeringsmätarna aktiveras eller kameran slås på. |  |  |
| Inaktivera | Väntelägestimer inaktiverad, vilket garanterar en oavbruten                                                                                                    |  |  |
|            | ·····································                                                                                                    |  |  |

 Alt. för extern GPS-enhet > Ställ in klockan via satellit: Välj Ja för att synkronisera kameraklockan med tiden som rapporteras av GPSenheten.

#### **Kompassriktning**

Kompassriktningen sparas bara om GPSenheten är utrustad med en digital kompass (tänk på att GP-1 och GP-1A inte är utrustade med kompass). Se till att GPS-enheten pekar i samma riktning som objektivet och minst 20 cm från kameran.

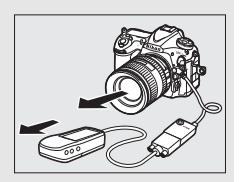

## Mer om bildvisning

## Visa bilder

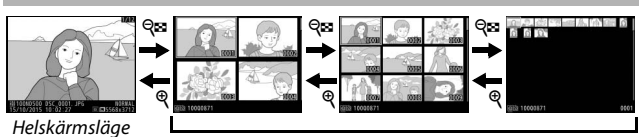

Miniatyrbildsvisning

## <u>Helskärmsläge</u>

För att visa bilder, tryck på ⊡-knappen. Det senaste fotografiet visas på monitorn. Ytterligare bilder kan visas genom att snärta åt höger eller vänster eller trycka på € eller ⊕; för att visa ytterligare information om det aktuella fotografiet, tryck på € eller ⊕ (□ 261).

## Miniatyrbildsvisning

För att visa flera bilder, tryck på २ (\$)knappen när en bild visas i helskärmsläge. Antalet bilder som visas ökar från 4 till 9 till 72 varje gång २ (\$)-knappen trycks in, och minskar med varje tryck på २-knappen. Dra ett finger över pekskärmen för att bläddra uppåt eller nedåt, eller använd multiväljaren för att markera bilder.

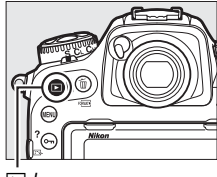

▶-knapp

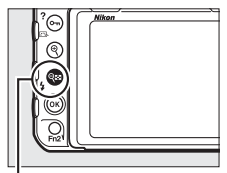

९़ (**\$**)-knapp

### Visningsreglage

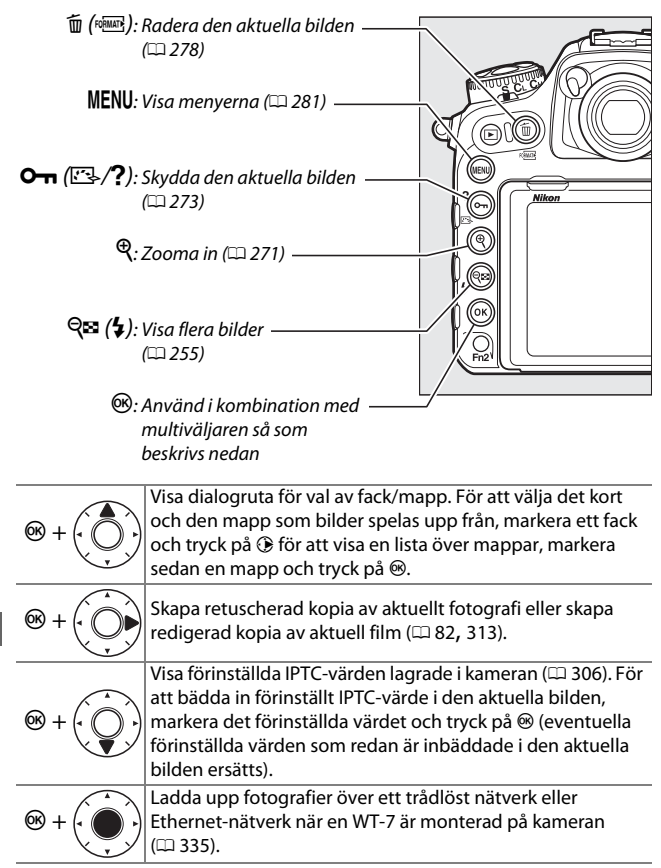

#### 🖉 Två minneskort

Om två minneskort har satts i kan du välja ett minneskort för bildvisning genom att trycka på 🖓 (\$)-knappen när 72 miniatyrbilder visas.

#### 🖉 Rotera hög

För att visa <sup>"</sup>högkantsbilder" i stående format, välj **På** för alternativet **Rotera hög** i visningsmenyn (
282).

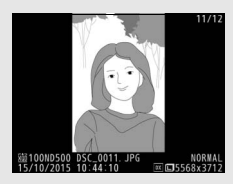

#### 🖉 Visning av tagen bild

När **På** har valts för **Visning av tagen bild** i visningsmenyn (III 282), visas fotografier automatiskt i monitorn efter att bilden tagits (eftersom kameran redan är i rätt riktning roteras inte bilder automatiskt vid visning av tagen bild). I serietagningsläge startar visningen när fotograferingen avslutas, och det första fotografiet i den aktuella serien visas.

#### 🖉 Se även

För information om att välja hur länge monitorn ska förbli påslagen när inga åtgärder utförs, se Anpassad inställning c4 (**Fördröjning av monitoravst.**, III 296). För information om vilken funktion multiväljarens mittknapp ska ha, se Anpassad inställning f2 (**Multiväljarens mittknapp**, III 301). För information om hur du använder kommandorattarna för bildeller menynavigering, se Anpassad inställning f4 (**Anpassa kommandorattar**) > **Menyer och bildvisning** (III 302).

Använda pekskärmen Under bildvisning kan pekskärmen användas för att:

| Visa andra bilder           | Snärta åt vänster eller höger för<br>att visa andra bilder.                                                                                                    |                  |
|-----------------------------|----------------------------------------------------------------------------------------------------|------------------|
| Bläddra snabbt              | I helskärmsläge kan du peka på<br>den nedre delen av displayen<br>för att visa ett bildmatningsfält<br>och sedan dra fingret åt vänster<br>eller höger för att snabbt<br>bläddra till andra bilder.                    |                  |
| till andra bilder           |                                                                                                    | Bildmatningsfält |
| Zooma in (endast<br>bilder) | Använd dra ut och kläm ihop<br>för att zooma in och ut och dra<br>för att bläddra (□ 271). Du kan<br>också trycka snabbt två gånger<br>på displayen för att zooma in<br>från helskärmläge eller avbryta<br>zoomningen. |                  |

| Visa<br>miniatyrbilder | För att "zooma ut" till en<br>miniatyrbildsvy ( <sup>III</sup> 255),<br>använd gesten kläm ihop i<br>helskärmsläge. Använd kläm<br>ihop och dra ut för att välja<br>antalet bilder som visas från 4, 9<br>eller 72 bilder.                                                                                                    |                                                                                                    |
|------------------------|----------------------------------------------------------------------------------------------------|----------------------------------------------------------------------------------------------------|
| Visa filmer            | Klicka på vägledningen på<br>skärmen för att starta<br>filmvisning (filmer indikeras<br>med en \#-ikon). Klicka på<br>displayen för att pausa eller<br>fortsätta, eller tryck på <sup>D</sup> för att<br>återgå till helskärmsläge<br>(notera att vissa av ikonerna i<br>filmvisningens display inte<br>svarar på pekskärmsåtgärder). | J10R0031 1441<br>→ Spela upp + 450<br>→ Spela upp + 450<br>→ Spela upp + 450<br>→ Spela upp + 450<br>→ 500<br>→ 500<br>→ |
|                        |                                                                                                    |                                                                                                    |

## *i*-knappen

Tryck på *i*-knappen under helskärmsläge eller miniatyrbildsvisning för att visa alternativen som listas nedan.

- Betygsätt: Betygsätt den aktuella bilden (D 274).
- Välj att överf. till smart enhet/avmarkera (endast fotografier): Välj bilder för överföring till en smart enhet.
- Retuschering (endast fotografier): Använd alternativen i retuscheringsmenyn (
   <sup>(III)</sup> 313) för att skapa en retuscherad kopia av aktuell bild.

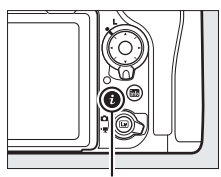

i-knapp

| I AL                                       |  |  |
|--------------------------------------------|--|--|
| Betygsätt                                  |  |  |
| Välj att överf. till smart enhet/avmarkera |  |  |
| IPTC                                       |  |  |
| Retuschering                               |  |  |
| Välj fack och mapp                         |  |  |
| 2 Avbryt                                   |  |  |
|                                            |  |  |
| 15/10/2015 10:02:27 IIIII5568x3712         |  |  |

- **Redigera film (endast filmer)**: Redigera filmer med alternativen i menyn redigera film (<sup>CD</sup> 82). Filmer kan även redigeras genom att trycka på *i*-knappen när filmuppspelningen pausas.

För att stänga  ${\boldsymbol i}$  -knappsmenyn och återgå till bildvisning, tryck på  ${\boldsymbol i}$  -knappen igen.

## Fotoinformation

Fotoinformation kopieras in ovanpå bilder som visas i helskärmsläge. Tryck på 🕲 eller 🏵 för att bläddra igenom fotoinformation så som visas nedan. Observera att "endast bild", fotograferingsdata, RGB-histogram och högdagrar bara visas om motsvarande alternativ är valt med **Monitoralternativ för visning** (© 281). Platsdata (© 253) och IPTC-förinställningar (© 306) visas endast om de är inbäddade i bilden.

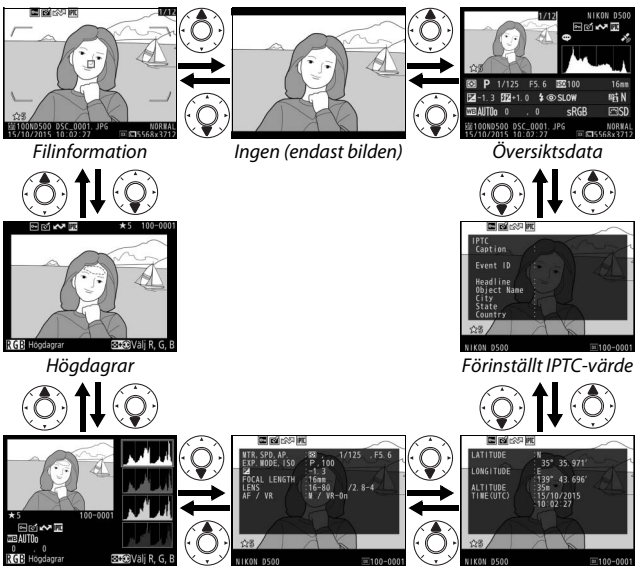

RGB-histogram

Fotograferingsdata

Platsdata

#### **Filinformation**

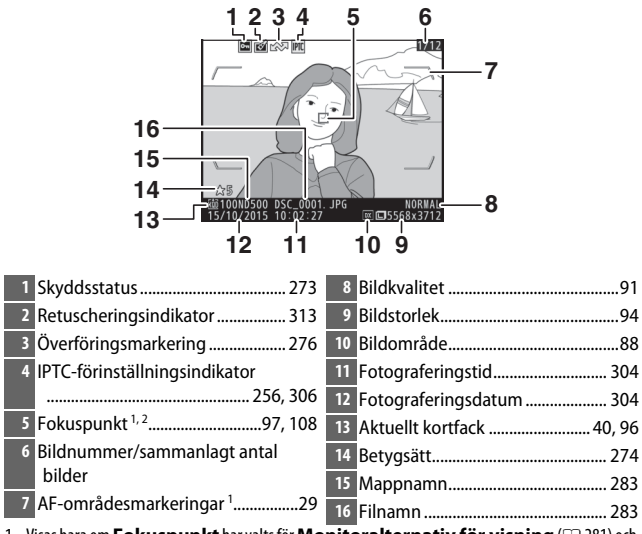

2 Om fotografiet togs med manuell fokusering eller enpunkts-AF, dynamiskt AF-område eller grupperat AF-område visar displayen fokuspunkten som valts av användaren. Om fotografiet togs med 3D-följning eller automatiskt AF-område visar displayen fokuspunkten som valts av kameran.
#### Högdagrar

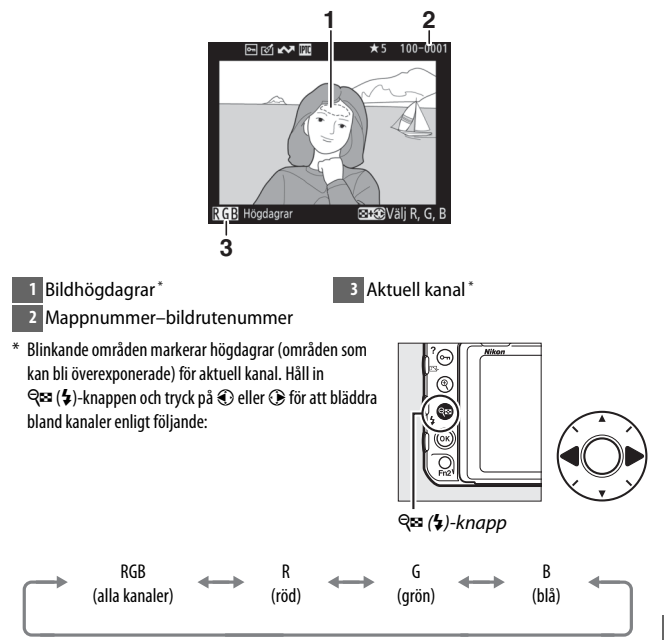

#### **II** RGB-histogram

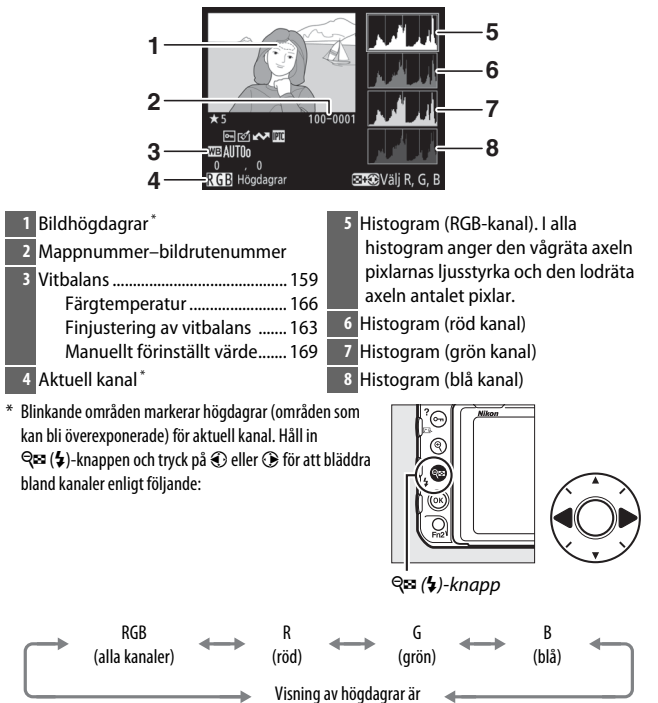

avstängd

#### 🖉 Visningszoom

För att zooma in på fotografiet när histogrammet visas, tryck på <sup>®</sup>. Använd knapparna <sup>®</sup> och <sup>®</sup> (**\$**) för att zooma in och ut och bläddra i bilden med multiväljaren. Histogrammet uppdateras för att endast visa data för den del av bilden som syns i monitorn.

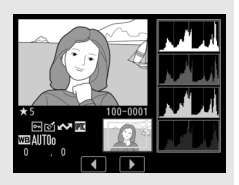

#### 🖉 Histogram

Kamerans histogram är endast avsedda som en vägledning och kan skilja sig från de som visas i bildbehandlingsprogram. Vissa provhistogram visas nedan:

Om bilden innehåller motiv med ett brett omfång av ljusstyrka blir tonfördelningen relativt jämn.

Om bilden är mörk förskjuts färgtonsfördelningen åt vänster.

Om bilden är ljus förskjuts färgtonsfördelningen åt höger.

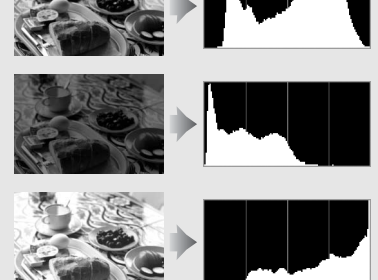

Om exponeringskompensationen ökas förskjuts tonfördelningen åt höger, och om den minskas förskjuts fördelningen åt vänster. Histogram ger en ungefärlig bild av den totala exponeringen när starkt infallande ljus gör det svårt att se fotografierna i monitorn.

#### II Fotograferingsdata

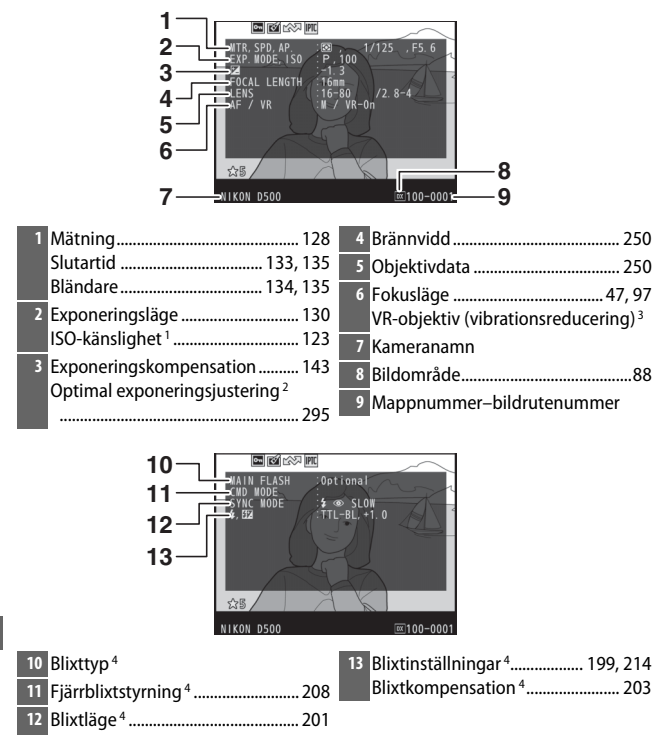

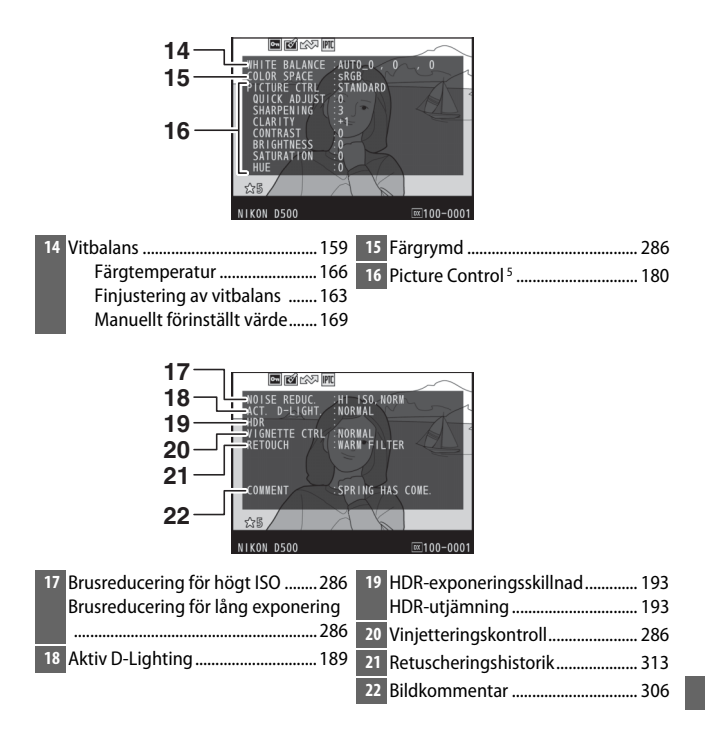

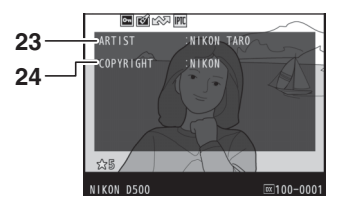

- 1 Visas i rött om fotot togs med aktiverad automatisk ISO-känslighet.
- 2 Visas om Anpassad inställning b7 (Finjustera optimal exponer., 🗆 295) har ställts in på ett annat värde än noll för någon av mätmetoderna.
- 3 Visas bara om ett VR-objektiv är monterat.
- 4 Visas endast om en extra blixt (D 196) används.
- 5 De objekt som visas varierar med den Picture Control som var vald då bilden togs.
- 6 Information om upphovsrätt visas endast om den sparats med fotografiet med alternativet **Information om upphovsrätt** i inställningsmenyn.

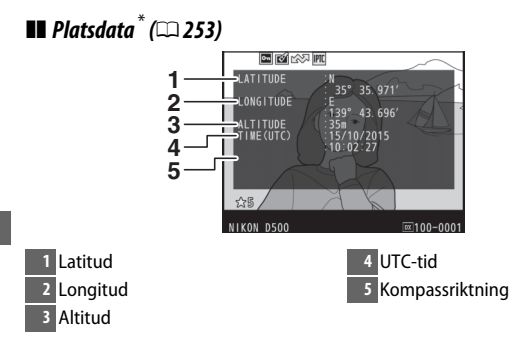

\* Data för filmer är när inspelningen startades. Objekten som spelas in varierar med enheten som de inhämtades ifrån.

#### 💵 Förinställt IPTC-värde (🕮 306)

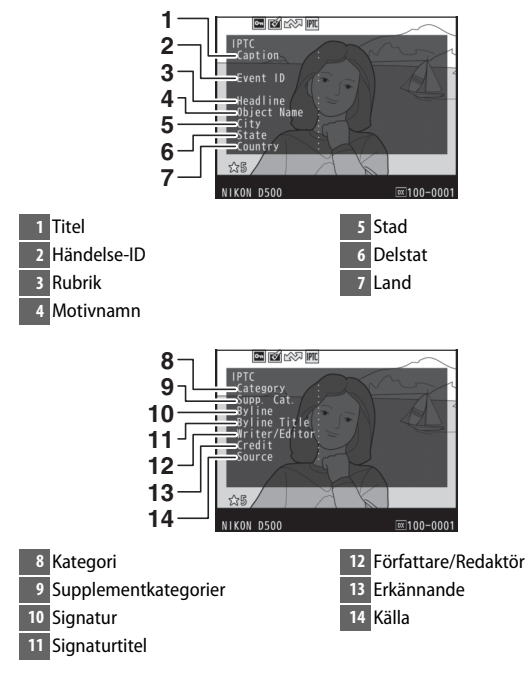

#### 💵 Översiktsdata

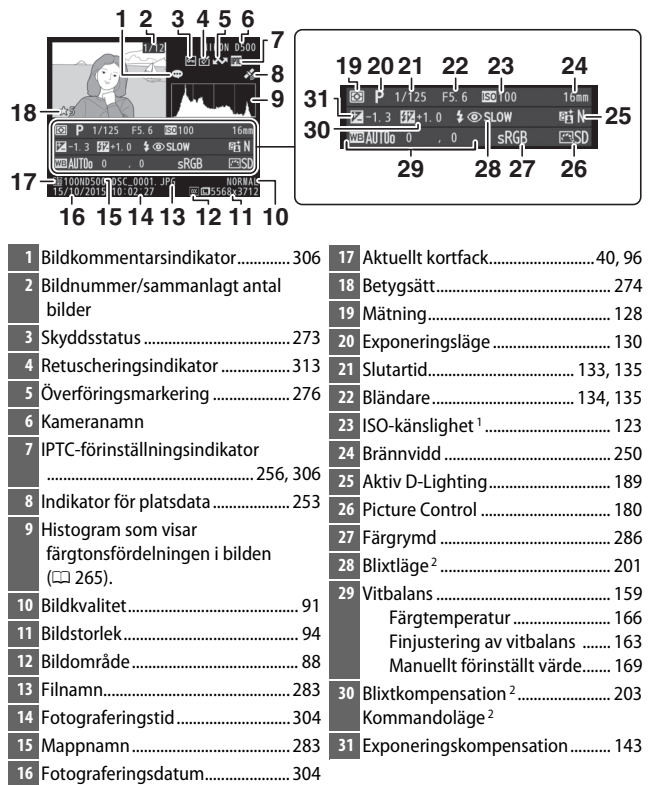

1 Visas i rött om fotot togs med aktiverad automatisk ISO-känslighet.

2 Visas endast om fotot togs med extra blixt (D 196).

### Ta en närmare titt: Visningszoom

För att zooma in på en bild som visas i helskärmsläge, tryck på <sup>®</sup>-knappen eller mitt på multiväljaren eller klicka snabbt två gånger på displayen. Följande åtgärder kan utföras medan zoomen är aktiverad:

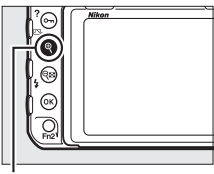

€-knapp

| För att                          | Använd      | Beskrivning                                                                                                    |
|----------------------------------|-------------|----------------------------------------------------------------------------------------------------|
| Zooma in<br>eller ut             | @/925 (\$)/ | Tryck på <sup>®</sup> eller använd dra ut-gesten för<br>att zooma in till maximalt ungefär 21×<br>(stora bilder i 24 × 16/DX-format), 16×<br>(mellanstora bilder) eller 10× (små bilder).<br>Tryck på <sup>®</sup> (\$) eller använd kläm ihop för<br>att zooma ut. Medan bilden är inzoomad,<br>använd multiväljaren eller dra fingret<br>över skärmen för att visa områden av |
| Visa andra<br>delar av<br>bilden |             | bilden som inte syns på monitorn. Håll<br>multiväljaren nedtryckt för att snabbt<br>bläddra till andra delar av bilden.<br>Navigeringsfönstret visas när<br>zoomförhållandet ändras; området som<br>syns i monitorn indikeras av en gul ram.<br>Fältet under navigeringsfönstret visar<br>zoomförhållandet; blir grönt vid<br>förhållandet 1 : 1.                               |

| För att                                | Använd            | Beskrivning                                                                                                    |  |
|----------------------------------------|-------------------|----------------------------------------------------------------------------------------------------|--|
|                                        |                   | Ansikten (upp till 35) som upptäcks vid<br>zoomning indikeras av vita ramar i<br>navigeringsfönstret. Vrid den sekundära<br>kommandoratten eller tryck på<br>skärmguiden för att visa andra ansikten.                                                                                                    |  |
|                                        |                   | Beskrivning<br>Ansikten (upp till 35) som upptäcks vid<br>zoomning indikeras av vita ramar i<br>navigeringsfönstret. Vrid den sekundära<br>kommandoratten eller tryck på<br>skärmguiden för att visa andra ansikten.<br><i>Skärmguide</i><br>Vrid den primära kommandoratten eller<br>klicka på ikonerna ∢ eller ≯ längst ner på<br>displayen för att visa samma plats på<br>andra foton med det aktuella<br>zoomförhållandet. Visningszoom avbryts<br>när en film visas. |  |
| Välja<br>ansikten                      | Välja<br>ansikten |                                                                                                    |  |
| Visa andra<br>bilder                   | X                 | Vrid den primära kommandoratten eller<br>klicka på ikonerna ◀ eller ▶ längst ner på<br>displayen för att visa samma plats på<br>andra foton med det aktuella<br>zoomförhållandet. Visningszoom avbryts<br>när en film visas.                                                                                                    |  |
| Ändra<br>skyddsstatus                  | О-п (⊡>/?)        | Se sida 273 för mer information.                                                                                                    |  |
| Återgå till<br>fotografe-<br>ringsläge |                   | Tryck in avtryckaren halvvägs eller tryck<br>på 🕒-knappen för att återgå till<br>fotograferingsläge.                                                                                                    |  |
| Visa menyer                            | MENU              | Se sida 281 för mer information.                                                                                                    |  |

### Skydda fotografier från radering

I helskärms-, zoom- och miniatyrbildsvisning kan On (匹)?)knappen användas för att skydda fotografier från oavsiktlig radering. Skyddade filer kan inte raderas med í ()-knappen eller alternativet **Radera** i visningsmenyn. Observera att skyddade bilder *blir* raderade när minneskortet formateras (□ 304).

För att skydda ett fotografi:

### **1** Välj en bild.

Visa bilden i helskärmsläge eller visningszoom eller markera den i miniatyrbildslistan.

2 Tryck på Om (☞/?)-knappen. Fotografiet markeras med en ⊡-ikon. Visa fotografiet eller markera det i miniatyrbildslistan och tryck sedan på Om (☞/?)-knappen om du vill ta bort skyddet från fotografiet så att det kan raderas.

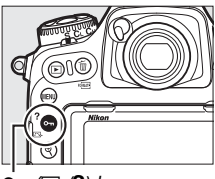

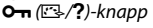

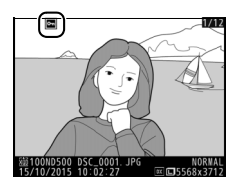

#### 🖉 Ta bort skyddet från alla bilder

För att ta bort skyddet från alla bilder i den eller de mappar som är valda i menyn **Visningsmapp**, tryck på knapparna **O-n** (匹小?) och í () tillsammans i ungefär två sekunder under bildvisning.

### Betygsätta bilder

Betygsätt bilder eller markera dem som kandidater för senare radering. Betygen kan också visas i ViewNX-i och Capture NX-D. Betygsätt är inte tillgängligt för skyddade bilder.

1 Välj en bild.

Visa bilden eller markera den i miniatyrbildslistan i miniatyrbildsvisningen.

2 Visa alternativ för bildvisning. Tryck på *i*-knappen för att visa alternativ för bildvisning.

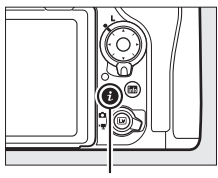

i-knapp

### **3** Välj Betygsätt.

Markera Betygsätt och tryck på ③.

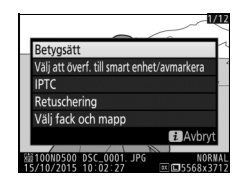

### **4** Välj ett betyg.

Tryck på € eller € för att välja ett betyg från noll till fem stjärnor, eller välj ਓ för att markera bilden som en kandidat för senare radering. Tryck på ® för att slutföra åtgärden.

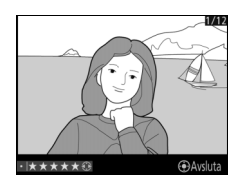

#### Betygsätta bilder med Fn2-knappen

Om **Betygsätt** väljs för Anpassad inställning f1 (**Anpassningar**) > **Fn2knapp**, kan bilder betygsättas genom att hålla **Fn2**-knappen intryckt och trycka på ④ eller ④ (□ 301).

### Välja bilder för överföring

Följ stegen nedan för att välja bilder för överföring till den smarta enheten innan du ansluter. Filmer kan inte markeras för överföring.

#### Välja enskilda bilder

#### Välj en bild.

Visa bilden eller markera den i miniatyrbildslistan i miniatyrbildsvisningen.

#### 2 Visa alternativ för bildvisning. Tryck på *i*-knappen för att visa alternativ för bildvisning.

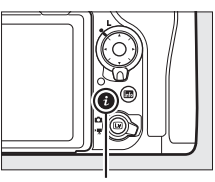

i-knapp

#### 3 Välj Välj att överf. till smart enhet/ avmarkera.

Markera Välj att överf. till smart enhet/avmarkera och tryck på <sup>®</sup>. Bilder markerade för överföring indikeras av en M→-ikon; för att avmarkera, visa eller markera bilden och upprepa steg 2 och 3.

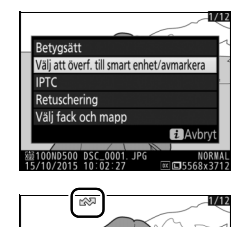

### Välja flera bilder

Följ stegen nedan för att ändra överföringsstatusen för flera bilder.

### 1 Välj Markera bild(er).

l visningsmenyn, välj **Välj att överföra** till smart enhet, markera sedan Markera bild(er) och tryck på ③.

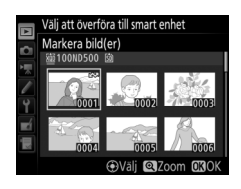

### 2 Välj bilderna.

Använd multiväljaren för att markera bilder och tryck mitt på multiväljaren för att välja eller avmarkera (för att visa den markerade bilden i helskärmsläge, håll in <sup>@</sup>-knappen). Valda bilder markeras med en ♣-ikon.

### 3 Tryck på <sup>®</sup>.

Tryck på 🐵 för att slutföra åtgärden.

### **Radera fotografier**

För att radera alla fotografier i den aktuella mappen eller det fotografi som visas i helskärmsläge eller som är markerat i miniatyrbildslistan, tryck på 🛍 ()-knappen. För att radera flera valda fotografier, använd alternativet **Radera** i visningsmenyn. När fotografier har raderats kan de inte återställas. Notera att bilder som är skyddade eller dolda inte kan raderas.

#### Helskärms- och miniatyrbildsvisning

Tryck på 🛍 (📟)-knappen för att radera det aktuella fotografiet.

1 Tryck på ᡤ ()-knappen. En bekräftelsedialogruta visas.

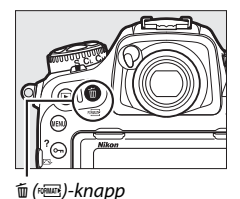

2 Tryck på m̃ ()-knappen igen. Tryck på m̃ ()-knappen för att radera fotografiet. Tryck på ▶-knappen om du vill avsluta utan att radera fotografiet.

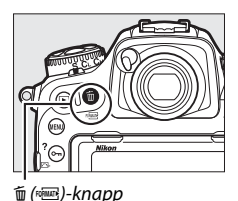

#### 🖉 Se även

Alternativet **Efter radering** i visningsmenyn bestämmer om nästa eller föregående bild ska visas efter att en bild raderats (CIII 282).

#### Visningsmenyn

Alternativet **Radera** på visningsmenyn innehåller följande alternativ. Tänk på att det kan ta lite tid att radera beroende på antalet bilder.

| 1   | Alternativ | Beskrivning                                                                                                    |
|-----|------------|----------------------------------------------------------------------------------------------------|
|     | Markerade  | Radera markerade bilder.                                                                                                    |
| ALL | Alla       | Radera alla bilder i den mapp som har valts för bildvisning<br>(🕮 281). Om två kort är isatta kan du välja från vilket kort<br>som bilder ska raderas. |

#### II Markerade: Radera markerade fotografier

1 Välj Radera > Markerade. Välj Radera i visningsmenyn. Markera Markerade och tryck på <sup>®</sup>.

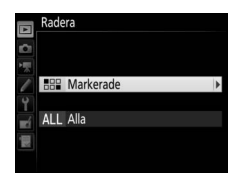

### 2 Markera en bild.

Använd multiväljaren för att markera en bild (för att visa den markerade bilden i helskärmsläge, håll in ९knappen).

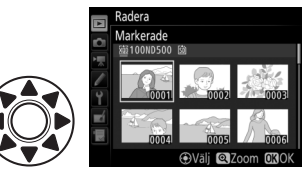

### **3** Välj den markerade bilden.

Tryck mitt på multiväljaren för att välja den markerade bilden. Valda bilder markeras med en m-ikon. Välj ytterligare bilder genom att upprepa steg 2 och 3; för att

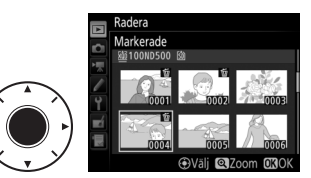

välja bort en bild, markera den och tryck mitt på multiväljaren.

#### 4 Tryck på ⊛ för att slutföra åtgärden. En bekräftelsedialogruta visas; markera Ja och tryck på ⊛.

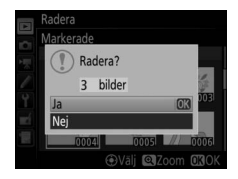

## Menylista

Detta avsnitt listar de alternativ som är tillgängliga i kamerans menyer. Se *Menyguiden* för mer information.

### 🕨 Visningsmenyn: Hantera bilder

| Radera                        |                                              |
|-------------------------------|----------------------------------------------|
| Markerade                     | Radera flera bilder (🕮 279).                 |
| Alla                          | -                                            |
| Visningsmapp                  | (standardinställningen är Alla)              |
| (Mappnamn)                    | Välj en mapp för bildvisning.                |
| Alla                          | -                                            |
| Aktuell                       | -                                            |
| Dölj bild                     |                                              |
| Välj/ange                     | Dölj eller visa bilder. Dolda bilder visas   |
| Avmarkera alla                | bara i menyn "Dölj bild" och kan inte visas. |
| Monitoralternativ för visning |                                              |
| Grundläggande fotoinfo        | Välj den information som är tillgänglig i    |
| Fokuspunkt                    | fotoinformationsdisplayen för bildvisning    |
| Ytterligare fotoinfo          | - (LLI 261).                                 |
| Ingen (endast bilden)         | -                                            |
| Högdagrar                     | -                                            |
| RGB-histogram                 | -                                            |
| Fotograferingsdata            | -                                            |
| Översikt                      | -                                            |

| Kopiera bild(er)                   |                                                          |
|------------------------------------|----------------------------------------------------------|
| Välj källa                         | Kopiera bilder från ett minneskort till ett              |
| Markera bild(er)                   | annat. Detta alternativ är endast                        |
| Markera målmapp                    | <sup>–</sup> tillgängligt när två minneskort är isatta i |
| Kopiera bild(er)?                  | – kameran.                                               |
| Visning av tagen bild              | (standardinställningen är Av)                            |
| På                                 | Välj om bilderna ska visas automatiskt i                 |
| Av                                 | _ monitorn direkt efter fotografering                    |
|                                    | (🕮 257).                                                 |
| Efter radering                     | (standardinställningen är Visa nästa)                    |
| Visa nästa                         | _ Välj den bild som visas när en bild har                |
| Visa förra                         | raderats.                                                |
| Fortsätt som tidigare              | -                                                        |
| Efter serie, visa                  | (standardinställningen är Sista bilden i serien)         |
| Första bilden i serien             | Välj om kameran ska visa den första eller                |
| Sista bilden i serien              | den sista bilden i serien efter att bilder har           |
|                                    | tagits i serietagningsläget.                             |
| Automatisk bildrotering            | (standardinställningen är <b>På</b> )                    |
| På                                 | Välj om kamerans orientering ska spelas in               |
| Av                                 | när bilder tas.                                          |
| Rotera hög                         | (standardinställningen är <b>På</b> )                    |
| På                                 | Välj om "högkantsbilder" (stående format)                |
| Av                                 | 🗍 ska roteras vid bildvisning (🕮 257).                   |
| Bildspel                           |                                                          |
| Starta                             | Visa ett bildspel med bilderna i den                     |
| Bildtyp                            | aktuella visningsmappen.                                 |
| Bildintervall                      | _                                                        |
| Välj att överföra till smart enhet |                                                          |
| Markera bild(er)                   | Välj bilder för överföring till en smart enhet           |
| Avmarkera alla                     | <sup>–</sup> (🖽 277).                                    |

### C Fotograferingsmenyn: Fotograferingsalternativ

#### Fotograferingsmenybank

| A                            | Hämta fotograferingsmenyns inställningar              |
|------------------------------|-------------------------------------------------------|
| В                            | som tidigare sparats i en                             |
| С                            | fotograferingsmenybank. Andringar av                  |
| D                            | - inställningar lagras i den aktuella banken.         |
| Utökade fotograf.menybanker  | (standardinställningen är <b>Av</b> )                 |
| På                           | Välj om fotograferingsmenybanken ska                  |
| Av                           | lagra exponeringsläge, slutartid                      |
|                              | (exponeringslägena <b>S</b> och <b>M</b> ), bländare  |
|                              | (lägena <b>A</b> och <b>M</b> ) samt blixtläge.       |
| Lagringsmapp                 |                                                       |
| Byt namn                     | Välj en mapp för lagring av kommande                  |
| Välj mapp efter nummer       | bilder.                                               |
| Välj mapp i lista            | -                                                     |
| Namnge fil                   |                                                       |
| Namnge fil                   | Välj det prefix på tre bokstäver som                  |
|                              | används för att namnge bildfiler i vilka              |
|                              | fotografier ska lagras. Standardprefixet är "DSC".    |
| Välj primärfack              | (standardinställningen är XQD-kortfack)               |
| XQD-kortfack                 | Välj det fack som ska fungera som                     |
| SD-kortfack                  | <sup>-</sup> primärfack när två minneskort är isatta. |
| Funktion för sekundärfacket  | (standardinställningen är Extrautrymme)               |
| Extrautrymme                 | Välj funktionen för kortet i sekundärfacket           |
| Säkerhetskopiering           | ¯ när två minneskort är isatta (끄 96).                |
| RAW, primär – JPEG, sekundär | -                                                     |

| Blixtstyrning                |                                                                                           |
|------------------------------|-------------------------------------------------------------------------------------------|
| Blixtstyrningsläge           | Välj blixtstyrningsläge för extra blixtar som                                             |
| Alternativ för trådlös blixt | är monterade på kamerans tillbehörssko                                                    |
| Fjärrblixtstyrning           | eller justera inställningar för trådlös                                                   |
| Info om radiostyrd blixt     | – blixtfotografering (🖵 199, 208).                                                        |
| Välj bildområde              | (standardinställningen är <b>DX (24 × 16)</b> )                                           |
| DX (24 $	imes$ 16)           | Välj bildområde (🕮 88).                                                                   |
| 1,3×(18×12)                  | —                                                                                         |
| Bildkvalitet                 | (standardinställningen är JPEG normal)                                                    |
| NEF (RAW) + JPEG hög★        | Välj ett filformat och komprimeringsgrad                                                  |
| NEF (RAW) + JPEG hög         | (bildkvalitet, 🕮 91). Komprimeringen för                                                  |
| NEF (RAW) + JPEG normal★     | alternativ som markeras med en stjärna                                                    |
| NEF (RAW) + JPEG normal      | — ("★") prioriterar kvalitet, samtidigt som<br>bilder utan en stiärna prioriterar minskad |
| NEF (RAW) + JPEG låg★        | – filstorlek                                                                              |
| NEF (RAW) + JPEG låg         |                                                                                           |
| NEF (RAW)                    | _                                                                                         |
| JPEG hög★                    | _                                                                                         |
| JPEG hög                     | _                                                                                         |
| JPEG normal ★                | _                                                                                         |
| JPEG normal                  | _                                                                                         |
| JPEG låg★                    | —                                                                                         |
| JPEG låg                     | —                                                                                         |
| TIFF (RGB)                   | —                                                                                         |
| Bildstorlek                  |                                                                                           |
| JPEG/TIFF                    | Välj bildstorleken, i pixlar (🕮 94). Separata                                             |
| NEF (RAW)                    | alternativ är tillgängliga för JPEG/TIFF och för NEF-bild (RAW).                          |

| Sparar i NEF (RAW)                                                                                                    |                                                                                                    |
|----------------------------------------------------------------------------------------------------|----------------------------------------------------------------------------------------------------|
| NEF-komprimering (RAW)                                                                                                    | Välj typ av komprimering och bitdjup för                                                                                                    |
| Bitdjup för NEF (RAW)                                                                                                    | ¯ NEF-bilder (RAW) (□ 93).                                                                                                    |
| Inställningar för ISO-känslighet                                                                                                    |                                                                                                    |
| ISO-känslighet                                                                                                    | Justera ISO-känslighetsinställningar för                                                                                                    |
| Automatisk ISO-känslighet                                                                                                    | bilder (🕮 123, 125).                                                                                                    |
| Vitbalans                                                                                                    | (standardinställningen är Auto)                                                                                                    |
| Auto                                                                                                    | Justera vitbalansen efter ljuskällan                                                                                                    |
| Glödlampa                                                                                                    | (🕮 159).                                                                                                    |
| Fluorescerande                                                                                                    | -                                                                                                    |
| Direkt solljus                                                                                                    | -                                                                                                    |
| Blixt                                                                                                    | -                                                                                                    |
| Molnigt                                                                                                    | -                                                                                                    |
| Skugga                                                                                                    | -                                                                                                    |
| Välj färgtemperatur                                                                                                    | -                                                                                                    |
|                                                                                                    |                                                                                                    |
| Manuellt förinställt värde                                                                                                    | -                                                                                                    |
| Manuellt förinställt värde Ställ in Picture Control                                                                                                    | -<br>(standardinställningen är <b>Standard</b> )                                                                                                    |
| Manuellt förinställt värde Ställ in Picture Control Standard                                                                                                    | (standardinställningen är <b>Standard</b> )<br>Välj hur nya bilder ska bearbetas. Välj i                                                                                                    |
| Manuellt förinställt värde<br>Ställ in Picture Control<br>Standard<br>Neutral                                                                                                    | (standardinställningen är <b>Standard</b> )<br>Välj hur nya bilder ska bearbetas. Välj i<br>enlighet med motivtyp eller dina kreativa                                                                                                    |
| Manuellt förinställt värde<br>Ställ in Picture Control<br>Standard<br>Neutral<br>Mättade färger                                                                                                    | (standardinställningen är <b>Standard</b> )<br>Välj hur nya bilder ska bearbetas. Välj i<br>enlighet med motivtyp eller dina kreativa<br>målsättningar (🎞 180).                                                                                                |
| Manuellt förinställt värde<br>Ställ in Picture Control<br>Standard<br>Neutral<br>Mättade färger<br>Monokrom                                                                                                    | (standardinställningen är <b>Standard</b> )<br>Välj hur nya bilder ska bearbetas. Välj i<br>enlighet med motivtyp eller dina kreativa<br>målsättningar (印 180).                                                                                                |
| Manuellt förinställt värde<br>Ställ in Picture Control<br>Standard<br>Neutral<br>Mättade färger<br>Monokrom<br>Porträtt                                                                                        | (standardinställningen är <b>Standard</b> )<br>Välj hur nya bilder ska bearbetas. Välj i<br>enlighet med motivtyp eller dina kreativa<br>målsättningar (印 180).                                                                                                |
| Manuellt förinställt värde<br>Ställ in Picture Control<br>Standard<br>Neutral<br>Mättade färger<br>Monokrom<br>Porträtt<br>Landskap                                                                            | (standardinställningen är <b>Standard</b> )<br>Välj hur nya bilder ska bearbetas. Välj i<br>enlighet med motivtyp eller dina kreativa<br>målsättningar (印 180).                                                                                                |
| Manuellt förinställt värde<br>Ställ in Picture Control<br>Standard<br>Neutral<br>Mättade färger<br>Monokrom<br>Porträtt<br>Landskap<br>Jämn                                                                    | (standardinställningen är <b>Standard</b> )<br>Välj hur nya bilder ska bearbetas. Välj i<br>enlighet med motivtyp eller dina kreativa<br>målsättningar (印 180).                                                                                                |
| Manuellt förinställt värde<br>Ställ in Picture Control<br>Standard<br>Neutral<br>Mättade färger<br>Monokrom<br>Porträtt<br>Landskap<br>Jämn<br>Hantera Picture Control                                         | (standardinställningen är <b>Standard</b> )<br>Välj hur nya bilder ska bearbetas. Välj i<br>enlighet med motivtyp eller dina kreativa<br>målsättningar (印 180).                                                                                                |
| Manuellt förinställt värde<br>Ställ in Picture Control<br>Standard<br>Neutral<br>Mättade färger<br>Monokrom<br>Porträtt<br>Landskap<br>Jämn<br>Hantera Picture Control<br>Spara/redigera                       | (standardinställningen är <b>Standard</b> )<br>Välj hur nya bilder ska bearbetas. Välj i<br>enlighet med motivtyp eller dina kreativa<br>målsättningar (□ 180).<br>-<br>-<br>-<br>-<br>-<br>-<br>-<br>-<br>-<br>-<br>-<br>-<br>-<br>-<br>-                     |
| Manuellt förinställt värde<br>Ställ in Picture Control<br>Standard<br>Neutral<br>Mättade färger<br>Monokrom<br>Porträtt<br>Landskap<br>Jämn<br>Hantera Picture Control<br>Spara/redigera<br>Byt namn           | (standardinställningen är <b>Standard</b> )<br>Välj hur nya bilder ska bearbetas. Välj i<br>enlighet med motivtyp eller dina kreativa<br>målsättningar (□ 180).<br>-<br>-<br>-<br>-<br>-<br>-<br>-<br>-<br>-<br>-<br>                                          |
| Manuellt förinställt värde<br>Ställ in Picture Control<br>Standard<br>Neutral<br>Mättade färger<br>Monokrom<br>Porträtt<br>Landskap<br>Jämn<br>Hantera Picture Control<br>Spara/redigera<br>Byt namn<br>Radera | (standardinställningen är <b>Standard</b> )<br>Välj hur nya bilder ska bearbetas. Välj i<br>enlighet med motivtyp eller dina kreativa<br>målsättningar (□ 180).<br>-<br>-<br>-<br>-<br>-<br>-<br>-<br>-<br>-<br>-<br>-<br>-<br>-<br>-<br>-<br>-<br>-<br>-<br>- |

| Färgrymd                       | (standardinställningen är sRGB)             |
|--------------------------------|---------------------------------------------|
| sRGB                           | Välj en färgrymd för fotografier.           |
| Adobe RGB                      | _                                           |
| Aktiv D-Lighting               | (standardinställningen är Av)               |
| Auto                           | Bevarar detaljer i högdagrar och skuggor,   |
| Extra hög                      | och ger fotografier med naturlig kontrast   |
| Hög                            | <sup>—</sup> (□ 189).                       |
| Normal                         | _                                           |
| Låg                            | _                                           |
| Av                             | _                                           |
| Brusreducering för lång exp.   | (standardinställningen är Av)               |
| På                             | Reducera brus (ljusa fläckar eller dimma) i |
| Av                             | bilder tagna med långa slutartider.         |
| Brusreduc. vid högt ISO        | (standardinställningen är Normal)           |
| Hög                            | Reducera brus (slumpmässigt utspridda       |
| Normal                         | ljusa pixlar) i foton tagna med hög ISO-    |
| Låg                            | <sup>—</sup> känslighet.                    |
| Av                             | _                                           |
| Vinjetteringskontroll          | (standardinställningen är Normal)           |
| Hög                            | Reducera minskningen i ljushet vid          |
| Normal                         | bildernas kanter när objektiv av typ G, E   |
| Låg                            | och D används (gäller inte PC-objektiv).    |
| Av                             | Effekten ar mest markbar vid maximal        |
| Automotick distancionskonten   | Didriddre.                                  |
| Automatisk distorsionskontroli | (standardinstallningen ar AV)               |
| På                             | Minska tunnformig förvrängning vid          |
| Av                             | rotogratering med vidvinkelobjektiv och     |
|                                | for att minska kuddformig forvrangning      |
|                                | vid fotografering med langa objektiv.       |

| Flimmerreducering                        |                                               |
|------------------------------------------|-----------------------------------------------|
| Inställning av flimmerreducering         | Detta alternativ aktiveras under              |
| Flimmerreduceringsindikator              | 🖥 fotografering med sökaren (🕮 234). Välj     |
|                                          | Aktivera för Inställning av                   |
|                                          | flimmerreducering för att justera             |
|                                          | bildtimningen för att minska effekterna av    |
|                                          | filmmer under fluorescerande lampor eller     |
|                                          | Elimmerreduceringsindikator styromen          |
|                                          | FLICKER-ikon ska visas i sökaren när flimmer  |
|                                          | detekteras.                                   |
| Automatisk gaffling                      | (standardinställningen är AE & blixt)         |
| AE & blixt                               | Välj den inställning eller inställningar som  |
| Endast AE                                | gafflas när automatisk gaffling är aktiverad  |
| Endast blixt                             | - (III 146).                                  |
| Vitbalansgaffling                        | -                                             |
| ADL-gaffling                             | -                                             |
| Multiexponering                          |                                               |
| Multiexponeringsläge                     | Spela in från två till tio NEF (RAW)-         |
| Antal bilder                             | exponeringar som ett enda fotografi           |
| Överläggsläge                            | - (III 236).                                  |
| HDR (stort dynamiskt omfång)             |                                               |
| HDR-läge                                 | Bevarar detaljer i högdagrar och skuggor      |
| Exponeringsskillnad                      | när du fotograferar motiv med hög             |
| Mjukare bilder                           | <sup>−</sup> kontrast (凵 191).                |
| Intervalltimerfotografering              |                                               |
| Starta                                   | Ta bilder med det valda intervallet tills det |
| Startalternativ                          | angivna antalet bilder har tagits (끄 243).    |
| Intervall                                | _                                             |
| Antal intervall $	imes$ bilder/intervall | -                                             |
| Exponeringsutjämning                     | -                                             |
|                                          |                                               |

### ₩ Filminspelningsmenyn: Filminspelningsalternativ

| Återställ filminspelningsmenyn |                                                  |
|--------------------------------|--------------------------------------------------|
| Ja                             | Välj <b>Ja</b> för att återställa                |
| Nej                            | filminspelningsmenyns alternativ till            |
|                                | standardvärdena.                                 |
| Namnge fil                     |                                                  |
|                                | Välj det prefix på tre bokstäver som             |
|                                | används för att namnge bildfiler i vilka         |
|                                | filmer ska lagras. Standardprefixet är<br>"DSC". |
| Mål                            | (standardinställningen är XQD-kortfack)          |
| XQD-kortfack                   | Välj vilket fack som filmer ska spelas in på.    |
| SD-kortfack                    | -                                                |
| Välj bildområde                | (standardinställningen är <b>DX</b> )            |
| DX                             | Välj bildområde (🕮 70).                          |
| 1,3×                           | -                                                |
| Bildstorlek/bildfrekvens       | (standardinställningen är 1920 × 1080: 60p)      |
| 3 840 × 2 160: 30p             | Välj filmbildstorlek (i pixlar) och              |
| 3 840 × 2 160: 25p             | bildfrekvens (🕮 68).                             |
| 3 840 × 2 160: 24p             | _                                                |
| 1 920 × 1 080: 60p             | _                                                |
| 1 920 × 1 080: 50p             | -                                                |
| 1 920 × 1 080: 30p             | -                                                |
| 1 920 × 1 080: 25p             | _                                                |
| 1 920 × 1 080: 24p             | _                                                |
| 1 280 × 720: 60p               | _                                                |
| 1 280 × 720: 50p               | _                                                |

| Filmkvalitet                     | (standardinställningen är Hög kvalitet)                        |
|----------------------------------|----------------------------------------------------------------|
| Hög kvalitet                     | Välj filmkvalitet (🎞 68).                                      |
| Normal                           | _                                                              |
| Inställningar för ISO-känslighet |                                                                |
| ISO-känslighet (läge M)          | Justera ISO-känslighetsinställningar för                       |
| Auto. ISO-känslighet (läge M)    | filmer.                                                        |
| Högsta känslighet                | —                                                              |
| Vitbalans                        | (standardinställningen är <b>Samma som fotoinställningar</b> ) |
| Samma som fotoinställningar      | Välj vitbalansen för filmer (🕮 159). Välj                      |
| Auto                             | Samma som fotoinställningar för att                            |
| Glödlampa                        | använda det alternativ som för närvarande                      |
| Fluorescerande                   | — valts for foton.                                             |
| Direkt solljus                   |                                                                |
| Molnigt                          |                                                                |
| Skugga                           | _                                                              |
| Välj färgtemperatur              | _                                                              |
| Manuellt förinställt värde       |                                                                |
| Ställ in Picture Control         | (standardinställningen är <b>Samma som fotoinställningar</b> ) |
| Samma som fotoinställningar      | Välj en Picture Control för filmer (🕮 180).                    |
| Standard                         | Välj <b>Samma som fotoinställningar</b> för att                |
| Neutral                          | använda det alternativ som för närvarande                      |
| Mättade färger                   | - valts for foton.                                             |
| Monokrom                         | _                                                              |
| Porträtt                         |                                                                |
| Landskap                         | —                                                              |
| Jämn                             | —                                                              |

| Hantera Picture Control     |                                                  |
|-----------------------------|--------------------------------------------------|
| Spara/redigera              | Skapa anpassade Picture Controls (🕮 185).        |
| Byt namn                    |                                                  |
| Radera                      |                                                  |
| Ladda/spara                 |                                                  |
| Aktiv D-Lighting            | (standardinställningen är Av)                    |
| Samma som fotoinställningar | Bevarar detaljer i högdagrar och skuggor,        |
| Extra hög                   | och ger filmer med naturlig kontrast             |
| Нög                         | (🗆 189). Välj <b>Samma som</b>                   |
| Normal                      | fotoinställningar för att använda det            |
| Låg                         | alternativ som for narvarande valts for          |
| Av                          |                                                  |
| Brusreduc. vid högt ISO     | (standardinställningen är Normal)                |
| Hög                         | Reducera brus (slumpmässigt utspridda            |
| Normal                      | ljusa pixlar) i filmer tagna med hög ISO-        |
| Låg                         | känslighet.                                      |
| Av                          |                                                  |
| Flimmerreducering           | (standardinställningen är Auto)                  |
| Auto                        | Minska flimmer och strimmor orsakat av           |
| 50 Hz                       | fluorescerande lampor eller                      |
| 60 Hz                       | — kvicksilverlampor vid livevisning (     43)    |
|                             | och filminspelning (🕮 58).                       |
| Mikrofonkänslighet          | (standardinställningen är Automatisk känslighet) |
| Automatisk känslighet       | Slå på eller av den inbyggda mikrofonen          |
| Manuell känslighet          | eller externa mikrofoner (🕮 336) eller           |
| Mikrofon av                 | justera mikrofonkänsligheten.                    |

| Frekvensomfång                   | (standardinställningen är Brett omfång)     |
|----------------------------------|---------------------------------------------|
| Brett omfång                     | Välj frekvenssvaret för den inbyggda        |
| Röstomfång                       | mikrofonen eller externa mikrofoner         |
|                                  | (🖽 336).                                    |
| Reducering av vindbrus           | (standardinställningen är Av)               |
| På                               | Välj om du vill aktivera den inbyggda       |
| Av                               | mikrofonens högpassfilter för att minska    |
|                                  | vindbruset.                                 |
| Skapa timelapse-film             |                                             |
| Starta                           | Kameran tar bilder automatiskt vid          |
| Intervall                        | narkerade intervaller för att skapa en      |
| Fotograferingstid                | - ljudlös timelapse-film (🕮 74). Endast     |
| Exponeringsutjämning             | tillgängligt vid fotografering med sökaren. |
| Elektronisk vibrationsreducering | (standardinställningen är <b>Av</b> )       |
| På                               | Välj om du vill aktivera elektronisk        |
| Av                               | vibrationsreducering i filmläge.            |

# Anpassade inställningar: Finjustera kamerainställningarna

#### Bank för anpassningsmenyn

| A | Hämta anpassade inställningar som             |
|---|-----------------------------------------------|
| В | tidigare lagrats i en menybank för            |
| C | anpassade inställningar. Ändringar av         |
| D | - Installningar lagras i den aktuella banken. |

| a Autofokus                  |                                                                                                    |
|------------------------------|----------------------------------------------------------------------------------------------------|
| a1 Välj AF-C-prioritet       | (standardinställningen är Prioritera slutare)                                                                |
| Prioritera slutare           | När AF-C väljs för fotografering med sökare                                                                  |
| Prioritera fokus + slutare   | styr detta alternativ om fotografier kan tas                                                                 |
| Prioritera slutare + fokus   | när som helst när avtryckaren trycks ned                                                                     |
| Prioritera fokus             | <sup>-</sup> ( <i>Prioritera slutare</i> ) eller bara när kameran är<br>i fokus ( <i>Prioritera fokus</i> ). |
| a2 Välj AF-S-prioritet       | (standardinställningen är Prioritera fokus)                                                                  |
| Prioritera slutare           | När AF-S väljs för fotografering med                                                                         |
| Prioritera fokus             | sökaren styr detta alternativ om                                                                             |
|                              | fotografier kan tas endast när kameran är i                                                                  |
|                              | fokus (Prioritera fokus) eller när som helst                                                                 |
|                              | när avtryckaren är nedtryckt (Prioritera                                                                     |
|                              | slutare).                                                                                                    |
| a3 Fokusföljning med låsning |                                                                                                    |
| AF-reaktion vid dolt motiv   | Styr hur autofokus justeras efter                                                                            |
| Motivrörelse                 | förändringar i avståndet till motivet när                                                                    |
|                              | AF-C är valt för fotografering med sökaren.                                                                  |

| a4   | Ansiktsavkänning m. 3D-följn. | (standardinställningen är <b>Av</b> )         |
|------|-------------------------------|-----------------------------------------------|
| På   |                               | Välj om kameran ska upptäcka och              |
| Av   |                               | fokusera på ansikten när 3D-följning är valt  |
|      |                               | för AF-områdesläge (끄 104).                   |
| a5   | Område för 3D-följning        | (standardinställningen är Normalt)            |
| Bret | tt                            | Välj det område som övervakas genom att       |
| Nor  | malt                          | trycka in avtryckaren halvvägs när            |
|      |                               | 3D-följning har valts för AF-områdesläge      |
|      |                               | (🕮 104).                                      |
| a6   | Antal fokuspunkter            | (standardinställningen är <b>55 punkter</b> ) |
| 55 p | ounkter                       | Välj antal tillgängliga fokuspunkter för      |
| 15 p | bunkter                       | manuellt val av fokuspunkt i sökaren.         |
| a7   | Spara efter orientering       | (standardinställningen är Av)                 |
| Fok  | uspunkt                       | Välj om sökaren ska lagra fokuspunkter        |
| Fok  | uspunkt och AF-områdesläge    | och AF-områdesläge för vertikal och           |
| Av   |                               | horisontell orientering separat.              |
| a8   | AF-aktivering                 | (standardinställningen är Slutare/AF-ON)      |
| Slut | are/AF-ON                     | Välj om kameran ska fokusera när              |
| End  | ast AF-ON                     | avtryckaren trycks ned halvvägs. Om           |
|      |                               | Endast AF-ON väljs fokuserar inte             |
|      |                               | kameran när avtryckaren trycks in             |
| -    |                               | halvvags.                                     |
| a9   | Begr. val av AF-områdesläge   |                                               |
| Enp  | unkts-AF                      | Välj de AF-områdeslägen som kan väljas        |
| Dyn  | . AF-omr. (25 punkter)        | med AF-lägesknappen och den sekundära         |
| Dyn  | . AF-omr. (72 punkter)        | kommandoratten vid fotografering med          |
| Dyn  | . AF-omr. (153 punkter)       | Sokaren (44 103).                             |
| 3D-  | följning                      | _                                             |
| Gru  | pperat AF-område              | _                                             |
| Aut  | omatiskt AF-område            | _                                             |
|      |                               |                                               |

| a10 Begränsn. av autofokusläge  | (standardinställningen är Inga begränsningar)       |
|---------------------------------|-----------------------------------------------------|
| AF-S                            | Välj de autofokuslägen som är tillgängliga          |
| AF-C                            | 🗌 för fotografering med sökaren (🞞 101).            |
| Inga begränsningar              | _                                                   |
| a11 Loopa val av fokuspunkt     | (standardinställningen är Ingen loopning)           |
| Loopning                        | Välj om valet av sökarens fokuspunkt ska            |
| Ingen loopning                  | "loopas" från den ena kanten av displayen           |
|                                 | till den andra.                                     |
| a12 Alternativ för fokuspunkt   |                                                     |
| Manuellt fokuseringsläge        | Justera inställningar för visning av                |
| Hjälp för dynamiskt AF-område   | fokuspunkt i sökaren.<br>–                          |
| Visning av grupperat AF-område  |                                                     |
| Fokuspunktsbelysning            | _                                                   |
| a13 Manuell fokusring i AF-läge | (standardinställningen är Aktivera)                 |
| Aktivera                        | Detta alternativ är tillgängligt med                |
| Inaktivera                      | kompatibla objektiv. Välj <b>Inaktivera</b> för att |
|                                 | inaktivera fokus med fokusringen i                  |
|                                 | autofokusläge.                                      |
| b Mätning/exponering            |                                                     |
| b1 ISO-känslighetssteg          | (standardinställningen är <b>1/3 steg</b> )         |
| 1/3 steg                        | Välj vilka steg som ska användas när                |
| 1/2 steg                        | justeringar av ISO-känslighet ska göras.            |
| 1 steg                          | _                                                   |
| b2 EV-steg för exp. kontroll    | (standardinställningen är 1/3 steg)                 |
| 1/3 steg                        | Välj stegen som ska användas för                    |
| 1/2 steg                        | justeringar av slutartid, bländare och              |
| 1 steg                          | <sup>—</sup> gaffling.                              |
| b3 Exp/blixtkomp.värde i steg   | (standardinställningen är 1/3 steg)                 |
| 1/3 steg                        | Välj i vilka steg som justeringar av                |
| 1/2 steg                        | exponering och blixtkompensation ska                |
| 1 steg                          | göras.                                              |

| b4 Enkel exponeringskomp.      | (standardinställningen är <b>Av</b> )              |
|--------------------------------|----------------------------------------------------|
| På (autoåterställning)         | Välj om exponeringskompensation kan                |
| På                             | <sup>–</sup> justeras enbart genom att vrida på en |
| Av                             | <sup>-</sup> kommandoratt, utan att trycka på      |
|                                | 🗷-knappen.                                         |
| b5 Matrismätning               | (standardinställningen är Ansiktsavkänning på)     |
| Ansiktsavkänning på            | Välj Ansiktsavkänning på för att aktivera          |
| Ansiktsavkänning av            | ansiktsavkänning när du tar porträtt med           |
|                                | matrismätning under fotografering med              |
|                                | sökaren (🕮 128).                                   |
| b6 Centrumvägt område          | (standardinställningen är $\phi$ <b>8 mm</b> )     |
| φ 6 mm                         | Välj storleken på området som ges mest             |
| φ 8 mm                         | vikt när centrumvägd mätning används               |
| φ 10 mm                        | vid fotografering med sökaren. Om ett              |
| φ 13 mm                        | icke-CPU-objektiv är monterat är storleken         |
| Medel                          | - på området låst till 8 mm.                       |
| b7 Finjustera optimal exponer. |                                                    |
| Matrismätning                  | Finjustera exponering för varje                    |
| Centrumvägd mätning            | mätningsmetod. Högre värden ger ljusare            |
| Spotmätning                    | exponeringar, lägre värden mörkare                 |
| Högdagervägd mätning           | exponeringar.                                      |

| c Timers/AE-lås                |                                             |
|--------------------------------|---------------------------------------------|
| c1 AE-lås via avtryckaren      | (standardinställningen är <b>Av</b> )       |
| På (halvvägs nedtryckt)        | Välj om exponeringen ska låsas när          |
| På (serieläge)                 | avtryckaren trycks ned.                     |
| Av                             | -                                           |
| c2 Väntelägestimer             | (standardinställningen är <b>6 sek.</b> )   |
| 4 sek.                         | Välj hur länge kameran ska fortsätta mäta   |
| 6 sek.                         | exponering om inga åtgärder utförs          |
| 10 sek.                        | - (III 39).                                 |
| 30 sek.                        | -                                           |
| 1 min.                         | -                                           |
| 5 min.                         | -                                           |
| 10 min.                        | -                                           |
| 30 min.                        | -                                           |
| Ingen gräns                    | -                                           |
| c3 Självutlösare               |                                             |
| Självutlösarfördröjning        | Välj längden på fördröjningen av            |
| Antal bilder                   | slutarutlösningen, antal bilder som ska tas |
| Intervall mellan bilderna      | och intervallet mellan bilderna i           |
| 4 PV-1-VI-1                    | sjalvutiosariage.                           |
| c4 Fordrojning av monitoravst. |                                             |
| Bildvisning                    | Välj hur länge monitorn ska förbli på om    |
| Menyer                         | inga åtgärder utförs.                       |
| Informationsdisplay            | -                                           |
| Visning av tagen bild          | -                                           |
| Livevisning                    | -                                           |

| d Fotografering/visning            |                                                                  |
|------------------------------------|------------------------------------------------------------------|
| d1 Bildhastighet för CL-läget      | (standardinställningen är 5 bilder per sekund)                   |
| 9 bilder per sekund                | Välj bildhastigheten för läget <b>(</b> L (långsam               |
| 8 bilder per sekund                | _ serietagning).                                                 |
| 7 bilder per sekund                | _                                                                |
| 6 bilder per sekund                | _                                                                |
| 5 bilder per sekund                | -                                                                |
| 4 bilder per sekund                | -                                                                |
| 3 bilder per sekund                | _                                                                |
| 2 bilder per sekund                | _                                                                |
| 1 bild per sekund                  |                                                                  |
| d2 Max antal exponer. i följd      | (standardinställningen är 200)                                   |
| 1–200                              | Välj maximalt antal bilder som kan tas i en                      |
|                                    | enda serie i serietagningsläge.                                  |
| d3 Visning av ISO-tal (s           | tandardinställningen är <b>Visa antalet bilder som kan tas</b> ) |
| Visa ISO-känslighet                | Välj om ISO-känslighet ska visas i                               |
| Visa antalet bilder som kan tas    | kontrollpanelen och sökaren i stället för                        |
| 1. 1. <i>p</i> . 1                 | antalet aterstaende exponeringar.                                |
| d4 Alt. för synkroniserade slutare | (standardinställningen är Synkr.)                                |
| Synkr.                             | Välj om slutarutlösningen på fjärrkameror                        |
| Ingen synkr.                       | ska synkroniseras med slutarutiosningen                          |
| df Evnonovingefördettigter         | pa nuvuukameran.                                                 |
| as exponeringstorarojning          | (standardinstallningen ar <b>Av</b> )                            |
| <u>3 sek.</u>                      | I situationer när minsta kamerarörelse kan                       |
| 2 sek.                             | ge suddiga bilder, välj <b>1 sek., 2 sek.</b> eller              |
| 1 sek.                             | <b>3 Sek.</b> for att fordroja slutarutlösningen till            |
| Av                                 | spegeln fällts upp.                                              |

| d6         | Elektr. slutare för främre ridå | (standardinställningen är Inaktivera)               |
|------------|---------------------------------|-----------------------------------------------------|
| Akti       | ivera                           | Aktivera eller inaktivera den elektroniska          |
| Inal       | ktivera                         | slutaren för främre ridå i <b>Mup</b> -läge, vilket |
|            |                                 | eliminerar oskärpa orsakat av slutarens             |
|            |                                 | rörelse.                                            |
| d7         | Filnummersekvens                | (standardinställningen är <b>På</b> )               |
| På         |                                 | Välj hur kameran tilldelar filnummer.               |
| Av         |                                 | _                                                   |
| Åte        | rställ                          | _                                                   |
| <b>d</b> 8 | Rutnät i sökaren                | (standardinställningen är Av)                       |
| På         |                                 | Välj om ett kompositionsrutnät ska visas i          |
| Av         |                                 | sökaren.                                            |
| d9         | Lcd-belysning                   | (standardinställningen är Av)                       |
| På         |                                 | Välj om kontrollpanelen och                         |
| Av         |                                 | knappbelysningen ska vara belysta medan             |
|            |                                 | vänteslägestimern är aktiverad.                     |
| d10        | ) Optisk vibrationsreducering   | (standardinställningen är <b>På</b> )               |
| På         |                                 | Slå på eller stänga av vibrationskontroll.          |
| Av         |                                 | Detta alternativ är endast tillgängligt med         |
|            |                                 | objektiv som stöder detta.                          |

#### 🖉 Den elektroniska slutaren för främre ridå

Ett objektiv av typen G, E eller D rekommenderas; välj **Inaktivera** om du upptäcker ränder eller dimma när du fotograferar med andra objektiv. Den kortaste slutartiden och maximala ISO-känsligheten tillgänglig med elektronisk slutare för främre ridå är ½ 2000 sek. respektive ISO 51200.
| e Gaffling/blixt           |                                       |
|----------------------------|---------------------------------------|
| e1 Blixtsynkhastighet      | (standardinställningen är 1/250 sek.) |
| 1/250 sek. (Automatisk FP) | Välj en blixtsynkhastighet.           |
| 1/250 sek.                 | •                                     |
| 1/200 sek.                 |                                       |
| 1/160 sek.                 |                                       |
| 1/125 sek.                 |                                       |
| 1/100 sek.                 |                                       |
| 1/80 sek.                  |                                       |
| 1/60 sek.                  |                                       |

#### 🖉 Låsa slutartiden på gränsen för blixtsynkhastigheten

För att låsa slutartiden på synkhastighetsgränsen i exponeringslägena slutartidsstyrd automatik eller manuell exponering, välj nästa slutartid efter den längsta möjliga slutartiden (30 sek. eller - -). Ett X (blixtsynkindikator) visas i sökaren och kontrollpanelen.

#### Automatisk FP med höghastighetssynk

Automatisk FP med höghastighetssynk gör det möjligt att använda blixten vid den kortaste slutartiden som stöds av kameran, vilket möjliggör att välja maximal bländare för att reducera skärpedjupet, även när motivet är i motljus i starkt solljus. Informationsdisplayens blixtlägesindikator visar "FP" när automatisk FP med höghastighetssynk är aktiverad.

| e2 Blixtslutartid                | (standardinställningen är 1/60 sek.)                            |
|----------------------------------|-----------------------------------------------------------------|
| 1/60 sek.                        | Välj den längsta slutartiden som är tillgänglig                 |
| 1/30 sek.                        | <sup>–</sup> när blixt används i lägena <b>P</b> och <b>A</b> . |
| 1/15 sek.                        | _                                                               |
| 1/8 sek.                         | _                                                               |
| 1/4 sek.                         | -                                                               |
| 1/2 sek.                         | -                                                               |
| 1 sek.                           |                                                                 |
| 2 sek.                           |                                                                 |
| 4 sek.                           |                                                                 |
| 8 sek.                           |                                                                 |
| 15 sek.                          |                                                                 |
| 30 sek.                          |                                                                 |
| e3 Exponeringskomp. för blixt    | (standardinställningen är Hela kompositionen)                   |
| Hela kompositionen               | Välj hur kameran justerar blixtnivån när                        |
| Endast bakgrunden                | exponeringskompensation används.                                |
| e4 Automatisk 🗲 - ISO-känslighet | (standardinställningen är Motiv och bakgrund)                   |
| Motiv och bakgrund               | Välj om automatisk ISO-känslighet för                           |
| Endast motiv                     | fotografering med blixt ställs in till att                      |
|                                  | korrekt exponera både motivet och                               |
|                                  | bakgrunden eller endast huvudmotivet.                           |
| e5 Modelleringsblixt             | (standardinställningen är <b>På</b> )                           |
| På                               | Välj om CLS-kompatibla blixtenheter                             |
| Av                               | 🗍 (🕮 328) (säljs separat) ska avfyra en                         |
|                                  | modelleringsblixt när kamerans <b>Pv</b> -knapp                 |
|                                  | trycks in under fotografering med sökare.                       |

| e6 Auto. gaffling (läge M) | (standardinställningen är Blixt/slutartid)       |
|----------------------------|--------------------------------------------------|
| Blixt/slutartid            | Välj de inställningar som ska påverkas om        |
| Blixt/slutartid/bländare   | exponering/blixtgaffling är aktiverat i          |
| Blixt/bländare             | exponeringsläge <b>M</b> .                       |
| Endast blixt               | _                                                |
| e7 Gafflingsföljd          | (standardinställningen är Mätare > under > över) |
| Mätare > under > över      | Välj gafflingsföljden för exponering, blixt      |
| Under > mätare > över      | och vitbalansgaffling.                           |
|                            |                                                  |

| t Keglage                      |                                         |
|--------------------------------|-----------------------------------------|
| f1 Anpassningar                |                                         |
| Granskningsknapp               | Välj vilka funktioner som ska tilldelas |
| Granskningsknapp + 🌉           | kamerans reglage, antingen ensamma      |
| Fn1-knapp                      | eller tillsammans med kommandorattarna. |
| Fn1-knapp + 🌫                  |                                         |
| Fn2-knapp                      |                                         |
| AF-ON-knapp                    |                                         |
| Sekundärväljare                |                                         |
| Sekundärväljarens mitt         |                                         |
| Sekundärväljarens mitt + 🌉     |                                         |
| BKT-knapp + 🌄                  |                                         |
| Filminspelningsknapp + 🌉       |                                         |
| Funktionsknappar på objektivet | —                                       |
| f2 Multiväljarens mittknapp    |                                         |
| Fotograferingsläge             | Välj funktionen som multiväljarens mitt |
| Visningsläge                   | ska ha.                                 |
| Livevisning                    | —                                       |
|                                |                                         |

| f3 Slutartids- och bländarlås  |                                                           |
|--------------------------------|-----------------------------------------------------------|
| Slutartidslås                  | Låsa slutartiden på det värde som för                     |
| Bländarlås                     | närvarande är valt i läge <b>S</b> eller <b>M</b> , eller |
|                                | bländare på det värde som för närvarande                  |
|                                | är valt i läge A eller M.                                 |
| f4 Anpassa kommandorattar      |                                                           |
| Omvänd rotationsriktning       | Välj funktionen som den primära och                       |
| Ändra primär/sekundär          | sekundära kommandoratten ska ha.                          |
| Bländarinställning             | -                                                         |
| Menyer och bildvisning         | -                                                         |
| Bildmatning med sekundärratten | -                                                         |
| f5 Multiväljare                | (standardinställningen är Gör inget)                      |
| Starta om väntelägestimer      | Välj om väntelägestimern (🕮 39) aktiveras                 |
| Gör inget                      | genom att använda multiväljaren.                          |
| f6 Släpp knapp och anv. ratt   | (standardinställningen är <b>Nej</b> )                    |
| Ja                             | Om du väljer <b>Ja</b> kan justeringar som                |
| Nej                            | normalt görs genom att hålla in en knapp                  |
| -                              | och vrida på en kommandoratt göras                        |
|                                | genom att vrida på kommandoratten efter                   |
|                                | att knappen har släppts. Inställningen                    |
|                                | avslutas när knappen trycks ned igen, när                 |
|                                | avtryckaren trycks ned halvvägs eller                     |
|                                | vänteslägestimern slås av.                                |
|                                |                                                           |

| f7 Invertera indikatorer            | (standardinställningen är 🔫 🚛 👬 👘 👘 井 )                     |
|-------------------------------------|-------------------------------------------------------------|
| +_!                                 | Om ━_ iiiiii + (−o+) är vald visas                          |
| <b>-</b> _!+                        | exponeringsindikatorerna i                                  |
|                                     | kontrollpanelen och                                         |
|                                     | informationsdisplayen med negativa                          |
|                                     | värden till vänster och positiva värden till                |
|                                     | höger. Välj 🕂 🚛 📫 📬 (+o–) för att                           |
|                                     | visa positiva värden till vänster och                       |
|                                     | negativa värden till höger.                                 |
| f8 Alt. för knappen för livevisn.   | (standardinställningen är Aktivera)                         |
| Aktivera                            | 🖾-knappen kan inaktiveras för att                           |
| Aktiv. (väntelägestimern är aktiv.) | <sup>¯</sup> förhindra att livevisning startas oavsiktligt. |
| Inaktivera                          | -                                                           |
| f9 :∯omkopplare (                   | standardinställningen är LCD-bakgrundsbelysning (🔅))        |
| LCD-bakgrundsbelysning (🔅)          | Välj belysta displayer genom att vrida                      |
| 🔅 och informationsdisplay           | <sup>-</sup> strömbrytaren till 🔅.                          |
| f10 Tilldela MB-D17-knappar         |                                                             |
| Fn-knapp                            | Välj de funktioner som tilldelas reglagen                   |
| Fn-knapp + 🌄                        | <sup>–</sup> på flerfunktionsbatteripacket MB-D17.          |
| AF-ON-knapp                         | -                                                           |
| Multiväljare                        | -                                                           |
|                                     |                                                             |

| g Film                     |                                                                                                    |
|----------------------------|----------------------------------------------------------------------------------------------------|
| g1 Anpassningar            |                                                                                                    |
| Granskningsknapp           | Välj funktionerna som kamerans reglage                                                                                                    |
| Granskningsknapp + 🌄       | ska ha, antingen ensamma eller                                                                                                    |
| Fn1-knapp                  | tillsammans med kommandorattarna, när                                                                                                    |
| Fn1-knapp + 🚬              | — livevisningsväljaren är vriden till '\ i<br>— livevisning. Notera att om Spela in filme<br>— är valt för Avtryckare, kan avtryckaren in<br>_ användas för andra åtgärder än att spela |
| Fn2-knapp                  |                                                                                                    |
| Sekundärväljarens mitt     |                                                                                                    |
| Sekundärväljarens mitt + 🌄 | filmer.                                                                                                    |
| Avtryckare                 |                                                                                                    |

### Y Inställningsmenyn: Kamerainställning

| Formatera minneskort   |                                                                                                    |
|------------------------|----------------------------------------------------------------------------------------------------|
| XQD-kortfack           | För att börja formateringen, välj ett                                                                                         |
| SD-kortfack            | minneskortsfack och välj <b>Ja</b> . Notera att                                                                               |
|                        | formatering raderar alla bilder och annan                                                                                     |
|                        | data från kortet i det valda facket                                                                                           |
|                        | permanent. Innan du formaterar, se till                                                                                       |
| • • • · · ·            | gora de sakernetskopior som kravs.                                                                                            |
| Språk (Language)       |                                                                                                    |
|                        | Välj språk för kamerans menyer och                                                                                            |
|                        | meddelanden.                                                                                                    |
| Tidszon och datum      |                                                                                                    |
| Tidszon                | Ändra tidszon, ställ in kameraklockan,<br>synkronisera klockan med klockan på en<br>smart enhet, välj ordning för datumvisnin |
| Datum och tid          |                                                                                                    |
| Synka till smart enhet |                                                                                                    |
| Datumformat            | - och sia på eller stang av sommartid.                                                                                        |
| Sommartid              | -                                                                                                    |
| Monitorns ljusstyrka   |                                                                                                    |
| Menyer/visning         | Justera ljusheten i menyn, bildvisning och                                                                                    |
| Livevisning            | livevisningsdisplayer.                                                                                                    |

#### Formatera minneskort

Stäng inte av kameran och ta inte ur batteriet eller minneskort medan formatering pågår.

Förutom alternativet **Formatera minneskort** i inställningsmenyn kan minneskort formateras med knapparna **ISO** () och ) () thill båda knapparna intryckta samtidigt tills formateringsindikatorer visas och tryck sedan på knapparna igen för att formatera kortet. Om två minneskort är isatta när knapparna först trycks in, visas kortet som ska formateras med en blinkande ikon. Vrid på den primära kommandoratten för att välja ett annat fack.

| Monitorns färgbalans            |                                                 |
|---------------------------------|-------------------------------------------------|
|                                 | Justera monitorns färgbalans.                   |
| Virtuell horisont               |                                                 |
|                                 | Visa en virtuell horisont baserat på            |
|                                 | information från kamerans lutningssensor.       |
| Informationsdisplay             | (standardinställningen är Auto)                 |
| Auto                            | Justera informationsdisplayen för olika         |
| Manuell                         | visningsförhållanden.                           |
| AF-finjustering                 |                                                 |
| AF-finjustering (På/Av)         | Finjustera fokus för olika typer av objektiv;   |
| Sparat värde                    | information om automatisk AF-                   |
| Standard                        | finjustering finns på sida 310. AF-justering    |
| Lista sparade värden            | - rekommenderas inte i de flesta situationer    |
|                                 | och kan stora den normala fokuseringen;         |
|                                 | anvand endast har det af hodvandigt.            |
| Data for icke-CPU-objektiv      |                                                 |
| Objektivnummer                  | Registrera brännvidd och maximal                |
| Brännvidd (mm)                  | blandare for icke-CPU-objektiv, vilket          |
| Maximal bländare                | innebar att de kan anvandas med                 |
|                                 | CPLL objektiv (C) 251)                          |
| Rengöra hildsensorn             |                                                 |
| Rengör nu                       | Vibrera hildsensorn för att avlägsna damm       |
| Rengör vid start/avstängn       |                                                 |
|                                 | (                                               |
| ralla upp spegelli for religor. |                                                 |
|                                 | Las spegeluppfallningen så att damm kan         |
|                                 | las port fran pliusenson fined en               |
|                                 | batterinivån är låg (Em eller lägre) eller pär  |
|                                 | kameran är ansluten till en smart enhet via     |
|                                 | Bluetooth eller till ett trådlöst nätverk eller |
|                                 | Ethernet-nätverk.                               |

| Referensbild för dammbortt.     |                                               |
|---------------------------------|-----------------------------------------------|
| Starta                          | Skaffa referensdata för alternativet          |
| Rengör sensorn och starta       | borrtagning av damm i bilden i                |
|                                 | Capture NX-D (🕮 v).                           |
| Bildkommentar                   |                                               |
| Bifoga kommentar                | Lägg till en kommentar till nya fotografier   |
| Ange kommentar                  | som du tar. Kommentarer kan visas som         |
|                                 | metadata i ViewNX-i eller Capture NX-D        |
|                                 | (III V).                                      |
| Information om upphovsrätt      |                                               |
| Bifoga info. om upphovsrätt     | Lägg till information om upphovsrätt till     |
| Fotograf                        | nya fotografier när de tas. Information om    |
| Upphovsrättsinnehavare          | upphovsrätt kan visas som metadata i          |
| 10.54                           | ViewNX-i eller Capture NX-D (Ш V).            |
| IPIC                            |                                               |
| Redigera/spara                  | _ Skapa eller ändra IPTC-förinställningar och |
| Radera                          | välj om du ska bädda in dem i nya bilder.<br> |
| Bädda in autom. vid fotogr.     | _                                             |
| Ladda/spara                     |                                               |
| Signal                          |                                               |
| Volym                           | Välj ton och volym för signalen.              |
| Ton                             | —                                             |
| Pekskärmskontroller             |                                               |
| Aktiv./inaktiv. pekskärmskontr. | Justera pekskärmskontrollerna (🕮 11).         |
| Dragningar i helskärmsläge      | —                                             |
| HDMI                            |                                               |
| Upplösning                      | Justera inställningarna för anslutning till   |
| Avancerade inställningar        | HDMI-enheter.                                 |

| Platsdata                           |                                                      |
|-------------------------------------|------------------------------------------------------|
| Hämta från smart enhet              | Justera platsdatainställningar (🕮 253).              |
| Position                            |                                                      |
| Alt. för extern GPS-enhet           | -                                                    |
| Alt. för trådlös fjärrkontroll (WR) |                                                      |
| LED-lampa                           | Justera inställningar för LED-lampa och              |
| Kopplingsläge                       | $^-$ kopplingsläge för separat sålda trådlösa        |
|                                     | fjärrkontroller.                                     |
| Tilldela Fn på fjärrkontroll (WR)   | (standardinställningen är Ingen)                     |
| Granska                             | Välj funktionen för <b>Fn</b> -knappen på den        |
| FV-lås                              | trådlösa fjärrkontrollen (säljs separat).            |
| AE-/AF-lås                          | -                                                    |
| Endast AE-lås                       | _                                                    |
| AE-lås (återställ vid expon.)       | _                                                    |
| Endast AF-lås                       | _                                                    |
| AF-ON                               | _                                                    |
| \$Inaktivera/aktivera               | _                                                    |
| + NEF (RAW)                         | _                                                    |
| Livevisning                         | _                                                    |
| Ingen                               | _                                                    |
| Flygplansläge                       | (standardinställningen är Inaktivera)                |
| Aktivera                            | Aktivera flygplansläge om du vill                    |
| Inaktivera                          | <sup>–</sup> inaktivera de trådlösa funktionerna för |
|                                     | Eye-Fi-kort och Bluetooth- och Wi-Fi-                |
|                                     | anslutningar till smarta enheter.                    |
|                                     | Anslutningar till andra enheter med en               |
|                                     | tradios sandare kan endast inaktiveras               |
|                                     | genom att ta bort sandaren från kameran.             |

| Anslut till smart enhet            |                                                           |
|------------------------------------|-----------------------------------------------------------|
| Starta                             | För att ansluta en smart enhet, välj <b>Starta</b>        |
| Lösenordsskydd                     | ¯ och följ på vägledningen på skärmen.                    |
|                                    | Lösenordsskydd styr om Bluetooth-                         |
|                                    | anslutningar är lösenordsskyddade.                        |
| Överför till smart enhet (auto)    | (standardinställningen är Av)                             |
| På                                 | Välj <b>På</b> för att överföra bilder till en smart      |
| Av                                 | ¯ enhet när de tas.                                       |
| Wi-Fi                              |                                                           |
| Nätverksinställningar              | Justera Wi-Fi-inställningar (trådlöst                     |
| Aktuella inställningar             | <sup>–</sup> nätverk) för anslutning till smarta enheter. |
| Återställ anslutningsinställningar | -                                                         |
| Bluetooth                          |                                                           |
| Nätverksanslutning                 | Justera inställningarna för Bluetooth-                    |
| Sammanlänkade enheter              | anslutning till smarta enheter.                           |
| Sänd i avstängt läge               | -                                                         |
| Nätverk                            |                                                           |
| Välj maskinvara                    | Justera ftp- och nätverksinställningar för                |
| Nätverksinställningar              | Ethernet och trådlösa nätverk med en                      |
| Alternativ                         | <sup>-</sup> WT-7. Detta alternativ är endast             |
|                                    | tillgängligt när en WT-7 är monterad.                     |
| Eye-Fi-överföring                  | (standardinställningen är Aktivera)                       |
| Aktivera                           | Överför bilder till ett förvalt mål. Detta                |
| Inaktivera                         | alternativ visas endast när ett kompatibelt               |
|                                    | Eye-Fi-kort är isatt.                                     |

| Överensstämmelsemärkning     |                                                        |
|------------------------------|--------------------------------------------------------|
|                              | Visa ett urval av de standarder som                    |
|                              | kameran uppfyller.                                     |
| Batterityp i MB-D17          | (standardinställningen är LR6 (AA alkaliska))          |
| LR6 (AA alkaliska)           | För att försäkra dig om att kameran                    |
| HR6 (AA Ni-MH)               | fungerar som den ska när                               |
| FR6 (AA litium)              | flerfunktionsbatteripacket MB-D17 (säljs               |
|                              | separat) används med AA-batterier,                     |
|                              | matcha alternativet som är valt i denna                |
|                              | meny efter den batterityp som är isatt i               |
|                              | batteripacket. Du behöver inte justera                 |
|                              | detta alternativ nar du anvander                       |
|                              | batterierna EN-ELISD/EN-ELISa/EN-ELIS                  |
|                              | eller EN-EL 18C/EN-EL 18D/EN-EL 18a/                   |
| <b>•</b> • • •               | EN-EL 18 (saijs separat).                              |
| Batteriordning               | (standardinstallningen ar Anvand batt. I MB-D17 forst) |
| Använd batt. i MB-D17 först  | Välj om batteriet i kameran eller                      |
| Använd kamerabatteriet först | batterierna i batteripacket ska användas               |
|                              | först när ett separat sält                             |
|                              | flerfunktionsbatteripack MB-D17 är isatt.              |
| Batteriinformation           |                                                        |
|                              | Visa information om batteriet som är isatt i           |
|                              | kameran.                                               |
| Funktion utan minneskort     | (standardinställningen är Slutaren aktiverad)          |
| Slutaren inaktiverad         | Välj om slutaren kan utlösas när inget                 |
| Slutaren aktiverad           | minneskort är isatt.                                   |
| Spara/ladda inställningar    |                                                        |
| Spara inställningar          | Spara kamerainställningar till eller ladda             |
| Ladda inställningar          | kamerainställningar från ett minneskort.               |
|                              | Inställningsfiler kan delas med andra                  |
|                              | D500-kameror.                                          |

| Återställ alla inställningar |                                                                                                   |
|------------------------------|---------------------------------------------------------------------------------------------------|
| Återställ                    | Återställ alla inställningar förutom                                                              |
| Återställ inte               | alternativ valda för <b>Språk (Language)</b> och<br><b>Tidszon och datum</b> i inställningsmenyn. |
|                              |                                                                                                   |

#### Firmwareversion

Visa kamerans aktuella firmwareversion.

#### Aterställ alla inställningar

Information om upphovsrätt, IPTC-förinställningar och andra användarframtagna poster återställs också. Vi rekommenderar att du sparar inställningarna med alternativet **Spara/ladda inställningar** i inställningsmenyn innan du utför en återställning.

#### Automatisk AF-finjustering

Automatisk AF-finjustering utförs såsom det beskrivs nedan.

### 1 Förbered kameran.

Montera kameran på ett stativ och rikta den mot ett platt motiv med hög kontrast parallellt med kamerans fokalplan. Notera att automatisk AF-finjustering fungerar bäst vid maximal bländare och kanske inte fungerar i mörka omgivningar.

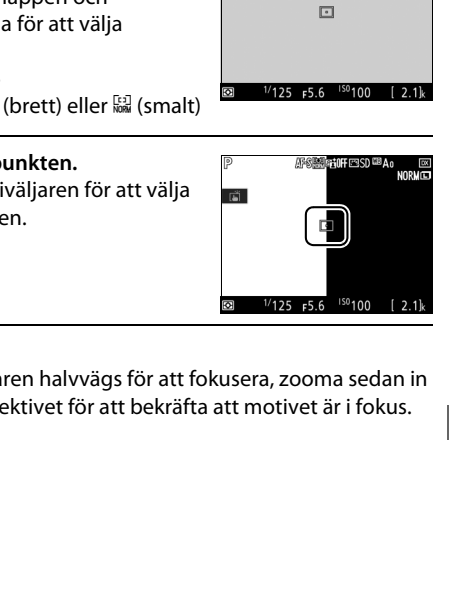

١Ĵ

använd AF-lägesknappen och kommandorattarna för att välja Autofokusläge: AF-S • AF-områdesläge: 🔛 (brett) eller 🔛 (smalt)

### **4** Välj mittenfokuspunkten.

Tryck mitt på multiväljaren för att välja mittenfokuspunkten.

### 5 Fokusera.

följande:

Tryck ned avtryckaren halvvägs för att fokusera, zooma sedan in på vyn genom objektivet för att bekräfta att motivet är i fokus.

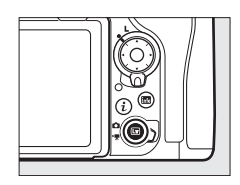

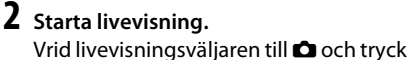

**3** Justera fokusinställningarna. Vrid fokuslägesväljaren till AF och

på 🖾-knappen.

#### **6** Utför en automatisk AF-finjustering.

Tryck på AF-läges- och filminspelningsknappen samtidigt och håll dem intryckta tills dialogrutan som ses i steg 7 visas (detta bör ta drygt två sekunder).

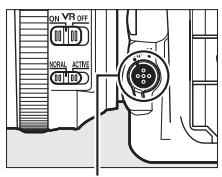

AF-lägesknapp

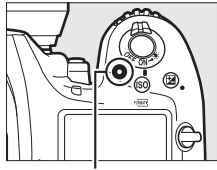

Filminspelningsknapp

### **7** Spara det nya värdet.

Markera **Ja** och tryck på ® för att lägga till AF-finjusteringsvärdet för det aktuella objektivet till listan med sparade värden (endast CPU-objektiv). Notera att endast ett värde kan lagras för varje typ av objektiv.

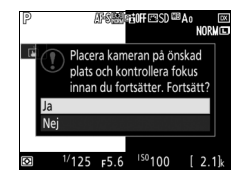

### **8** Aktivera AF-finjustering.

l kamerans inställningsmeny, välj AFfinjustering > AF-finjustering (På/Av), markera sedan På och tryck på ®.

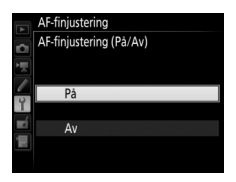

# Retuscheringsmenyn: *Skapa retuscherade* kopior

| NEF (RAW)-bearbetning    |                                                        |
|--------------------------|--------------------------------------------------------|
|                          | Skapa JPEG-kopior av NEF (RAW)-                        |
|                          | fotografier (🕮 316).                                   |
| Beskär                   |                                                        |
|                          | Skapa en beskuren kopia av det valda                   |
|                          | fotografiet (🕮 318).                                   |
| Ändra storlek            |                                                        |
| Välj bild                | Skapa små kopior av valda fotografier.                 |
| Välj mål                 | _                                                      |
| Välj storlek             | _                                                      |
| D-Lighting               |                                                        |
|                          | Ljusa upp skuggor. Välj för mörka eller                |
|                          | bakgrundsbelysta fotografier.                          |
| Korrigering av röda ögon |                                                        |
|                          | Korrigera "röda ögon" i bilder som tagits<br>med blivt |
| Räta upp                 |                                                        |
|                          | Skapa upprätade kopior. Kopior kan rätas               |
|                          | upp med upp till 5° i steg om cirka 0,25°.             |
| Distorsionskontroll      |                                                        |
| Auto                     | Skapa kopior med reducerad yttre                       |
| Manuell                  | förvrängning. Använd för att minska                    |
|                          | tunnformig förvrängning i bilder tagna                 |
|                          | med vidvinkelobjektiv eller kuddformig                 |
|                          | förvrängning i bilder tagna med                        |
|                          | teleobjektiv. Välj <b>Auto</b> för att låta kameran    |
|                          | korrigera förvrängning automatiskt.                    |

| Perspektivkontroll       |                                                                                                    |
|--------------------------|----------------------------------------------------------------------------------------------------|
|                          | Skapa kopior som reducerar effekterna av<br>perspektiv som tagits från basen av höga<br>objekt.                       |
| Filtereffekter           |                                                                                                    |
| Skylightfilter           | Skapa effekten av följande filter:                                                                                    |
| Varmfilter               | <ul> <li>Skylightfilter: En skylightfiltereffekt</li> <li>Varmfilter: En filtereffekt med varm<br/>färgton</li> </ul> |
| Monokrom                 |                                                                                                    |
| Svartvitt                | Kopiera fotografier i Svartvitt, Sepia eller                                                                          |
| Sepia                    | <b>Cyanotypi</b> (monokrom blå och vit).                                                                              |
| Cyanotypi                |                                                                                                    |
| Bildöverlägg             |                                                                                                    |
|                          | Bildöverlägg kombinerar två befintliga                                                                                |
|                          | NEF (RAW)-fotografier till en enda bild som                                                                           |
|                          | sparas separat från originalen (🕮 319).                                                                               |
|                          | Bildoverlagg kan endast valjas genom att                                                                              |
| Redigera film            |                                                                                                    |
| Väli start-/slutpunkt    | Beskär filmsekvenser för att skana                                                                                    |
| Spara vald bildruta      | redigerade konjor av filmer eller spara                                                                               |
| Spara valu biluruta      | valda bildrutor som JPEG-stillbilder (III 82).                                                                        |
| Jämförelse sida vid sida |                                                                                                    |
|                          | Jämför retuscherade kopior med                                                                                        |
|                          | originalfotografierna. <b>Jämförelse sida vid</b>                                                                     |
|                          | sida är endast tillgängligt om                                                                                        |
|                          | retuscheringsmenyn visas genom att                                                                                    |
|                          | trycka pă 🕃 samtidigt som du håller in                                                                                |
|                          | 🤓-knappen eller genom att trycka på i                                                                                 |
|                          | och valja <b>ketuschering</b> i neiskarmslage                                                                         |
|                          | visas                                                                                                    |
|                          | vi5u5.                                                                                                    |

### 🗄 Min meny/🗐 Inställningshistorik

| Lägg till objekt     |                                              |
|----------------------|----------------------------------------------|
| VISNINGSMENY         | Skapa en anpassad meny med upp till 20       |
| FOTOGRAFERINGSMENY   | alternativ valda från menyerna bildvisning,  |
| FILMINSPELNINGSMENY  | fotografering, filminspelning, anpassade     |
| ANPASSNINGSMENY      | inställningar, inställning och retuschering. |
| INSTÄLLNINGSMENY     |                                              |
| RETUSCHERINGSMENY    |                                              |
| Ta bort objekt       |                                              |
|                      | Radera objekt i Min meny.                    |
| Rangordna objekt     |                                              |
|                      | Rangordna objekt i Min meny.                 |
| Välj flik            | (standardinställningen är MIN MENY)          |
| MIN MENY             | Namnet på menyn visas i fliken "Min          |
| INSTÄLLNINGSHISTORIK | meny/Inställningshistorik". Välj             |
|                      | INSTÄLLNINGSHISTORIK för att visa en         |
|                      | meny med de 20 senast använda                |
|                      | inställningarna.                             |
|                      |                                              |

### Alternativ på retuscheringsmenyn

#### NEF (RAW)-bearbetning

Skapa JPEG-kopior av NEF (RAW)-fotografier.

#### 1 Välj NEF (RAW)-bearbetning. Markera NEF (RAW)-bearbetning i

retuscheringsmenyn och tryck på () för att visa en dialogruta för val av bild som bara listar NEF (RAW)-bilder som skapats med denna kamera.

| RETUSCHERINGSMENY        |      |
|--------------------------|------|
| NEF (RAW)-bearbetning    | R##+ |
| Beskär                   | Ж    |
| Ändra storlek            | (*** |
| D-Lighting               | 8    |
| Korrigering av röda ögon | ۲    |
| Räta upp                 | 6    |
| Distorsionskontroll      | ••   |
| Perspektivkontroll       | 11   |

### 2 Välj en bild.

Använd multiväljaren för att markera en bild (för att visa den markerade bilden i helskärmsläge, håll in <sup>®</sup>-knappen). Tryck på <sup>®</sup> för att välja det markerade fotografiet och fortsätta till nästa steg.

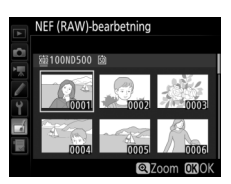

### **3** Välj inställningar för JPEG-kopian.

Justera inställningarna som listas nedan. Observera att vitbalans och vinjetteringskontroll inte är tillgängliga med multiexponering eller bilder skapade med bildöverlägg och att exponeringskompensation endast kan ställas in på värden mellan –2 och +2 EV.

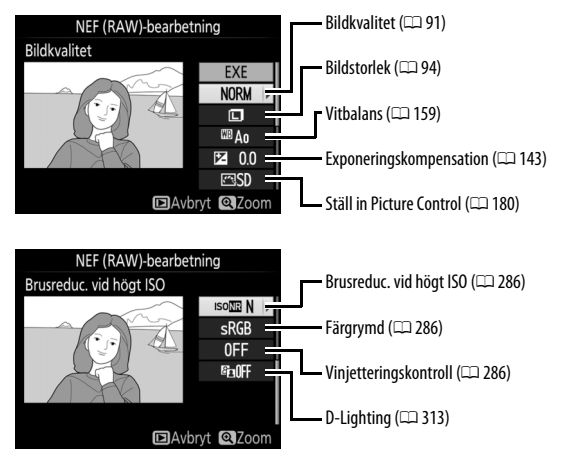

### **4** Kopiera fotografiet.

Markera **EXE** och tryck på ® för att skapa en JPEG-kopia av det valda fotografiet. Tryck på **MENU**-knappen om du vill avsluta utan att kopiera fotografiet.

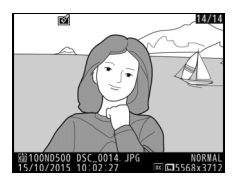

### Beskär

Skapa en beskuren kopia av det valda fotografiet. Det valda fotografiet visas med den valda beskärningen visad i gult; skapa en beskuren kopia enligt beskrivningen i följande tabell.

| För att                                   | Använd          | Beskrivning                                                                                                    |
|-------------------------------------------|-----------------|----------------------------------------------------------------------------------------------------|
| Minska storleken<br>på beskärningen       | <b>9≅ (\$</b> ) | Tryck på व्≅ (\$) för att minska storleken på<br>beskärningen.                                                            |
| Öka storleken på<br>beskärningen          | €               | Tryck på ९-knappen för att öka storleken på<br>beskärningen.                                                              |
| Ändra<br>beskärningens<br>bildförhållande | Ş               | Vrid på den primära kommandoratten för att<br>välja bildförhållandet.                                                     |
| Placera<br>beskärningen                   |                 | Använd multiväljaren för att placera<br>beskärningen. Håll in för att snabbt flytta<br>beskärningen till önskad position. |
| Granska<br>beskärningen                   |                 | Tryck på multiväljarens mitt om du vill granska<br>den beskurna bilden.                                                   |
| Skapa kopia                               | œ               | Spara den aktuella beskärningen som en<br>separat fil.                                                                    |

#### Beskär: Bildkvalitet och storlek

Kopior skapade från NEF (RAW), NEF (RAW) + JPEG eller TIFF (RGB)-bilder har en bildkvalitet (□ 91) på JPEG hög★; beskurna kopior skapade från JPEG-bilder har samma bildkvalitet som originalet. Kopians storlek varierar med beskärningens storlek och bildförhållande och visas längst upp till vänster i beskärningsdisplayen.

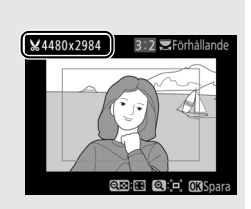

#### 🖉 Visa beskurna kopior

Visningszoom kanske inte är tillgängligt när beskurna kopior visas.

### Bildöverlägg

Bildöverlägg kombinerar två befintliga NEF-bilder (RAW) till en enda bild som sparas separat från originalen; resultatet, som utnyttjar RAW-data från kamerans bildsensor, blir märkbart bättre än fotografier kombinerade i ett bildbehandlingsprogram. Den nya bilden sparas med de aktuella inställningarna för bildkvalitet och bildstorlek; innan ett överlägg skapas, ställ in bildkvalitet och bildstorlek ( $\Box$  91, 94; alla alternativ är tillgängliga). För att skapa en NEF-kopia (RAW), välj bildkvaliteten **NEF (RAW)** och bildstorleken **Stor** (överlägget sparas som en stor NEF/RAW-bild även om **Liten** eller **Mellan** väljs).

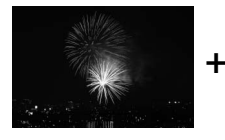

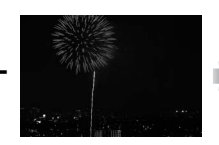

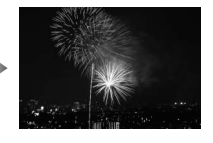

### Välj **Bildöverlägg**.

Markera **Bildöverlägg** i retuscheringsmenyn och tryck på (). Dialogrutan som ses till höger visas, med **Bild 1** markerad; tryck på () för att visa en bildvalsdialogruta som endast listar de stora NEF-bilder (RAW) som

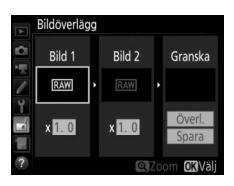

skapats med kameran (små och mellanstora NEF/RAW-bilder kan inte väljas).

### 2 Välj den första bilden.

Använd multiväljaren för att markera det första fotografiet i överlägget. Håll in <sup>®</sup>-knappen för att visa den markerade bilden i helskärmsläge. För att visa bilder på en annan plats, tryck på <sup>®</sup> (\$) och välj önskat kort och mapp enligt

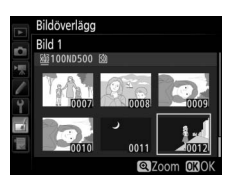

beskrivningen på sida 256. Tryck på ® för att välja det markerade fotografiet och återgå till granskningsdisplayen.

### **3** Välj den andra bilden.

Den valda bilden visas som **Bild 1**. Markera **Bild 2** och tryck på ®, välj sedan det andra fotot så som beskrivs i steg 2.

### **4** Justera förstärkningen.

Markera **Bild 1** eller **Bild 2** och optimera exponeringen för överlägget genom att trycka på (\*) eller (\*) för att välja förstärkning från värden mellan 0,1 och 2,0. Upprepa för den andra bilden. Standardvärdet är 1.0: väli 0.5 för att

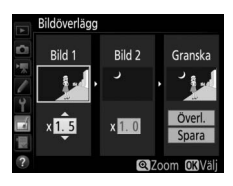

halvera förstärkningen eller 2,0 för att fördubbla den. Effekten av förstärkningen visas i kolumnen **Granska**.

### 5 Granska överlägget.

För att granska kompositionen så som visas till höger, tryck på € eller ⊕ för att placera markören i kolumnen **Granska**, tryck sedan på ⊕ eller ⊕ för att markera **Överl.** och tryck på (notera att färger och ljushet i granskningen kan skilja sig

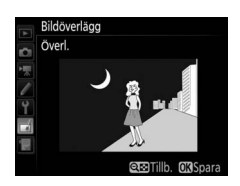

från den slutliga bilden). Välj **Spara** för att spara överlägget utan att visa en granskning. För att återgå till steg 4 och välja nya foton eller justera förstärkningen, tryck på **Q2** (**\$**).

### **6** Spara överlägget.

Tryck på ® medan granskningen visas för att spara överlägget. Efter att ett överlägg har skapats visas den nya bilden i helskärmsläge i monitorn.

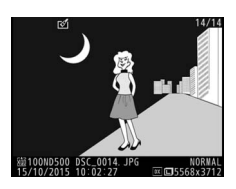

#### Bildöverlägg

Endast stora NEF-bilder (RAW) med samma bildområde och bitdjup kan kombineras.

Överlägget har samma fotoinfo (inklusive fotograferingsdatum, mätning, slutartid, bländare, exponeringsläge, exponeringskompensation, brännvidd och bildorientering) och värden för vitbalans och Picture Control som fotografiet valt för **Bild 1**. Den aktuella bildkommentaren bifogas till överlägget när det sparas; upphovsrättsinformation kopieras dock inte. Överlägg som sparas i NEF (RAW)-format använder den komprimering som är vald för **NEF-komprimering (RAW)** i menyn **Sparar i NEF (RAW)** och har samma bitdjup som originalbilderna.

## **Teknisk information**

Läs detta kapitel för information om kompatibla tillbehör, rengöring och förvaring av kameran, och vad du ska göra om ett felmeddelande visas eller om du råkar ut för problem när du använder kameran.

### Kompatibla objektiv

| Kamerainställning  |                                                                       |                 | Fokusläge                                             | Exp<br>ring | one-<br>släge         | Mätningssystem        |                      |                                       |         |
|--------------------|-----------------------------------------------------------------------|-----------------|-------------------------------------------------------|-------------|-----------------------|-----------------------|----------------------|---------------------------------------|---------|
| Obj                | ektiv/tillbehör                                                       | AF              | M (med<br>elektronisk<br>avståndsmätare) <sup>1</sup> | P<br>S      | A<br>M                | 3D                    | <sup>2</sup><br>Färg | <ul><li>(€) 3</li><li>(€) 4</li></ul> | •*<br>5 |
|                    | Typ G, E eller D AF<br>NIKKOR <sup>7</sup><br>AF-S, AF-P, AF-I NIKKOR | ~               | v                                                     | ~           | ~                     | ~                     | _                    | ✔8                                    | ~       |
| ÷                  | PC-E NIKKOR-serien                                                    | —               | <b>√</b> <sup>9</sup>                                 | <b>1</b> 9  | <b>√</b> <sup>9</sup> | <b>√</b> <sup>9</sup> | —                    | <b>√</b> <sup>8,9</sup>               | ~       |
| 0-U                | PC Micro 85mm f/2.8D <sup>10</sup>                                    | —               | ✔ ۹                                                   | —           | <b>1</b> 11           | ~                     | —                    | <b>√</b> <sup>8,9</sup>               | ~       |
| ojekt              | Telekonverter AF-S/AF-I <sup>12</sup>                                 | V               | ~                                                     | V           | ~                     | ~                     | —                    | <b>✓</b> <sup>8</sup>                 | ~       |
| ektiv <sup>6</sup> | Övriga AF NIKKOR<br>(förutom objektiv för<br>F3AF)                    | ✓ <sup>13</sup> | ✓ <sup>13</sup>                                       | ~           | ~                     | _                     | ~                    | ✓8                                    | _       |
|                    | AI-P NIKKOR                                                           | —               | ✓ <sup>14</sup>                                       | ~           | ~                     | —                     | ~                    | <b>✓</b> <sup>8</sup>                 | —       |

| Kamerainställning    |                                                                               |    | Fokusläge                                   | Exp<br>ring: | one-<br>släge          | Mätningssystem |                 |                 |    |  |
|----------------------|-------------------------------------------------------------------------------|----|---------------------------------------------|--------------|------------------------|----------------|-----------------|-----------------|----|--|
|                      |                                                                               |    | M (med                                      | Р            | A                      | <b>2</b>       |                 | <b>()</b> 3     | •* |  |
| 0bj                  | ektiv/tillbehör                                                               | AF | elektronisk<br>avståndsmätare) <sup>1</sup> | S            | M                      | 3D             | Färg            | • 4             | 5  |  |
|                      | Al-, Al-modifierade<br>NIKKOR- eller Nikons<br>E-serie-objektiv <sup>16</sup> | _  | ✔ <sup>14</sup>                             | _            | ✔ <sup>17</sup>        | —              | ✓ <sup>18</sup> | ✓ <sup>19</sup> | _  |  |
| Icke-CPI             | Medical-NIKKOR<br>120mm f/4                                                   | _  | v                                           | -            | ✓ <sup>20</sup>        | _              | _               | -               | _  |  |
|                      | Reflex-NIKKOR                                                                 | —  | —                                           | —            | ✓ <sup>17</sup>        | —              | —               | ✓ <sup>19</sup> | —  |  |
| U-ob                 | PC-NIKKOR                                                                     | —  | <b>✓</b> <sup>9</sup>                       | —            | ✓ <sup>21</sup>        | —              | —               | ~               | —  |  |
| jektiv <sup>15</sup> | Telekonverter av<br>Al-typ <sup>22</sup>                                      | —  | ✓ <sup>23</sup>                             | —            | ✔ <sup>17</sup>        | —              | ✔ <sup>18</sup> | ✓ <sup>19</sup> | —  |  |
|                      | Bälg PB-6 <sup>24</sup>                                                       | —  | ✓ <sup>23</sup>                             | —            | <b>✓</b> <sup>25</sup> | —              | —               | ~               | —  |  |
|                      | Automatiska<br>mellanringar (PK-serien<br>11A, 12 eller 13; PN-11)            | _  | ✓ <sup>23</sup>                             | _            | ✓ 17                   | _              | _               | ~               |    |  |

- 1 Manuell fokusering tillgängligt med alla objektiv.
- 2 Matris.
- 3 Centrumvägt.
- 4 Spot.
- 5 Högdagervägd.
- 6 IX-NIKKOR-objektiv kan inte användas.
- 7 Vibrationsreducering (VR) stöds med VR-objektiv.
- 8 Spotmätning mäter vald fokuspunkt (CII 128).
- 9 Kan inte användas med förskjutning eller lutning.
- 10 Kamerans exponeringsmätnings- och blixtstyrningssystem fungerar inte korrekt om objektivet förskjuts och/eller lutas, eller om en bländare annan än maximal bländare används.
- 11 Endast manuell exponering.
- 12 För information om de fokuspunkter som är tillgängliga för autofokus och elektronisk avståndsmätning, se sida 99.

- 13 Vid fokusering vid det minsta fokusavståndet med objektiven AF 80–200mm f/2.8, AF 35–70mm f/2.8, AF 28–85mm f/3.5–4.5 <Ny> eller AF 28–85mm f/3.5–4.5 med maximal zoom kanske fokuseringsindikatorn visas när bilden på mattskivan i sökaren inte är i fokus. Justera fokus manuellt tills bilden i sökaren är i fokus.
- 14 Med maximal bländare f/5.6 eller snabbare.
- 15 Vissa objektiv kan inte användas (se sida 326).
- 16 Roteringsområdet för stativfäste AI 80–200mm f/2.8 ED begränsas av kamerahuset. Filter kan inte bytas medan AI 200–400mm f/4 ED är monterad på kameran.
- 17 Om den största bländaren har angetts med alternativet **Data för icke-CPU-objektiv** (CIII 250) visas bländarvärdet i sökaren och på kontrollpanelen.
- 18 Kan bara användas om objektivets brännvidd och maximal bländare är angivna med Data för icke-CPU-objektiv (C 250). Använd spotmätning eller centrumvägd mätning om önskade resultat inte uppnås.
- 19 För bättre precision, ange objektivets brännvidd och maximal bländare med **Data för icke-CPU-objektiv** (C 250).
- 20 Kan användas i manuellt exponeringsläge med slutartider som är längre än blixtsynkhastigheten med ett steg eller mer.
- 21 Exponeringen bestäms genom förinställning av objektivets bländare. I exponeringsläget bländarstyrd automatik, förinställ bländaren med bländarringen innan du utför AE-lås och förskjuter objektivet. I manuellt exponeringsläge, förinställ bländaren med bländarringen och bestäm exponeringen innan du förskjuter objektivet.
- 22 Exponeringskompensation krävs vid användning med Al 28–85mm f/3.5–4.5, Al 35–105mm f/3.5–4.5, Al 35–135mm f/3.5–4.5 eller AF-S 80–200mm f/2.8D.
- 23 Med maximal effektiv bländare på f/5.6 eller snabbare.
- 24 Kräver automatisk mellanring PK-12 eller PK-13. Eventuellt krävs PB-6D, beroende på kamerans orientering.
- 25 Använd förinställd bländare. I exponeringsläget bländarstyrd automatik, ställ in bländaren med fokustillbehöret innan du bestämmer exponeringen och tar fotografier.
- Reprostativet PF-4 kräver kamerahållaren PA-4.
- Brus i form av ränder kan uppstå när autofokus används vid höga ISO-känsligheter. Använd manuell fokusering eller fokuslås. Ränder kan även uppstå vid höga ISO-känsligheter när bländare justeras vid filminspelning eller vid fotografering med livevisning.

#### Identifiera CPU- och typ G-, E- och D-objektiv

CPU-objektiv (särskilt typ G, E och D) rekommenderas, men notera att IX-NIKKOR-objektiv inte kan användas. CPU-objektiv kan identifieras genom förekomsten av CPU-kontakter, och typ G-, E- och D-objektiv genom en bokstav på objektivfattningen. Typ G- och E-objektiv är inte utrustade med bländarring.

CPU-kontakter

Bländarring

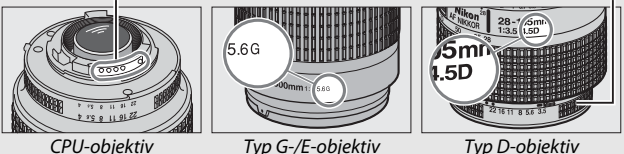

#### Ø Objektivets bländarvärde

Objektivnamnets bländarvärde är objektivets maximala bländare.

#### Kompatibla icke-CPU-objektiv

Data för icke-CPU-objektiv (III 250) kan användas för att aktivera många av de funktioner som är tillgängliga med CPU-objektiv, inklusive färgmatrismätning; om inga data anges används centrumvägd mätning i stället för färgmatrismätning, och om maximal bländare inte anges visar kamerans bländardisplay antalet stopp från maximal bländare och det verkliga bländarvärdet måste läsas från objektivets bländarring.

#### 🔽 Inkompatibla tillbehör och icke-CPU-objektiv

Följande kan INTE användas med D500:

- Telekonverter TC-16A AF
- Objektiv utan Al-funktion
- Objektiv som kräver fokuseringsenheten AU-1 (400mm f/4.5, 600mm f/5.6, 800mm f/8, 1200mm f/11)
- Fisheye-objektiv (6mm f/5.6, 7,5mm f/5.6, 8mm f/8, 0P 10mm f/5.6)
- 2,1cm f/4
- Mellanring K2
- 180–600mm f/8 ED (serienummer 174041–174180)
- 360–1200mm f/11 ED (serienummer 174031–174127)
- 200–600mm f/9.5 (serienummer 280001–300490)

- AF-objektiv för F3AF (AF 80mm f/2.8, AF 200mm f/3.5 ED, AF-telekonverter TC-16)
- PC 28mm f/4 (serienummer 180900 eller tidigare)
- PC 35mm f/2.8 (serienummer 851001–906200)
- PC 35mm f/3.5 (gammal typ)
- Reflex 1000mm f/6.3 (gammal typ)
- Reflex 1000mm f/11 (serienummer 142361–143000)
- Reflex 2000mm f/11 (serienummer 200111–200310)

#### 🖉 VR-objektiv

Objektiven som listas nedan rekommenderas inte för långa exponeringar eller för bilder som tas med hög ISO-känslighet, eftersom egenskaperna hos styrsystemet för vibrationsreducering (VR) kan orsaka att fotografierna förstörs av dimma. Vi rekommenderar att du stänger av vibrationsreducering när andra VR-objektiv används.

- AF-S VR Zoom-Nikkor 24–120mm f/3.5–5.6G IF-ED
- AF-S VR Zoom-Nikkor 70–200mm f/2.8G IF-ED
- AF-S VR Zoom-Nikkor 70–300mm f/4.5–5.6G IF-ED
- AF-S VR Nikkor 200mm f/2G IF-ED
- AF-S VR Nikkor 300mm f/2.8G IF-ED
- AF-S NIKKOR 16-35mm f/4G ED VR
- AF-S NIKKOR 24-120mm f/4G ED VR
- AF-S NIKKOR 28–300mm f/3.5–5.6G ED VR

- AF-S NIKKOR 400mm f/2.8G ED VR
- AF-S NIKKOR 500mm f/4G ED VR
- AF-S DX VR Zoom-Nikkor 18–200mm f/3.5–5.6G IF-ED
- AF-S DX NIKKOR 16-85mm f/3.5-5.6G ED VR
- AF-S DX NIKKOR 18-200mm f/3.5-5.6G ED VR II
- AF-S DX Micro NIKKOR 85mm f/3.5G ED VR
- AF-S DX NIKKOR 55-300mm f/4.5-5.6G ED VR

#### 🖉 Beräkna bildvinkeln

Storleken på området som exponeras av en 35 mm kamera är 36 × 24 mm. Storleken på området som exponeras av D500 när **DX (24 × 16)** är valt för **Välj bildområde** i fotograferingsmenyn är däremot 23,5 × 15,7 mm, vilket betyder att bildvinkeln hos en 35 mm kamera är cirka 1,5 gånger den för D500 (när **1,3 × (18 × 12)** är valt minskar storleken på området som exponeras, vilket ytterligare minskar bildvinkeln med ungefär 1,3×).

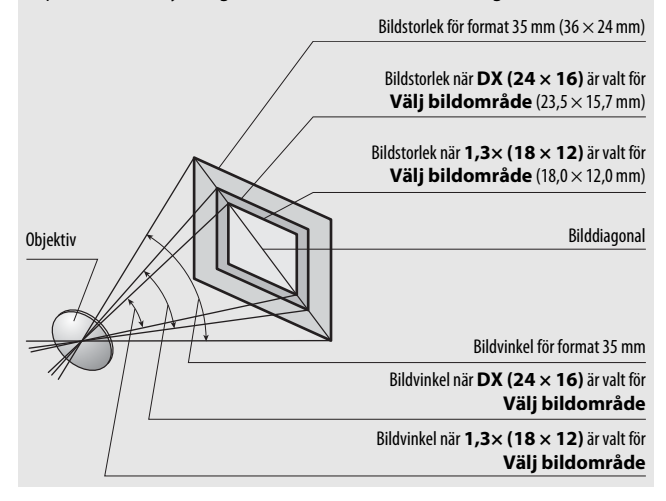

327

### Nikon Creative Lighting System (CLS)

Nikons avancerade Creative Lighting System (CLS) möjliggör förbättrad kommunikation mellan kameran och kompatibla blixtenheter, vilket förbättrar blixtfotograferingen.

#### **II** CLS-kompatibla blixtenheter

Följande funktioner är tillgängliga med CLS-kompatibla blixtenheter:

|            |       |                                                                                     | SB-5000        | SB-910, SB-900,<br>SB-800 | SB-700 | SB-600 | SB-500                | SN-800 | SB-R200 | SB-400                | SB-300                |
|------------|-------|-------------------------------------------------------------------------------------|----------------|---------------------------|--------|--------|-----------------------|--------|---------|-----------------------|-----------------------|
|            | i-TTL | i-TTL-balanserad<br>upplättningsblixt<br>för digitala<br>systemkameror <sup>1</sup> | ~              | ~                         | ~      | ~      | ~                     | _      | _       | ~                     | r                     |
|            |       | Standard i-TTL-<br>upplättningsblixt<br>för digitala<br>systemkameror               | ✓ <sup>2</sup> | ✓2                        | ~      | ✓2     | ~                     | _      | _       | ~                     | r                     |
| ıkel blixt | ⊗a    | Automatisk<br>bländare                                                              | ~              | <b>✓</b> <sup>3</sup>     | _      | _      | —                     | —      | —       | —                     | _                     |
|            | A     | Auto, ej TTL                                                                        | 4              | <b>✓</b> <sup>3</sup>     | —      | —      | —                     | —      | —       | —                     | —                     |
|            | GN    | Manuell blixt<br>med<br>avst.prioritet                                              | ~              | ~                         | ~      | _      | _                     | _      | _       | _                     | _                     |
|            | М     | Manuell                                                                             | ~              | ~                         | 1      | ~      | <b>√</b> <sup>5</sup> | —      | —       | <b>√</b> <sup>5</sup> | <b>√</b> <sup>5</sup> |
|            | RPT   | Repeterande<br>blixt                                                                | ~              | ~                         | —      | —      | —                     | —      | —       | —                     | —                     |

|                                              |            |            |                                        | SB-5000 | SB-910, SB-900,<br>SB-800 | SB-700 | SB-600 | SB-500                | SN-800 | SB-R200 | SB-400 | SB-300 |
|----------------------------------------------|------------|------------|----------------------------------------|---------|---------------------------|--------|--------|-----------------------|--------|---------|--------|--------|
|                                              |            | Fjärrb     | lixtstyrning                           | ~       | ~                         | ~      | —      | <b>√</b> <sup>5</sup> | ~      | —       | —      | —      |
|                                              |            | i-TTL      | i-TTL                                  | ~       | ~                         | ~      | —      | <b>√</b> <sup>5</sup> | —      | —       | —      | —      |
|                                              |            | [A:B]      | Snabb trådlös<br>blixtstyrning         | ~       |                           | ~      | —      | —                     | ✔6     | —       | —      | —      |
|                                              | uvudblix   | ⊗A         | Automatisk<br>bländare                 | ~       | ~                         | —      | —      | —                     | —      | _       | _      | —      |
| Opti                                         | <b> </b>   | A          | Auto, ej TTL                           | -       | _7                        | —      | —      | —                     | —      | —       | —      | —      |
| sk av                                        |            | М          | Manuell                                | ~       | ~                         | ~      | —      | <b>√</b> <sup>5</sup> | —      | —       | —      | —      |
| /ancerad                                     |            | RPT        | Repeterande<br>blixt                   | ~       | r                         | —      | _      | _                     | —      | —       | _      | _      |
| trå                                          |            | i-TTL      | i-TTL                                  | ~       | ~                         | ~      | ~      | ~                     | —      | ~       | —      | —      |
| llös blixt                                   |            | [A:B]      | Snabb trådlös<br>blixtstyrning         | ~       | r                         | ~      | ~      | ~                     | —      | ~       | _      | _      |
| 4                                            | Fjärrblixt | ⊗a/a       | Automatisk<br>bländare/Auto, ej<br>TTL | ✓*      | ✔ 8                       | _      | _      | _                     | _      | _       | _      | _      |
|                                              |            | М          | Manuell                                | ~       | ~                         | ~      | ~      | ~                     | —      | ~       | —      | —      |
|                                              |            | RPT        | Repeterande<br>blixt                   | ~       | r                         | ~      | ~      | ~                     | _      | —       | —      | _      |
| Radiostyrd avancerad trådlös blixt           |            | <b>1</b> 9 | —                                      | —       | —                         | —      | —      | —                     | —      | —       |        |        |
| Färginformationskommunikation (blixt)        |            | ~          | ~                                      | •       | V                         | ~      | —      | —                     | ~      | ~       |        |        |
| Färginformationskommunikation<br>(LED-lampa) |            | -          | _                                      | —       | —                         | r      | —      | _                     | _      | _       |        |        |

|                                                    | SB-5000 | SB-910, SB-900,<br>SB-800 | SB-700 | SB-600 | SB-500 | SU-800          | SB-R200 | SB-400 | SB-300 |
|----------------------------------------------------|---------|---------------------------|--------|--------|--------|-----------------|---------|--------|--------|
| Automatisk FP med höghastighetssynk <sup>10</sup>  | ~       | ~                         | ~      | ~      | ~      | ~               | ~       | —      | —      |
| FV-lås 11                                          | ~       | ~                         | ~      | ~      | ~      | ~               | ~       | ~      | ~      |
| AF-hjälp för flerområdes-AF                        | V       | ~                         | ~      | ~      | —      | ✓ <sup>12</sup> | —       | —      | —      |
| Röda ögon-reducering                               | ~       | ~                         | ~      | ~      | ~      | —               | —       | ~      | —      |
| Kamerans modelleringsljus                          | ~       | ~                         | ~      | ~      | ~      | ~               | ~       | —      | —      |
| Enhetlig blixtstyrning                             | ~       | —                         | —      | —      | ~      | —               | —       | ~      | ~      |
| Uppdatering av firmware för kamerans<br>blixtenhet | ~       | ✓ <sup>13</sup>           | ~      | _      | ~      | —               | _       | —      | ~      |

- 1 Ej tillgänglig med spotmätning.
- 2 Kan också väljas med blixtenheten.
- 3 
  GAA/A-lägesval utförs på blixtenheten med anpassade inställningar. Om inte objektivdata har angetts med alternativet Data för icke-CPU-objektiv i inställningsmenyn väljs "A" när ett icke-CPU-objektiv används.
- 4 Om inte objektivdata har angetts med alternativet Data för icke-CPU-objektiv i inställningsmenyn väljs auto, ej TTL när ett icke-CPU-objektiv används.
- 5 Kan endast väljas med kameran.
- 6 Endast tillgängligt under närbildsfotografering.
- 7 Om objektivdata inte har angetts med alternativet Data för icke-CPU-objektiv i inställningsmenyn så används auto, ej TTL (A) med icke-CPU-objektiv, oavsett vilket läge som valts med blixtenheten.
- 8 Valet mellan 🚱 A och A beror på vilket alternativ som valts med huvudblixten.
- 9 Stödjer samma funktioner som fjärrstyrda blixtenheter med optisk AWL.
- 10 Endast tillgängligt i blixtstyrningslägena i-TTL, 🟵 A, A, GN och M.
- 11 Endast tillgängligt i blixtstyrningsläge i-TTL eller när blixten är inställd på att avge förblixtar i blixtstyrningsläge 🕉 A eller A.
- 12 Endast tillgängligt i kontrollenhetsläge.
- 13 Firmwareuppdateringar för SB-910 och SB-900 kan utföras från kameran.

Kontrollenhet för trådlös blixt (Speedlight) SU-800: När den är monterad på en CLS-kompatibel kamera kan SU-800 användas som kontrollenhet för blixtenheterna SB-5000, SB-910, SB-900, SB-800, SB-700, SB-600, SB-500 eller SB-R200 i upp till tre grupper. SU-800 är inte själv utrustad med en blixt.

#### Modelleringsljus

CLS-kompatibla blixtenheter avger en modelleringsblixt när kamerans Pv-knapp trycks in. Denna funktion kan användas med Avancerad trådlös blixt för att granska den totala belysningseffekt som uppnås med flera blixtenheter. Modelleringsljus kan stängas av med Anpassad inställning e5 (**Modelleringsblixt**, III 300).

#### II Andra blixtenheter

Följande blixtenheter kan användas i automatiskt och manuellt läge utan TTL.

| Blixtenhet |                                 | SB-80DX,      |         | <b>SB-30, SB-27</b> <sup>1</sup> , |                                    |
|------------|---------------------------------|---------------|---------|------------------------------------|------------------------------------|
|            |                                 | SB-28DX,      |         | SB-22S, SB-22,                     | <b>SB-23, SB-29</b> <sup>2</sup> , |
|            |                                 | SB-28, SB-26, |         | SB-20, SB-16B,                     | <b>SB-21B</b> <sup>2</sup> ,       |
| Blixtläge  |                                 | SB-25, SB-24  | SB-50DX | SB-15                              | <b>SB-29S</b> <sup>2</sup>         |
| A          | Auto, ej TTL                    | ~             | -       | ~                                  | —                                  |
| Μ          | Manuell                         | ~             | ~       | ~                                  | ~                                  |
| 555        | Repeterande blixt               | ~             | —       | —                                  | —                                  |
| REAR       | Synk på bakre ridå <sup>3</sup> | ~             | ~       | ~                                  | ~                                  |

1 Blixtläget ställs automatiskt in på TTL och slutarutlösningen inaktiveras. Ställ in blixtenheten på A (automatisk blixt utan TTL).

2 Autofokus är endast tillgängligt med objektiven AF-S VR Micro-Nikkor 105mm f/2.8G IF-ED och AF-S Micro NIKKOR 60mm f/2.8G ED.

3 Tillgängligt när kameran används för att välja blixtläge.

#### 🗹 Anmärkningar om extra blixtar

Detaljerade instruktioner finns i handboken för blixtenheten. Om enheten stödjer CLS, se avsnittet om CLS-kompatibla digitala systemkameror. D500 inkluderas inte i kategorin "digitala systemkameror" i handböckerna för SB-80DX, SB-28DX och SB-50DX.

i-TTL-blixtstyrning kan användas vid ISO-känsligheter mellan 100 och 12800. Vid värden över 12800 kanske önskade resultat inte kan uppnås på vissa avstånd eller bländarinställningar. Om blixt klar-indikatorn (**4**) blinkar i ungefär tre sekunder efter att ett fotografi tagits i i-TTL- eller icke-i-TTLautoläge har blixten avfyrats med full effekt och fotografiet kan vara underexponerat (endast CLS-kompatibla blixtenheter).

När någon av synkroniseringskablarna i SC-serien 17, 28 eller 29 används för fotografering med extern blixt kanske korrekt exponering inte kan åstadkommas i i-TTL-läge. Vi rekommenderar att du väljer standard i-TTLupplättningsblixt. Ta en testbild och visa resultatet i monitorn.

l i-TTL, använd blixtpanelen eller reflektoradaptern som medföljer blixtenheten. Använd inte andra paneler så som diffusionspaneler, då det kan ge fel exponering.

l exponeringsläge P är maximal bländare (lägsta bländarvärdet) begränsad enligt ISO-känsligheten, enligt nedan:

| Maximal bländare vid ISO-motsvarighet: |     |     |     |      |      |      |       |
|----------------------------------------|-----|-----|-----|------|------|------|-------|
| 100                                    | 200 | 400 | 800 | 1600 | 3200 | 6400 | 12800 |
| 4                                      | 5   | 5.6 | 7.1 | 8    | 10   | 11   | 13    |

Om objektivets maximala bländare är mindre än vad som anges ovan, kommer bländarens högsta värde att bli objektivets maximala bländare.

Brus i form av ränder kan uppstå i blixtfotografier tagna med ett drivpaket SD-9 eller SD-8A monterat direkt på kameran. Minska ISO-känsligheten eller öka avståndet mellan kameran och drivpaketet.

#### Anmärkningar om extra blixtar (fortsättning)

SB-5000, SB-910, SB-900, SB-800, SB-700, SB-600, SB-500 och SB-400 har en funktion för reducering av röda ögon, och SB-5000, SB-910, SB-900, SB-800, SB-700, SB-600 och SU-800 ger AF-hjälpbelysning med följande restriktioner:

• SB-5000: AF-hjälpbelysning är tillgängligt när 24–135 mm AF-objektiv används med de fokuspunkter som visas nedan.

| 24–49 mm | 50–84 mm | 85–135 mm |  |
|----------|----------|-----------|--|
|          |          |           |  |

• SB-910 och SB-900: AF-hjälpbelysning är tillgängligt när 17–135 mm AF-objektiv används med de fokuspunkter som visas nedan.

| 17–19 mm | 20–135 mm |
|----------|-----------|
|          |           |

• SB-800, SB-600 och SU-800: AF-hjälpbelysning är tillgängligt när 24–105 mm AF-objektiv används med de fokuspunkter som visas nedan.

| 24–34 mm | 35–49 mm | 50–105 mm |  |
|----------|----------|-----------|--|
|          |          |           |  |

• SB-700: AF-hjälpbelysning är tillgängligt när 24–135 mm AF-objektiv används med de fokuspunkter som visas nedan.

| 24–27 mm | 28–135 mm |  |  |
|----------|-----------|--|--|
|          |           |  |  |

Beroende på det objektiv som används och motivet som tas kan fokusindikeringen (●) visas när motivet inte är i fokus, eller kameran kanske inte kan fokusera och slutarutlösningen inaktiveras.
# Övriga tillbehör

När detta skrevs var följande tillbehör tillgängliga för D500.

| Strömkällor                     | <ul> <li>Uppladdningsbart litiumjonbatteri EN-EL15 (III 13, 375;<br/>EN-EL15b- och EN-EL15a-batterier kan också användas)</li> <li>Batteriladdare MH-25a (III 13, 375)</li> <li>Flerfunktionsbatteripack MB-D17</li> <li>Strömkontakt EP-5B, Nätadapter EH-5b</li> </ul>                                                              |
|---------------------------------|----------------------------------------------------------------------------------------------------|
| Trådlösa sändare<br>(🕮 308)     | Trådlös sändare WT-7                                                                                                    |
| Trådlösa<br>fjärrkontroller     | <ul> <li>Trådlös fjärrkontroll WR-R10/WR-T10</li> <li>Trådlös fjärrkontroll WR-1</li> </ul>                                                                                                    |
| Okulartillbehör till<br>sökaren | <ul> <li>Ögonmussla av gummi DK-19</li> <li>Objektiv för dioptrijustering i sökaren DK-17C</li> <li>Lupp DK-17M</li> <li>Sökarlupp DG-2</li> <li>Sökaradapter DK-18</li> <li>Imskyddat sökarokular DK-14/Imskyddat sökarokular DK-17A</li> <li>Fluorbelagt sökarokular DK-17F</li> <li>Vinkelsökare DR-5/Vinkelsökare DR-4</li> </ul> |
| HDMI-kablar                     | HDMI-kabel HC-E1                                                                                                    |
| Lock till<br>tillbehörssko      | <ul> <li>Lock till tillbehörssko BS-3</li> <li>Lock till tillbehörssko BS-1</li> </ul>                                                                                                    |
| Kamerahuslock                   | Kamerahuslock BF-1B/Kamerahuslock BF-1A                                                                                                    |

| Tillbehör för       • Trådutlösare MC-22/MC-22A (längd 1 m*)         tillbehörskontakten       • Trådutlösare MC-30/MC-30A (längd 80 cm*)         • Trådutlösare MC-36/MC-36A (längd 85 cm*)       • Förlängningskabel MC-21/MC-21A (längd 3 m*)         • Sammankopplingskabel MC-23/MC-23A (längd 40 cm*)       • Adapterkabel MC-25/MC-25A (längd 20 cm*)         • WR-adapter WR-A10       • GPS-enhet GP-1/GP-1A (□ 253)         • GPS-adapterkabel MC-35 (längd 35 cm*)       • Fjärrkontrollsats med modulerat infrarött ljus ML-3 |
|----------------------------------------------------------------------------------------------------|
| tillbehörskontakten<br>• Trådutlösare MC-30/MC-30A (längd 80 cm*)<br>• Trådutlösare MC-36/MC-36A (längd 85 cm*)<br>• Förlängningskabel MC-21/MC-21A (längd 3 m*)<br>• Sammankopplingskabel MC-23/MC-23A (längd 40 cm*)<br>• Adapterkabel MC-25/MC-25A (längd 20 cm*)<br>• WR-adapter WR-A10<br>• GPS-enhet GP-1/GP-1A (□ 253)<br>• GPS-adapterkabel MC-35 (längd 35 cm*)<br>• Fjärrkontrollsats med modulerat infrarött ljus ML-3                                                                                                    |
| <ul> <li>Trådutlösare MC-36/MC-36A (längd 85 cm*)</li> <li>Förlängningskabel MC-21/MC-21A (längd 3 m*)</li> <li>Sammankopplingskabel MC-23/MC-23A (längd 40 cm*)</li> <li>Adapterkabel MC-25/MC-25A (längd 20 cm*)</li> <li>WR-adapter WR-A10</li> <li>GPS-enhet GP-1/GP-1A (□ 253)</li> <li>GPS-adapterkabel MC-35 (längd 35 cm*)</li> <li>Fjärrkontrollsats med modulerat infrarött ljus ML-3</li> </ul>                                                                                                    |
| <ul> <li>Förlängningskabel MC-21/MC-21A (längd 3 m<sup>*</sup>)</li> <li>Sammankopplingskabel MC-23/MC-23A (längd 40 cm<sup>*</sup>)</li> <li>Adapterkabel MC-25/MC-25A (längd 20 cm<sup>*</sup>)</li> <li>WR-adapter WR-A10</li> <li>GPS-enhet GP-1/GP-1A (<sup>III</sup> 253)</li> <li>GPS-adapterkabel MC-35 (längd 35 cm<sup>*</sup>)</li> <li>Fjärrkontrollsats med modulerat infrarött ljus ML-3</li> </ul>                                                                                                    |
| <ul> <li>Sammankopplingskabel MC-23/MC-23A (längd 40 cm<sup>*</sup>)</li> <li>Adapterkabel MC-25/MC-25A (längd 20 cm<sup>*</sup>)</li> <li>WR-adapter WR-A10</li> <li>GPS-enhet GP-1/GP-1A (<sup>III</sup> 253)</li> <li>GPS-adapterkabel MC-35 (längd 35 cm<sup>*</sup>)</li> <li>Fjärrkontrollsats med modulerat infrarött ljus ML-3</li> </ul>                                                                                                    |
| <ul> <li>Adapterkabel MC-25/MC-25A (längd 20 cm*)</li> <li>WR-adapter WR-A10</li> <li>GPS-enhet GP-1/GP-1A (<sup>III</sup> 253)</li> <li>GPS-adapterkabel MC-35 (längd 35 cm*)</li> <li>Fjärrkontrollsats med modulerat infrarött ljus ML-3</li> </ul>                                                                                                    |
| <ul> <li>WR-adapter WR-A10</li> <li>GPS-enhet GP-1/GP-1A (<sup>[]</sup> 253)</li> <li>GPS-adapterkabel MC-35 (längd 35 cm<sup>*</sup>)</li> <li>Fjärrkontrollsats med modulerat infrarött ljus ML-3</li> </ul>                                                                                                    |
| <ul> <li>GPS-enhet GP-1/GP-1A (<sup>III</sup> 253)</li> <li>GPS-adapterkabel MC-35 (längd 35 cm<sup>*</sup>)</li> <li>Fjärrkontrollsats med modulerat infrarött ljus ML-3</li> </ul>                                                                                                    |
| <ul> <li>GPS-adapterkabel MC-35 (längd 35 cm<sup>*</sup>)</li> <li>Fjärrkontrollsats med modulerat infrarött ljus ML-3</li> </ul>                                                                                                    |
| <ul> <li>Fjärrkontrollsats med modulerat infrarött ljus ML-3</li> </ul>                                                                                                    |
|                                                                                                    |
| * Alla värden är ungefärliga.                                                                                                    |
| Mikrofoner (C 65) • Stereomikrofon ME-1                                                                                                    |
| <ul> <li>Trådlös mikrofon ME-W1</li> </ul>                                                                                                    |
| Anslutningslock • Anslutningslock UF-8 för stereominikontaktkablar                                                                                                    |
| <ul> <li>Lock för USB-kontakt UF-7</li> </ul>                                                                                                    |

Tillgängligheten kan variera beroende på land eller region. Se vår webbplats eller broschyrer för den senaste informationen.

# Vård av kameran

## Förvaring

När kameran inte ska användas under en längre tid, ta bort batteriet och förvara det på en sval, torr plats med polskyddet fastsatt. För att förhindra uppkomsten av mögel, förvara kameran på en torr, välventilerad plats. Förvara inte kameran tillsammans med malkulor som innehåller nafta eller kamfer eller på platser som:

- är dåligt ventilerade eller har högre luftfuktighet än 60 %
- innehåller utrustning som ger upphov till kraftiga elektromagnetiska fält, t.ex. TV- och radioapparater
- utsätts för temperaturer över 50 °C eller under –10 °C

# Rengöring

| Kamerahus                      | Använd en blåspensel för att avlägsna damm och ludd,<br>torka sedan försiktigt med en mjuk, torr duk. Om du har<br>använt kameran på stranden eller vid kusten, torka då bort<br>sand och salt med en duk som är lätt fuktad med destillerat<br>vatten och torka den därefter noggrant.<br><b>Viktigt</b> : Damm eller främmande ämnen inuti kameran kan<br>orsaka skador som inte omfattas av garantin. |
|--------------------------------|----------------------------------------------------------------------------------------------------|
| Objektiv, spegel<br>och sökare | Dessa glaskomponenter skadas lätt. Ta bort damm och<br>ludd med en blåspensel. Om du använder<br>renblåsningspray, håll burken lodrätt för förhindra att<br>vätska töms ut. För att ta bort fingeravtryck och andra<br>fläckar, fukta en liten mängd objektivrengöringsmedel på<br>en mjuk trasa och rengör försiktigt.                                                                                  |
| Monitor                        | Ta bort damm och ludd med en blåspensel. När du tar bort<br>fingeravtryck eller andra fläckar, torka ytan försiktigt med<br>en mjuk duk eller ett sämskskinn. Tryck inte, eftersom det<br>kan leda till skador eller fel.                                                                                                    |

Använd inte alkohol, thinner eller andra flyktiga kemikalier.

### Rengöring av bildsensorn

Om du misstänker att smuts eller damm på bildsensorn påverkar dina fotografier kan du rengöra filtret med alternativet **Rengöra bildsensorn** i inställningsmenyn. Sensorn kan rengöras när som helst med alternativet **Rengör nu**, eller så kan rengöringen utföras automatiskt när kameran slås på eller stängs av.

### 💵 "Rengör nu"

Håll kameran med undersidan nedåt, välj **Rengöra bildsensorn** i inställningsmenyn, markera **Rengör nu** och tryck på ⊛. Kameran kontrollerar bildsensorn och påbörjar sedan rengöringen. Under rengöringen blinkar **bu 5** ¥ i kontrollpanelen och andra åtgärder kan inte utföras. Ta inte bort eller koppla ur strömförsörjningen innan rengöringen är slutförd och inställningsmenyn visas.

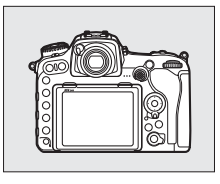

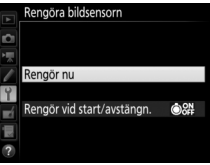

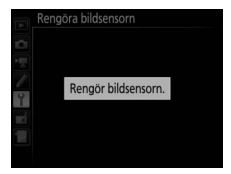

### II "Rengör vid start/avstängn."

Välj mellan följande alternativ:

|      | Alternativ                   | Beskrivning                                                      |
|------|------------------------------|------------------------------------------------------------------|
| ©0N  | Rengör vid start             | Bildsensorn rengörs automatiskt varje gång<br>kameran slås på.   |
| ©OFF | Rengör vid<br>avstängning    | Bildsensorn rengörs automatiskt varje gång<br>kameran stängs av. |
|      | Rengör vid start & avstängn. | Bildsensorn rengörs automatiskt vid start och<br>avstängning.    |
|      | Rengöring av                 | Automatisk rengöring av bildsensorn avstängd.                    |

### 1 Välj Rengör vid start/avstängn. Visa menyn Rengöra bildsensorn enligt beskrivningen på sida 338. Markera Rengör vid start/avstängn. och tryck på ⊕.

| A        | Rengöra bildsensorn        |        |
|----------|----------------------------|--------|
| <b>D</b> |                            |        |
| 1        |                            |        |
| 1        | Rengör nu                  |        |
| Y        |                            |        |
| ×í       | Rengör vid start/avstängn. | © OR ► |
|          |                            |        |
| ?        |                            |        |

# **2** Välj ett alternativ.

Markera ett alternativ och tryck på ®.

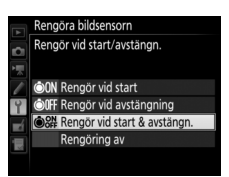

#### Rengöring av bildsensorn

Om du använder kamerareglagen under uppstarten avbryts rengöringen av bildsensorn.

Om det inte går att avlägsna dammet helt med alternativen i menyn **Rengöra bildsensorn**, rengör bildsensorn manuellt (D 341) eller kontakta en Nikon-auktoriserad servicerepresentant.

Om bildsensorn rengörs flera gånger i följd kan bildsensorrengöringen inaktiveras tillfälligt för att skydda kamerans interna kretsar. Rengöring kan utföras igen efter en kort paus.

### Manuell rengöring

Om främmande ämnen inte kan tas bort från bildsensorn med alternativet **Rengöra bildsensorn** ( $\Box$  338) på inställningsmenyn kan filtret rengöras manuellt enligt beskrivningen nedan. Lägg dock märke till att sensorn är extremt ömtålig och lätt kan skadas. Nikon rekommenderar att sensorn endast rengörs av Nikon-auktoriserad servicepersonal.

1 Ladda batteriet eller anslut en nätadapter.

En pålitlig strömkälla krävs när bildsensorn inspekteras eller rengörs. Stäng av kameran och sätt i ett fulladdat batteri eller anslut en nätadapter och strömkontakt (säljs separat). Alternativet **Fälla upp spegeln för rengör.** är endast tillgängligt i inställningsmenyn vid batterinivåer över **(m**.

### **2** Ta bort objektivet.

Slå av kameran och ta bort objektivet.

**3** Välj Fälla upp spegeln för rengör. Slå på kameran och markera Fälla upp spegeln för rengör. i inställningsmenyn och tryck på ().

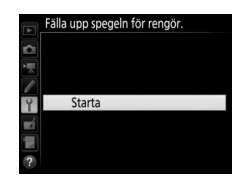

## **4** Tryck på <sup>®</sup>.

Meddelandet till höger visas i monitorn och en rad med streck visas på kontrollpanelen och i sökaren. Om du vill gå tillbaka till normalläge utan att inspektera bildsensorn, stäng av kameran.

#### Fälla upp spegeln för rengör

Spegeln fälls upp och slutaren öppnas när avtryckaren trycks ned. Stäng av kameran om du vill fälla ned spegeln.

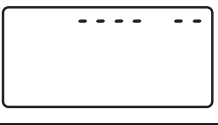

-----

# 5 Fäll upp spegeln.

Tryck ned avtryckaren hela vägen. Spegeln fälls upp och slutarridån öppnas så att bildsensorn blir synlig.

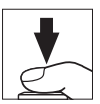

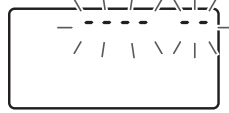

Bilden i sökaren stängs av och raden med streck på kontrollpanelen blinkar.

# **6** Undersök bildsensorn.

Håll kameran så att ljuset faller på bildsensorn, och kontrollera om det finns damm eller smuts på sensorn. Om det inte finns några främmande föremål, gå vidare till steg 8.

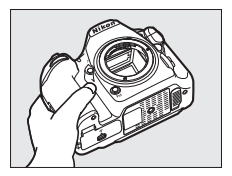

### 7 Rengör sensorn.

Avlägsna damm och ludd från sensorn med en luftblåsare. Använd inte en blåspensel, eftersom penselhåren kan skada sensorn. Smuts som inte kan tas bort med en luftblåsare får bara avlägsnas av Nikon-auktoriserad

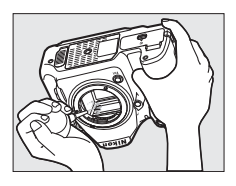

servicepersonal. Du får under inga omständigheter vidröra eller torka av sensorn.

### 8 Stäng av kameran.

Spegeln fälls ned och slutarridån stängs. Sätt tillbaka objektivet eller kamerahuslocket.

#### 🔽 Använd en tillförlitlig strömkälla

Slutarridån är ömtålig och skadas lätt. Om kameran stängs av när spegeln är uppfälld stängs slutarridån automatiskt. För att förhindra skador på slutarridån, följ följande försiktighetsåtgärder:

- Stäng inte av kameran och ta inte bort eller koppla från strömkällan när spegeln är uppfälld.
- Om batteriet börjar ta slut medan spegeln är uppfälld hörs en signal och lampan för självutlösaren blinkar för att varna för att slutarridån kommer att stängas och spegeln fällas ned om cirka två minuter. Avsluta rengöringen eller inspektionen omedelbart.

#### Främmande ämnen på bildsensorn

Främmande ämnen som kommer in i kameran när objektiv eller kamerahuslock tas bort eller byts ut (eller i mycket sällsynta fall smörjmedel eller fina partiklar från själva kameran) kan fastna på bildsensorn, där de kan synas på fotografier som tas under vissa förhållanden. Skydda kameran när inget objektiv är monterat genom att alltid sätta på det medföljande kamerahuslocket, och avlägsna först noggrant allt damm och andra främmande ämnen som kan finnas på kamerafäste, objektivfäste och kamerahuslocket. Undvik att montera kamerahuslocket eller byta objektiv i dammiga omgivningar.

Om främmande ämnen kommer in på bildsensorn, använd alternativet rengöring av bildsensorn enligt beskrivningen på sida 338. Om problemet kvarstår, rengör sensorn manuellt (D 341) eller låt den rengöras av auktoriserad Nikon-servicepersonal. Fotografier som påverkats av förekomsten av främmande ämnen på sensorn kan retuscheras med bildrengöringsalternativen som finns tillgängliga i vissa bildapplikationer.

### Service av kameran och tillbehören

Kameran är en precisionsenhet och kräver regelbunden service. Nikon rekommenderar genomgång av kameran av återförsäljaren eller en Nikonauktoriserad servicerepresentant en gång om året eller vartannat år och service vart tredje till femte år (mot avgift). Regelbunden genomgång och service rekommenderas särskilt vid yrkesmässig användning av kameran. Alla tillbehör som används regelbundet tillsammans med kameran, t.ex. objektiv eller extra blixtar, bör tas med vid genomgång eller service av kameran.

# Vård av kamera och batteri: Försiktighetsåtgärder

Tappa inte: Fel kan uppstå på produkten om den utsätts för kraftiga stötar eller vibrationer.

Håll torr: Produkten är inte vattentät, och fel kan uppstå om den sänks ned i vatten eller utsätts för hög luftfuktighet. Om de inre mekanismerna rostar kan det orsaka ohjälpliga skador.

Undvik plötsliga temperaturförändringar: Plötsliga temperaturförändringar, t.ex. när man går in i eller ut från en uppvärmd byggnad en kall dag, kan orsaka kondens inuti enheten. För att förhindra kondens, placera enheten i en väska eller plastpåse innan den utsätts för plötsliga temperaturförändringar.

Håll borta från starka magnetfält: Använd eller förvara inte enheten i närheten av utrustning som alstrar kraftig elektromagnetisk strålning eller magnetfält. Kraftiga statiska laddningar eller de magnetfält som alstras av utrustning som radiosändare kan störa monitorn, skada data som lagras på minneskortet eller påverka produktens interna kretsar.

Lämna inte objektivet riktat mot solen: Lämna inte objektivet riktat mot solen eller en annan stark ljuskälla under en längre tid. Intensivt ljus kan göra att bildsensorn försämras eller ge en vit oskärpeeffekt i fotografierna. **Rengöring**: När du rengör kamerahuset, använd en blåspensel för att försiktigt avlägsna damm och ludd, torka sedan försiktigt med en mjuk, torr duk. Om du har använt kameran på stranden eller vid kusten, torka bort sand och salt med en duk som är lätt fuktad med rent vatten och torka därefter kameran noggrant. Statisk elektricitet kan i sällsynta fall orsaka att LCD-displayerna lyses upp eller slocknar. Detta är inte ett fel och displayen återgår snart till det normala.

Objektivet och spegeln skadas lätt. Damm och ludd ska avlägsnas varsamt med en blåspensel. Om du använder tryckluftsspray, håll burken lodrätt för att förhindra utsöndring av vätska. För att ta bort fingeravtryck eller andra fläckar på objektivet, fukta en mjuk duk med en liten mängd objektivrengöring och torka försiktigt av objektivet.

Se "Rengöring av bildsensor" (🗆 338, 341) för information om hur du rengör bildsensorn.

**Objektivkontakter**: Håll objektivkontakterna rena.

**Rör inte slutarridån**: Slutarridån är extremt tunn och skadas lätt. Under inga omständigheter får ridån utsättas för tryck, vidröras med rengöringsredskap eller utsättas för kraftiga luftströmmar från en blåspensel. Sådan behandling kan göra att ridån repas, deformeras eller rivs sönder.

Slutarridån kan verka ojämnt färgad, men detta påverkar inte bilder och tyder inte på något fel.

Förvaring: För att förhindra uppkomsten av mögel, förvara kameran på en torr, välventilerad plats. Om du använder en nätadapter, koppla ur den på grund av brandrisken. Om produkten inte kommer att användas under en längre tid, ta ur batteriet för att förhindra läckage och förvara kameran i en plastpåse tillsammans med torkmedel. Förvara däremot inte kamerafodralet i en plastpåse, eftersom det kan förstöra materialet. Notera att torkmedlets förmåga att absorbera fukt gradvis försämras och att det därför bör bytas ut regelbundet.

För att förhindra uppkomsten av mögel, ta ut kameran från förvaringsplatsen minst en gång i månaden. Slå på kameran och utlös slutaren några gånger innan du lägger undan den.

Förvara batteriet på en sval, torr plats. Sätt tillbaka polskyddet innan batteriet läggs undan.

Stäng av produkten innan strömkällan tas ur eller kopplas från: Koppla inte ur produkten och ta inte ur batteriet medan produkten är påslagen eller medan bilder sparas eller raderas. Om strömmen stängs av avsiktligt under dessa omständigheter kan det leda till förlust av data eller skador på produktens minne eller interna kretsar. För att förhindra oavsiktlig avstängning av strömmen, undvik att flytta produkten medan nätadaptern är ansluten.

Noteringar om monitom: Monitorn är tillverkad med extremt hög precision; minst 99,99 % av pixlarna fungerar korrekt, och färre än 0,01 % saknas eller är defekta. Så även om dessa displayer kan innehålla pixlar som alltid är tända (vita, röda, blå eller gröna) eller alltid avstängda (svarta), så är detta inget fel, och det påverkar inte bilder som tas med enheten.

Det kan vara svårt att se bilder i monitorn i starkt ljus.

Utsätt inte monitorn för tryck, eftersom det kan leda till skador eller fel. Damm eller ludd på monitorn kan avlägsnas med en blåspensel. Fläckar kan avlägsnas genom att försiktigt torka med en mjuk duk eller ett sämskskinn. Om monitorn går sönder, var försiktig så att du inte skadar dig på krossat glas, och se till att de flytande kristallerna från monitorn inte vidrör huden eller kommer in i ögon eller mun. Batteriet och laddaren: Batterier kan läcka eller explodera till följd av felaktig hantering. Vidta följande försiktighetsåtgärder när du hanterar batterier och laddare:

- Använd endast batterier som är godkända för användning i denna utrustning.
- Utsätt inte batteriet för hög värme eller öppen eld.
- Håll batteripolerna rena.
- Stäng av produkten innan du byter batteri.
- Ta ur batteriet ur kameran eller laddaren när det inte används och sätt tillbaka polskyddet. Dessa enheter drar små mängder ström även när de är avstängda och kan ladda ur batteriet tills det inte längre fungerar. Om batteriet inte ska användas på ett tag, sätt i det i kameran och ladda ur det helt innan du tar ut det för förvaring. Batteriet ska förvaras på en sval plats med en temperatur på 15 °C till 25 °C (undvik varma och extremt kalla platser). Upprepa denna procedur minst en gång var sjätte månad.
- Att slå på eller stänga av kameran upprepade gånger när batteriet är helt urladdat förkortar batteriets livslängd. Batterier som har laddats ur helt måste laddas före användning.
- Den interna temperaturen i batteriet kan stiga när det används. Om du försöker ladda batteriet när den interna temperaturen är förhöjd försämras batteriets prestanda, och batteriet kanske inte kan laddas eller laddas bara delvis. Vänta med att ladda tills batteriet har svalnat.
- Ladda batteriet inomhus vid en omgivande temperatur på 5 °C–35 °C. Använd inte batteriet vid omgivande temperaturer under 0 °C eller över 40 °C; underlåtenhet att följa denna försiktighetsåtgärd kan skada batteriet eller försämra dess prestanda. Kapaciteten kan försämras och laddningstiden öka vid batteritemperaturer från 0 °C till 15 °C och från 45 °C till 60 °C. Batteriet laddas inte om dess temperatur är under 0 °C eller över 60 °C.

- Om CHARGE-lampan blinkar snabbt (ungefär åtta gånger per sekund) under laddningen, kontrollera att temperaturen befinner sig inom det rekommenderade spannet och koppla sedan ur laddaren och ta ur och sätt tillbaka batteriet. Om problemet kvarstår, upphör omedelbart med användandet och ta med batteriet och laddaren till din återförsäljare eller en Nikon-auktoriserad servicerepresentant.
- Flytta inte laddaren eller vidrör batteriet under laddning. Underlåtenhet att följa denna uppmaning kan i mycket sällsynta fall resultera i att laddaren visar att laddningen är avslutad när batteriet endast är delvis laddat. Ta bort och sätt tillbaka batteriet för att påbörja laddningen igen.
- Batterikapaciteten kan tillfälligt minska om batteriet laddas i låga temperaturer eller används i en temperatur under den temperatur i vilken det laddades. Om batteriet laddas i en temperatur under 5 °C kan indikatorn för batteriets livslängd i displayen **Batteriinformation** (CL 309) visa en tillfällig minskning.
- Om du fortsätter att ladda ett batteri som redan är fulladdat kan dess prestanda försämras.
- En märkbar minskning av tiden som ett fulladdat batteri behåller sin laddning när det används i rumstemperatur tyder på att det behöver bytas ut. Köp ett nytt batteri.
- Den medföljande strömkabeln och nätadaptern för vägguttag ska endast användas med MH-25a. Använd endast laddaren med kompatibla batterier. Koppla från laddaren när den inte används.
- Ladda batteriet innan det används. När du fotograferar vid betydelsefulla tillfällen bör du ha ett extra, fulladdat batteri tillhands. Beroende på var du befinner dig kan det vara svårt att få tag på extrabatterier med kort varsel. Notera att batteriers kapacitet tenderar att minska vid kallt väder. Se till att batteriet är fulladdat innan du tar fotografier utomhus vid kallt väder. Förvara ett reservbatteri på en varm plats och byt ut batterierna vid behov. När ett kallt batteri värms upp kan en del av laddningen återställas.
- Förbrukade batterier är en värdefull resurs; återvinn i enlighet med lokala bestämmelser.

# Felsökning

Om kameran inte fungerar som den ska, gå igenom listan över vanliga problem nedan innan du tar kontakt med återförsäljaren eller en Nikon-auktoriserad servicerepresentant.

### **Batteri/display**

Kameran är påslagen men reagerar inte: Vänta tills inspelningen avslutas. Stäng av kameran om problemet kvarstår. Om kameran inte stängs av, ta bort och sätt tillbaka batteriet, eller, om du använder en nätadapter, koppla ifrån och återanslut nätadaptern. Notera att även om data som håller på att sparas förloras så påverkas inte data som redan har sparats när strömkällan tas bort eller kopplas ifrån.

Sökaren är inte i fokus: Justera sökarens fokus (□ 29). Om du inte lyckas lösa problemet, välj enpunkts servo-AF (AF-S; □ 101), enpunkts-AF (□ 103) och mittenfokuspunkten (□ 108). Komponera sedan ett motiv med hög kontrast i mittenfokuspunkten och tryck in avtryckaren halvvägs för att fokusera kameran. Med kameran fokuserad, använd dioptrijusteringskontrollen för att få motivet i skarpt fokus i sökaren. Om nödvändigt kan sökarens fokus justeras ytterligare med hjälp av korrektionslinser (säljs separat, □ 335). Sökaren är slädt: Sätt i ett fulladdat batteri (□ 13, 35).

Displayerna stängs av utan förvarning: Välj längre fördröjningar för Anpassad inställning c2 (Väntelägestimer) eller c4 (Fördröjning av monitoravst.) (2 296).

Displayerna på kontrollpanelen eller sökaren reagerar inte och lyser svagt: Svarstiderna och ljusstyrkan på dessa displayer varierar med temperaturen.

## Fotografering

#### Det tar lång tid att slå på kameran: Radera filer eller mappar.

#### Slutarutlösningen är inaktiverad:

- Minneskortet är låst (endast SD-kort; 🕮 16), fullt eller inte insatt (🕮 36).
- Slutaren inaktiverad har valts för Funktion utan minneskort i inställningsmenyn (
   <sup>(III)</sup> 309) och inget minneskort är isatt (
   <sup>(III)</sup> 15).
- Bländarringen för CPU-objektivet har inte låsts vid det högsta bländarvärdet (gäller inte för typ G- och E-objektiv). Om FE E visas på kontrollpanelen, välj Bländarring för Anpassad inställning f4 (Anpassa kommandorattar) > Bländarinställning för att använda objektivets bländarring för att justera bländaren (III 302).

 Exponeringsläge S har valts med but beller - - valt för slutartid (\$\overline\$ 359).
 Kameran svarar långsamt på avtryckaren: Välj Av för Anpassad inställning d5 (Exponeringsfördröjning; \$\overline\$ 297).

Endast en bild tas varje gång avtryckaren trycks in i serietagningsläge: Stäng av HDR (© 191).

#### Bilderna är inte fokuserade:

- Vrid fokuslägesväljaren till AF(D 97).
- Kameran kan inte fokusera med autofokus: använd manuell fokusering eller fokuslås (
  11, 114).

#### Signalen ljuder inte:

- Av är valt för Signal i inställningsmenyn (D 306).
- AF-C är valt för AF-läge (🕮 101).

Alla slutartider är inte tillgängliga: Blixt används. Blixtsynkhastighet kan väljas med Anpassad inställning e1 (Blixtsynkhastighet); när kompatibla blixtenheter används, välj 1/250 sek. (Automatisk FP) för tillgång till alla slutartider (III 299).

Fokus låses inte när avtryckaren trycks in halvvägs: Kameran är i fokusläge AF-C: använd mitten av sekundärväljaren för att låsa fokus (

111).

#### Kan inte välja fokuspunkt:

- Lås upp fokusväljarlåset (🕮 108).
- Kameran är i visningsläge (🕮 255).
- Menyerna används (🗆 281).
- Tryck ned avtryckaren halvvägs för att starta väntelägestimern (D 39).

Kan inte välja AF-läge: Välj Inga begränsningar för Anpassad inställning a10 (Begränsn. av autofokusläge, 🕮 294).

Brus (ljusa prickar, slumpmässigt utspridda ljusa pixlar, dimma eller ränder) syns på bilderna:

- Ljusa prickar, slumpmässigt utspridda ljusa pixlar, dimma och ränder kan minskas genom att sänka ISO-känsligheten.
- Dimma och ljusa fläckar kan indikera att kamerans interna temperatur har blivit förhöjd på grund av hög omgivande temperatur, långa exponeringar, eller liknande orsaker: stäng av kameran och vänta tills den har svalnat innan du fortsätter fotograferingen.
- Vid hög ISO-känslighet kan ränder synas i bilder som tagits med vissa extra blixtar; välj ett lägre värde om detta inträffar.
- Vid höga ISO-känsligheter, inklusive höga värden valda med automatisk ISO-känslighet, kan slumpmässigt utspridda ljusa pixlar minskas genom att välja Hög, Normal eller Låg för Brusreduc. vid högt ISO i fotograferingsmenyn eller filminspelningsmenyn (<sup>[]</sup> 286, 290).
- Vid hög ISO-känslighet kan ljusa fläckar, slumpmässigt utspridda ljusa pixlar, dimma eller ränder vara mer märkbara i långa exponeringar, multiexponeringar, och bilder tagna i hög omgivande temperatur eller med Aktiv D-Lighting aktiverat, **Jämn** valt för **Ställ in Picture Control** (III 180) eller extrema värden valda för Picture Control-parametrar (III 183).

Flimmer eller streck uppstår under filminspelning: Välj ett alternativ för Flimmerreducering som matchar frekvensen hos den lokala strömförsörjningen (
290).

Ljusa band syns under livevisning: En blinkande skylt, blixt eller annan kortvarig ljuskälla användes under livevisning.

Fläckar uppträder i fotografier: Rengör de främre och bakre objektivelementen. Om problemet kvarstår, rengör bildsensorn (🕮 338).

Livevisning avslutas oväntat eller startar inte: Livevisning kan avslutas automatiskt för att förhindra skador på kamerans interna kretsar om:

- Den omgivande temperaturen är hög
- Kameran har använts länge i livevisningsläge eller för att spela in filmer
- Kameran har använts i serietagningsläge under en längre tid

Om livevisning inte startar när du trycker på 🖾-knappen, vänta tills de inre kretsarna har kylts ned och försök sedan igen. Notera att kameran kan kännas varm att vidröra, men detta tyder inte på något fel.

Artefakter i bilden syns under livevisning: "Brus" (slumpmässigt utspridda ljusa pixlar, dimma eller ränder) och oväntade färger kan synas om du zoomar in på vyn genom objektivet (III 46) under livevisning; i filmer påverkas mängden och fördelningen av slumpmässigt utspridda ljusa pixlar, dimma och ljusa fläckar av bildstorleken och bildhastigheten (III 68). Slumpmässigt utspridda ljusa pixlar, dimma och ljusa fläckar kan också uppstå som ett resultat av ökad temperatur i kamerans interna kretsar under livevisning; avsluta livevisning när kameran inte används.

Kan inte mäta vitbalans: Motivet är för mörkt eller för ljust (🕮 170).

Bilden kan inte väljas som källa för förinställt värde för vitbalans: Bilden skapades inte med D500 ( $\square$  177).

#### Vitbalansgaffling är inte tillgänglig:

- Bildkvalitetsalternativet NEF (RAW) eller NEF + JPEG är valt för bildkvalitet (
   <sup>(III)</sup> 91).
- Multiexponeringsläget är aktiverat (D 236).

Fotografier och filmer verkar inte ha samma exponering som granskningen som visas i monitorn under livevisning: Ändringar av monitorns ljusstyrka under fotografering med livevisning har ingen effekt på bilder som tas med kameran (
50).

Effekterna av Picture Control varierar från bild till bild: A (auto) har valts för skärpa, klarhet, kontrast eller mättnad. För att få konsekventa resultat över en serie foton, välj en annan inställning (口 184).

Mätningen kan inte ändras: Autoexponeringslås är aktiverat (🕮 142).

Brus (rödaktiga områden eller andra artefakter) syns vid långtidsexponeringar: Aktivera brusreducering vid långtidsexponering (🕮 286).

Ljud spelas inte in med filmer: Mikrofon av är valt för Mikrofonkänslighet i filminspelningsmenyn (
290).

### **Bildvisning**

**NEF-bilder (RAW) visas inte**: Bilden togs med bildkvaliteten NEF + JPEG (<sup>[]]</sup> 92).

Kan inte visa bilder som tagits med andra kameror: Bilder tagna med andra kameramärken kanske inte visas korrekt.

Vissa bilder visas inte under bildvisning: Välj Alla för Visningsmapp (🕮 281).

"Stående" (porträttorientering) bilder visas "liggande" (landskapsorientering):

- Fotot togs med Av valt för Automatisk bildrotering (III 282).
- Välj På för Rotera hög (🕮 282).
- Fotot visas i visning av tagen bild (🕮 282).
- Kameran riktades uppåt eller nedåt när fotot togs.

Kan inte radera bilden: Bilden är skyddad. Ta bort skyddet (🕮 273).

Kan inte retuschera bilden: Bilden kan inte redigeras ytterligare med denna kamera (🕮 362).

Kameran visar ett meddelande som säger att mappen inte innehåller några bilder: Välj Alla för Visningsmapp (🕮 281).

Kan inte skriva ut bilder: NEF (RAW)- och TIFF-bilder kan inte skrivas ut med direkt USB-anslutning. Överför bilderna till en dator och skriv ut med Capture NX-D (
 v). NEF (RAW)-bilder kan sparas i JPEG-format med **NEF (RAW)-**bearbetning (
 313).

Bilden visas inte på hd-videoenheten: Kontrollera att HDMI-kabeln (säljs separat) är ansluten (

335).

Alternativet borttagning av damm i bilden i Capture NX-D har inte förväntad effekt:

Rengöring av bildsensorn ändrar positionen hos damm på bildsensorn. Referensdata för borttagning av damm som registrerades innan bildsensorn rengjordes kan inte användas med fotografier som tas efter att bildsensorn rengjorts. Referensdata för dammborttagning som registrerades efter rengöring av bildsensorn kan inte användas med fotografier som tagits innan bildsensorn rengjordes (CII 305).

**NEF-bilder (RAW) på datorn ser annorlunda ut än på kameran**: Programvara från andra leverantörer visar inte effekterna av Picture Controls, Aktiv D-Lighting eller vinjetteringskontroll. Använd Capture NX-D ( $\square$  v).

Kan inte överföra bilder till en dator: Operativsystemet är inte kompatibelt med kameran eller överföringsprogrammet. Använd en kortläsare för att kopiera foton till datorn.

### Bluetooth och Wi-Fi (trådlösa nätverk)

Smarta enheter visar inte kamerans SSID (nätverksnamn):

- Kontrollera att Aktivera är valt för Bluetooth > Nätverksanslutning i kamerans inställningsmeny.
- Försök att stänga av den smarta enhetens Wi-Fi och slå sedan på det igen.

Kan inte ansluta till smarta enheter med NFC: Välj en annan anslutningsmetod.

Kan inte ansluta till trådlösa skrivare och andra trådlösa enheter: Denna kamera kan endast ansluta till enheter som har SnapBridge-appen installerad.

# Övrigt

Inspelningsdatumet är inte korrekt: Ställ in kameraklockan (D 304).

Menyalternativet kan inte väljas: Vissa alternativ är inte tillgängliga vid vissa kombinationer av inställningar eller när inget minneskort är isatt. Notera att alternativet **Batteriinformation** inte är tillgängligt när kameran drivs av en separat såld strömkontakt och nätadapter.

# Felmeddelanden

l det här avsnittet beskrivs indikatorerna och felmeddelandena som visas i sökaren, på kontrollpanelen och på monitorn.

| Kontroll-<br>panel         Sökare         Problem         Lösning         I           FE E<br>(blinkar)         Bländarringen är inte<br>inställd på minsta<br>bländare.         Ställ in ringen på minsta<br>bländare (högsta<br>bländarvärde).         1           Image: Comparison of the system<br>(blinkar)         Lösning         1           Image: Comparison of the system<br>(blinkar)         Ställ in ringen på minsta<br>bländare (högsta<br>bländare).         1           Image: Comparison of the system<br>(blinkar)         Låg batterinivå.         Förbered ett fulladdat<br>reservbatteri.         13 | Indikator                |           |                                                                                                    |                                                                                                    |                    |
|----------------------------------------------------------------------------------------------------|--------------------------|-----------|----------------------------------------------------------------------------------------------------|----------------------------------------------------------------------------------------------------|--------------------|
| FE E       Bländarringen är inte       Ställ in ringen på minsta         (blinkar)       bländare.       bländare (högsta       1         Låg batterinivå.       Förbered ett fulladdat       13                                                                                                    | Kontroll-<br>panel       | Sökare    | Problem                                                                                                    | Lösning                                                                                                    | m                  |
| Låg batterinivå. Förbered ett fulladdat reservbatteri.                                                                                                    | <b>FE E</b><br>(blinkar) |           | Bländarringen är inte<br>inställd på minsta<br>bländare.                                                                                                    | Ställ in ringen på minsta<br>bländare (högsta<br>bländarvärde).                                                                                                    | 131                |
|                                                                                                    | -                        |           | Låg batterinivå.                                                                                                    | Förbered ett fulladdat<br>reservbatteri.                                                                                                    | 13, 35             |
| <ul> <li>Batteriet är urladdat.</li> <li>Batteriet är urladdat.</li> <li>Batteriet kan inte<br/>användas.</li> <li>Ett helt urladdat<br/>uppladdningsbart<br/>litiumjonbatteri eller ett<br/>batteri från en annan<br/>tillverkare har satts in i<br/>antingen kameran eller i<br/>flerfunktionsbatteripacket<br/>MB-D17 (säljs separat).</li> <li>Hadda eller byt<br/>batteriet.</li> <li>Kontakta en Nikon-<br/>auktoriserad<br/>servicerepresentant.</li> <li>Byt ut batteriet, eller<br/>ladda batteriet om det<br/>uppladdningsbara<br/>litiumjonbatteriet är<br/>urladdat.</li> </ul>                                  | (blinkar)                | (blinkar) | <ul> <li>Batteriet är urladdat.</li> <li>Batteriet kan inte<br/>användas.</li> <li>Ett helt urladdat<br/>uppladdningsbart<br/>litiumjonbatteri eller ett<br/>batteri från en annan<br/>tillverkare har satts in i<br/>antingen kameran eller i<br/>flerfunktionsbatteripacket<br/>MB-D17 (säljs separat).</li> <li>Hög batteritemperatur.</li> </ul> | <ul> <li>Ladda eller byt<br/>batteriet.</li> <li>Kontakta en Nikon-<br/>auktoriserad<br/>servicerepresentant.</li> <li>Byt ut batteriet, eller<br/>ladda batteriet om det<br/>uppladdningsbara<br/>litiumjonbatteriet är<br/>urladdat.</li> <li>Ta bort batteriet och</li> </ul> | xx, 13,<br>35, 335 |

| Indikator                                                                                       |                 |                                                                                                    |                                                                                                    |                          |
|-------------------------------------------------------------------------------------------------|-----------------|----------------------------------------------------------------------------------------------------|----------------------------------------------------------------------------------------------------|--------------------------|
| Kontroll-<br>panel                                                                              | Sökare          | Problem                                                                                                    | Lösning                                                                                                    | m                        |
| ۵F                                                                                              |                 | Inget objektiv är monterat,<br>eller ett icke-CPU-objektiv<br>är monterat utan att<br>maximal bländare<br>specificerats. Bländare<br>visas i stopp från maximal<br>bländare. | Bländarvärdet visas om<br>maximal bländare<br>specificeras.                                                                                                    | 250                      |
| _                                                                                               | ►◀<br>(blinkar) | Kameran kan inte fokusera<br>med autofokus.                                                                                                    | Ändra kompositionen eller fokusera manuellt.                                                                                                    | 38, 114                  |
| (Exponeringsindika-<br>torerna och dis-<br>playen för slutartid<br>eller bländare blin-<br>kar) |                 | Motivet är för ljust; fotot<br>blir överexponerat.                                                                                                    | <ul> <li>Använd en lägre ISO-<br/>känslighet.</li> <li>Använd ett ND-filter<br/>(säljs separat). I<br/>exponeringsläge:</li> <li>Minska slutartiden</li> <li>Välj en mindre<br/>bländare (högre<br/>bländarvärde)</li> </ul> | 123<br>133<br>134        |
|                                                                                                 |                 | Motivet är för mörkt; fotot<br>blir underexponerat.                                                                                                    | <ul> <li>Använd en högre ISO-<br/>känslighet.</li> <li>Använd extra blixt. I<br/>exponeringsläge:</li> <li>Š Öka slutartiden</li> <li>Å Välj en större<br/>bländare (lägre<br/>bländarvärde)</li> </ul>                      | 123<br>196<br>133<br>134 |

| Indikator                   |                          |                                                                                                    |                                                                                                    |                     |
|-----------------------------|--------------------------|----------------------------------------------------------------------------------------------------|----------------------------------------------------------------------------------------------------|---------------------|
| Kontroll-<br>panel          | Sökare                   | Problem                                                                                                    | Lösning                                                                                                    | œ                   |
| buib<br>(blinkar)           |                          | ይµ ኒ ኴ valt i<br>exponeringsläge <b>S</b> .                                                                                                    | Ändra slutartiden eller<br>välj det manuella<br>exponeringsläget.                                                                                                    | 133,<br>135         |
| (blinl                      | <del>-</del><br>(ar)     | valt i exponeringsläge S.                                                                                                    | Ändra slutartiden eller<br>välj det manuella<br>exponeringsläget.                                                                                                    | 133,<br>135         |
| <b>6 ש 5 צ</b><br>(blinkar) | <b>b5 또</b><br>(blinkar) | Bearbetning pågår.                                                                                                    | Vänta tills<br>bearbetningen är<br>slutförd.                                                                                                    | —                   |
| _                           | <b>\$</b><br>(blinkar)   | Om indikatorn blinkar i<br>3 sek. efter att blixten<br>avfyras kan fotot bli<br>underexponerat.                                                     | Kontrollera fotot i<br>monitorn; om det är<br>underexponerat,<br>justera inställningarna<br>och försök igen.                                                                                                | 333                 |
| ∕ <b>⊚</b><br>(blinkar)     | _                        | En blixtenhet som inte<br>stödjer röda ögon-<br>reducering är monterad och<br>blixtsynkroniseringsläget är<br>inställt på röda ögon-<br>reducering. | Ändra<br>blixtsynkroniseringsläge<br>eller använd en<br>blixtenhet som stödjer<br>röda ögon-reducering.                                                                                                    | 202,<br>330         |
| Full<br>(blinkar)           | Fut<br>(blinkar)         | Otillräckligt minne för att<br>spara fler foton med<br>aktuella inställningar, eller<br>så har kameran fått slut på<br>fil- eller mappnummer.       | <ul> <li>Minska kvaliteten eller<br/>storleken.</li> <li>Radera fotografier<br/>efter kopiering av<br/>viktiga bilder till dator<br/>eller annan enhet.</li> <li>Sätt i ett nytt<br/>minneskort.</li> </ul> | 91, 94<br>278<br>15 |
| E بر<br>(blinl              | (ar)                     | Kameran fungerar inte.                                                                                                    | Utlös slutaren. Om felet<br>kvarstår eller uppträder<br>ofta, kontakta en Nikon-<br>auktoriserad<br>servicerepresentant.                                                                                    | _                   |

| Indikator                                                                       |                             |                                                                                                    |                                                                                                    |                                |
|---------------------------------------------------------------------------------|-----------------------------|----------------------------------------------------------------------------------------------------|----------------------------------------------------------------------------------------------------|--------------------------------|
|                                                                                 | Kontroll-                   |                                                                                                    |                                                                                                    |                                |
| Monitor                                                                         | panel                       | Problem                                                                                                   | Lösning                                                                                                    | Ξ                              |
| Inget minneskort.                                                               | ( <b>- E -</b> )            | Kameran kan inte<br>detektera ett<br>minneskort.                                                          | Stäng av kameran och<br>bekräfta att kortet är<br>korrekt isatt.                                                                                                    | 15                             |
| Det går inte att<br>komma åt det här<br>minneskortet. Sätt i<br>ett annat kort. | ERrd,<br>(Err)<br>(blinkar) | <ul> <li>Det gick inte att<br/>komma åt<br/>minneskortet.</li> <li>Kan inte skapa<br/>ny mapp.</li> </ul> | <ul> <li>Använd ett kort som<br/>är godkänt av Nikon.</li> <li>Kontrollera att<br/>kontakterna är rena.<br/>Om kortet är skadat,<br/>kontakta en<br/>återförsäljare eller en<br/>Nikon-auktoriserad<br/>servicerepresentant.</li> <li>Radera filer eller sätt<br/>i ett nytt minneskort<br/>efter att ha kopierat<br/>viktiga bilder till en<br/>dator eller annan<br/>enhet.</li> </ul> | 387<br>—<br>15,<br>278,<br>387 |
| 6                                                                               | ERrd,<br>Err<br>(blinkar)   | Kameran kan inte<br>kontrollera<br>Eye-Fi-kortet.                                                         | <ul> <li>Kontrollera att<br/>Eye-Fi-kortets<br/>firmware är<br/>uppdaterat.</li> <li>Kopiera filer på<br/>Eye-Fi-kortet till en<br/>dator eller annan<br/>enhet och formatera<br/>kortet, eller sätt i ett<br/>nytt kort.</li> </ul>                                                                                                    | _                              |

| Indikator               |           |                               |                             |         |
|-------------------------|-----------|-------------------------------|-----------------------------|---------|
|                         | Kontroll- |                               |                             |         |
| Monitor                 | panel     | Problem                       | Lösning                     | ш       |
| Minneskortet är låst.   | [Rrd,     | Minneskortet är               |                             |         |
| Skjut låset till        |           | låst                          | Skiut kortots               |         |
| skrivläge.              | (blinkar) | (skrivskyddat).               | skrivskyddsomkonnlare       | 16      |
| Fi tillgänglig om       | [Rrd,     | Eye-Fi-kortet är              | till "skriv"-position       |         |
| Eve-Fi-kortet är låst.  | Err       | låst                          |                             |         |
|                         | (blinkar) | (skrivskyddat).               |                             |         |
| Kortet är inte          |           | Minneskortet har              | Formatera                   |         |
| formaterat.             | [For]     | inte formaterats              | minneskortet eller          | 304,    |
| Formatera kortet.       | (blinkar) | för att användas i            | sätt i ett nytt             | 387     |
|                         |           | kameran.                      | minneskort.                 |         |
|                         | _         |                               | Vänta tills de interna      |         |
|                         |           | Den interna<br>temperaturen i | kretsarna har svalnat       |         |
| Det gar inte att starta |           |                               | innan du fortsatter         | 353     |
| livevisningen. vanta.   |           | kameran är hög.               | totografering med           |         |
|                         |           |                               | filminspolping              |         |
|                         |           | Det finns inga                | Väli en mann som            |         |
|                         |           | bilder nå                     | innehåller hilder från      |         |
| Mappen innehåller       |           | minneskortet                  | menyn                       |         |
| inga bilder.            | -         | eller i vald(a)               | Visningsmapp eller          | 15, 281 |
| ··· <b>·</b>            |           | mapp(ar) för                  | sätt i ett minneskort       |         |
|                         |           | bildvisning.                  | med bilder.                 |         |
|                         |           |                               | Inga bilder kan visas       |         |
|                         |           | Alla foton i don              | innan en annan mapp         |         |
| Alla hilder är dolda    |           | aktuella mannen               | har valts eller <b>Dölj</b> | 281     |
| nia siluci ai uviua.    |           | är dolda                      | bild använts för att        | 201     |
|                         |           |                               | låta åtminstone en          |         |
|                         |           |                               | bild visas.                 |         |

| Indikator                                |           |                                                                                                    |                                                                                                    |    |
|------------------------------------------|-----------|----------------------------------------------------------------------------------------------------|----------------------------------------------------------------------------------------------------|----|
|                                          | Kontroll- |                                                                                                    |                                                                                                    |    |
| Monitor                                  | panel     | Problem                                                                                                    | Lösning                                                                                                    |    |
| Det går inte att visa<br>filen.          | _         | Filen har skapats<br>eller ändrats med<br>en dator eller en<br>kamera av ett<br>annat märke,<br>eller också är filen<br>förstörd. | Filen kan inte visas på<br>kameran.                                                                                                    | _  |
| Det går inte att välja<br>den här filen. | _         | Vald bild kan inte retuscheras.                                                                                                   | Bilder skapade med<br>andra enheter kan<br>inte retuscheras.                                                                                  | _  |
| Den här filmen kan<br>inte redigeras.    | _         | Den valda filmen<br>kan inte<br>redigeras.                                                                                        | <ul> <li>Filmer skapade med<br/>andra enheter kan<br/>inte redigeras.</li> <li>Filmer måste vara<br/>minst två sekunder<br/>långa.</li> </ul> | 85 |
| Kontrollera<br>skrivaren.                | _         | Skrivarfel.                                                                                                    | Kontrollera skrivaren.<br>För att fortsätta, välj<br><b>Fortsätt</b> (om<br>tillgängligt).                                                    | _* |
| Kontrollera papperet.                    | _         | Papperet i<br>skrivaren har inte<br>vald storlek.                                                                                 | Lägg i papper av rätt<br>storlek och välj<br><b>Fortsätt</b> .                                                                                | *  |

| Indikator                           |                    |                                         |                                                                               |    |
|-------------------------------------|--------------------|-----------------------------------------|-------------------------------------------------------------------------------|----|
| Monitor                             | Kontroll-<br>panel | Problem                                 | Lösning                                                                       |    |
| Papperet har fastnat.               | _                  | Papperet har<br>fastnat i<br>skrivaren. | Rensa stoppet och välj<br><b>Fortsätt</b> .                                   | _* |
| Slut på papper.                     | _                  | Skrivaren har slut<br>på papper.        | Lägg i papper av rätt<br>storlek och välj<br><b>Fortsätt</b> .                | _* |
| Kontrollera<br>tillgången på bläck. | _                  | Bläckfel.                               | Kontrollera<br>bläckpatronen. För att<br>fortsätta, välj<br><b>Fortsätt</b> . | *  |
| Slut på bläck.                      | _                  | Skrivaren har slut<br>på bläck.         | Byt bläckpatron och<br>välj <b>Fortsätt</b> .                                 | _* |

\* Se skrivarens handbok för mer information.

# Specifikationer

### II Nikon D500 digitalkamera

| Тур                   |                                                                               |
|-----------------------|-------------------------------------------------------------------------------|
| Тур                   | Digital spegelreflexkamera                                                    |
| Objektivfäste         | Nikon F-fattning (med AF-koppling och                                         |
|                       | AF-kontakter)                                                                 |
| Effektiv bildvinkel   | Nikon DX-format; brännvidd i 35 mm-format [135]                               |
|                       | motsvarande ungefär 1,5× det för objektiv med                                 |
|                       | bildvinkel i FX-format                                                        |
| Effektiva pixlar      |                                                                               |
| Effektiva pixlar      | 20,9 miljoner                                                                 |
| Bildsensor            |                                                                               |
| Bildsensor            | 23,5 × 15,7 mm CMOS-sensor                                                    |
| Totalt antal pixlar   | 21,51 miljoner                                                                |
| Dammreduceringssystem | Rengöring av bildsensor, referensdata för                                     |
|                       | borttagning av damm i bilden (programmet                                      |
|                       | Capture NX-D krävs)                                                           |
| Lagring               |                                                                               |
| Bildstorlek (pixlar)  | • Bildområde DX (24 × 16)                                                     |
|                       | 5 568 × 3 712 ( <b>L</b> ) 4 176 × 2 784 ( <b>M</b> )                         |
|                       | 2 784 × 1 856 (S)                                                             |
|                       | • Bildområde 1,3× (18 × 12)                                                   |
|                       | 4 272 × 2 848 (□) 3 200 × 2 136 (■)                                           |
|                       | 2 128 × 1 424 (S)                                                             |
|                       | <ul> <li>Bilder med bildområde DX som tas under inspelning av film</li> </ul> |
|                       | $5\ 568 \times 3\ 128\ (\square)$ $4\ 176 \times 2\ 344\ (\square)$           |
|                       | 2 784 × 1 560 (S)                                                             |
|                       | <ul> <li>Bilder med bildområde 1,3× som tas under inspelning av</li> </ul>    |
|                       | film                                                                          |
|                       | 4 272 × 2 400 (□) 3 200 × 1 800 (■)                                           |
|                       | 2 128 × 1 192 ( <b>ISI</b> )                                                  |
|                       | Bilder tagna under filminspelning med en bildstorlek på                       |
|                       | <b>3 840 × 2 160:</b> 3 840 × 2 160                                           |

| Lagring                |                                                                                                    |
|------------------------|----------------------------------------------------------------------------------------------------|
| Filformat              | <ul> <li>NEF (RAW): 12 eller 14 bitar (förlustfri komprimering,<br/>komprimerad eller okomprimerad); stor, mellan<br/>och liten är tillgängligt (mellan och små bilder<br/>spelas in med ett bitdjup på 12 bitar med förlustfri<br/>komprimering)</li> <li>TIFF (RGB)</li> <li>JPEG-Baseline-kompatibel med hög<br/>(ungefär 1 : 4), normal (ungefär 1 : 8) eller låg<br/>(ungefär 1 : 16) komprimering; optimal<br/>kvalitetskomprimering tillgänglig</li> <li>NEF (RAW) + JPEG: Ett fotografi lagras i både NEF<br/>(RAW)- och JPEG-format</li> </ul> |
| Picture Control-system | Standard, Neutral, Mättade färger, Monokrom,<br>Porträtt, Landskap, Jämn; vald Picture Control kan<br>modifieras; lagring för anpassade Picture Controls                                                                                                    |
| Media                  | XQD- och SD- (Secure Digital) och UHS-II SDHC-<br>och SDXC-minneskort                                                                                                    |
| Dubbla kortfack        | Båda korten kan användas för primär lagring eller<br>säkerhetskopiering, eller för separat lagring av NEF<br>(RAW)- och JPEG-bilder; bilder kan kopieras mellan<br>korten.                                                                                                    |
| Filsystem              | DCF 2.0, Exif 2.3, PictBridge                                                                                                    |
| Sökare                 |                                                                                                    |
| Sökare                 | Spegelreflexsökare med pentaprisma i ögonhöjd                                                                                                    |
| Sökartäckning          | <ul> <li>Bildområde DX (24 × 16): Ungefär 100 % horisontellt<br/>och 100 % vertikalt</li> <li>Bildområde 1,3 × (18 × 12): Ungefär 98 % horisontellt<br/>och 98 % vertikalt</li> </ul>                                                                                                    |
| Förstoring             | Ungefär 1,0× (50 mm f/1.4-objektiv vid oändlighet, $-1,0 \text{ m}^{-1}$ )                                                                                                    |

| Sökare                              |                                                                                                    |
|-------------------------------------|----------------------------------------------------------------------------------------------------|
| Ögonpunkt                           | 16 mm (–1,0 m <sup>-1</sup> ; från mittytan på sökarens<br>okularlins)                                                                                                    |
| Dioptrijustering                    | -2-+1 m <sup>-1</sup>                                                                                                    |
| Mattskiva                           | BriteView Clear Matte Mark II mattskiva typ B med<br>AF-områdesmarkeringar (kompositionsrutnät kan<br>visas)                                                                                                    |
| Spegel                              | Snabbt återgående                                                                                                    |
| Förhandsgranskning av<br>skärpedjup | När Pv-knappen trycks in stoppas objektivets<br>bländare ner till värdet som valts av användaren<br>(lägena A och M) eller av kameran (lägena P och S)                                                                                                    |
| Objektivbländare                    | Omedelbart återgående, elektroniskt styrd                                                                                                    |
| Objektiv                            |                                                                                                    |
| Kompatibla objektiv                 | Kompatibel med AF NIKKOR-objektiv, inklusive<br>objektiv av typ G, E och D (vissa begränsningar<br>gäller för PC-objektiv) och DX-objektiv, AI-P<br>NIKKOR-objektiv, och icke-CPU AI-objektiv (endast<br>exponeringslägena <b>A</b> och <b>M</b> ). IX NIKKOR-objektiv,<br>objektiv för F3AF och icke-AI-objektiv kan inte<br>användas. |
|                                     | Den elektroniska avståndsmätaren kan användas<br>med objektiv som har en maximal bländare på<br>f/5.6 eller snabbare (den elektroniska<br>avståndsmätaren stödjer 15 fokuspunkter med<br>objektiv som har en maximal bländare på f/8 eller<br>snabbare, varav 9 punkter går att välja).                                                 |
| Slutare                             |                                                                                                    |
| Тур                                 | Elektroniskt styrd vertikalgående mekanisk<br>skärpeplansslutare; elektronisk slutare för främre<br>ridå tillgänglig i utlösarläget uppfälld spegel                                                                                                    |
| Tid                                 | <sup>1</sup> / <sub>8 000</sub> -30 sek. i steg om <sup>1</sup> / <sub>3</sub> , <sup>1</sup> / <sub>2</sub> , eller 1 EV, bulb, tid,<br>X250                                                                                                    |
| Blixtsynkhastighet                  | $X = \frac{1}{250}$ sek.; synkroniserar med slutaren vid<br>$\frac{1}{250}$ sek. eller längre                                                                                                    |

| Utlösning                        |                                                                                                    |
|----------------------------------|----------------------------------------------------------------------------------------------------|
| Utlösarläge                      | S (enkelbild), CL (långsam serietagning), CH (snabb<br>serietagning), Q (tyst avtryckare), Qc (serietagning<br>med tyst avtryckare), ☉ (självutlösare),<br>Mup (uppfälld spegel)                                                                                                    |
| Ungefärlig                       | • CL: 1–9 bilder per sekund                                                                                                    |
| bildmatningshastighet            | <ul> <li>CH: 10 bilder per sekund</li> <li>Qc: 3 bilder per sekund</li> </ul>                                                                                                    |
| Självutlösare                    | 2 sek., 5 sek., 10 sek., 20 sek.; 1–9 exponeringar i<br>intervaller på 0,5, 1, 2 eller 3 sek.                                                                                                    |
| Exponering                       |                                                                                                    |
| Mätning                          | TTL-exponeringsmätning med en RGB-sensor med ungefär 180K (180 000 pixlar)                                                                                                    |
| Mätmetod                         | <ul> <li>Matris: 3D-färgmatrixmätning III (objektiv av typ G, E och D); färgmatrixmätning III (övriga CPU-objektiv); färgmatrixmätning tillgängligt med icke-CPU-objektiv om användaren anger objektivdata</li> <li>Centrumvägd: 75 % vikt ges till en cirkel på 8 mm mitt i bilden. Cirkelns diameter kan ändras till 6, 10 eller 13 mm, eller så kan viktningen baseras på medelvärdet för hela kompositionen (icke-CPU-objektiv använder 8 mm cirkel)</li> <li>Spot: Mäter en 3,5 mm cirkel (ungefär 2,5 % av bilden) centrerad på den valda fokuspunkten (på fokuspunkten i mitten om icke-CPU-objektiv används)</li> <li>Högdagervägd: Tillgänglig med objektiv av typ G, E och D</li> </ul> |
| Område (ISO 100, f/1.4-          | • Matris- eller centrumvägd mätning: –3 –+ 20 EV                                                                                                    |
| objektiv, 20 °C)                 | Spotmätning: 2–20 EV                                                                                                    |
|                                  | <ul> <li>Högdagervägd mätning: 0–20 EV</li> </ul>                                                                                                    |
| Koppling av<br>exponeringsmätare | Kombinerad CPU och Al                                                                                                    |

| Exponering                                                            |                                                                                                    |
|-----------------------------------------------------------------------|----------------------------------------------------------------------------------------------------|
| Exponeringsläge                                                       | Programautomatik med flexibelt program (P);                                                                                                    |
|                                                                       | automatik (A): manuell (M)                                                                                                    |
| Exponeringskompensation                                               | $-5-+5$ EV i steg om $\frac{1}{3}$ , $\frac{1}{2}$ , eller 1 EV                                                                                                    |
| Exponeringslås                                                        | Liusstvrkan låst vid detekterat värde                                                                                                    |
| ISO-känslighet                                                        | ISO 100–51200 i steg om <sup>1</sup> / <sub>3</sub> . <sup>1</sup> / <sub>2</sub> . eller 1 EV. Kan även                                                                                                    |
| (rekommenderat                                                        | ställas in på ungefär 0.3. 0.5. 0.7 eller 1 EV                                                                                                    |
| exponeringsindex)                                                     | (motsvarande ISO 50) under ISO 100 eller till                                                                                                    |
|                                                                       | omkring 0,3, 0,5, 0,7, 1, 2, 3, 4 eller 5 EV                                                                                                    |
|                                                                       | (motsvarande ISO 1640000) över ISO 51200;                                                                                                    |
|                                                                       | automatisk ISO-känslighet tillgänglig                                                                                                    |
| Aktiv D-Lighting                                                      | Kan väljas från Auto, Extra hög, Hög, Normal, Låg                                                                                                    |
|                                                                       | eller Av                                                                                                    |
|                                                                       |                                                                                                    |
| Prioritera fokus                                                      |                                                                                                    |
| Prioritera fokus<br>Autofokus                                         | Multi-CAM 20K autofokus-sensormodul med TTL-                                                                                                    |
| Prioritera fokus<br>Autofokus                                         | Multi-CAM 20K autofokus-sensormodul med TTL-<br>fasdetektering, finjustering och 153 fokuspunkter                                                                                                    |
| Prioritera fokus<br>Autofokus                                         | Multi-CAM 20K autofokus-sensormodul med TTL-<br>fasdetektering, finjustering och 153 fokuspunkter<br>(inklusive 99 korstypsensorer och 15 sensorer som                                                                                                    |
| Prioritera fokus<br>Autofokus                                         | Multi-CAM 20K autofokus-sensormodul med TTL-<br>fasdetektering, finjustering och 153 fokuspunkter<br>(inklusive 99 korstypsensorer och 15 sensorer som<br>stödjer f/8), av vilka 55 (35 korstypsensorer och 9                                                                                                    |
| Prioritera fokus<br>Autofokus                                         | Multi-CAM 20K autofokus-sensormodul med TTL-<br>fasdetektering, finjustering och 153 fokuspunkter<br>(inklusive 99 korstypsensorer och 15 sensorer som<br>stödjer f/8), av vilka 55 (35 korstypsensorer och 9<br>f/8-sensorer) är tillgängliga för att väljas                                                                                                    |
| Prioritera fokus<br>Autofokus<br>Detektionsintervall                  | Multi-CAM 20K autofokus-sensormodul med TTL-<br>fasdetektering, finjustering och 153 fokuspunkter<br>(inklusive 99 korstypsensorer och 15 sensorer som<br>stödjer f/8), av vilka 55 (35 korstypsensorer och 9<br>f/8-sensorer) är tillgängliga för att väljas<br>-4-+20 EV (ISO 100, 20 °C)                                                                                                    |
| Prioritera fokus<br>Autofokus<br>Detektionsintervall<br>Objektivservo | Multi-CAM 20K autofokus-sensormodul med TTL-<br>fasdetektering, finjustering och 153 fokuspunkter<br>(inklusive 99 korstypsensorer och 15 sensorer som<br>stödjer f/8), av vilka 55 (35 korstypsensorer och 9<br>f/8-sensorer) är tillgängliga för att väljas<br>-4-+20 EV (ISO 100, 20 °C)<br>• Autofokus (AF): Enpunkts servo-AF (AF-S);                                                                                                    |
| Prioritera fokus<br>Autofokus<br>Detektionsintervall<br>Objektivservo | Multi-CAM 20K autofokus-sensormodul med TTL-<br>fasdetektering, finjustering och 153 fokuspunkter<br>(inklusive 99 korstypsensorer och 15 sensorer som<br>stödjer f/8), av vilka 55 (35 korstypsensorer och 9<br>f/8-sensorer) är tillgängliga för att väljas<br>-4-+20 EV (ISO 100, 20 °C)<br>• Autofokus (AF): Enpunkts servo-AF (AF-S);<br>kontinuerlig servo-AF (AF-C); förutsägande                                                                                                    |
| Prioritera fokus<br>Autofokus<br>Detektionsintervall<br>Objektivservo | Multi-CAM 20K autofokus-sensormodul med TTL-<br>fasdetektering, finjustering och 153 fokuspunkter<br>(inklusive 99 korstypsensorer och 15 sensorer som<br>stödjer f/8), av vilka 55 (35 korstypsensorer och 9<br>f/8-sensorer) är tillgängliga för att väljas<br>-4-+20 EV (ISO 100, 20 °C)<br>• Autofokus (AF): Enpunkts servo-AF (AF-S);<br>kontinuerlig servo-AF (AF-C); förutsägande<br>fokusföljning aktiveras automatiskt beroende på                                                                                                  |
| Prioritera fokus<br>Autofokus<br>Detektionsintervall<br>Objektivservo | Multi-CAM 20K autofokus-sensormodul med TTL-<br>fasdetektering, finjustering och 153 fokuspunkter<br>(inklusive 99 korstypsensorer och 15 sensorer som<br>stödjer f/8), av vilka 55 (35 korstypsensorer och 9<br>f/8-sensorer) är tillgängliga för att väljas<br>–4-+20 EV (ISO 100, 20 °C)<br>• Autofokus (AF): Enpunkts servo-AF (AF-S);<br>kontinuerlig servo-AF (AF-C); förutsägande<br>fokusföljning aktiveras automatiskt beroende på<br>motivets status                                                                               |
| Prioritera fokus<br>Autofokus<br>Detektionsintervall<br>Objektivservo | Multi-CAM 20K autofokus-sensormodul med TTL-<br>fasdetektering, finjustering och 153 fokuspunkter<br>(inklusive 99 korstypsensorer och 15 sensorer som<br>stödjer f/8), av vilka 55 (35 korstypsensorer och 9<br>f/8-sensorer) är tillgängliga för att väljas<br>-4-+20 EV (ISO 100, 20 °C)<br>• Autofokus (AF): Enpunkts servo-AF (AF-S);<br>kontinuerlig servo-AF (AF-C); förutsägande<br>fokusföljning aktiveras automatiskt beroende på<br>motivets status<br>• Manuell fokusering (M): Den elektroniska                                 |
| Prioritera fokus<br>Autofokus<br>Detektionsintervall<br>Objektivservo | Multi-CAM 20K autofokus-sensormodul med TTL-<br>fasdetektering, finjustering och 153 fokuspunkter<br>(inklusive 99 korstypsensorer och 15 sensorer som<br>stödjer f/8), av vilka 55 (35 korstypsensorer och 9<br>f/8-sensorer) är tillgängliga för att väljas<br>-4-+20 EV (ISO 100, 20 °C)<br>• Autofokus (AF): Enpunkts servo-AF (AF-S);<br>kontinuerlig servo-AF (AF-C); förutsägande<br>fokusföljning aktiveras automatiskt beroende på<br>motivets status<br>• Manuell fokusering (M): Den elektroniska<br>avståndsmätaren kan användas |

| Prioritera fokus        |                                                                                                    |
|-------------------------|----------------------------------------------------------------------------------------------------|
| AF-områdesläge          | Enpunkts-AF, 25-, 72- eller 153-punkters dynamiskt<br>AF-område, 3D-följning, grupperat AF-område,<br>automatiskt-AF-område                                                                                                    |
| Fokuslås                | Fokus kan låsas genom att trycka in avtryckaren<br>halvvägs (enpunkts servo-AF) eller genom att<br>trycka på sekundärväljarens mitt                                                                                                    |
| Blixt                   |                                                                                                    |
| Blixtstyrning           | TTL: i-TTL-blixtstyrning med RGB-sensor med<br>ungefär 180K (180 000) pixlar; i-TTL balanserad<br>upplättningsblixt för digitala systemkameror<br>används med matris- och centrumvägd mätning,<br>och högdagervägd mätning, standard i-TTL-<br>upplättningsblixt för digitala systemkameror med<br>spotmätning |
| Blixtläge               | Synk på främre ridå, långsam synk, synk på bakre<br>ridå, röda ögon-reducering, röda ögon-reducering<br>med långsam synk, långsam synk på bakre ridå, av,<br>automatisk FP med höghastighetssynk stöds                                                                                                    |
| Blixtkompensation       | -3-+1 EV i steg om 1/3, 1/2, eller 1 EV                                                                                                    |
| Blixt klar-indikator    | Tänds när den extra blixten är fulladdad; blinkar efter att blixten avfyrats med full effekt                                                                                                    |
| Tillbehörssko           | ISO 518 tillbehörssko med synk och datakontakter och säkerhetslås                                                                                                    |
| Nikon Creative Lighting | i-TTL-blixtstyrning, radiostyrd avancerad trådlös                                                                                                    |
| System (CLS)            | blixt, optisk avancerad trådlös blixt,<br>modelleringsljus, FV-lås, Color Information<br>Communication, automatisk FP med<br>höghastighetssynk, AF-hjälp för flerområdes-AF,<br>enhetlig blixtstyrning                                                                                                    |
| Synkterminal            | ISO 519 synkterminal med låsgänga                                                                                                    |

| Vitbalans                                 |                                                                                                    |
|-------------------------------------------|----------------------------------------------------------------------------------------------------|
| Vitbalans                                 | Automatisk (3 typer), glödlampa, fluorescerande<br>(7 typer), direkt solljus, blixt, molnigt, skugga,<br>manuellt förinställt värde (upp till 6 värden kan<br>lagras, spotmätning av vitbalans tillgänglig vid<br>livevisning), välj färgtemperatur (2 500 K–10 000 K),<br>alla med finjustering.                                                                                                    |
| Gaffling                                  |                                                                                                    |
| Gafflingstyper                            | Exponering, blixt, vitbalans och ADL                                                                                                    |
| Livevisning                               |                                                                                                    |
| Lägen                                     | 🗅 (fotolivevisning), 🦷 (filmlivevisning)                                                                                                    |
| Objektivservo                             | <ul> <li>Autofokus (AF): Enpunkts servo-AF (AF-S); aktiv<br/>servo-AF (AF-F)</li> <li>Manuell fokusering (M)</li> </ul>                                                                                                    |
| AF-områdesläge                            | Ansiktsprioriterande AF, brett AF-område, normalt AF-område, motivföljande AF                                                                                                    |
| Autofokus                                 | Kontrastdetekterande AF överallt i bilden<br>(kameran väljer fokuspunkt automatiskt när<br>ansiktsprioriterande AF eller motivföljande AF är<br>valt)                                                                                                    |
| Film                                      |                                                                                                    |
| Mätning                                   | TTL-exponeringsmätning med huvudbildsensorn                                                                                                    |
| Mätmetod                                  | Matris, centrumvägd eller högdagervägd                                                                                                    |
| Bildstorlek (pixlar) och<br>bildhastighet | <ul> <li>3 840 × 2 160 (4K UHD): 30p (progressiv), 25p, 24p</li> <li>1 920 × 1 080: 60p, 50p, 30p, 25p, 24p</li> <li>1 280 × 720: 60p, 50p</li> <li>Faktiska bildfrekvenser för 60p, 50p, 30p, 25p och</li> <li>24p är 59,94, 50, 29,97, 25 respektive 23,976 bps;</li> <li>★ hög kvalitet tillgängligt vid alla bildstorlekar, normalt kvalitet tillgängligt vid alla storlekar</li> <li>förutom 3 840 × 2 160</li> </ul> |
| Film                  |                                                                                                    |
|-----------------------|----------------------------------------------------------------------------------------------------|
| Filformat             | MOV                                                                                                    |
| Videokomprimering     | H.264/MPEG-4 Advanced Video Coding                                                                                                    |
| Ljudinspelningsformat | Linjär PCM                                                                                                    |
| Ljudinspelningsenhet  | Inbyggd stereo- eller extern mikrofon; justerbar<br>känslighet                                                                                                    |
| ISO-känslighet        | <ul> <li>Exponeringslägena P, S och A: Automatisk ISO-känslighet (ISO 100 till Hög 5) med valbar övre gräns</li> <li>Exponeringsläge M: Automatisk ISO-känslighet (ISO 100 till Hög 5) tillgänglig med valbar övre gräns; manuellt val (ISO 100 till 51200 i steg om ½, ½ eller 1 EV) med ytterligare alternativ tillgängliga motsvarande ungefär 0,3, 0,5, 0,7, 1, 2, 3, 4 eller 5 EV (motsvarande ISO 1640000) över ISO 51200</li> </ul> |
| Aktiv D-Lighting      | Kan väljas från <b>Extra hög, Hög, Normal, Låg</b> , eller<br>Av                                                                                                    |
| Andra alternativ      | Indexmarkering, timelapse-film, elektronisk vibrationsreducering                                                                                                    |
| Monitor               |                                                                                                    |
| Monitor               | 8 cm/3,2 tum, ungefär 2 359 punkters (XGA)<br>vinklingsbar TFT tryckkänslig LCD med 170°<br>betraktningsvinkel, ungefär 100 % sökartäckning<br>och manuell reglering av monitorns ljusstyrka                                                                                                    |
| Bildvisning           |                                                                                                    |
| Bildvisning           | Helskärms- eller miniatyrbildsvisning (4, 9 eller<br>72 bilder) med visningszoom, filmuppspelning,<br>foto- och/eller filmbildspel, histogramvisning,<br>högdagrar, fotoinformation, platsdatadisplay,<br>automatisk bildrotering, betygsättning av bilder,<br>samt inbäddning och visning av IPTC-information                                                                                                    |

| Gränssnitt                 |                                                                      |
|----------------------------|----------------------------------------------------------------------|
| USB                        | SuperSpeed USB (USB 3.0 Micro-B-kontakt);                            |
|                            | anslutning till inbyggd USB-port rekommenderas                       |
| HDMI-utgång                | HDMI-kontakt typ C                                                   |
| Ljudingång                 | Stereo-minikontakt (3,5 mm i diameter; plug-in                       |
|                            | power stöds)                                                         |
| Ljudutgång                 | Stereo-minikontakt (3,5 mm i diameter)                               |
| 10-polig tillbehörskontakt | Kan användas för att ansluta separat såld                            |
|                            | fjärrkontroll, trådlös fjärrkontroll WR-R10 (kräver                  |
|                            | adapter WR-A10) eller WR-1, GPS-enhet                                |
|                            | GP-1/GP-1A eller GPS-enhet som är kompatibel                         |
|                            | med NMEA0183 version 2.01 eller 3.01 (kräver GPS-                    |
|                            | adapterkabel MC-35 och kabel med 9-polig                             |
|                            | kontakt av D-sub-typ)                                                |
| Trådlös/Bluetooth          |                                                                      |
| Trådlös                    | Standarder: IEEE 802.11b, IEEE 802.11g                               |
|                            | Arbetsfrekvens: 2 412–2 462 MHz (kanalerna 1–11)                     |
|                            | <ul> <li>Maximal uteffekt: 3,0 dBm (EIRP)</li> </ul>                 |
|                            | <ul> <li>Autentisering: Öppet system, WPA2-PSK</li> </ul>            |
| Bluetooth                  | <ul> <li>Kommunikationsprotokoll: Bluetooth Specification</li> </ul> |
|                            | Version 4.1                                                          |
|                            | Arbetsfrekvens:                                                      |
|                            | Bluetooth: 2 402–2 480 MHz                                           |
|                            | Bluetooth Low Energy: 2 402–2 480 MHz                                |
|                            | <ul> <li>Maximal uteffekt (EIRP):</li> </ul>                         |
|                            | Bluetooth: 1,0 dBm                                                   |
|                            | Bluetooth Low Energy: 1,0 dBm                                        |
| Räckvidd (inom synhåll)    | Ungefär 10 m utan störning; räckvidden kan                           |
|                            | variera med signalstyrkan och närvaron eller                         |
|                            | frånvaron av hinder                                                  |
| NFC                        |                                                                      |
| Drift                      | NFC Forum tag av typ 3                                               |
| Arbetsfrekvens             | 13,56 MHz                                                            |

| Språk som stöds |                                                                                                    |
|-----------------|----------------------------------------------------------------------------------------------------|
| Språk som stöds | Arabiska, bengaliska, bulgariska, kinesiska<br>(förenklad och traditionell), tjeckiska, danska,<br>holländska, engelska, finska, franska, tyska,<br>grekiska, hindi, ungerska, indonesiska, italienska,<br>japanska, koreanska, marathi, norska, persiska,<br>polska, portugisiska (Portugal och Brasilien),<br>rumänska, ryska, serbiska, spanska, svenska, tamil,<br>telugu, thailändska, turkiska, ukrainska,<br>vietnamesiska                                                                                                    |
| Strömkälla      |                                                                                                    |
| Batteri         | Ett uppladdningsbart litiumjonbatteri EN-EL15;<br>EN-EL15b- och EN-EL15a-batterier kan också<br>användas                                                                                                    |
| Batteripack     | Separat sålt flerfunktionsbatteripack MB-D17 med<br>ett uppladdningsbart litiumjonbatteri Nikon<br>EN-EL18c/EN-EL18b/EN-EL18a/EN-EL18 (säljs<br>separat), ett uppladdningsbart litiumjonbatteri<br>Nikon EN-EL15, eller 8 AA alkaliska, Ni-MH eller<br>litiumbatterier. En batteriladdare MH-26a eller<br>MH-26 och en lucka för batterifack BL-5 (båda säljs<br>separat) krävs när EN-EL18c-, EN-EL18b-, EN-EL18a-<br>eller EN-EL18-batterier används (notera att färre<br>bilder kan tas med en laddning med ett EN-EL18 än<br>med ett EN-EL18c, EN-EL18b eller EN-EL18a).<br>EN-EL15b- och EN-EL15a-batterier kan också<br>användas. |
| Nätadapter      | Nätadapter EH-5b; kräver strömkontakt EP-5B (säljs separat)                                                                                                    |
| Stativgänga     |                                                                                                    |
| Stativgänga     | 1/4 tum (ISO 1222)                                                                                                    |

| Mått/vikt                      |                                                                                                    |
|--------------------------------|----------------------------------------------------------------------------------------------------|
| Mått ( $B \times H \times D$ ) | Cirka 147 × 115 × 81 mm                                                                                     |
| Vikt                           | Ungefär 850 g med batteri och XQD-minneskort<br>men utan kamerahuslock; ungefär 760 g (endast<br>kamerahus) |
| Driftmiljö                     |                                                                                                    |
| Temperatur                     | 0 °C–40 °C                                                                                                  |
| Luftfuktighet                  | 85 % eller mindre (ingen kondens)                                                                           |

- Om inget annat anges utförs alla mätningar i enlighet med Camera and Imaging Products Associations (CIPA) standarder eller riktlinjer.
- Alla siffror gäller för en kamera med fulladdat batteri.
- De provbilder som visas på kameran och bilderna och illustrationerna i handboken är endast avsedda för förklarande ändamål.
- Nikon förbehåller sig rätten att ändra utseendet på och specifikationerna för den maskinvara och
  programvara som beskrivs i denna handbok när som helst och utan föregående meddelande. Nikon
  kan inte hållas ansvarigt för skador som kan uppstå på grund av eventuella misstag i denna handbok.

## Batteriladdare MH-25a

| AC 100–240 V, 50/60 Hz, 0,23–0,12 A                            |
|----------------------------------------------------------------|
| 8,4 V DC/1,2 A                                                 |
| Nikon laddningsbara litiumjonbatterier EN-EL15b,               |
| EN-EL15a och EN-EL15                                           |
| Ungefär 2 timmar och 35 minuter vid en                         |
| omgivande temperatur på 25 °C när ingen                        |
| laddning återstår                                              |
| 0 °C–40 °C                                                     |
| Ungefär 95 $\times$ 33,5 $\times$ 71 mm, exklusive utskjutande |
| delar                                                          |
| Ungefär 1,5 m                                                  |
|                                                                |
| Ungefär 115 g, exklusive medföljande                           |
| strömkontakt (strömkabel eller nätadapter för                  |
| vägguttag)                                                     |
|                                                                |

Symbolerna på denna produkt representerar följande:

 $\sim$  AC, == DC,  $\Box$  Klass II-utrustning (produktens konstruktion är dubbelisolerad).

#### II Uppladdningsbart litiumjonbatteri EN-EL15

| Тур                            | Uppladdningsbart litiumjonbatteri       |
|--------------------------------|-----------------------------------------|
| Nominell kapacitet             | 7,0 V/1 900 mAh                         |
| Drifttemperatur                | 0 °C–40 °C                              |
| Mått (B $\times$ H $\times$ D) | Ungefär 40 $\times$ 56 $\times$ 20,5 mm |
| Vikt                           | Ungefär 78 g, exklusive polskydd        |

### ■ AF-S DX NIKKOR 16-80mm f/2.8-4E ED VR-objektiv

| Тур                     | AF-S DX-objektiv av typ E med inbyggd CPU och     |
|-------------------------|---------------------------------------------------|
|                         | F-fattning                                        |
| Brännvidd               | 16–80 mm                                          |
| Maximal bländare        | f/2.8-4                                           |
| Objektivkonstruktion    | 17 element i 13 grupper (inklusive 4 ED-element,  |
|                         | 3 asfäriska element och element med nanokristall- |
|                         | eller fluorskikt)                                 |
| Bildvinkel              | 83°-20°                                           |
| Brännviddsskala         | Graderad i millimeter (16, 24, 35, 50, 80)        |
| Avståndsinformation     | Skickas till kameran                              |
| Zoom                    | Manuell zoom med oberoende zoomring               |
| Fokusering              | Nikon Internal Focusing (IF) System med autofokus |
|                         | styrt av Silent Wave Motor och separat fokusring  |
|                         | för manuell fokusering                            |
| Vibrationsreducering    | Linsförskjutning med voice coil motors (VCM,      |
|                         | linjärmotor)                                      |
| Fokusavståndsindikering | 0,35 m–∞                                          |
| Minsta fokusavstånd     | 0,35 m från skärpeplanet (🞞 115) vid alla         |
|                         | zoompositioner                                    |
| Diafragmablad           | 7 (rundad diafragmaöppning)                       |
| Diafragma               | Automatisk elektronisk bländarstyrning            |
| Bländarområde           | • 16 mm brännvidd: f/2.8–22                       |
|                         | <ul> <li>80 mm brännvidd: f/4–32</li> </ul>       |
|                         | Den minsta bländaren som visas kan variera        |
|                         | beroende på storleken på exponeringsökningen      |
|                         | som valts med kameran.                            |
| Mätning                 | Full bländare                                     |
| Filterstorlek           | 72 mm (P = 0,75 mm)                               |
| Mått                    | Ca. 80 mm maximal diameter × 85,5 mm (avstånd     |
|                         | från kameraobjektivets monteringsfläns)           |
| Vikt                    | Ungefär 480 g                                     |

Nikon förbehåller sig rätten att ändra utseendet på och specifikationerna för den maskinvara och programvara som beskrivs i denna handbok när som helst och utan föregående meddelande. Nikon kan inte hållas ansvarigt för skador som kan uppstå på grund av eventuella misstag i denna handbok.

## AF-S DX NIKKOR 16–80mm f/2.8–4E ED VR-objektiv

Läs detta avsnitt om du köpte kameran med det AF-S DX NIKKOR 16–80mm f/2.8–4E ED VR-objektivpaket som är tillgängligt i vissa länder eller regioner. Objektivets delar finns listade nedan.

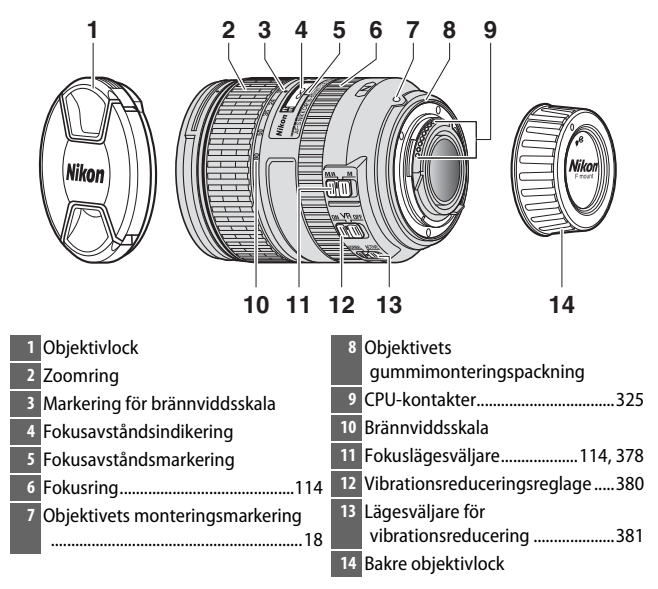

AF-S DX NIKKOR 16–80mm f/2.8–4E ED VR är endast för användning med Nikons digitalkameror med DX-format. Systemkameror för film och D2- och D1-serien, D200, D100, D90, D80, D70-serien, D60, D50, D40-serien och D3000 digitala SLR-kameror stöds inte.

#### V Fokusavståndsindikering

Observera att fokusavståndsindikeringen endast är avsedd som en vägledning och kanske inte visar avståndet till motivet, och kanske, beroende på skärpedjupet eller andra faktorer, inte visar ∞ när kameran har fokuserat på ett avlägset objekt.

#### Använda M/A (Autofokus med manuell styrning) med AF-S DX NIKKOR 16–80mm f/2.8–4E ED VR-objektiv

För att fokusera med autofokus med manuell styrning (M/A):

- 1 Skjut objektivets fokuslägesväljare (🕮 377) till M/A.
- 2 Fokusera.

Om så önskas kan du åsidosätta autofokus genom att vrida på objektivets fokusring medan du håller avtryckaren intryckt halvvägs (eller, om kameran är utrustad med en **AF-ON**-knapp, medan **AF-ON**-knappen trycks in). För att fokusera om med autofokus, tryck in avtryckaren halvvägs eller tryck på **AF-ON**-knappen igen.

### Objektivskötsel

- Objektivet återgår till maximal bländare när det tas bort från kameran. För att skydda objektivets inre delar, förvara det inte i direkt solljus eller sätt tillbaka objektivlocket.
- Plocka inte upp eller håll i objektivet eller kameran bara med hjälp av motljusskyddet.
- Håll CPU-kontakterna rena.
- Om objektivets gummimonteringspackning skulle skadas, sluta omedelbart använda objektivet och ta med det till en Nikon-auktoriserad serviceverkstad för reparation.
- Använd en blåspensel för att avlägsna damm och ludd från objektivets ytor.
- Det fluorbelagda främre och bakre elementet kan rengöras genom att bara torka dem med en torr trasa. Fläckar och fingeravtryck kan tas bort med en mjuk, ren bomullsduk eller objektivrengöringspapper; rengör från mitten och utåt med en cirkelrörelse, och se till att inte lämna fläckar och rör inte vid glasytan med fingrarna. För att ta bort svåra fläckar, torka försiktigt med en mjuk trasa fuktad med en liten mängd destillerat vatten, alkohol eller objektivrengöring. Droppformade fläckar på de vatten- och oljeavstötande fluorbelagda elementen kan tas bort med en torr trasa.
- Använd aldrig organiska lösningsmedel såsom thinner eller bensen för att rengöra objektivet.
- Motljusskyddet eller NC-filter kan användas för att skydda det främre objektivelementet.
- Sätt fast det främre och bakre locket innan objektivet placeras i sin mjuka påse.
- Om objektivet inte ska användas under en längre tid, förvara det på en sval, torr plats för att förhindra mögel och rost. Förvara inte i direkt solljus eller med malkulor som innehåller nafta eller kamfer.
- Håll objektivet torrt. Om de inre mekanismerna rostar kan det orsaka ohjälpliga skador.
- Om objektivet lämnas på en extremt varm plats kan det skada eller förvränga delar som är gjorda av förstärkt plast.

### II Vibrationsreducering (VR)

AF-S DX NIKKOR 16–80mm f/2.8–4E ED VR stödjer vibrationsreducering (VR), vilket minskar oskärpa orsakat av kameraskakning även då kameran panoreras, och gör att slutartiderna ökar med cirka 4,0 stopp. Detta ökar intervallet av tillgängliga slutartider och möjliggör handhållen fotografering utan stativ i en mängd olika situationer. Angivet värde av 4,0 stopp baseras på mätningar gjorda i **NORMAL**-läge enligt Camera and Imaging Products Association (CIPA)-standarderna; Objektiv med FX-format bedöms med digitalkameror i FX-format, objektiv med DX-format med DX-formatkameror och zoomobjektiv vid maximal zoom.

Skjut VR-reglaget till **ON (PÅ)** för att använda vibrationsreducering. Vibrationsreducering aktiveras när avtryckaren trycks ned halvvägs, och minskar effekterna av kameraskakning på bilden i sökaren och gör det enklare att rama in motivet och fokusera.

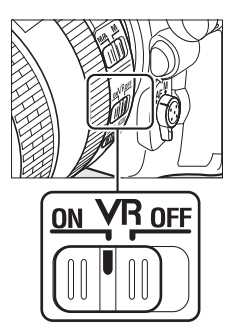

#### Vibrationsreducering

- När du använder vibrationsreducering, tryck in avtryckaren halvvägs och vänta tills bilden i sökaren stabiliserats innan du trycker in avtryckaren hela vägen.
- När vibrationsreducering är aktiverad kan bilden i sökaren vingla efter att slutaren utlösts. Detta är normalt och innebär inte att något är fel.
- Stäng inte av kameran eller ta bort objektivet så länge som vibrationsreduceringen är aktiverad. Om strömmen till objektivet bryts medan vibrationsreducering är på kan objektivet rassla om du skakar på det. Detta är inte något fel och kan korrigeras genom att sätta tillbaka objektivet och slå på kameran.
- Om kameran är utrustad med en inbyggd blixt inaktiveras vibrationsreducering medan blixten laddas.
- ON (PÅ) rekommenderas generellt när kameran är monterad på en monopod eller ett stativ med ett huvud som inte är fast, men OFF (AV) kan föredras beroende på fotograferingsförhållandena och typen av stativ.

# Lägesväljaren för vibrationsreducering (AF-S DX NIKKOR 16–80mm f/2.8–4E ED VR-objektiv)

Lägesväljaren för vibrationsreducering används för att välja vibrationsreduceringsläge när vibrationsreducering är på.

- Välj NORMAL för att minska effekterna av vibrationer när du fotograferar från en fast position och i andra situationer med förhållandevis liten kamerarörelse.
- Välj ACTIVE för att minska effekterna av vibrationer när du fotograferar från ett fordon i rörelse, medan du går eller i andra situationer när kameran rör sig aktivt.

Skjut lägesväljaren för vibrationsreducering till **NORMAL** för panoreringsbilder. När kameran panoreras gäller vibrationsreducering endast rörelse som inte är del av panoreringen (om kameran panoreras horisontellt, till exempel, används vibrationsreducering endast på vertikala skakningar), vilket gör det mycket enklare att panorera kameran jämnt i en brett båge.

#### 🖉 Använda inbyggda blixtenheter

Om kameran är utrustad med en inbyggd blixt, se till att motivet är minst 0,6 m bort och ta bort motljusskydden för att förhindra vinjettering (skuggor som skapas där objektivets kant skymmer den inbyggda blixten).

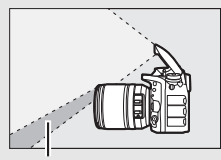

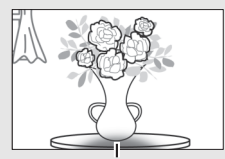

Skugga

Vinjettering

| Kamera                               | Zoomens position              | Minsta avstånd utan<br>vinjettering |
|--------------------------------------|-------------------------------|-------------------------------------|
|                                      | 18 mm                         | 1,0 m                               |
| D7200, D7100, D7000                  | 24 mm, 35 mm,<br>50 mm, 80 mm | 0,6 m                               |
| D5500, D5300, D5200,                 | 24 mm                         | 1,0 m                               |
| D5100, D5000, D3300,<br>D3200, D3100 | 35 mm, 50 mm,<br>80 mm        | 0,6 m                               |
|                                      | 18 mm                         | 1,5 m                               |
| D300-serien                          | 24 mm, 35 mm,<br>50 mm, 80 mm | 0,6 m                               |

#### Medföljande tillbehör för AF-S DX NIKKOR 16–80mm f/2.8–4E ED VR-objektiv

- 72 mm främre objektivlock LC-72 med klickfäste
- Bakre objektivlock LF-4
- Skydd med bajonettfäste HB-75

Rikta upp monteringsmarkeringen för motljusskyddet (•) med justeringsmarkeringen för motljusskyddet (•) enligt bild ① och vrid sedan på skyddet (②) tills •-markeringen är uppriktad mot låsmarkeringen för motljusskyddet (—O).

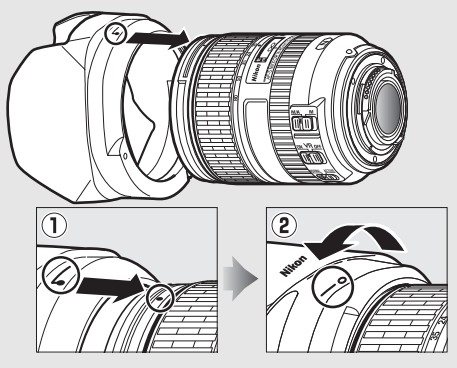

När du monterar eller tar bort skyddet, håll i det nära symbolen på basen och undvik att hålla i det för hårt. Vinjettering kan uppstå om skyddet inte är korrekt monterat. Skyddet kan vändas och monteras på objektivet när det inte används.

För att lossa motljusskyddet, tryck på motljusskyddets upplåsningsknapp (1), vrid skyddet i pilens riktning (2), och ta bort det så som visas (3).

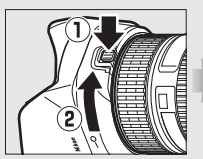

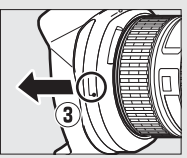

#### Separat sålda tillbehör för AF-S DX NIKKOR 16–80mm f/2.8–4E ED VR-objektiv

- 72 mm påskruvbart filter
- Objektivväska CL-1218

#### 🖉 En notering om breda och superbreda vidvinkelobjektiv

Autofokus kanske inte ger önskade resultat i de situationer som visas nedan.

#### 1 Objekt i bakgrunden tar upp en större del av fokuspunkten än huvudmotivet:

Om fokuspunkten innehåller både förgrunds- och bakgrundsobjekt kanske kameran fokuserar på bakgrunden och motivet kan hamna ur fokus.

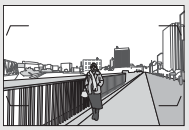

**Exempel**: Ett avlägset porträttmotiv på ett visst avstånd från bakgrunden

2 Motivet innehåller många fina detaljer. Kameran kan ha svårt att fokusera på motiv som saknar kontrast eller ser mindre ut än objekt i bakgrunden.

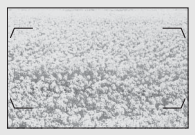

Exempel: En blomsteräng

Använd manuell fokusering i dessa fall eller använd fokuslås för att fokusera på ett annat motiv på samma avstånd och komponera sedan om fotografiet. För mer information, se "Få bra resultat med autofokus" (
113).

#### Information om varumärken

IOS är ett varumärke eller registrerat varumärke som tillhör Cisco Systems, Inc. i USA och/eller andra länder, och används under licens. Windows är antingen ett registrerat varumärke eller ett varumärke som tillhör Microsoft Corporation i USA och/eller andra länder. Mac, OS X, Apple-Store<sup>®</sup>, Apple-logotyperna, iPhone<sup>®</sup>, iPad<sup>®</sup> och iPod touch<sup>®</sup> är varumärken som tillhör Apple Inc., registrerade i USA och/eller andra länder. Android, Google Play och Google Play-logotypen är varumärken som tillhör Google LLC. Android-roboten är reproducerad eller modifierad från arbete skapat och delat av Google och används under villkoren som beskrivs i Creative Commons 3.0 Attribution License. PictBridge är ett varumärke. XQD är ett varumärke som tillhör Sony Corporation. SD-, SDHC- och SDXClogotyperna är varumärken som tillhör SD-3C, LLC. HDMI, HDMI-logotypen och High-Definition Multimedia Interface är varumärken eller registrerade varumärken som tillhör HDMI Licensing LLC.

## Homi

Wi-Fi och Wi-Fi-logotypen är varumärken eller registrerade varumärken som tillhör Wi-Fi Alliance. N-Mark är ett varumärke eller registrerat varumärke som tillhör NFC Forum, Inc. i USA och/eller andra länder.

Ordmärke och logotyper för Bluetooth<sup>®</sup> är registrerade varumärken som ägs av Bluetooth SIG, Inc. och all användning av sådana märken av Nikon Corporation sker under licens.

Alla övriga varunamn som nämns i denna handbok eller annan dokumentation som medföljer din Nikon-produkt är varumärken eller registrerade varumärken som tillhör respektive ägare.

Use of the Made for Apple badge means that an accessory has been designed to connect specifically to the Apple products identified in the badge, and has been certified by the developer to meet Apple performance standards. Apple is not responsible for the operation of this device or its compliance with safety and regulatory standards. Please note that the use of this accessory with an Apple product may affect wireless performance.

#### 🖉 Standarder som stöds

- DCF Version 2.0: Design Rule for Camera File System (DCF) är en standard som används av digitalkameraindustrin för att säkra kompatibiliteten mellan olika kameramärken.
- Exif version 2.3: Kameran stödjer Exif (Exchangeable Image File Format for Digital Still Cameras) version 2.3, en standard som innebär att information som lagras tillsammans med foton används för optimal färgåtergivning när bilderna skrivs ut på Exif-kompatibla skrivare.
- PictBridge: En standard som är utvecklad genom samarbete mellan digitalkamera- och skrivarbranscherna och som innebär att fotografier kan skrivas ut direkt på en skrivare utan att de först överförs till en dator.
- HDMI: High-Definition Multimedia Interface är en standard för multimediagränssnitt som används för konsumentelektronik och AVutrustning som kan överföra audiovisuell data och styrsignaler till HDMIkompatibel utrustning via en enda kabel.

#### 🖉 Överensstämmelsemärkning

#### FreeType License (FreeType2)

Delar av denna programvara är copyright © 2012 The FreeType Project (*http://www.freetype.org*). Alla rättigheter förbehålles.

#### MIT License (HarfBuzz)

Delar av denna programvara är copyright © 2016 The HarfBuzz Project (*http://www.freedesktop.org/wiki/Software/HarfBuzz*). Alla rättigheter förbehålles.

## Godkända minneskort

## **III** XQD-minneskort

Kameran kan användas med XQD-minneskort. Kort med en skrivhastighet på 45 MB/s (300×) eller bättre rekommenderas för filminspelning. Med långsammare hastigheter kan inspelningen avbrytas eller uppspelningen kan bli ryckig och ojämn. För information om kompatibilitet och användning, kontakta tillverkaren.

## SD-minneskort

Kameran stödjer SD-, SDHC- och SDXC-minneskort, inklusive SDHC- och SDXC-kort som uppfyller UHS-I och UHS-II. Kort med klassificeringen UHS Speed Class 3 eller bättre rekommenderas för filminspelning; om långsammare kort används kan inspelningen avbrytas. När du väljer kort som ska användas i kortläsare, se till att de är kompatibla med enheten. Kontakta tillverkaren för information om funktioner, användning och begränsningar av användningen.

## Minneskortskapacitet

Följande tabell visar det ungefärliga antalet bilder som kan lagras på ett 64 GB Lexar Professional 2 933× XQD 2.0-kort med olika inställningar för bildkvalitet, bildstorlek och bildområde (från april 2016).

## ■ Bildområde DX (24 × 16)

| Bildkvalitet                                    | Bildstorlek | Filstorlek <sup>1</sup> | Antal bilder <sup>1</sup> | Buffertkapacitet <sup>2</sup> |
|-------------------------------------------------|-------------|-------------------------|---------------------------|-------------------------------|
| NEE (DAW) Eörluctfri                            | Stor        | 20,1 MB                 | 1 700                     | 200                           |
| NEF (KAW), FORUSUR<br>komprimering 12 hitar     | Mellan      | 14,5 MB                 | 2 400                     | 200                           |
| Komprintering, 12 bitar                         | Liten       | 11,0 MB                 | 3 200                     | 200                           |
| NEF (RAW), Förlustfri<br>komprimering, 14 bitar | Stor        | 25,0 MB                 | 1 300                     | 200                           |
| NEF (RAW),<br>Komprimerad, 12 bitar             | Stor        | 17,2 MB                 | 2 400                     | 200                           |
| NEF (RAW),<br>Komprimerad, 14 bitar             | Stor        | 21,3 MB                 | 2 000                     | 200                           |
| NEF (RAW),<br>Okomprimerad, 12 bitar            | Stor        | 33,1 MB                 | 1 700                     | 200                           |
| NEF (RAW),<br>Okomprimerad, 14 bitar            | Stor        | 43,1 MB                 | 1 300                     | 79                            |
|                                                 | Stor        | 62,5 MB                 | 975                       | 48                            |
| TIFF (RGB)                                      | Mellan      | 35,6 MB                 | 1 600                     | 56                            |
|                                                 | Liten       | 16,4 MB                 | 3 600                     | 64                            |
|                                                 | Stor        | 10,4 MB                 | 4 400                     | 200                           |
| JPEG hög <sup>3</sup>                           | Mellan      | 6,4 MB                  | 7 300                     | 200                           |
|                                                 | Liten       | 3,4 MB                  | 13 700                    | 200                           |
|                                                 | Stor        | 5,3 MB                  | 8 600                     | 200                           |
| JPEG normal <sup>3</sup>                        | Mellan      | 3,3 MB                  | 14 100                    | 200                           |
|                                                 | Liten       | 1,8 MB                  | 25 900                    | 200                           |
|                                                 | Stor        | 2,8 MB                  | 16 600                    | 200                           |
| JPEG låg <sup>3</sup>                           | Mellan      | 1,8 MB                  | 26 600                    | 200                           |
|                                                 | Liten       | 1,0 MB                  | 46 500                    | 200                           |

## ■ *Bildområde* 1,3×(18×12)

| Bildkvalitet                                    | Bildstorlek | Filstorlek <sup>1</sup> | Antal bilder <sup>1</sup> | Buffertkapacitet <sup>2</sup> |
|-------------------------------------------------|-------------|-------------------------|---------------------------|-------------------------------|
|                                                 | Stor        | 12,4 MB                 | 2 900                     | 200                           |
| NEF (KAW), FOIIUSUII<br>komprimering, 12 hitar  | Mellan      | 9,1 MB                  | 3 900                     | 200                           |
| Komprintering, 12 bitar                         | Liten       | 7,0 MB                  | 5 100                     | 200                           |
| NEF (RAW), Förlustfri<br>komprimering, 14 bitar | Stor        | 15,4 MB                 | 2 300                     | 200                           |
| NEF (RAW),<br>Komprimerad, 12 bitar             | Stor        | 10,7 MB                 | 3 900                     | 200                           |
| NEF (RAW),<br>Komprimerad, 14 bitar             | Stor        | 13,1 MB                 | 3 300                     | 200                           |
| NEF (RAW),<br>Okomprimerad, 12 bitar            | Stor        | 20,1 MB                 | 2 900                     | 200                           |
| NEF (RAW),<br>Okomprimerad, 14 bitar            | Stor        | 25,9 MB                 | 2 300                     | 200                           |
|                                                 | Stor        | 37,2 MB                 | 1 600                     | 135                           |
| TIFF (RGB)                                      | Mellan      | 21,4 MB                 | 2 700                     | 200                           |
|                                                 | Liten       | 10,0 MB                 | 5 700                     | 200                           |
|                                                 | Stor        | 6,5 MB                  | 7 000                     | 200                           |
| JPEG hög <sup>3</sup>                           | Mellan      | 4,2 MB                  | 11 100                    | 200                           |
|                                                 | Liten       | 2,4 MB                  | 19 200                    | 200                           |
|                                                 | Stor        | 3,4 MB                  | 13 600                    | 200                           |
| JPEG normal <sup>3</sup>                        | Mellan      | 2,2 MB                  | 21 200                    | 200                           |
|                                                 | Liten       | 1,3 MB                  | 35 700                    | 200                           |
|                                                 | Stor        | 1,8 MB                  | 25 600                    | 200                           |
| JPEG låg <sup>3</sup>                           | Mellan      | 1,2 MB                  | 39 200                    | 200                           |
|                                                 | Liten       | 0,8 MB                  | 60 600                    | 200                           |

1 Alla siffror är ungefärliga. Filstorleken varierar beroende på motivet.

2 Maximala antalet exponeringar som kan lagras i minnesbufferten vid ISO 100. Minskar vid bildkvaliteter markerade med en stjärna ("★") eller om automatisk distorsionskontroll är på.

3 Siffrorna förutsätter att storleksprioriterande JPEG-komprimering. Om du väljer ett bildkvalitetsalternativ markerat med en stjärna ("★"; optimal komprimering) ökar filstorleken för JPEG-bilder; antalet bilder och buffertkapaciteten sjunker i motsvarande grad.

#### 🖉 d2—Max antal exponer. i följd (🗆 297)

Maximalt antal fotografier som kan tas i en serie kan ställas in på ett värde mellan 1 och 200.

## **Batteriets livslängd**

Filmsekvensen eller det antal bilder som kan sparas med fulladdade batterier varierar med batteriets status, temperaturen, intervallet mellan bilderna och hur länge menyerna visas. För AA-batterier varierar kapaciteten också med märke och och förvaringsförhållanden; vissa batterier kan inte användas. Exempelsiffror för kameran och flerfunktionsbatteripack MB-D17 (säljs separat) anges nedan.

- Fotografier, utlösarläge enkelbild (CIPA-standard 1)
  - Ett EN-EL15 batteri<sup>2</sup> (kamera): Ungefär 1 240 bilder
  - Ett EN-EL15 batteri<sup>2</sup> (MB-D17): Ungefär 1 240 bilder
  - Ett EN-EL18a batteri 3 (MB-D17): Ungefär 2 510 bilder
  - Åtta alkaliska AA-batterier (MB-D17): Ungefär 1 140 bilder
- Fotografier, serietagningsläge (Nikon standard 4)
  - Ett EN-EL15 batteri<sup>2</sup> (kamera): Ungefär 2 740 bilder
  - Ett EN-EL15 batteri<sup>2</sup> (MB-D17): Ungefär 2 740 bilder
  - Ett EN-EL18a batteri 3 (MB-D17): Ungefär 6 570 bilder
  - Åtta alkaliska AA-batterier (MB-D17): Ungefär 2 620 bilder
- Filmer⁵
  - Ett EN-EL15 batteri<sup>2</sup> (kamera): Ungefär 50 minuter HD-filmsekvens
  - Ett EN-EL15 batteri<sup>2</sup> (MB-D17): Ungefär 50 minuter HD-filmsekvens
  - Ett EN-EL18a batteri<sup>3</sup> (MB-D17): Ungefär 130 minuter HD-filmsekvens
  - Åtta alkaliska AA-batterier (MB-D17): Ungefär 60 minuter HDfilmsekvens

- 1 Uppmätt vid 23 °C (±2 °C) med ett AF-S DX NIKKOR 16–80mm f/2.8–4E ED VR-objektiv under följande testförhållanden: objektivet ändrades från oändlighet till minimiavstånd och ett fotografi togs med standardinställningarna varje 30 sek. Livevisning används inte.
- 2 EN-EL15b- och EN-EL15a-batterier kan också användas i stället för EN-EL15.
- 3 Kräver batteriladdare MH-26a eller MH-26 och lucka för batterifack BL-5 (båda säljs separat). EN-EL18c-, EN-EL18b- och EN-EL18-batterier kan användas i stället för EN-EL18a, men notera att färre bilder kan tas med en laddning med ett EN-EL18 än med ett EN-EL18c/EN-EL18b/EN-EL18a.
- 4 Uppmätt vid 23 °C med ett AF-S NIKKOR 70–200mm f/2.8G ED VR II-objektiv under följande testförhållanden: vibrationsreducering av, bildkvalitet inställd på JPEG normal, bildstorlek inställd på Stor, slutartid ½50 sek., fokus ändras från oändlighet till minimiavstånd tre gånger efter att avtryckaren tryckts in halvvägs i 3 sek; sex bilder tas sedan i följd och monitorn slås på i 5 sek. och stängs sedan av; cykeln upprepas när väntelägestimern löpt ut.
- 5 Uppmätt vid 23 °C (±2 °C) med kameran på standardinställningarna och ett AF-S DX NIKKOR 16–80mm f/2.8–4E ED VR-objektiv under förhållanden specificerade av Camera and Imaging Products Associaton (CIPA). Individuella filmer består av en eller flera filer, var och en upp till 4 GB i storlek, och med totalt 29 minuter 59 sekunder i längd: inspelningen kan avslutas innan dessa gränser nås om kamerans temperatur stiger.

Följande åtgärder kan minska batteriets livslängd:

- Använda monitorn
- Hålla avtryckaren nedtryckt halvvägs
- Upprepad användning av autofokus
- Ta NEF (RAW)- eller TIFF (RGB)-fotografier
- Långa slutartider
- Använda kamerans Wi-Fi (trådlöst nätverk) och Bluetoothfunktioner
- Använda kameran med separat sålda tillbehör anslutna
- Använda VR-läge (vibrationsreducering) med VR-objektiv
- Upprepad zoomning in och ut med ett AF-P-objektiv.

För att få ut mesta möjliga av Nikons uppladdningsbara batterier EN-EL15:

- Håll batteriets kontakter rena. Smutsiga kontakter kan minska batteriets prestanda.
- Använd batterierna omedelbart efter laddning. Batterierna laddas ur om de inte används.

## Index

#### Symboler

| S (Slutartidsstyrd automatik)130, 133         A (Bländarstyrd automatik)                                                                                                    | P (Programautomatik)130,             | 132  |
|----------------------------------------------------------------------------------------------------|--------------------------------------|------|
| A (Bländarstyrd automatik)                                                                                                    | S (Slutartidsstyrd automatik)130,    | 133  |
| M (Manuell)                                                                                                    | A (Bländarstyrd automatik)130,       | 134  |
| S (Enkelbild)       116         CL (Långsam serietagning)       116, 297         CH (Snabb serietagning)       116         Q (Tyst avtryckare)       116         Q (Tyst avtryckare)       116         Q (Tyst avtryckare)       116         Q (Serietagning med tyst avtryckare)       116         Q (Sigilvutlösare)       117, 119, 296         MuP       117, 121         [1] (Enpunkts-AF)       103         [9] (Dynamiskt AF-område)       103         [9] (Dynamiskt AF-område)       104         [9] (Ab-följning)       104         [9] (Abromatiskt AF-område)       104         [9] (Abromatiskt AF-område)       48         [9] (Ansiktsprioriterande AF)       48         [9] (Motivföljande AF)       48         [9] (Motivföljande AF)       48         [9] (Detontrumvägd)       128         [9] (Livevisning)       24, 58, 174, 303         [1] (Info)-knapp       54, 69, 226         [9] (Livevisning)       31         [1] (Minnesbuffert)       118, 389         [1] (Minnesbuffert)       118, 389         [1] (Hölgedagervägd)       128         [9] (Fokusindikering)       38, 111, 115         PRE (Manuellt förinst                                                                                                    | M (Manuell)130,                      | 135  |
| CL (Långsam serietagning)       116, 297         CH (Snabb serietagning)       116         Q (Tyst avtryckare)       116         QC (Serietagning med tyst avtryckare)       116         QC (Serietagning med tyst avtryckare)       116         QC (Serietagning med tyst avtryckare)       116         QC (Serietagning med tyst avtryckare)       116         QC (Självutlösare)       117, 119, 296         Mur       117, 119, 296         Mur       117, 121         [*] (Enpunkts-AF)       103         @ (Dynamiskt AF-område)       104         EG (Dynperat AF-område)       104         @ (Ansiktsprioriterande AF)       48         @ (Normalt AF-område)       48         @ (Matris)       128         @ (Matris)       128         @ (Centrumvägd)       128         @ (Info)-knapp       54, 69, 226         [*] (Högdagervägd)       128         @ (Info)-knapp       54, 69, 226         [*] (Höglapervägd)       118, 388         ? (Höglapenvägd)       118, 384         ? (Höglapervägd)       118, 358         ? (Höusindikering)       31 <i>c</i> (Livevisning)       54, 64, 225, 229, 260         *-reglage                                                                                                    | s (Enkelbild)                        | 116  |
| CH (Snabb serietagning)       116         Q (Tyst avtryckare)       116         Q (Serietagning med tyst avtryckare)       116         S) (Självutlösare)       117, 119, 296         Mue       117, 119, 296         Mue       117, 119, 296         Mue       117, 121         (Ci (Enpunkts-AF)       103         (Ø) (Dynamiskt AF-område)       103         (Ø) (Dynamiskt AF-område)       104         (Automatiskt AF-område)       104         (Automatiskt AF-område)       48         (Brett AF-område)       48         (Motivföljande AF)       48         (Motivföljande AF)       128         (a) (Centrumvägd)       128         (Info)-knapp       54, 69, 226         (Yiljalp)       31         (Minnesbuffert)       118, 389         (Kinnesbuffert)       118, 381         (Minnesbuffert)       118, 381         (Kinnesbuffert)       118, 381         (Kinnesbuffert)       118, 381         (Fokusindikering)       38, 111, 115         PRE (Manuellt förinställt värde)       160,                                                                                                    | <b>L</b> (Långsam serietagning)116,  | 297  |
| Q (Tyst avtryckare)                                                                                                    | CH (Snabb serietagning)              | 116  |
| Qc (Serietagning med tyst avtryckare)         116         ③ (Självutlösare)                                                                                                    | Q (Tyst avtryckare)                  | 116  |
| 116         ③ (Självutlösare)                                                                                                    | Qc (Serietagning med tyst avtryckare | e)   |
| <ul> <li>Š) (Självutlösare)</li></ul>                                                                                                    | 116                                  |      |
| Mur                                                                                                    | 🖄 (Självutlösare) 117, 119,          | 296  |
| [··] (Enpunkts-AF)       103         [·0] (Dynamiskt AF-område)       103         [·0] (Dynamiskt AF-område)       104         [·1] (Grupperat AF-område)       104         [·0] (Automatiskt AF-område)       104         [·0] (Automatiskt AF-område)       104         [·0] (Automatiskt AF-område)       104         [·0] (Automatiskt AF-område)       48         [·0] (Matris)       48         [·0] (Matris)       128         [·0] (Centrumvägd)       128         [·0] (Centrumvägd)       128         [·1] (Info)-knapp       54, 69, 226         [·1] (Livevisning)       31         [·1] (Minnesbuffert)       118, 389         [·1] reglage       50, 64, 225, 229, 260         [·2] -reglage       50, 64, 225, 229, 260         [·2] -reglage       38, 111, 115         PRE (Manuellt förinställt värde)       160                                                                                                    | Мир117,                              | 121  |
| <ul> <li>(Dynamiskt AF-område)</li></ul>                                                                                                    | [1] (Enpunkts-AF)                    | 103  |
| (3D-följning)                                                                                                    | (Dynamiskt AF-område)                | 103  |
| <ul> <li>[:3] (Grupperat AF-område)</li></ul>                                                                                                    | 🗊 (3D-följning)                      | 104  |
| <ul> <li>(Automatiskt AF-område)</li></ul>                                                                                                    | [:] (Grupperat AF-område)            | 104  |
| <ul> <li> <sup>1</sup> (Ansiktsprioriterande AF)         <sup>1</sup> (Arsiktsprioriterande AF)         <sup>1</sup> (Motivföljande AF)         <sup>1</sup> (Motivföljande AF)         <sup>1</sup> (Motivföljande AF)         <sup>1</sup> (Motivföljande AF)         <sup>1</sup> (Assimation AF)         <sup>1</sup> (Assimation AF)         <sup>1</sup> (Högdagervägd)         <sup>1</sup> (Assimation AF)         <sup>1</sup> (Assimation AF)         <sup>1</sup> (Högdagervägd)         <sup>1</sup> (Högdagervägd)         <sup>1</sup> (Högdagervägd)         <sup>1</sup> (Högdagervägd)         <sup>1</sup> (Högdagervägd)         <sup>1</sup> (Assimation AF)         <sup>1</sup> (Högdagervägd)         <sup>1</sup> (Högdagervägd)         <sup>1</sup> (Högdagervägd)         <sup>1</sup> (Högdagervägd)         <sup>1</sup> (Assimation AF)         <sup>1</sup> (Minnesbuffert)         <sup>1</sup> (Minnesbuffert)         <sup>1</sup> (Assimation AF)         <sup>1</sup> (Assimation AF)         <sup>1</sup> (Minnesbuffert)         <sup>1</sup> (Assimation AF)         <sup>1</sup> (Assimation AF)         <sup>1</sup> (Assimati</li></ul> | 🍽 (Automatiskt AF-område)            | 104  |
|                                                                                                    | 🕲 (Ansiktsprioriterande AF)          | 48   |
| Image: Register of the system       48         Image: Register of the system       48         Image: Register of the system       48         Image: Register of the system       48         Image: Register of the system       128         Image: Register of the system       128         Image: Register of the system       128         Image: Register of the system       128         Image: Register of the system       128         Image: Register of the system       128         Image: Register of the system       128         Image: Register of the system       128         Image: Register of the system       54, 69, 226         Image: Register of the system       54, 69, 226         Image: Register of the system       54, 69, 226         Image: Register of the system       118, 389         Image: Register of the system       118, 389         Image: Register of the system       50, 64, 225, 229, 260         Image: Register of the system       50, 64, 225, 229, 260         Image: Register of the system       50, 64, 225, 229, 260         Image: Register of the system       50, 64, 225, 229, 260         Image: Register of the system       50, 64, 225, 229, 260         Image: Registero of the system       50, 64, 225, 229, 260<                                                                                                    | 🔛 (Brett AF-område)                  | 48   |
| <ul> <li>              (Motivföljande AF)</li></ul>                                                                                                    | 🔛 (Normalt AF-område)                | 48   |
| ☑ (Matris)       128         ☑ (Centrumvägd)       128         ☑ (Spot)       128         □ * (Högdagervägd)       128         ☑ * (Högdagervägd)       128         ☑ * (Högdagervägd)       54, 69, 226         ☑ (Livevisning)       43, 58, 174, 303         ? (Hjälp)       31         * (Minnesbuffert)       118, 389 <i>i</i> -knappen       50, 64, 225, 229, 260 <i>i</i> -reglage       6, 303         ● (Fokusindikering)       38, 111, 115         PRE (Manuellt förinställt värde)       160,                                                                                                    | 📵 (Motivföljande AF)                 | 48   |
| <ul> <li>              € (Centrumvägd)</li></ul>                                                                                                    | 🖸 (Matris)                           | 128  |
| G (Spot)                                                                                                    | (Centrumvägd)                        | 128  |
| T                                                                                                    | ⊡ (Spot)                             | 128  |
| Image: Contract of the system       54, 69, 226         (Livevisning)       43, 58, 174, 303         ? (Hjälp)       31         ſ (Minnesbuffert)       118, 389         i-knappen       50, 64, 225, 229, 260         *-reglage       6, 303         (Fokusindikering)       38, 111, 115         PRE (Manuellt förinställt värde)       160,                                                                                                    | ■* (Högdagervägd)                    | 128  |
| <ul> <li>[□ (Livevisning)43, 58, 174, 303</li> <li>? (Hjälp)</li></ul>                                                                                                    | 📠 (Info)-knapp54, 69,                | 226  |
| ? (Hjälp)                                                                                                    | 🖼 (Livevisning)43, 58, 174,          | 303  |
| <ul> <li>✓ (Minnesbuffert)118, 389</li> <li>i-knappen50, 64, 225, 229, 260</li> <li>ie-reglage</li></ul>                                                                                                    | <b>?</b> (Hjälp)                     | 31   |
| i-knappen50, 64, 225, 229, 260<br>∺-reglage6, 303<br>● (Fokusindikering)38, 111, 115<br>PRE (Manuellt förinställt värde)160,                                                                                                    | r (Minnesbuffert)118,                | 389  |
| <ul> <li>↔-reglage6, 303</li> <li>● (Fokusindikering)</li></ul>                                                                                                    | <i>i</i> -knappen 50, 64, 225, 229,  | 260  |
| <ul> <li>(Fokusindikering)</li></ul>                                                                                                    | ∵reglage6,                           | 303  |
| PRE (Manuellt förinställt värde) 160,                                                                                                    | • (Fokusindikering)38, 111,          | 115  |
|                                                                                                    | PRE (Manuellt förinställt värde)     | 160, |
| 169                                                                                                    | 169                                  |      |

#### Siffror

1,3×.....70, 88, 97

#### A

| ADL-gaffling (Automatisk gaffling) 146,<br>155 |
|------------------------------------------------|
| Adobe RGB 286                                  |
| AE & blixt (Automatisk gaffling) 146,<br>147   |
| AE-lås via avtryckaren 296                     |
| AF 47-49, 97-113, 292-294                      |
| AF-aktivering 293                              |
| AF-C 101, 292                                  |
| AF-F47                                         |
| AF-finjustering                                |
| AF-områdesläge48, 103, 293                     |
| AF-områdesmarkeringar7, 29                     |
| AF-ON-knapp 102, 293, 301                      |
| AF-reaktion vid dolt motiv 292                 |
| AF-S47, 101, 292                               |
| Aktiv D-Lighting 50, 64, 155, 189, 286, 290    |
| Aktiv servo-AF47                               |
| Alt. för extern GPS-enhet254, 307              |
| Alt. för knappen för livevisn                  |
| Alt. för synkroniserade slutare 297            |
| Alt. för trådlös fjärrkontroll (WR) 307        |
| Alternativ för fokuspunkt 294                  |
| Anpassa kommandorattar                         |
| Anpassade inställningar                        |
| Anpassningar                                   |
| Ansiktsavkänning m. 3D-följn                   |
| Ansiktsdetektion                               |
| Ansiktsprioriterande AF48                      |
| Anslut till smart enhet 308                    |
| Anslutning för extern mikrofon2                |

| Antal fokuspunkter                         |
|--------------------------------------------|
| Auto (Vitbalans)159, 161                   |
| Auto. gaffling (läge M)                    |
| Autofokus 47–49, 97–113, 292–294           |
| Autofokusläge47, 101, 294                  |
| Automatisk bildrotering                    |
| Automatisk distorsionskontroll             |
| Automatisk extern blixt199, 222            |
| Automatisk FP med höghastighetssynk<br>299 |
| Automatisk gaffling 146, 287, 301          |
| Automatisk ISO-känslighet125, 289          |
| Automatisk 🗲 kontroll av ISO-              |
| känslighet 300                             |
| Automatiskt AF-område104, 106              |
| Avancerad trådlös blixt                    |
| Avtryckare                                 |
|                                            |

#### B

| Bank för anpassningsmenyn          | 292  |
|------------------------------------|------|
| Batteri13, 15, 35, 309,            | 375  |
| Batteriinformation                 | 309  |
| Batteriordning                     | 309  |
| Batteripack 303, 309,              | 335  |
| Begr. val av AF-områdesläge        | 293  |
| Begränsn. av autofokusläge         | 294  |
| Beskär                             | 318  |
| Beskära70,                         | 318  |
| Betygsätt                          | 274  |
| Bildfrekvens                       | . 68 |
| Bildförhållande70,                 | 318  |
| Bildhastighet för CL-läget         | 297  |
| Bildinformation                    | 281  |
| Bildintervall (bildspel)           | 282  |
| Bildkommentar                      | 306  |
| Bildkvalitet91,                    | 284  |
| Bildmatning med sekundärratten     | 302  |
| Bildområde50, 64, 88, 89, 94, 284, | 288  |
| Bildspel                           | 282  |
| Bildstorlek                        | 284  |
| Bildstorlek/bildfrekvens           | 288  |
| Bildvinkel                         | 327  |

| Bildvisning 40, 80, 255                  |
|------------------------------------------|
| Bildvisning i slowmotion81               |
| Bildvisningsinformation                  |
| Bildöverlägg                             |
| Bitdjup för NEF (RAW)93                  |
| BKT-knapp. 147, 148, 151, 152, 155, 156, |
| 195, 238, 301                            |
| Blixt 196, 201, 203, 205, 208, 299, 328  |
| Blixt (Vitbalans)160                     |
| Blixt klar-indikator196, 369             |
| Blixtgaffling146, 147, 287, 301          |
| Blixtindikator                           |
| Blixtinformation                         |
| Blixtkompensation 203                    |
| Blixtläge201, 202                        |
| Blixtslutartid                           |
| Blixtstyrning198, 199, 214, 284          |
| Blixtsynkhastighet                       |
| Blixtsynkterminal197                     |
| Bluetooth xxii, 308                      |
| Bländare134, 135, 140, 302               |
| Bländarlås140, 302                       |
| Bländarstyrd automatik 134               |
| Bländarvärde134, 325                     |
| Brett AF-område48                        |
| Brusreduc. vid högt ISO286, 290          |
| Brusreducering för lång exp 286          |
| Brännvidd252                             |
| Brännviddsskala 377                      |
| Bulb137                                  |
|                                          |

### C

| Camera Control Pro 2     | 336          |
|--------------------------|--------------|
|                          |              |
| Capture NX-D             | v            |
| Centrumvägd mätning      | 128, 295     |
| CLS                      |              |
| CPU-kontakter            | 325          |
| CPU-objektiv             | 19, 322, 325 |
| Creative Lighting System |              |
| Cyanotypi (Monokrom)     | 314          |

| Data för icke-CPU-objektiv2<br>305 | 250, 251, |
|------------------------------------|-----------|
| Datum och tid                      |           |
| Datumformat                        |           |
| DCF                                |           |
| Delad zoomskärm                    | 51, 52    |
| Dioptri                            | 29, 335   |
| Direkt solljus (Vitbalans)         |           |
| Distorsionskontroll                |           |
| D-Lighting                         |           |
| Dragningar i helskärmsläge         |           |
| DX-format                          | 70, 88    |
| Dynamiskt AF-område 103,           | 106, 294  |
| Dölj bild                          |           |

## E

| Efter radering                              |
|---------------------------------------------|
| Efter serie, visa                           |
| Flektr, slutare för främre ridå 50, 298     |
| Elektronick syståndsmätare 115              |
|                                             |
| Elektronisk vibrationsreducering65,<br>291  |
| En bild116                                  |
| Endast AE (Automatisk gaffling) 146,<br>147 |
| Endast blixt (Automatisk gaffling) 146      |
| Enkel exponeringskomp                       |
| Enpunkts servo-AF47, 101, 292               |
| Enpunkts-AF103, 106                         |
| EV-steg för exp.kontroll                    |
| Exif                                        |
| Exp/blixtkomp.värde i steg                  |
| Exponering 128, 130, 141, 143, 294          |
| Exponeringsfördröjning                      |
| Exponeringsgaffling .146, 147, 287, 301     |
| Exponeringsindikator                        |
| Exponeringskomp. för blixt                  |
| Exponeringskompensation143, 295             |
| Exponeringslås141                           |
| Exponeringsläge 130                         |

| 39, 296 |
|---------|
|         |
| 76, 245 |
| 65, 336 |
|         |
| 96      |
|         |
|         |

#### F

| Fack                            | 96,   | 256,   | 288 |
|---------------------------------|-------|--------|-----|
| Filinformation                  |       |        | 262 |
| Filminspelningsknapp            |       | 60,    | 301 |
| Filminspelningsmenyn            |       |        | 288 |
| Filmkvalitet                    |       | 68,    | 289 |
| Filmläge                        | 58,   | 288,   | 303 |
| Filnummersekvens                |       |        | 298 |
| Filtereffekter                  |       | .184,  | 314 |
| Finjustera optimal expone       | er    |        | 295 |
| Firmwareversion                 |       |        | 310 |
| Fjärrblixtstyrning              |       |        | 214 |
| Flerfunktionsbatteripack.       | 303,  | 309,   | 335 |
| Flexibelt program               |       |        | 132 |
| Flimmerreducering               | 234,  | 287,   | 290 |
| Fluorescerande (Vitbalans       | )     |        | 159 |
| Flygplansläge                   |       |        | 307 |
| Fn1-knapp                       |       | .301,  | 303 |
| Fn2-knapp                       | 275,  | 301,   | 303 |
| Fokus 47–49, 97–                | 115,  | 292-   | 294 |
| Fokusföljning                   |       | .102,  | 292 |
| Fokusföljning med låsning       | J     |        | 292 |
| Fokusindikering                 | 38,   | 111,   | 115 |
| Fokuslås                        |       |        | 111 |
| Fokusläge                       | 47    | 7, 97, | 114 |
| Fokuslägesväljare               | 47    | 7, 97, | 114 |
| Fokuspunkt 37, 48, 97, 1<br>294 | 103,  | 108,2  | 93, |
| Formatera                       |       |        | 304 |
| Formatera minneskort            |       |        | 304 |
| Fotografering med fjärrsty      | /rd b | lixt   | 208 |
| Fotografering med livevis       | ning  | 43     | -57 |
| Fotograferingsdata              |       |        | 266 |
| Fotograferingsmeny              |       |        | 283 |

| Fotograferingsmenybank               | 3  |
|--------------------------------------|----|
| Fotoinformation261                   |    |
| Frekvensomfång64, 291                |    |
| Funktion för sekundärfacket 96, 283  | 3  |
| Funktion utan minneskort             | )  |
| FV-lås                               | 5  |
| Fälla upp spegeln för rengör305, 341 | l. |
| Färgrymd286                          | ó  |
| Färgtemperatur                       | ó  |
| Fördröjning av monitoravst296        | ó  |
| Förenklat trådlöst läge              | ŧ  |
| Förlustfri komprimering (NEF-        |    |
| komprimering (RAW))                  | 3  |
| Förutsägande fokusföljning102        | 2  |

#### G

| Gaffling                | . 146, 287, 301 |
|-------------------------|-----------------|
| Gafflingsföljd          |                 |
| Glödlampa (Vitbalans)   | 159             |
| GPS                     | . 253, 254, 268 |
| GPS-enhet               | 253, 336        |
| Granskning av exponerin | g 45            |
| Gruppblixt              | 214, 224        |
| Grupperat AF-område     | . 104, 106, 294 |
|                         |                 |

### Н

| H.264                        |           |
|------------------------------|-----------|
| Hantera Picture Control 185, | 285, 290  |
| HDMI                         | .306, 386 |
| HDR (stort dynamiskt omfång) |           |
| Helskärmsläge                |           |
| Histogram                    | 264, 265  |
| Hjälp                        |           |
| Hög                          | 124       |
| Hög upplösning               |           |
| Högdagervägd mätning         | 128       |
| Högdagrar                    |           |
| Högsta känslighet            | .126, 289 |
| Hörlurar                     | 65        |
| Hörlursvolym                 | 65        |
|                              |           |

#### Т

| Icke-CPU-objektiv                 | . 250, 323, 325  |
|-----------------------------------|------------------|
| Indexmarkering                    | 63               |
| Info om radiostyrd blixt          |                  |
| Information om upphovs            | rätt 306         |
| Informationsdisplay54<br>305      | 1, 69, 222, 226, |
| Inställningar för ISO-käns<br>289 | lighet 285,      |
| Inställningshistorik              |                  |
| Inställningsmeny                  |                  |
| Intervalltimerfotograferir        | ng243, 287       |
| Invertera indikatorer             |                  |
| IPTC256                           | , 260, 269, 306  |
| ISO-känslighet123,                | , 125, 285, 289  |
| ISO-känslighetssteg               |                  |
| i-TTL 198, 199                    | , 214, 222, 328  |
|                                   |                  |

#### J

| JPEG91                      | , 95, 313, 316 |
|-----------------------------|----------------|
| JPEG hög                    |                |
| JPEG låg                    |                |
| JPEG normal                 |                |
| Jämförelse sida vid sida    |                |
| Jämn (Ställ in Picture Cont | trol) 180      |

#### K

| Kamerahuslock              |          |
|----------------------------|----------|
| Knappbelysning             | 6, 298   |
| Kompatibla objektiv        |          |
| Komprimerad (NEF-komprimer | ring     |
| (RAW))                     | 93       |
| Kontinuerlig servo-AF      | 101, 292 |
| Kontrollpanel              | 5        |
| Kopiera bild(er)           | 282      |
| Kopplingsläge              | 211, 307 |
| Korrigering av röda ögon   |          |
| Känslighet123, 125,        | 285, 289 |
|                            |          |

| L (stor)                        | 72, 94    |
|---------------------------------|-----------|
| Ladda batteriet                 | 13        |
| Lagringsmapp                    |           |
| Landskap (Ställ in Picture Cont | rol)180   |
| Lcd-belysning                   | 6, 298    |
| LED-lampa                       |           |
| Livevisning                     | 43, 58    |
| Livevisningsväljare             | 43, 58    |
| Ljud                            | 60        |
| Ljudutgång                      |           |
| Loopa val av fokuspunkt         |           |
| Lutningsbar monitor             | 9         |
| Låg                             |           |
| Långsam serietagning            | .116, 297 |
| Långsam synk                    |           |
| Läget uppfälld spegel           | .117, 121 |
| Lägg till objekt (Min meny)     |           |
| Längsta slutartid               | 126       |
|                                 |           |

#### Μ

| Minneskortskapacitet                       | 389     |
|--------------------------------------------|---------|
| Minsta bländare 1                          | 9, 131  |
| Mired                                      | 165     |
| Mjukare bilder                             | 193     |
| Modelleringsblixt13                        | 1, 300  |
| Molnigt (Vitbalans)                        | 160     |
| Monitor 9, 11, 43, 255, 296, 30            | 4, 305  |
| Monitoralternativ för visning              | 281     |
| Monitorns färgbalans                       | 305     |
| Monitorns ljusstyrka 50, 6                 | 5, 304  |
| Monokrom18                                 | 0, 314  |
| Montera objektivet                         | 18      |
| Monteringsmarkering1                       | 8, 377  |
| Motivrörelse                               | 292     |
| Motljus                                    | 6       |
| Motorbländare                              | 65      |
| Motorbländare med multiväljare             | n65     |
| Multiexponering23                          | 6, 287  |
| Multiväljare31, 30                         | 1, 302  |
| Multiväljarens mittknapp                   | 301     |
| Mål                                        | 288     |
| Mätning                                    | 128     |
| Mättade färger (Ställ in Picture Co<br>180 | ontrol) |

#### N

| Namnge fil        |                        |
|-------------------|------------------------|
| NEF (RAW)         |                        |
| NEF (RAW)-bea     | rbetning313, 316       |
| NEF-komprime      | ering (RAW)93          |
| Neutral (Ställ ir | n Picture Control) 180 |
| Normalt AF-or     | ۱råde48                |
| Nätadapter        |                        |
| Nätverk           |                        |

#### 0

| Okomprimerad (NEF-komprir   | nering   |
|-----------------------------|----------|
| (RAW))                      |          |
| Område för 3D-följning      |          |
| Optisk AWL                  | 208, 209 |
| Optisk vibrationsreducering |          |
| Optisk/radiostyrd AWL       | 208, 213 |
|                             |          |

#### P

|                                        | _  |
|----------------------------------------|----|
| Pekskärm11, 55, 186, 25                | 8  |
| Pekskärmsavtryckare5                   | 5  |
| Pekskärmskontroller 11, 186, 258, 30   | 6  |
| Perspektivkontroll31                   | 4  |
| PictBridge                             | 6  |
| Picture Controls18                     | 0  |
| PIN21                                  | 1  |
| Platsdata253, 26                       | 8  |
| Porträtt (Ställ in Picture Control) 18 | 60 |
| Prioritera fokus 4                     | 9  |
| Programautomatik13                     | 2  |
| Pv-knapp49, 131, 300, 301, 30          | 13 |
|                                        |    |

#### R

| Radera                        |
|-------------------------------|
| Radera aktuell bild42, 278    |
| Radera alla bilder279         |
| Radiostyrd AWL208, 210        |
| Rangordna objekt (Min meny)   |
| RAW, primär – JPEG, sekundär  |
| (Funktion för sekundärfacket) |
| Redigera film 82, 86, 314     |
| Reducering av vindbrus64, 291 |
| Referensbild för dammbortt    |
| Rengöra bildsensorn           |
| Repeterande blixt200, 223     |
| Repeterande fjärrblixt        |
| Retuscheringsmeny             |
| RGB91, 264, 286               |
| RGB-histogram264              |
| Rotera hög282                 |
| Rutnät i sökaren298           |
| Räta upp313                   |
| Röda ögon-reducering201       |

## S

| <b>S</b> (liten)7                   | 2, 94 |
|-------------------------------------|-------|
| Sammanlänkning                      | .211  |
| SD-minneskort1                      | 5, 96 |
| Sekundärväljare 109, 111, 141, 301  | , 303 |
| Serie                               | , 297 |
| Serietagning med tyst avtryckare    | .116  |
| Serietagningsläge                   | .116  |
| Signal                              | . 306 |
| Självutlösare 117, 119              | , 296 |
| Skapa timelapse-film74              | , 291 |
| Skugga (Vitbalans)                  | . 160 |
| Skydda fotografier                  | . 273 |
| Skylightfilter                      | .314  |
| Skärpedjup                          | .131  |
| Skärpeplansmarkering                | . 115 |
| Slutartid 133, 135                  | , 140 |
| Slutartidslås140                    | , 302 |
| Slutartidsstyrd automatik           | .133  |
| Släpp knapp och anv. ratt           | .302  |
| Smart enhet 253, 282                | , 308 |
| Snabb serietagning                  | .116  |
| Snärta 11                           | , 306 |
| Sommartid                           | .304  |
| Spara efter orientering             | . 293 |
| Spara vald bildruta8                | 2, 86 |
| Spara/ladda inställningar           | . 309 |
| Sparar i NEF (RAW)93                | , 285 |
| Speedlights196                      | , 328 |
| Spegel 117, 121                     | , 341 |
| Spot                                | . 128 |
| Spotmätning av vitbalans            | .174  |
| Språk (Language)                    | . 304 |
| sRGB                                | . 286 |
| Standard (Ställ in Picture Control) | .180  |
| Standard i-TTL-upplättningsblixt fö | òr    |
| digitala systemkameror198           | , 328 |
| Standardinställningar 230, 288      | , 310 |
| Storlek72, 94, 313                  | , 318 |
| Stort dynamiskt omfång (HDR)191     | , 287 |
| Strömkontakt                        | . 335 |

| Ställ in klockan via satellit    | 254     |
|----------------------------------|---------|
| Ställ in Picture Control 180, 28 | 35, 289 |
| Svartvitt (Monokrom)             | 314     |
| Synk på bakre ridå               | 201     |
| Synk på främre ridå              | 201     |
| Synka till smart enhet           | 304     |
| Synkroniserade slutare           | 297     |
| Säkerhetskopiering (Funktion för |         |
| sekundärfacket)                  | 96      |
| Sökare7, 2                       | 9, 365  |
| Sökarens fokus2                  | 9, 335  |
| Sökarokular 2                    | 9, 119  |
|                                  |         |

#### T

| Ta bort objekt (Min meny)               |
|-----------------------------------------|
| Ta bort objektivet från kameran19       |
| Tid                                     |
| Tidszon                                 |
| Tidszon och datum                       |
| TIFF (RGB)91, 95                        |
| Tillbehör                               |
| Tillbehörssko196, 335                   |
| Tilldela Fn på fjärrkontroll (WR) 307   |
| Tilldela MB-D17-knappar                 |
| Timer119, 243                           |
| Toning (Ställ in Picture Control) 184   |
| Tryck in avtryckaren halvvägs           |
| Trådlös fjärrkontroll 73, 210, 307, 335 |
| Trådlös sändare                         |
| Trådutlösare73, 137, 336                |
| Tvåknappsåterställning230               |
| Typ D-objektiv                          |
| Typ E-objektiv                          |
| Typ G-objektiv322, 325                  |
| Tyst avtryckare116                      |

#### U

| Uppladdningsbart liti | umjonbatteri iv, |
|-----------------------|------------------|
| 13, 35, 375           |                  |
| USB-kabel             | iv               |
| UTC                   | 253, 268         |
| Utlösarläge           |                  |

#### V

| Varmfilter                                      | . 314 |
|-------------------------------------------------|-------|
| Vibrationsreducering . 65, 291, 298,            | 380   |
| ViewNX-i                                        | v     |
| Vinjetteringskontroll                           | . 286 |
| Virtuell horisont 54, 69,                       | 305   |
| Visning av högdagrar                            | 65    |
| Visning av ISO-tal                              | . 297 |
| Visning av tagen bild257,                       | 282   |
| Visningsmapp                                    | . 281 |
| Visningsmenyn                                   | . 281 |
| Visningszoom                                    | . 271 |
| Vitbalans                                       | 289   |
| Vitbalans för livevisningsläge                  | 51    |
| Vitbalansgaffling146,                           | 151   |
| Vitbalansgaffling (Automatisk gaffl<br>146, 151 | ing)  |
| Välj att överföra till smart enhet              | . 282 |
| Välj bildområde70, 89, 284,                     | 288   |
| Välj fack 96                                    | 257   |
| Välj flik                                       | . 315 |
| Välj färgtemperatur (Vitbalans)<br>166          | 160,  |
| Välj primärfack96,                              | 283   |
| Välj start-/slutpunkt                           | 82    |
| Väntelägestimer                                 | 296   |

#### W

| WB    | 151, | 159, | 285,    | 289 |
|-------|------|------|---------|-----|
| Wi-Fi |      |      | . xxii, | 308 |

## X

| XQD-kort | 15, | 96, | 387 |
|----------|-----|-----|-----|
|----------|-----|-----|-----|

## Å

| Återställ                    | 230, 288, 31 | 0 |
|------------------------------|--------------|---|
| Återställ alla inställningar |              | 0 |
| Återställ filminspelningsn   | nenyn 28     | 8 |

Återställa standardinställningarna. 230, 288, 310

## Ä

| Ändra storlek | .3 | 13 |
|---------------|----|----|
|               |    |    |

## Ö

| Överensstämmelsemärkning 309,   | 386 |
|---------------------------------|-----|
| Överför till smart enhet (auto) | 308 |
| Överläggsläge                   | 239 |
| Översiktsdata                   | 270 |

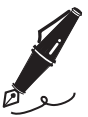

## Garantivillkor - Nikons europeiska servicegaranti

Bästa Nikon-kund,

Tack för att du har köpt en produkt från Nikon. Om produkten skulle behöva garantiservice kontaktar du inköpsstället eller en medlem i vårt auktoriserade servicenätverk i Nikon Europe B.V.:s försäljningsregion (t.ex. Europa/Ryssland/övriga). Mer information finns under:

http://www.europe-nikon.com/support

För att undvika onödigt besvär rekommenderar vi att du läser användarhandböckerna innan du kontaktar inköpsstället eller det auktoriserade servicenätverket.

Nikonprodukten omfattas av en garanti mot tillverkningsfel som gäller i ett år från det ursprungliga inköpsdatumet. Om produkten under garantitiden visar sig defekt på grund av materialfel eller tillverkningsfel reparerar vårt auktoriserade servicenätverk i Europe B.V.:s försäljningsregion produkten utan kostnad för delar och arbete enligt villkoren nedan. Nikon förbehåller sig rätten att (efter eget gottfinnande) antingen ersätta eller reparera produkten.

 Denna garantiservice tillhandahålls endast vid uppvisande av ett ifyllt garantikort och den ursprungliga fakturan eller inköpskvittot där datum för inköpet, produkttyp och återförsäljarens namn anges, tillsammans med produkten. Nikon förbehåller sig rätten att neka kostnadsfri garantiservice om ovanstående dokument inte kan uppvisas eller om informationen i dessa är ofullständig eller oläslig.

- 2. Garantin omfattar inte:
  - nödvändigt underhåll och reparationer eller byten av reservdelar på grund av normalt slitage.
  - ändringar för att uppgradera produkten från dess normala syfte så som det beskrivs i användarmanualen, utan föregående skriftligt tillstånd från Nikon.
  - transportkostnader och alla risker som kan uppstå vid transport i direkt eller indirekt samband med utnyttjandet av garantin för produkten.
  - eventuella skador som är resultatet av modifieringar eller justeringar som har gjorts på produkten, utan föregående skriftligt medgivande från Nikon, för att uppfylla lokala eller nationella tekniska standarder som gäller i andra länder än dem som produkten ursprungligen har utformats och/eller tillverkats för.
- 3. Garantin gäller inte vid:
  - skada som orsakats av felaktig användning inklusive men inte begränsat till underlåtenhet att använda produkten för dess normala syfte eller enligt användarinstruktionerna om rätt användning och underhåll, och installation eller användning av produkten som är oförenlig med de säkerhetsstandarder som gäller i det land där produkten används.
  - skada orsakad av olycka inklusive men inte begränsat till blixtnedslag, vattenskada, brand, felaktig användning eller försummelse.
  - skadegörelse på eller ändring, förvanskning eller borttagning av modell- eller serienumret på produkten.
  - skada som är resultatet av reparationer eller justeringar genomförda av icke auktoriserade serviceorganisationer eller personer.
  - skada i system som produkten ingår i eller används tillsammans med.

4. Denna servicegaranti påverkar inte kundens lagstadgade rättigheter enligt gällande nationella lagar, inte heller kundens rättighet gentemot återförsäljaren enligt upprättat försäljnings-/ inköpskontrakt.

**Obs!:** En översikt över alla auktoriserade Nikon Service Stations finns online via följande länk (URL = *http://www.europe-nikon.com/service/*).

| Nikon Europe Service Warranty Card<br>Garantikort för Nikons europeiska service                 |                                                                                                    |  |  |
|-------------------------------------------------------------------------------------------------|----------------------------------------------------------------------------------------------------|--|--|
| Modellnamn                                                                                      | Serienummer                                                                                         |  |  |
| Nikon D500                                                                                      | Inköpsdatum                                                                                         |  |  |
| Kundens namn och adress                                                                         |                                                                                                    |  |  |
| Återförsäljare                                                                                  |                                                                                                    |  |  |
| Distributör                                                                                     | 📕 Tillverkare                                                                                       |  |  |
| Nikon Europe B.V.<br>Tripolis 100, Burgerweeshuispad 101,<br>1076 ER Amsterdam, The Netherlands | NIKON CORPORATION<br>Shinagawa Intercity Tower C, 2-15-3, Konan,<br>Minato-ku, Tokyo 108-6290 Japan |  |  |

Denna handbok får inte reproduceras vare sig helt eller delvis i någon form (förutom som korta citat i testartiklar eller recensioner) utan skriftligt godkännande från NIKON CORPORATION.

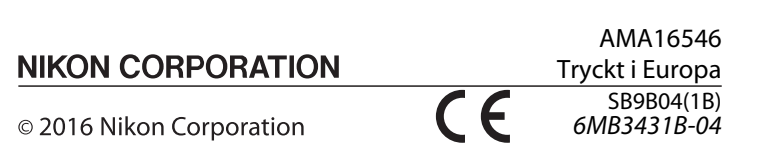